# HD32.1

### Termo Microclima

### BRASILEIRO

O kit básico para análise de microclima é composto por:

- HD32.1 com o Programa Operacional A: Análise Microclimaticas
- Software DeltaLog10 Ambientes Moderados.

Para poder utilizár os módulos:

- DeltaLog10 Ambientes Quentes e Muito Quentes
- DeltaLog10 Ambientes Frios
- DeltaLog10 Análise de Desconforto

e os programas operacionais (firmware):

- Programa operacional B: Análises de Desconforto
- Programa operacional C: Grandezas Físicas

é necessário realizar a ativação de acordo com as instruções contidas no CDRom DeltaLog10, item "Documentos e Ativaçao do Producto"

O nível de qualidade dos nossos instrumentos é o resultado da melhoria contínua dos nossos produtos. Essa evolução pode trazer algumas diferenças entre a informação escrita neste manual e o instrumento que você adquiriu. Não podemos garantir que este manual está totalmente isento de erros, pelo que nos desculpamos. Os dados, figuras e descrições descritos neste manual não estão juridicamente em vigor. Nos reservamos o direito de fazer alterações e correções sem aviso prévio.

### Termo Microclima HD32.1

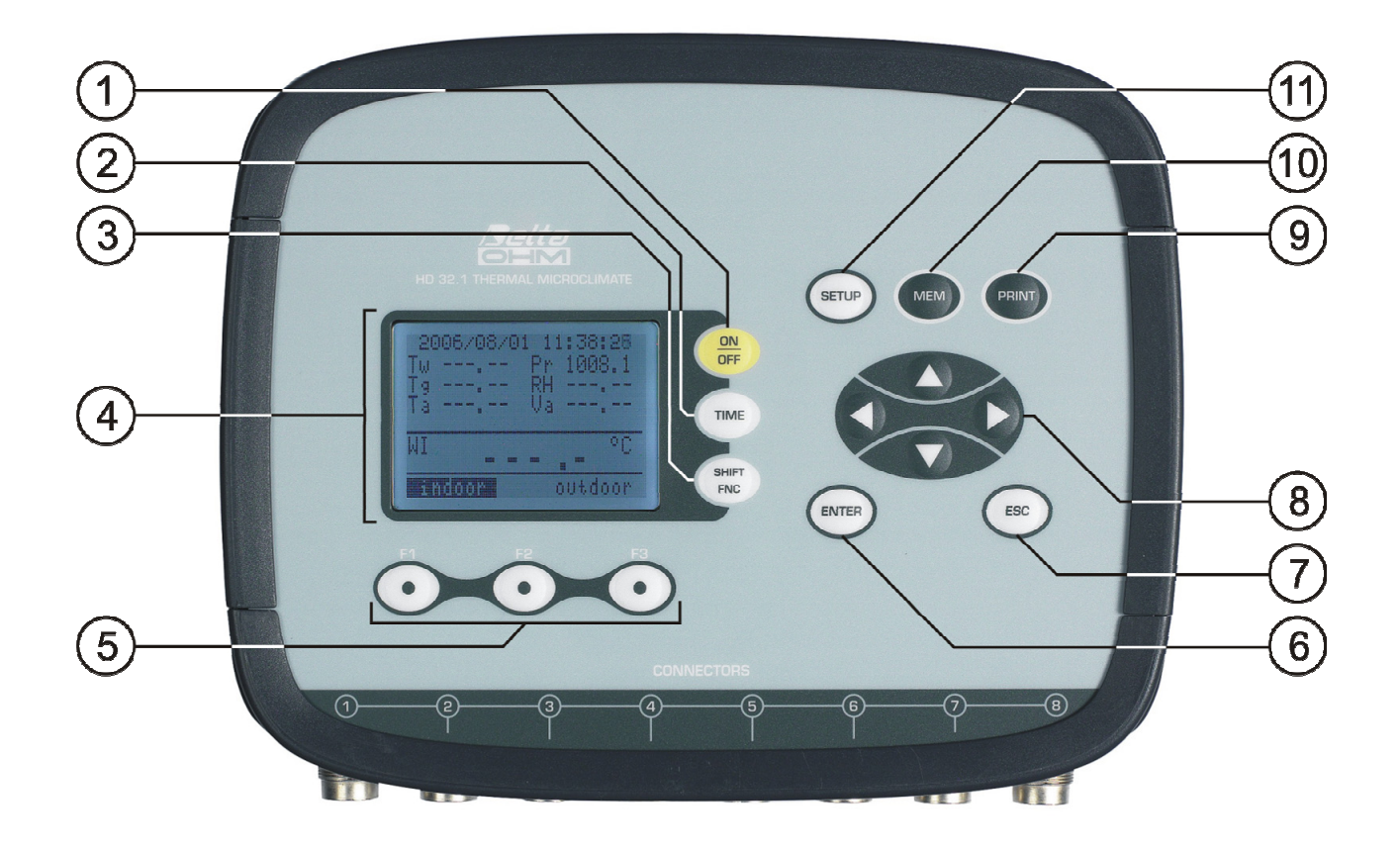

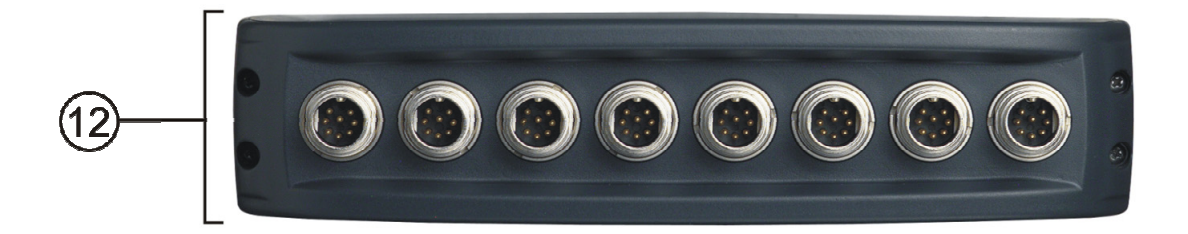

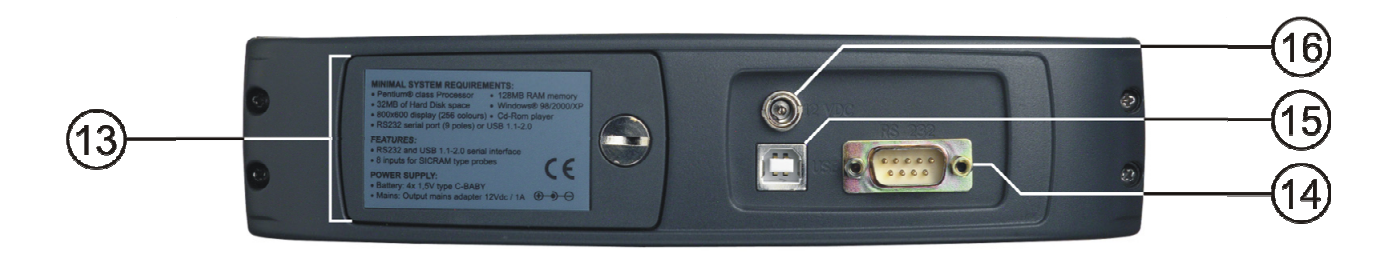

### HD32.1

- 1. Tecla ON/OFF: Liga e desliga o instrumento.
- 2. Tecla TIME: Permite mostrar data e hora, na primeira linha, por cerca de 8 segundos.
- 3. Tecla SHIFT FNC: Ativa a janela Shortcut (Atalho).
- 4. Display gráfico .
- 5. Teclas de funções F1, F2, F3: Ativam a função na linha inferior do display.
- 6. Tecla ENTER: No menu, confirma os dados introduzidos.
- 7. Tecla ESC: Permite sair do menu, ou em caso de submenu sair do atual nível do display.
- 8. Teclas de navegação ▲ ▼ ◄ ► : Permitem navegar pelos menus.
- 9. **Tecla PRINT**: Inicia e finaliza a transferência de dados para a porta de comunicação serial/USB.
- 10. Tecla MEM: Inicia e finaliza a gravação de dados.
- 11. **Tecla SETUP**: Permite entrar e sair do menu de ajuste de parâmetros de funcionamento do instrumento em.
- 12. Entradas SICRAM para sondas.
- 13. Tampa da bateria.
- 14. Porta serial RS232.
- 15. Porta USB.
- 16. Entrada para fornecimento de energia.

### TABELA DE CONTEÚDOS

| 1. | CARACTERÍSTICAS GERAIS                                            | 6        |
|----|-------------------------------------------------------------------|----------|
| 2. | PRINCÍPIO DE TRABALHO                                             | 8        |
|    | 2.1 O PROGRAMA OPERACIONAL A: ANÁLISE DO MICROCLIMA               |          |
|    | 2.1.2 Intensidade de Turbulência (índice Tu)                      |          |
|    | 2.1.3 Índice WCI                                                  |          |
|    | 2.1.4 Temperatura Média de Radiação t <sub>r</sub>                | 11       |
|    | 2.2 O PROGRAMA OPERACIONAL B: ANÁLISE DO DESCONFORTO              |          |
|    | 2.2.1 Insatisfação com a diferença vertical de temperatura        |          |
|    | 2.2.2 Insatisfação com a temperatura do piso                      | 14<br>14 |
|    | 2.3 O Programa Operacional C: GRANDEZAS FÍSICAS                   |          |
| 3. | A INTERFACE DO USUÁRIO.                                           |          |
|    |                                                                   |          |
|    | 3.1.1 O Programa Operacional A, Análise de Microclima, Display    |          |
|    | 3.1.2 O Programa Operacional B, Análise do Desconforto, Display   | 17       |
|    | 3.1.3 O Programa Operacional C, Grandezas Físicas, Display        | 17       |
|    | 3.2 O TECLADO                                                     |          |
| 4. | OPERAÇÃO                                                          |          |
|    | 4.1 O PROGRAMA OPERACIONAL A: ANÁLISE DE MICROCLIMA               |          |
|    | 4.1.1 Índice DR Index – Draught Risk (Risco de Corrente de ar)    |          |
|    | 4.1.2 Indice WBGT                                                 |          |
|    | 4.1.5 Indice w C1<br>4.1.4 Temperatura de Radiação Tr             | 29<br>29 |
|    | 4.1.5 A unidade de medição "Unit"                                 |          |
|    | 4.1.6 Os valores máximo, mínimo e médio das grandezas capturadas  |          |
|    | 4.1.7 Configuração do Instrumento                                 |          |
|    | 4.1.8 Iniciar uma nova sessão de registro( logging)               |          |
|    | 4.2 U PROGRAMA UPERACIONAL B: ANALISE DE DESCONFORTO              |          |
|    | 4.2.2 Os valores máximo, mínimo e médio das grandezas capturadas. |          |
|    | 4.3 O PROGRAMA OPERACIONAL C: GRANDEZAS FÍISICAS                  |          |
|    | 4.3.1 Ajustando a seção do tubo                                   |          |
|    | 4.3.2 Os valores máximo, mínimo e médio das grandezas capturadas  |          |
| 5. | MENU PRINCIPAL                                                    | 35       |
|    | 5.1 Menu Info                                                     |          |
|    | 5.2 Menu Logging                                                  |          |
|    | 5.2.1 Intervalo de Registro                                       |          |
|    | 5.2.2 Modo Auto Desligamento                                      |          |
|    | 5.2.5 Tempo de inicial/paral – Parada automática                  |          |
|    | 5.2.5 Gerenciador do Arquivo Log                                  |          |
|    | 5.3 MENU SERIAL (COMUNICAÇÃO SERIAL)                              |          |
|    | 5.3.1 Taxa Baud                                                   |          |
|    | 5.3.2 O intervalo de impressão                                    |          |
|    | 5.4 Restaurar                                                     |          |
|    | 5.5 Contraste                                                     |          |
|    | 5.6 FIRMWARE                                                      |          |
|    | 5.7 HORA/DATA                                                     |          |
|    | 5.8 CALIBRAR                                                      |          |
|    | 5.9 TECLA DE BLOQUEIO (KEY LOCK)                                  |          |
|    | 5.10 Password (Senha)                                             |          |

| 6. | SONDAS E MEDIÇÕES                                                                                                    | 49           |
|----|----------------------------------------------------------------------------------------------------|--------------|
|    | 6.1 Sondas dos Programas Operacionais A e B :                                                                                                    | 49           |
|    | 6.1.1 Avisos, cuidados e manutenção das sondas                                                                                                    | 64           |
|    | 6.2 SONDAS PARA O PROGRAMA OPERACIONAL C: QUANTIDADES FÍSICAS                                                                                                    | 66           |
|    | 6.2.1 Medição de Temperatura usando a sonda Pt100 completa com módulo SICRAM                                                                                                    | 66           |
|    | 6.2.2 Informações techicas sobre sondas de temperatura Prior usando moduro SICKAM                                                                                                    | 07<br>68     |
|    | 6.2.4 Informações técnicas sobre sondas de umidade relativa e temperatura usando módulo SICRAM                                                                                                    | 69           |
|    | 6.2.5 Medição da velocidade do vento                                                                                                    | 71           |
|    | <ul> <li>6.2.6 AP471S Sondas de fio quente para medição da velocidade do vento completas com módulo SICRAN</li> <li>6.2.7 Informações técnicas sobre sondas de fio quente para medição da velocidade do vento e temperatura usando módulo SICRAM</li> </ul> | <i>A</i> 73  |
|    | 6.2.8 AP472SSondas ventoinha para medição da velocidade do vento completas com módulo SICRAM                                                                                                    | 78           |
|    | 6.2.9 Informações técnicas sobre as sondas ventoinha de medição da velocidade do vento usando r<br>SICRAM                                                                                                    | módulo<br>82 |
|    | 6.2.10 Medição da Luz                                                                                                    | 83           |
|    | conectadas on line com o instrumento                                                                                                    | 84 84        |
|    | 6.2.12 Sonda HD320A2 para medição de concentração de monoxido de carbono CO                                                                                                    | 91           |
|    | 6.2.13 Sonda HD320B2 para medição da concentração de dioxido de carbono CO <sub>2</sub>                                                                                                    | 95           |
| 7. | INTERFACE SERIAL E USB                                                                                                    | 97           |
|    | 7.1 O PROGRAMA OPERACIONAL A: ANÁLISE DE MICROCLIMA                                                                                                    | 97           |
|    | 7.2 O PROGRAMA OPERACIONAL B: ANÁLISE DE DESCONFORTO                                                                                                    | 99           |
|    | 7.3 O PROGRAMA OPERACIONAL C: GRANDEZAS FÍSICAS                                                                                                    | 101          |
|    | 7.4 Armazenando e transferindo dados para um PC                                                                                                    | 103          |
|    | 7.4.1 A função Logging                                                                                                    | 103          |
|    | 7.4.2 A runção Erase: Impando a memoria                                                                                                    | 103          |
| 8  |                                                                                                    | 10/          |
| 0. | 8 1 CONEXÃO À DORTA SERIAL RS232-C                                                                                                    | 104          |
|    | 8.2 CONEXÃO À PORTA USB 2.0                                                                                                    | 104          |
| 0  |                                                                                                    | 104          |
| y. | SINAIS E FALHAS DO INSTRUMENTO                                                                                                    | 100          |
| 10 | . SIMBOLO DE BATERIA E SUBSTITUIÇÃO DE BATERIA – FORNECIMENTO EXTERNO DE<br>ENERCIA                                                                                                    | 107          |
|    | 10 1 Aviso sobre uso de bateria                                                                                                    | 108          |
| 11 | ARMAZENACEM DO INSTRUMENTO                                                                                                    | 108          |
| 11 |                                                                                                    | 100          |
| 12 | CADACTEDÍSTICAS TÉCNICAS                                                                                                    | 109          |
| 13 | . CARACTERISTICAS TECNICAS                                                                                                    | 145          |
| 14 | . TABELAS EXPLANATORIAS SOBRE O USO DE SONDAS PARA MICROCLIMA                                                                                                    | 147          |
|    | <ul> <li>14.1 Diagramade sondas para HD32.1 Programa operacional A: Análise de microclima</li> <li>14.2 Diagrama das sondas para HD32.1 Programa operacional B: Análise de Desconforto</li> </ul>                                                           | 148<br>151   |
| 15 | . CÓDIGOS DE PEDIDO                                                                                                    | 152          |
|    | 15.1 Sondas Programas Operacionais A e B                                                                                                    | 154          |
|    | 15.2 Sondas para Programa Operacional C: Grandezas Físicas                                                                                                    | 155          |
|    | 15.2.1 Sondas de Temperatura completas com módulo SICRAM                                                                                                    | 155          |
|    | 15.2.2 Sondas combinadas de Unidade Kelativa e Temperatura completas com módulo n SICRAM                                                                                                    | 155          |
|    | 15.2.4 Sondas fotométrica/radiométrica para medição de Luz completas com módulo SICRAM                                                                                                    | 156          |
|    | 15.2.5 Sonda para medição de dióxido de carbonoo CO <sub>2</sub> completa com modulo SICRAM                                                                                                    | 157          |
|    | 15.2.6 Sonda para medição de monoxído de carbno CO completa com modulo SICRAM                                                                                                    | 157          |

#### **1. CARACTERÍSTICAS GERAIS**

O termo microclima **HD32.1** foi projetado para análise de microclima no local de trabalho; o instrumento é usado para detectar os parâmetros necessários para estabelecer se um certo local de trabalho é adequado para realizar certas atividades.

O instrumento pode gerenciar **três programas operacionais** os quais podem ser carregados pelo usuário, de acordo com o programa e as quantidades de medições a serem detectadas.

O instrumento tem oito entradas para sondas com módulo SICRAM: As sondas são montadas com um circuito eletrônico que se comunica com o instrumento. Os ajustes de calibração já são memorizados internamente.

Todas as sondas SICRAM, exceto as sondas ventoinha, podem ser plugadas em qualquer entrada: Elas serão automaticamente detectadas ao ligar o instrumento.

# **OBSERVAÇÃO:** A sonda ventoinha, completa com módulo SICRAM, para medição da velocidade do vento pode ser conectada exclusivamente na entrada 8.

O instrumento vem com um sensor de pressão barométrica. A pressão barométrica é mostrada somente pelo programa operacional de Análise de Microclima.

A máquina pode ser programada para realizar o registro(captura) da sessão de medição. Você pode configurar especificamente um intervalo de amostragem para cada sessão.

Em adição, a função auto-start (auto-início) pode ser usada para ativar o ajuste da data e hora inicial das medições, e início e encerramento automático da sessão de registro de dados.

# <u>OBSERVAÇÃO:</u> O intervalo de captura ajustado é válido para todas as sondas conectadas à maquina.

Outros parâmetros comuns dos programas operacionais, selecionáveis/ajustáveis pelo usuário são:

- As unidades de medição para as quantidades de temperatura mostradas: °C, °F, °K.
- O sistema de data e hora
- A mostra dos parâmetros estatísticos máximo, mínimo, e médio e sua omissão.
- A velocidade de transferência de dados via porta serial RS232.
- O ajuste e habilitação/desabilitação da senha de proteção do teclado.

#### Os programas operacionais são:

- prog. A: HD32.1 Análise de Microclima
- prog. B: HD32.1 Análise de Desconforto
- prog. C: HD32.1 Grandezas Físicas

O programa operacional A: Análise de Microclima, HD32.1, pode detectar simultaneamente as seguintes quantidades:

- Temperatura do termômetro Globo
- Temperatura de bulbo úmido de ventilação natural
- Temperatura ambiente
- Pressão atmosférica
- Umidade relativa
- Velocidade do vento

O programa operacional A: Análise de Microclima também mostra:

- A intensidade de turbulência local **Tu**, para cálculo da DR (Taxa Corrente de ar).
- O índice WBGT (Temperatura do Globo de Bulbo Úmido) com ou sem radiação solar.
- O índice WCI (Índice de Resfriamento do Vento)
- A temperatura média da radiação t<sub>r</sub>.

O **programa operacional B: Análise de Desconforto,** HD32.1, pode detectar simultaneamente as seguintes quantidades:

- Temperatura do ar detectada na altura da cabeça (1.7 m para uma pessoa em pé; 1.1 m para uma pessoa sentada).
- Temperatura do ar detectada na altura do abdômen (1.1 m para uma pessoa em pé; 0.6 m para uma pessoa sentada).
- Temperatura do ar detectada na altura do tornozelo (0.1 m).
- Temperatura ao nível do piso.
- Temperatura do radiômetro efetivo.
- Radiação efetiva.
- Temperatura assimétrica radiante.

O **programa operacional B: Análise de Desconforto** é usado para calcular os índices de desconforto local devido à gradientes de temperatura vertical ou temperatura assimétrica radiante.

O programa operacional C: Grandezas Físicas, HD32.1, pode detectar simultaneamente as seguintes grandezas físicas:

- Temperatura
- Umidade relativa
- Iluminância, luminância, PAR, radiação
- Velocidade do vento
- Concentração de monóxido de carbono CO.
- Concentração de dióxido de carbono CO<sub>2</sub>

Usando o programa operacional C: Grandezas Físicas, você pode gerenciar mais de seis diferentes sondas com modulo SICRAM. Se duas o mais sondas da mesma grandeza física é conectada, o instrumentos reconhecerá apenas uma (exeto sensores de luminosidade) Se, por exemplo, você inserir duas sondas de temperatura Pt100 completas com modulo SICRAM às entradas 1 e 2, a sonda conectada à entrada 1 será imediatamente reconhecida enquanto que a sonda conectada à entrada 2 será ignorada. **As sondas são detectadas ao ligar o instrumento,** por isso, se a sonda for mudada, é necessário desligar o instrumento e liga-lo novamente. Ao ligar o instrumento realiza uma varredura da entrada 1 à entrada 8. O arranjo das sondas em relação às entradas é arbitrário, com exceção das sondas ventoinha.

A sonda ventoinha, completa com módulo SICRAM, para medição da velocidade do vento pode ser conectada exclusivamente na entrada 8.

#### 2. PRINCÍPIO DE TRABALHO

#### 2.1 O PROGRAMA OPERACIONAL A: ANÁLISE DO MICROCLIMA

Por *microclima* entende-se aqueles parâmetros ambientais que influenciam mudança de calor entre a pessoa e os espaços que a circundam, e que determinam o assim chamado "bem estar térmico".

Os fatores climáticos ambientais, junto com o tipo de trabalho realizado, geram uma série de respostas biológicas ligadas ao bem-estar (Conforto) ou mal-estar térmico (Desconforto).

O organismo humano, realmente, tende a manter um balanço térmico, de forma que a temperatura do corpo seja ótima.

O HD32.1, Termo Microclima, através de seu programa operacional A: Análise de Microclima mede as seguintes grandezas:

- $t_{nw}$ : temperatura de bulbo úmido ventilação natural
- *t<sub>g</sub>*: temperatura de termômetro de globo
- $t_a$ : temperatura ambiente
- *p<sub>r</sub>*: pressão atmosférica
- *RH*: umidade relativa
- *v<sub>a</sub>*: velocidade do vento

Em adição às medições diretas realizadas com as sondas conectadas, o instrumento pode calcular diretamente e mostrar os seguintes dados de bem-estar:

- Índice WBGT
- Índice Tu
- Índice WCI
- Temperatura media de radiação t<sub>r</sub>

#### 2.1.1 Índice WBGT

O **WBGT** (Temperatura de Globo de Bulbo Úmido) é um dos indices usados para determinar o stress térmico de uma pessoa num ambiente quente. Ele representa o valor, relativo à saída metabólica ligada à atividade de trabalho específico, que causa um stress térmico quando excedida. O índice WBGT combina as medições de temperatura de bulbo úmido de ventilação natural  $t_{nw}$  com a temperatura de termômetro de globo  $t_g$  e, em algumas situações, com a temperatura do ar  $t_a$ . A fórmula de cálculo é a seguinte:

• Interna e externo às edificações sem radiação solar:

 $WBG_{enclosed spaces} = 0.7 t_{nw} + 0.3 t_g$ 

• Externo às edificações com radiação solar:

$$WBGT_{outdoor\ spaces} = 0.7\ t_{nw} + 0.2\ t_g + 0.1\ t_a$$

onde:

| $t_{nw}$ | =     | temperatura      | de | bulbo | úmido     | ventilação | natural; |
|----------|-------|------------------|----|-------|-----------|------------|----------|
| $t_g$    | =     | temperatura      |    | de    | termômeti | o globo    | ;        |
| $t_a$    | = ter | nperatura do ar. |    |       |           |            |          |

Os dados medidos devem ser confrontados com os valores limites prescritos pelas normas; quando excedidos você deve :

- Reduzir diretamente o stress térmico no local de trabalho que está sendo examinado;
- Proceder à análise detalhada do stress térmico.

Na tabela a seguir estão relacionados os valores limites dos índices de stress térmico WBGT como são fornecidos pela ISO 7243:

|                                 | TAXA META                                | ABÓLICA, M                                                                      | VALOR LIMITE WBGT     |                           |                                  |                           |  |
|---------------------------------|------------------------------------------|---------------------------------------------------------------------------------|-----------------------|---------------------------|----------------------------------|---------------------------|--|
| CLASSE DE<br>TAXA<br>METABÓLICA | RELATIVO A<br>UNIDADE DE<br>ÁREA DE PELE | TOTAL (PARA A<br>ÁREA MÉDIA DE<br>SUPERFÍCIE DA<br>PELE DE 1.8 m <sup>2</sup> ) | CALOR D/<br>CONH      | A PESSOA<br>ECIDO         | CALOR DA PESSOA NÃO<br>CONHECIDO |                           |  |
| W/m <sup>2</sup> W              |                                          | °C                                                                              |                       | °C                        |                                  |                           |  |
| 0<br>(LATENTE)                  | M ≤ 65                                   | M ≤ 117                                                                         | 33                    |                           | 3                                | 2                         |  |
| 1                               | 65 < M ≤ 130                             | 117 < M ≤ 234                                                                   | 30                    |                           | 2                                | 9                         |  |
| 2                               | 130 < M ≤ 200                            | 234 < M ≤ 360                                                                   | 28                    |                           | 2                                | :6                        |  |
| 3                               | 200 < M ≤ 260                            | 360 < M ≤ 468                                                                   | AR<br>ESTAGNADO<br>25 | AR NÃO<br>ESTAGNADO<br>26 | AR<br>ESTAGNADO<br>22            | AR NÃO<br>ESTAGNADO<br>23 |  |
| 4                               | M > 260                                  | M > 468                                                                         | 23                    | 25                        | 18                               | 20                        |  |

OBSERVAÇÃO – ESTES VALORES TÊM QUE SER DETERMINADOS USANDO UMA TEMPERATURA RETAL DE REFERÊNCIA DE 38°C PARA A PESSOA QUE ESTÁ SENDO EXAMINADA.

Para calcular o índice WBGT, as seguintes sondas devem ser conectadas:

- Sonda de temperatura de bulbo úmido ventilação natural.
- Sonda de termômetro globo
- Sonda de temperatura de bulbo seco, se a medição for realizada com radiação solar.

Para medir o índice WBGT, você deve se referir às seguintes normas:

- ISO 7726
- ISO 7243

#### 2.1.2 Intensidade de Turbulência (índice Tu)

**Intensidade de Turbulência:** Porcentagem de intensidade de turbulência local, definida como a taxa entre o desvio padrão da velocidade de vento local e a velocidade média do ar local (ISO 7726):

$$Tu = \frac{SD}{v_a} \times 100$$

onde:

 $v_a$ SD = velocidade media do vento local

= desvio padrão da velocidade de vento local

$$\boldsymbol{SD} = \sqrt{\frac{1}{\boldsymbol{n}-1} \cdot \sum_{i=1}^{n} (\boldsymbol{v}_{a_i} - \boldsymbol{v}_a)^2}$$

Do cálculo da turbulência, conhecendo os valores médios da velocidade de vento local e a temperatura ambiente, você pode tirar o **DR** (Taxa de Corrente de ar - Draught Rating), de acordo com ISO 7730:

$$\boldsymbol{DR} = (34 - \boldsymbol{t}_a) \cdot (\boldsymbol{v}_a - 0.05)^{0.62} \cdot (0.37 \cdot \boldsymbol{v}_a \cdot \boldsymbol{Tu} + 3.14)$$

O desconforto da corrente de ar é definido como um resfriamento local indesejado do corpo devido ao deslocamento de ar. O *DR* indica a porcentagem de pessoas insatisfeitas devido à corrente de ar. O índice DR é calculado quando a temperatura vai de 20°C a 26°C e a velocidade média do vento é < 0.5 m/s.

O índice DR é calculado usando o software DeltaLog10.

#### 2.1.3 Índice WCI

WCI (Índice de Resfriamento do Vento - Wind Chill Index) permite uma avaliação sintética dos efeitos do ambiente frio no homem. Ele mostra o índice de resfriamento devido ao vento. Permite avaliar o desconforto percebido durante exposição a baixas temperaturas e vento. O índice não considera o vestuário e a intensidade de trabalho. O índice WCI é calculado pelo instrumento em presença de ar abaixo de 10°C.

A fórmula de cálculo do índice WCI é:

$$WCI = 13.12 + 0.6215 t_a - 11.37 v_a^{0.16} + 0.4275 t_a v_a^{0.16}$$

onde:

 $t_a$ : temperatura do ar (in °C);

 $v_a$ : velocidade do vento (em km/h) calculada a 10 m do piso.

Como o instrumento mede a velocidade do vento a 1.5 m do piso, a formula é corrigida como se segue:

#### $WCI = 13.12 + 0.6215 t_a - 11.37(1.5 v_{1.5})^{0.16} + 0.4275 t_a (1.5 v_{1.5})^{0.16}$

onde  $v_{1.5}$  é a velocidade do vento medida pelo instrumento a 1,5 m do piso.

A tabela a seguir relata alguns valores WCI e os riscos relevantes de queimadura pelo frio (fonte: NOAA – Serviço Nacional de Saúde - National Weather Service).

|                     |    |     |      |      |       |       | Tempe | eratura de | o ar °C |       |       |       |       |       |
|---------------------|----|-----|------|------|-------|-------|-------|------------|---------|-------|-------|-------|-------|-------|
|                     |    | 10  | 5    | 0    | -5    | -10   | -15   | -20        | -25     | -30   | -35   | -40   | -45   | -50   |
|                     | 10 | 8.6 | 2.7  | -3.3 | -9.3  | -15.3 | -21.1 | -27.2      | -33.2   | -39.2 | -45.1 | -51.1 | -57.1 | -63.0 |
|                     | 15 | 7.9 | 1.7  | -4.4 | -10.6 | -16.7 | -22.9 | -29.1      | -35.2   | -41.4 | -47.6 | -51.1 | -59.9 | -66.1 |
| ~                   | 20 | 7.4 | 1.1  | -5.2 | -11.6 | -17.9 | -24.2 | -30.5      | -36.8   | -43.1 | -49.4 | -55.7 | -62.0 | -68.3 |
| lm/                 | 25 | 6.9 | 0.5  | -5.9 | -12.3 | -18.8 | -25.2 | -31.6      | -38.0   | -44.5 | -50.9 | -57.3 | -63.7 | -70.2 |
| ento <sub>a</sub> K | 30 | 6.6 | 0.1  | -6.5 | -13.0 | -19.5 | -26.0 | -32.6      | -39.1   | -45.6 | -52.1 | -58.7 | -65.2 | -71.7 |
|                     | 35 | 6.3 | -0.4 | -7.0 | -13.6 | -20.2 | -26.8 | -33.4      | -40.0   | -46.6 | -53.2 | -59.8 | -66.4 | -73.1 |
| ^<br>0              | 40 | 6.0 | -0.7 | -7.4 | -14.1 | -20.8 | -27.4 | -34.1      | -40.8   | -47.5 | -54.2 | -60.3 | -67.6 | -74.2 |
| de c                | 45 | 5.7 | -1.0 | -7.8 | -14.5 | -21.3 | -28.0 | -34.8      | -41.5   | -48.3 | -55.1 | -61.8 | -68.6 | -75.3 |
| ida                 | 50 | 5.5 | -1.3 | -8.1 | -15.0 | -21.8 | -28.6 | -35.4      | -42.2   | -49.0 | -55.8 | -62.7 | -69.5 | -76.3 |
| loc                 | 55 | 5.3 | -1.6 | -8.5 | -15.3 | -22.2 | -29.1 | -36.0      | -42.8   | -49.7 | -56.6 | -63.4 | -70.3 | -77.2 |
| ž                   | 60 | 5.1 | -1.8 | -8.8 | -15.7 | -22.6 | -29.5 | -36.5      | -43.4   | -50.3 | -57.2 | -64.2 | -71.1 | -78.0 |

Os valores que podem causar queimadura pelo frio em ≤ 30 minutos estão relacionados em negrito.

| Resfriamento do vento (°C)    | Risco de queimadura pelo frio                                                 |
|-------------------------------|-------------------------------------------------------------------------------|
| > -28                         | Baixo                                                                         |
| -28 to -39                    | Médio: as partes do corpo expostas podem congelar dentro de 10 a 30 minutos   |
| -40 to -44                    | Alto: As partes do corpo expostas podem congelar dentro de 5 a 10 minutos (*) |
| Nível de alarme<br>-44 to -47 | Alto: As partes do corpo expostas podem congelar dentro de 2 a 5 minutos (*)  |
| -48 ou mais frio              | Alto: As partes do corpo expostas podem congelar em menos que 2 minutos (*)   |

(\*): Com v<sub>a</sub> maior do que 50 km/h o processo de queimadura pelo frio pode ser mais rápido.

Para calcular o índice WCI, as seguintes sondas podem ser conectadas :

- A sonda de temperatura de bulbo seco para medição de temperatura do ar t<sub>a</sub>.
- A sonda de fio quente para medição da velocidade do vento.

Para medir o índice WCI, verificar as seguintes normas:

- ISO 7726
- Especificações NOAA, Serviço Nacional de Saúde (National Weather Service).

#### 2.1.4 Temperatura Média de Radiação t<sub>r</sub>

A temperatura media de radiação é definida como a temperatura de uma ambiente simulado termicamente uniforme que deveria trocar com o homem a mesma energia de radiação térmica trocada no ambiente real.

Para avaliar a temperatura de radiação média que você deve medir: A temperatura do termômetro globo, a temperatura do ar e a velocidade do vento medida perto do termômetro globo. A fórmula de cálculo da temperatura de radiação média é a seguinte:

• No caso de convecção natural:

$$\boldsymbol{t}_{r} = \left[ \left( \boldsymbol{t}_{g} + 273 \right)^{4} + \frac{0.25 \times 10^{8}}{\varepsilon_{g}} \left( \frac{\left| \boldsymbol{t}_{g} - \boldsymbol{t}_{a} \right|}{\boldsymbol{D}} \right)^{1/4} \times \left( \boldsymbol{t}_{g} - \boldsymbol{t}_{a} \right) \right]^{1/4} - 273$$

• No caso de convecção forçada:

$$\boldsymbol{t}_{r} = \left[ \left( \boldsymbol{t}_{g} + 273 \right)^{4} + \frac{1.1 \times 10^{8} \times \boldsymbol{v}_{a}^{0.6}}{\varepsilon_{g} \times \boldsymbol{D}^{0.4}} \left( \boldsymbol{t}_{g} - \boldsymbol{t}_{a} \right) \right]^{1/4} - 273$$

onde:

D = diâmetro do termômetro globo

- $\varepsilon_g = 0,95$  emissividade assumida do termômetro globo
- $t_g$  = temperatura do termômetro globo
- $t_a$  = temperatura do ar
- $v_a$  = velocidade do vento

A temperatura média de radiação não corresponde à temperatura do ar: se dentro de uma sala estão presentes superfícies com temperaturas muito altas (por exemplo, lareiras). Estas áreas quentes notadamente influenciam a temperatura média de radiação. A temperatura média de radiação é detectada com o termômetro globo. Uma sonda de temperatura formada por uma esfera de cobre de 150mm, pintada com um banho negro, com emissividade igual a  $\varepsilon_g = 0.95$  (de acordo com **ISO** 7726), e um sensor Pt100 dentro.

A temperatura do termômetro globo poderia ser notadamente maior do que a temperatura do ar. Por exemplo, em uma cabana na montanha , na qual o ar está a 0°C mas a presença de lareira produz uma temperatura média de radiação de 40°C, assegurando uma condição confortável. Em condições normais, manter uma certa diferença entre a temperatura média de radiação e a temperatura do ar (onde  $T_{MR}$  é notadamente maior do que  $T_A$ ) é preferível para obter uma melhor qualidade ambiente. Em casas, onde lareiras e fogões estão ausentes, geralmente a temperatura média de radiação é igual à temperatura do ar, ou até mesmo mais baixa. Estas condições (principalmente em edifícios com janelas de superfícies grandes) não são particularmente saudáveis pois o ar úmido e quente facilita o desenvolvimento de organismos patogênicos. Deste ponto de vista, usar lâmpadas ou painéis radiantes é o mais saudável. É muito mais higiênico usar uma temperatura média de radiação mais alta do a temperatura do ar, para garantir as condições de conforto. As normas usam a temperatura do ar, e não temperatura média de radiação para estimar o sistema de aquecimento, mas isto está errado.

Para calcular a temperatura de radiação média você deve conectar as seguintes sondas:

- Sonda de termômetro globo
- Sonda de medição de temperatura do ar
- Sonda de fio quente para medição da velocidade do vento

Para medir a temperatura média de radiação, você deve verificar as seguintes normas:

• ISO 7726

#### 2.2 O PROGRAMA OPERACIONAL B: ANÁLISE DO DESCONFORTO

O HD32.1, Termo Microclima, através de seu programa operacional B: Análise de Desconforto, mede as seguintes grandezas.

- $t_h$  temperatura da cabeça: temperatura do ar detectada na altura da cabeça
- *t<sub>b</sub>*: temperatura do corpo: temperatura do ar detectada na altura do abdômen
- $t_k$ : temperatura do tornozelo: temperatura do ar detectada na altura do tornozelo
- *t<sub>f</sub>*: temperatura do piso: temperatura do ar ao nível do piso
- *P*: radiação efetiva: radiação efetiva, medida em *Wm*<sup>-2</sup>.

Conhecendo a temperatura na altura da cabeça  $t_h$ , abdômen  $t_b$ , tornozelos  $t_k$  e piso  $t_f$ , você pode determinar, de acordo com **ISO 7730**, edição de Fevereiro de 2006, capítulo 6, os seguintes índices de desconforto térmico local:

- Insatisfação com diferença vertical de temperatura;
- Insatisfação com a temperatura do piso;
- Insatisfação com a assimetria radiante.

#### 2.2.1 Insatisfação com a diferença vertical de temperatura

Detectando as temperaturas nas várias alturas você pode verificar a presença de um gradiente vertical da temperatura do ar. Este gradiente poderia provocar um sentimento de desconforto local. Na figura abaixo você pode ver o valor percentual da **insatisfação com a diferença vertical de temperatura**  $PD_{\nu}$ , de acordo com o gradiente de temperatura entre a cabeça (1,10m) e os tornozelos (0,10m) para uma pessoa sentada. Este índice é calculado usando o software DeltaLog10.

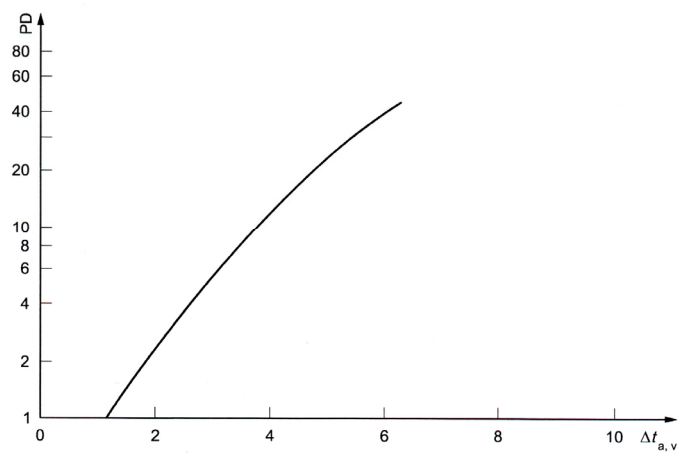

Para calcular o índice  $PD_{\nu}$  (insatisfação com a diferença vertical de temperatura ) você pode conectar as seguintes sondas:

- Sonda para temperatura do ar detectada na altura da cabeça
- Sonda para temperatura do ar detectada na altura do tornozelo

O índice  $PD_v$  é calculado pelo software DeltaLog10.

Para calcular o índice  $PD_v$  (insatisfação com a diferença vertical de temperatura) você deve verificar as seguintes normas:

• ISO 7730

#### 2.2.2 Insatisfação com a temperatura do piso

Medindo a temperatura do piso você pode calcular o índice percentual de insatisfação com a temperatura do piso. O diagrama a seguir mostra a tendência do índice  $PD_f$  de acordo com a temperatura do piso.

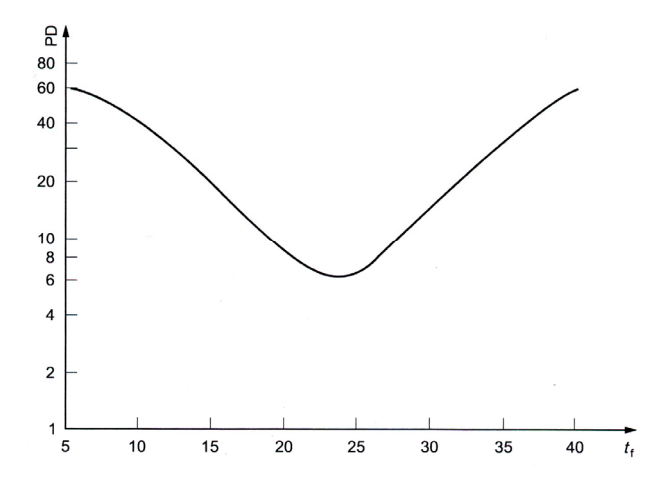

Para calcular o índice  $PD_f$  (insatisfação com a temperatura do piso) você deve conectar a seguinte sonda:

• Sonda de temperatura do piso

O índice *PD<sub>f</sub>* é calculado pelo software DeltaLog10.

Para calcular o índice  $PD_f$  (insatisfação com a temperatura do piso) você deve verificar as seguintes normas:

• ISO 7730

#### 2.2.3 Insatisfação com a assimetria radiante

A assimetria de temperatura radiante  $\Delta t_{pr}$  é a diferença entre a temperatura radiante medida com o radiômetro efetivo. O índice de insatisfação com a assimetria radiante é calculado de acordo com a assimetria vertical (teto-piso) ou horizontal (parede-parede). Na fórmula da temperatura radiante  $\Delta t_{pr}$ , medida pelo instrumento, você pode determinar a **porcentagem da insatisfação com a assimetria radiante usando software DeltaLog10.** Esta é mostrada na figura abaixo.

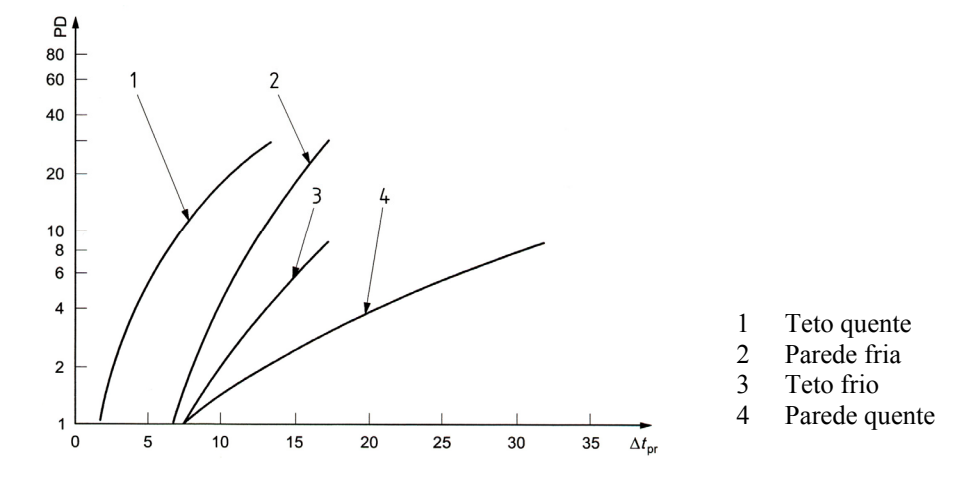

Para calcular a porcentagem de insatisfação com a temperatura do piso você deve conectar a seguinte sonda:

• Sonda de radiômetro efetivo para medição de temperatura radiante

A porcentagem de insatisfação com a assimetria radiante é calculada usando o software DeltaLog10.

Para calcular a porcentagem de insatisfação com a assimetria radiante você deve verificar as seguintes normas:

• ISO 7730

#### 2.3 O PROGRAMA OPERACIONAL C: GRANDEZAS FÍSICAS

O HD32.1, Termo Microclima, através do seu programa operacional C: Grandezas Físicas, mede as seguintes quantidades:

- Temperatura.
- Umidade relativa e medições resultantes.
- Iluminância, luminância, PAR, radiação.
- Velocidade do vento e medições resultantes.
- Concentração de monóxido de carbono CO.
- Concentração de dióxido de carbono CO<sub>2</sub>.

#### 3. A INTERFACE DO USUÁRIO

A interface do usuário consiste de um display LCD e de teclas de energia, função e ajuste. Ligar e desligar o instrumento com a tecla **ON/OFF**. Quando você ligar o instrumento, o logo e o modelo serão mostrados por alguns segundos, e então aparece o display principal.

#### **3.1 O DISPLAY**

O display muda de acordo com o programa operacional carregado.

#### 3.1.1 O Programa Operacional A, Análise de Microclima, Display

O display principal do Termo Microclima HD32.1, é dividido em três áreas:

|      |       | ](   | 0:45:50 |
|------|-------|------|---------|
| Tnw  | 20.4° | Pr ´ | 1008.3  |
| Tg   | 20.2° | RH   | 42.0    |
| Та   | 20.1° | Va   | 0.00    |
| WI   |       | 20.2 | °C      |
| indo | or    |      | outdoor |

A primeira área mostra o estado da carga da bateria e hora atual na primeira linha e as quantidades medidas arranjadas em duas colunas:

- **Tnw:** temperatura de bulbo úmido ventilação natural
- Tg: temperatura de termômetro globo
- Ta: temperatura ambiente
- Pr: pressão atmosférica
- **RH:** umidade relativa
- Va: velocidade do vento

A Segunda área mostra as medições resultantes, isto é, os índices WBGT interno e externo (WI e WO), o WCI e a temperatura radiante média Tr (veja o capítulo anterior para mais detalhes).

A terceira área mostra as opções F1, F2 e F3. Verifique por favor a tecla SHIFT FNC no parágrafo seguinte.

#### 3.1.2 O Programa Operacional B, Análise do Desconforto, Display

O display principal do **Termo Microclima HD32.1**, é dividido em três áreas:

|    |           | 10:45:50    |
|----|-----------|-------------|
| Th | 20.4°C Tk | 20.3°C      |
| Tb | 20.2°C Tf | 20.0°C      |
| Tn | 20.1°C P  | 10W/m2      |
| DT | 20.       | 0 °C        |
| °C | °F        | <b>°K</b> ∣ |

A primeira área mostra **o estado da carga da bateria** e **hora** atual na primeira linha e as **grandezas medidas** arranjadas em duas colunas:

| <ul> <li>Th: temperatura da cabeç</li> <li>Tb: temperatura do corpo</li> <li>Tn: temperatura efetiva:</li> <li>Tk: temperatura no torno</li> <li>Tf: temperatura do piso:</li> <li>P: radiação efetiva:</li> </ul> | ca: temperatura do ar detectada na altura da cabeça<br>temperatura do ar detectada na altura do abdômen<br>temperatura do radiômetro efetivo<br>zelo: temperatura do ar detectada na altura do tornozelo<br>temperatura do ar detectada ao nível do piso<br>radiação efetiva, medida em $Wm^{-2}$ |
|----------------------------------------------------------------------------------------------------|----------------------------------------------------------------------------------------------------|
|----------------------------------------------------------------------------------------------------|----------------------------------------------------------------------------------------------------|

A segunda área mostra a temperatura de assimetria radiante **DT**. Conhecendo este parâmetro você pode obter **a porcentagem de insatisfação com a assimetria radiante** usando o DeltaLog10, de acordo com a ISO 7730.

A terceira área mostra as opções F1, F2 e F3. Verifique por favor a tecla SHIFT FNC no parágrafo seguinte.

3.1.3 O Programa Operacional C, Grandezas Físicas, Display

O display do **Programa Operacional C: Grandezas Físicas** do **Termo Microclima HD32.1**, mostra a quantidade de sondas conectadas às entradas do instrumento.

O display é dividido em três áreas

A primeira área (primeira linha) mostra o **estado de carga da bateria**, a **data** e **hora** atual e o tipo de sonda:

| Mensagem mostrada | Sonda SICRAM mostrada                                         |
|-------------------|---------------------------------------------------------------|
| TEMPE             | Sonda Pt100                                                   |
| RH-TEMPE          | Sonda combinada de RH-temperatura                             |
| AIR-TEMP          | Sonda Ventoinha ou sonda de fio quente e sonda de temperatura |
| LUX               | Sonda de Luz                                                  |
| CO                | Sonda de CO                                                   |
| CO2               | Sonda de CO <sub>2</sub>                                      |

A segunda área do display mostra as medições detectadas pelas sondas. Cada display está associado à sonda pertinente. Para mostrar as medições pressionar F3 quando aparecer a mensagem **next** (próxima) na última linha.

A terceira área mostra as opções F1, F2 e F3. Favor verificar a tecla SHIFT FNC no parágrafo seguinte.

Se uma sonda de temperatura Pt100 com módulo SICRAM estiver presente, aparece o seguinte:

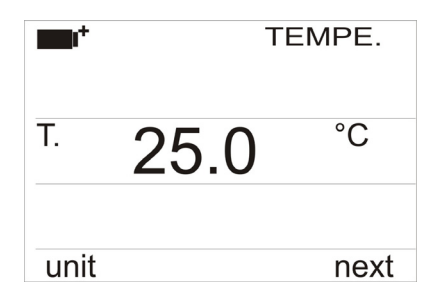

A primeira linha do display mostra "TEMPE." Indicando que a temperatura da sonda Pt100 completa com módulo SICRAM é mostrada.

Pressionando-se repetidamente **F1** com **unit** na última linha, você pode mudar a unidade de medição: As unidades disponíveis são °C e °F; pressionando **F1** novamente você pode retornar para °C.

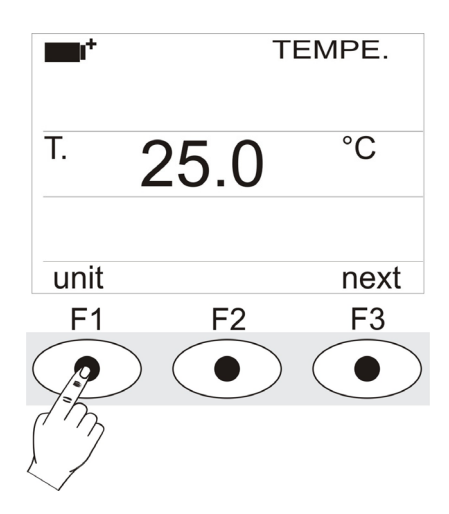

Pressionando F3 com next na última linha, você vai para sonda combinada de umidade/temperatura completa com módulo SICRAM:

| <b>∎</b> +<br>RH | 58.0 | TEMPE<br>% |
|------------------|------|------------|
| Τ.               | 25.0 | °C         |
|                  |      |            |
| unit             | sel  | next       |

A primeira linha do display mostra "**RH-TEMPE**" indicando que as medições da **sonda combinada de umidade/temperatura** completa com módulo SICRAM são mostradas.

#### A segunda linha mostra a umidade relativa. A terceira linha mostra a temperatura.

Para mudar a unidade de medição pressione F2 enquanto sel é mostrado na última linha.

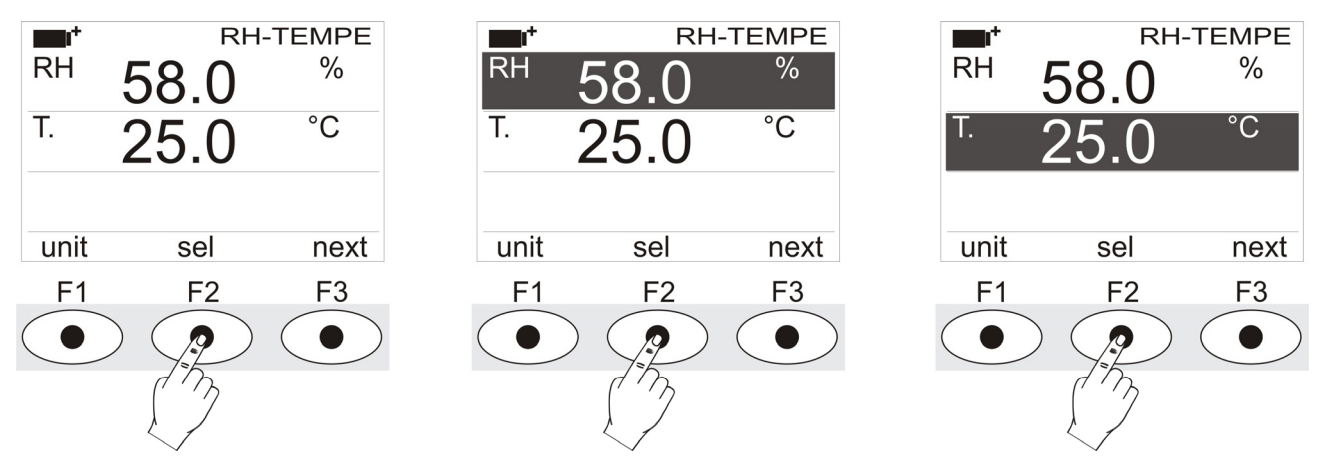

Pressionando F1 quando a segunda linha for selecionada, você pode mudar a unidade de medição da umidade relativa:

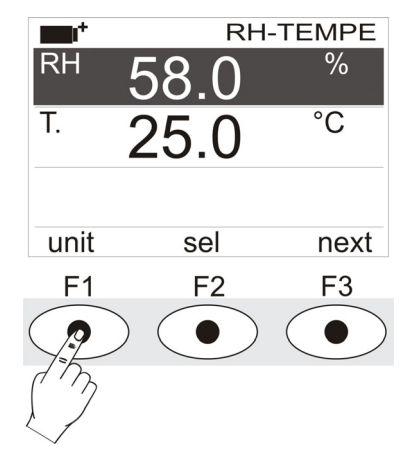

As unidades de medição disponíveis são :

- RH: % de umidade relativa (%RH Umidade Relativa)
- SH: Gramas de vapor em um kilograma de ar seco (g/Kg Umidade Específica, calculada)
- AH: Gramas de vapor em um metro cúbico de ar seco  $(g/m^3 Umidade Absoluta, calculada)$
- **Pa:** Pressão parcial de vapor (**hPa**, calculada)
- **H**: Entalpia (**J**/**g**, calculada)
- Td: Ponto de Orvalho(°C ou °F, calculado)
- Tw: Temperatura de bulbo úmido (°C ou °F)

Pressionando F1 quando a terceira linha for selecionada, você pode mudar a unidade de medição de temperatura: As unidades disponíveis são °C e °F; pressionando F1 novamente você pode retornar para °C.

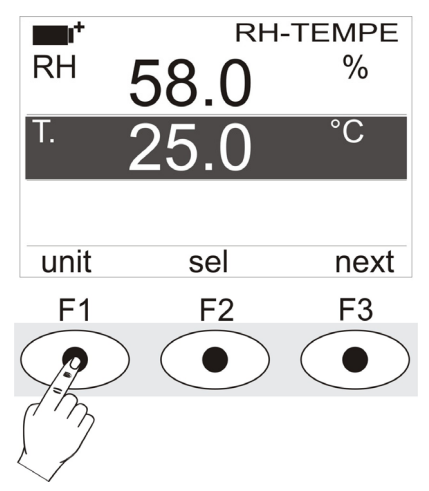

Pressionando F3 com next na última linha, você vai para sonda combinada velocidade/temperatura completa com módulo SICRAM: As sondas ventoinha para medição de velocidade do vento podem ser exclusivamente conectadas na entrada 8. O display é o que se segue:

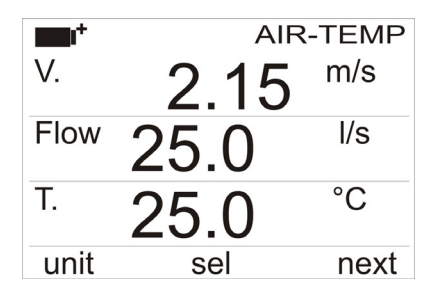

A primeira linha do display mostra "AIR-TEMP" indicando que são mostradas as medições da sonda combinada de velocidade/temperatura completa com módulo SICRAM.

A segunda linha mostra a velocidade do vento. A terceira linha mostra a medição da taxa de fluxo. Para obter essa medição, você deve configurar a seção do duto (veja no próximo parágrafo). A quarta linha mostra a temperatura, se requerida.

Para mudar a unidade de medição, pressionar F2 enquanto sel é mostrado na última linha.

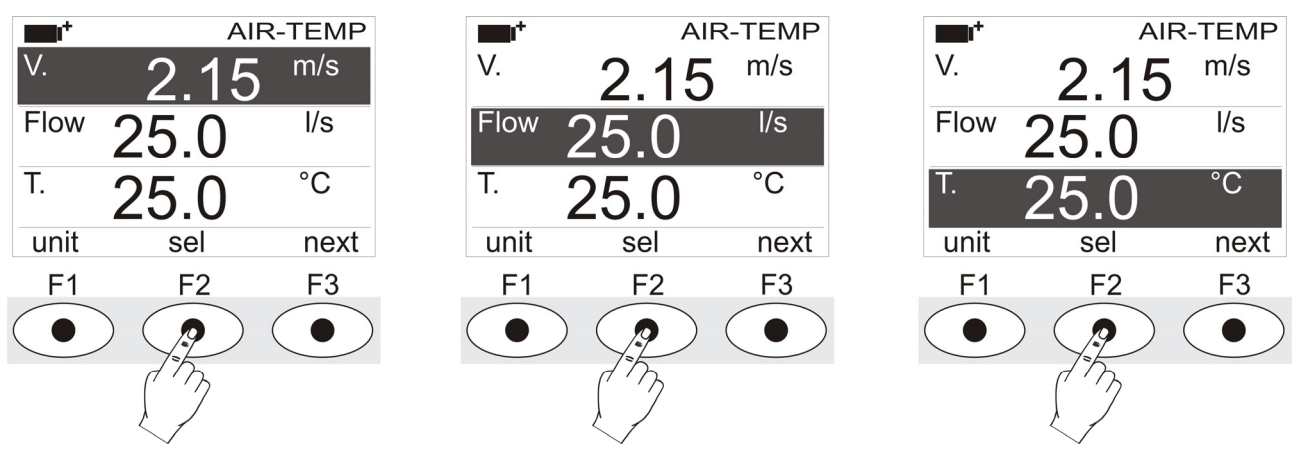

Pressionando **F1** quando a segunda linha for selecionada, você pode mudar a unidade de medição da velocidade do vento:

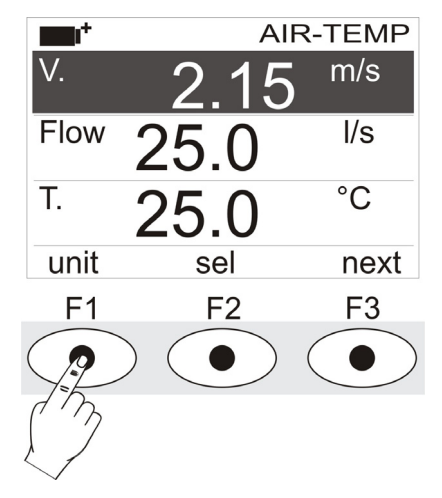

As unidades de medição para velocidade do vento são:

- m/s
- km/h
- ft/min
- mph (milha/hora)
- knot

Pressionando F1 quando a terceira linha for selecionada, você pode mudar a unidade de medição da taxa de fluxo:

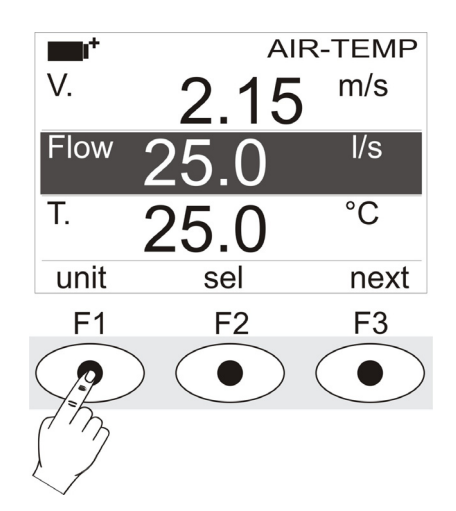

As unidades de medição para a taxa de fluxo são:

- l/s (litro/s)
- $m^3/s$
- $m^3/min$
- m<sup>3</sup>/h
- $ft^3/s$
- ft<sup>3</sup>/min

Pressionando **F1** quando a Quarta linha for selecionada, você pode mudar a unidade de medição da temperatura: As unidades disponíveis são °C e °F; pressionando **F1** novamente você pode retornar para °C.

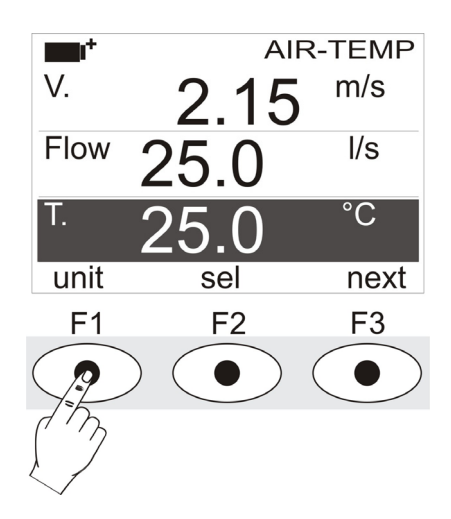

Pressionando F3 quando a ultima linha for selecionada, você ira para sensores de luz com modulo SICRAM.:

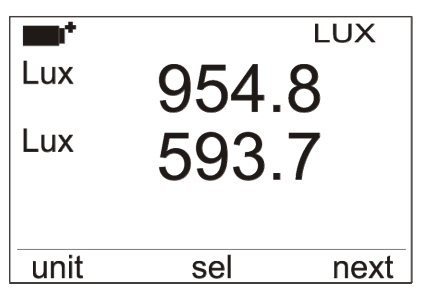

A primeira linha do display mostra a sigla "LUX" indicando a unidade de medição de uma sonda de luminosidade com mudulo SICRAM.

Para mudar a unidade de medição, selecione uma das duas linhas com a tecla F2 e então pressione F1 repetitivamente:

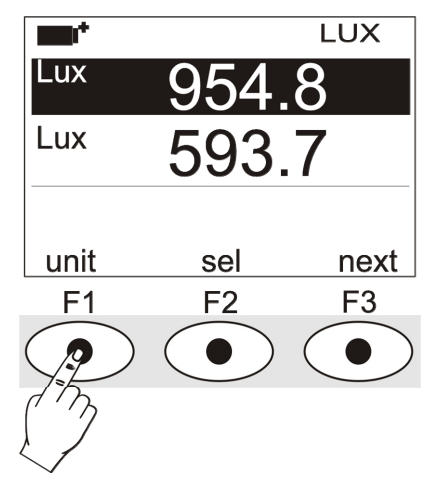

As unidades disponíveis de medição dependem do tipo de sonda:

| Tipo de Medição                  | Unidade de Medição            |
|----------------------------------|-------------------------------|
| Iluminância (Phot)               | lux - fcd                     |
| Radiação (RAD - UVA - UVB - UVC) | $W/m^2$ - $\mu W/cm^2$        |
| PAR                              | $\mu$ mol/(m <sup>2</sup> ·s) |
| Luminância (LUM 2)               | cd/m <sup>2</sup>             |

Pressionando a tecla de função F3 quando na ultima linha esta escrito NEXT você vizualizará as unidades de medição detectadas para o sensor de  $CO_2$  com modulo SICRAM. A visualização será da seguinte forma :

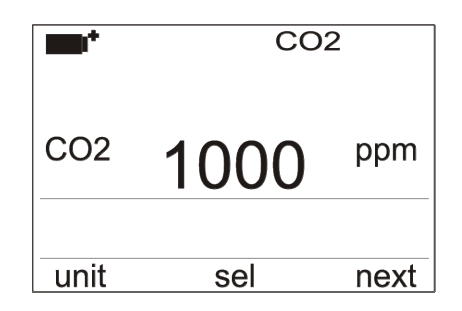

A primeira linha do display indica a sigla  $CO_2$ , indicando que a concentração de dióxido de carbono detectada por um sensor de  $CO_2$  com modulo SICRAM esta sendo mostrada no dispaly.

A unidade de medição em ppm (partes por milhão) não pode ser modificada .

Quando o instrumento é ligado, é realizado um "warm-up" (aquecimento) do sensor de aproximadamente 30 segundos antes da visualização das medições de CO<sub>2</sub>. A palavra "warm-up" permanece por mais 30 segundos ao lado do valor medido para indicar que os valores ainda não podem ser declarados dentros dos limites de prescição. Quando a palavra "warm-up" desaparece, o instrumento esta pronto para o trabalho.

O sensor é calibrado pela fabrica e usualmente não requer intervenção do usuario.

No entando, é possível re-calibrar o sensor: veja capitulo dedicado ao sensor "Sensor HD320B2 para medições de concentração dedioxido de carbono CO<sub>2</sub>.

Pressionando a tecla de função F3 quando na ultima linha esta escrito NEXT você vizualizará as unidades de medição detectadas para o sensor de CO com modulo SICRAM. A visualização será da seguinte forma:

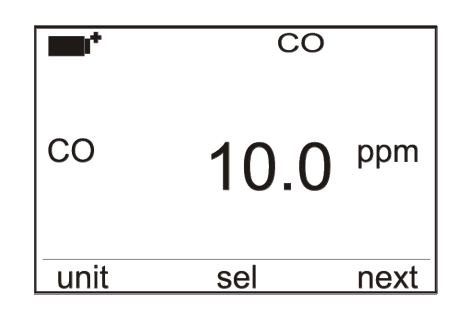

A primeira linha do display indica a sigla CO, indicando que a concentração de dióxido de carbono detectada por um sensor de CO com modulo SICRAM esta sendo mostrada no dispaly

A unidade de medição em ppm (partes por milhão) não pode ser modificada .

Quando o instrumento é ligado, é realizado um "warm-up" (aquecimento) do sensor de aproximadamente 30 segundos antes da visualização das medições de CO. A palavra "warm-up" permanece por mais 30 segundos ao lado do valor medido para indicar que os valores ainda não podem ser declarados dentros dos limites de prescição. Quando a palavra "warm-up" desaparece, o instrumento esta pronto para o trabalho.

O sensor é calibrado pela fabrica e usualmente não requer intervenção do usuario.

No entando, é possível re-calibrar o sensor: veja capitulo dedicado ao sensor "Sensor HD320A2 para medições de concentração dedioxido de carbono CO

Pressionando **F3** ao final do ciclo, com **next** na última linha, você vai para a sonda de temperatura Pt100 completa com módulo SICRAM.

Se uma das sondas não estiver presente quando o instrumento for ligado, o display correspondente é desabilitado.

#### 3.2 O TECLADO

As teclas no instrumento realizam as seguintes funções:

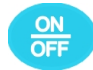

#### **Tecla ON-OFF**

Liga e desliga o instrumento.

Ao ligar o instrumento use esta tecla, a primeira tela será mostrada. Depois de uns poucos segundos as grandezas medidas serão mostradas.

**OBSERVAÇÃO:** Se nenhuma sonda estiver conectada ao ligar, somente a pressão barométrica será mostrada. A outra grandeza será indicada por traços, no lugar do valor.

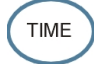

#### Tecla TIME

Permite mostrar **ano/mês/dia** e **hora/minuto/segundo**, na primeira linha por cerca de 8 segundos. Normalmente o display mostra, à esquerda, o ícone **mat** para estado de carga da bateria, à direita, hora/minutos/segundos. O símbolo da bateria passa a ser esse **[~]** quando uma fonte externa de suprimento de energia estiver conectada.

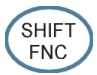

#### **Tecla SHIFT FUNCTION**

Ativa a janela Shortcut (Atalho). A figura mostra o menu de Atalho para o programa operacional **Análise de Microclima.** 

| Tnw | 20.4° | Ρ | draught<br>wbgt |  |
|-----|-------|---|-----------------|--|
| Tg  | 20.2° | R | wci             |  |
| Та  | 20.1° | V | trad            |  |
| WI  |       | 2 | data            |  |
|     |       |   | FUNC            |  |

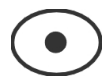

#### Teclas de função F1, F2, F3

Estas são as "teclas de função": Elas ativam a função na última linha do display (indicada pela seta na figura); a função, habilitada por **SHIFT FNC,** é selecionada e mostrada ao "contrário" (isto é na figura a função"WBGT indoor" do programa operacional **Análise de Microclima** está habilitada)

| indo | or    |      | outdoor |
|------|-------|------|---------|
| WI   |       | 20.2 | °C      |
| Та   | 20.1° | Va   | 0.00    |
| Tg   | 20.2° | RH   | 42.0    |
| Tnw  | 20.4° | Pr 1 | 008.3   |
|      |       | 10   | ):45:50 |

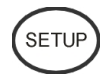

#### Tecla SETUP

Permite entrar e sair do menu de configuração de parâmetros de funcionamento do instrumento.

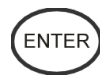

#### **Tecla ENTER**

No menu, confirma a entrada de dados.

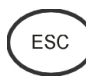

#### **Tecla ESC**

Permite sair do menu ou, no caso de um submenu, sair do atual nível de display.

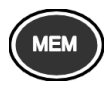

#### Tecla MEM

Permite iniciar e finalizar a sessão "logging" (registro); o intervalo de envio de dados deve ser ajustado no menu.

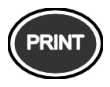

#### **Tecla PRINT**

Permite a impressão direta de dados através da porta serial; o intervalo de envio de dados deve ser ajustado no menu.

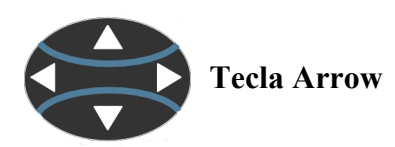

Permite navegar através dos menus.

#### 4. OPERAÇÃO

Após ligar o instrumento, conectar as sondas SICRAM às entradas: conectores macho 8-polos DIN45326, localizados na parte inferior do instrumento (veja a figura na página 2), de acordo com a medição a ser realizada.

<u>OBSERVAÇÃO</u>: Conectar as sondas quando o instrumento estiver desligado. Se a sonda for conectada e o instrumento estiver ligado, ela será ignorada. Neste caso, é necessário desligar e ligar o instrumento novamente.

Se a sonda for conectada quando o instrumento estiver ligado, será ouvido um sinal acústico (um beep por segundo) e uma indicação no display correspondente à grandeza física sendo desconectada. A mensagem "LOST" será mostrada.

Se você conectou múltiplas sondas do mesmo tipo, somente a primeira sonda reconhecida será aceita (as duas primeiras no caso de sensores de luz): A varredura das sondas é iniciada das entradas de 1 a 8.

O sensor de pressão barométrica é interno: Após ligar o instrumento, nenhuma sonda deverá ser conectada, somente o valor atmosférico é mostrado.

Ao ligar o instrumento, a seguinte mensagem é mostrada por cerca de 10 segundos:

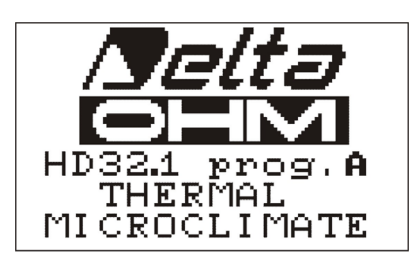

em adição ao logo da Delta Ohm logo e tab nome é mostrado o código do programa operacional:

- prog. A:
- prog. B:
- HD32.1 Análise do Desconforto

HD32.1 Análise de Microclima

• prog. C: HD32.1 Grandezas Físicas

#### 4.1 O PROGRAMA OPERACIONAL A: ANÁLISE DE MICROCLIMA

Conectar as sondas. Ligar o instrumento: depois de 10 segundos, aparecerá o modo display de medição:

|                |       | 10   | ):45:50 |
|----------------|-------|------|---------|
| Tnw            | 20.4° | Pr 1 | 008.3   |
| Tg             | 20.2° | RH   | 42.0    |
| Та             | 20.1° | Va   | 0.00    |
| WI             |       | 20.2 | °C      |
| indoor outdoor |       |      |         |

O símbolo da bateria e a hora corrente aparecerão na parte superior à esquerda (para mais detalhes veja parágrafo 10).

As seguintes grandezas são relatadas:

- **Tnw:** Temperatura úmida, medida pela sonda de bulbo úmido de ventilação natural
- Tg: Temperatura do termômetro globo, medida por sonda de temperatura de termômetro
- **Ta:** Temperatura ambiente, medida por sonda Pt100
- **Pr:** Pressão barométrica, medida por um sensor interno
- RH: Umidade relativa, medida por uma sonda combinada de umidade/temperatura
- Va: Velocidade do vento, medida por uma sonda de fio quente

Uma grandeza resultante é mostrada na parte central do display: Neste exemplo, o índice WI isto é, o índice WBGT medido internamente ou externamente sem radiação solar.

Para selecionar o índice mostrado, pressionar SHIFT FNC: um submenu é mostrado com as seguintes informações:

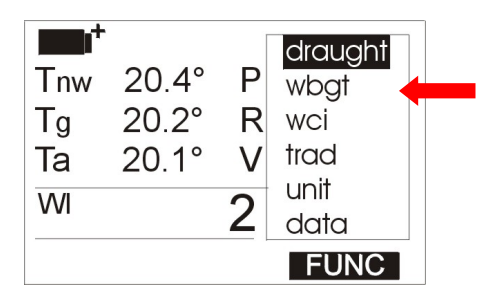

- draught: índice DR: risco de corrente
- **wbgt**: índice WBGT: temperatura de globo de bulbo úmido
- wci: índice WCI: índice de resfriamento do vento
- trad: temperatura media de radiação Tr
- unit: unidade de medição de temperatura
- data: valores máximo, mínimo e médio

#### 4.1.1 Índice DR Index – Draught Risk (Risco de Corrente de ar)

Para calcular o índice DR você precisa conhecer a **intensidade de turbulência** Tu obtida da velocidade do vento. Para o cálculo da intensidade de turbulência Tu, o instrumento inicia um procedimento automático para capturar a velocidade do vento dentro de um intervalo pré ajustado; ao final, o instrumento mostra o valor porcentual de intensidade de turbulência. O software DeltaLog10 é então usado para obter o índice DR.

Para iniciar o cálculo do índice Tu, proceder como se segue, depois de abrir o sub menu com SHIFT FNC:

- 1. Use as teclas de setas  $\blacktriangle \nabla$  para selecionar "draught";
- 2. Pressionar ENTER para confirmar: a mensagem *Tu* é mostrada na linha central do display;
- 3. Pressionar ESC para sair do sub menu sem fazer qualquer alteração. A seguinte tela vai aparecer:

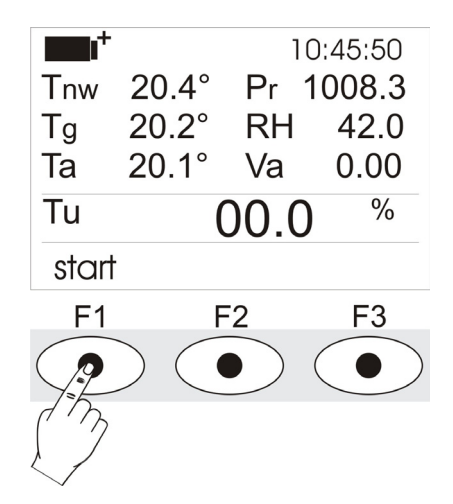

Pressionar F1 para iniciar o procedimento de captura:

Na primeira linha, o símbolo TU pisca e a mensagem **start (iniciar)** é substituída por **running** (funcionando), indicando que o procedimento foi iniciado.

| Tnw<br>Tg<br>Ta<br>Tu | - TU -<br>20.4°<br>20.2°<br>20.1° | ۱<br>Pr<br>RH<br>Va<br>00.0 | 0:45:50<br>1008.3<br>42.0<br>0.00<br>% |
|-----------------------|-----------------------------------|-----------------------------|----------------------------------------|
| F1                    |                                   | 2                           | F3                                     |

depois de alguns segundos o símbolo TU vai desaparecer, a mensagem **running** será substituída por **start** e o valor de intensidade de turbulência será mostrado.

#### 4.1.2 Índice WBGT

Para mostrar o índice *WBGT* proceder como se segue, depois de abrir o sub menu com SHIFT FNC:

- 1. Use as teclas de setas  $\blacktriangle \nabla$  para selecionar WBGT;
- 2. Pressionar ENTER para confirmar: A grandeza selecionada vai aparecer na linha central do display;
- 3. Pressionar ESC para sair do submenu sem fazer nenhuma alteração.

Agora você pode mostrar os valores *Indoor* (*WI*) ou *Outdoor* (*WO*), selecionando-os pelo uso das teclas F1 ou F3 (veja figura).

|                |       | 10   | ):45:50 |
|----------------|-------|------|---------|
| Tnw            | 20.4° | Pr 1 | 008.3   |
| Tg             | 20.2° | RH   | 42.0    |
| Та             | 20.1° | Va   | 0.00    |
| WI             |       | 20.2 | °C      |
| indoor outdoor |       |      |         |

#### 4.1.3 Índice WCI

Para mostrar o índice WCI proceda como se segue, depois de abrir o submenu com SHIFT FNC:

- 1. Use as teclas de setas  $\blacktriangle \nabla$  para selecionar WCI;
- 2. Pressionar ENTER para confirmar: A grandeza selecionada vai aparecer na linha central do display;
- 3. Pressionar ESC para sair do submenu sem fazer nenhuma alteração.

#### 4.1.4 Temperatura de Radiação Tr.

Para mostrar a temperatura de radiação *Tr*, proceder como se segue depois de abrir o submenu com SHIFT FNC:

- 1. Use as teclas de setas  $\blacktriangle \lor$  para selecionar **TRAD**;
- 2. Pressionar ENTER para confirmar: A grandeza selecionada vai aparecer na linha central do display;
- 3. Pressionar ESC para sair do submenu sem fazer nenhuma alteração.

#### 4.1.5 A unidade de medição "Unit"

Usando o menu "Functions" você pode mostrar a temperatura em graus °C (Celsius), °F (Fahrenheit) ou °K (Kelvin) como se segue:

- 1. Use SHIFT FNC para abrir o sub menu;
- 2. Use as teclas de setas  $\blacktriangle \nabla$  para selecionar *unit*;
- 3. Pressionar ENTER para confirmar: A grandeza selecionada vai aparecer na linha central do display;
- 4. As três unidades diferentes de medição de temperatura são mostradas na linha inferior do display, usando F1, F2 ou F3: A unidade é selecionada e mostrada perto do valor mostrado na linha central;
- 5. Pressionar ESC para sair do sub menu sem fazer nenhuma alteração.

#### 4.1.6 Os valores máximo, mínimo e médio das grandezas capturadas

Para mostrar os valores máximo, mínimo e médio das grandezas medidas, proceder como se segue:

- 1. Use SHIFT FNC para abrir o sub menu;
- 2. Use as teclas de setas  $\blacktriangle \nabla$  para selecionar data;
- 3. Pressionar **ENTER** para confirmar: A grandeza selecionada vai aparecer na linha central do display;
- 4. As três grandezas *max* (máximo), *min* (mínimo) e *avg* (média) são mostradas na linha inferior do display, usando F1 ou F2.

**<u>OBSERVAÇÃO</u>**: uma vez selecionada, por exemplo *max*, todas as grandezas mostradas representam o valor máximo. A media é calculada nos primeiros cinco minutos de amostras, e então sobre a média atual.

A tecla F3 permite escolher para limpar (*Clr*) os dados máximo, mínimo e médio das medições capturadas:

- 1. Para limpar os dados, selecionar *Clr* com F3;
- 2. Outro sub menu será aberto;
- 3. Use as teclas de setas  $\blacktriangle \nabla$  para selecionar *yes*;
- 4. Pressionar ENTER para confirmar.
- 5. Pressionar ESC ou selecionar no, para sair sem limpar os dados.

#### 4.1.7 Configuração do Instrumento

Para ajustar o instrumento, você precisa abrir o menu principal pressionando **SETUP**. Veja mais detalhes no próximo capítulo.

#### 4.1.8 Iniciar uma nova sessão de registro(logging)

Pressionar **MEM** para iniciar uma sessão **Logging:** Esta tecla inicia e finaliza o registro de um bloco de dados a ser salvo na memória interna do instrumento. A freqüência de registro de dados é ajustada no parâmetro do menu **"Log interval"**. Os dados registrados entre um início e uma subsequente parada representam um bloco de dados.

Quando a função logging estiver ligada, a indicação *LOG* é mostrada, o símbolo de bateria pisca e um beep é emitido a cada vez que ocorrer um registro. Para terminar o registro, pressionar **MEM** novamente.

O instrumento pode desligar durante o registro entre uma captura e a próxima: A função é controlada pelo parâmetro **Auto\_shut\_off\_Mode**. Quando o intervalo de registro for menor que um minuto, o instrumento permanece ligado; com um intervalo de pelo menos um minuto, ele desliga entre uma captura e a próxima.

#### 4.2 O PROGRAMA OPERACIONAL B: ANÁLISE DE DESCONFORTO

Conectar as sondas. Ligar o instrumento: Depois de alguns segundos, o modo display de medição vai aparecer:

| ■∎ <sup>+</sup><br>Th<br>Tb<br>Tn | 25.0 °C TI<br>25.0 °C Tf<br>25.0 °C P | 10:45:50<br>25.0 °C<br>25.0 °C<br>W/m2 |
|-----------------------------------|---------------------------------------|----------------------------------------|
| DT                                | 0.0                                   | D°                                     |
| °C                                | °F                                    | °K                                     |

O símbolo de carga da bateria e a hora corrente estão na parte superior à esquerda (para mais detalhes, veja o par.10).

As seguintes grandezas são relatadas:

- **Th:** Temperatura do ar detectada na altura da cabeça (1,7 m para uma pessoa em pé; 1,1 m para uma pessoa sentada)
- **Tb:** Temperatura do ar detectada na altura do abdômen (1.1 m para uma pessoa em pé; 0.6 m para uma pessoa sentada)
- **Tn:** Temperatura de radiômetro efetivo
- **Tk:** Temperatura do ar detectada na altura do tornozelo(0,1 m)
- Tf: Temperatura ao nível do piso
- P: Radiação efetiva
- DT: Temperatura de assimetria radiante

Pressionando SHIFT FNC, um sub menu é mostrado com as seguintes informações:

- unit: permite selecionar a unidade de medição
- data: permite mostrar os valores máximo, mínimo, e médio

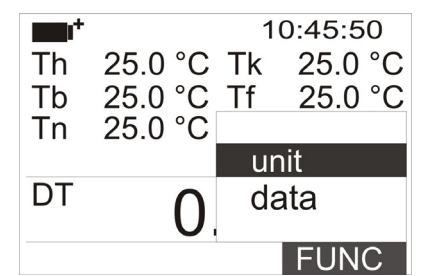

#### 4.2.1 A unidade de medição "Unit"

Proceder como se segue para acessar a função unit :

- Use SHIFT FNC para abrir o sub menu;
- Use as teclas de setas  $\blacktriangle \nabla$  para selecionar *unit*;
- Pressionar ENTER para confirmar: a grandeza selecionada é mostrada na linha central do display;
- As três diferentes unidades de temperatura de medição são mostradas na linha inferior do display, usando F1, F2 ou F3: A unidade é selecionada e mostrada perto do valor apresentado na linha central;
- Pressionar ESC para sair do sub menu sem fazer qualquer mudança.

#### 4.2.2 Os valores máximo, mínimo e médio das grandezas capturadas

Proceder como se segue para acessar a função data:

- Use **SHIFT FNC** para abrir o sub menu;
- Use as teclas de setas  $\blacktriangle \nabla$  para selecionar data;
- Pressionar ENTER para confirmar:a grandeza selecionada é mostrada na linha central do display;
- As três grandezas *max* (máximo), *min* (mínimo) e *avg* (médio) são mostradas na linha inferior do display, usando F1 ou F2.

A tecla F3 permite escolher para limpar (*Clr*) os dados máximo, mínimo e médio das medições capturadas:

- Para limpar os dados, selecionar *Clr* com F3;
- Outro sub menu sera aberto;
- Use as teclas de setas ▲ ▼ para selecinar *yes*;
- Pressionar ENTER para confirmar.
- Pressionar ESC ou selecione *no*, para sair sem limpar os dados.

#### 4.3 O PROGRAMA OPERACIONAL C: GRANDEZAS FÍISICAS

Conectar as sondas. Ligar o instrumento: Depois de alguns segundos, o modo display de medição vai aparecer (de acordo com a página selecionada): Para mudar de um display para outro, pressionar **F3**.

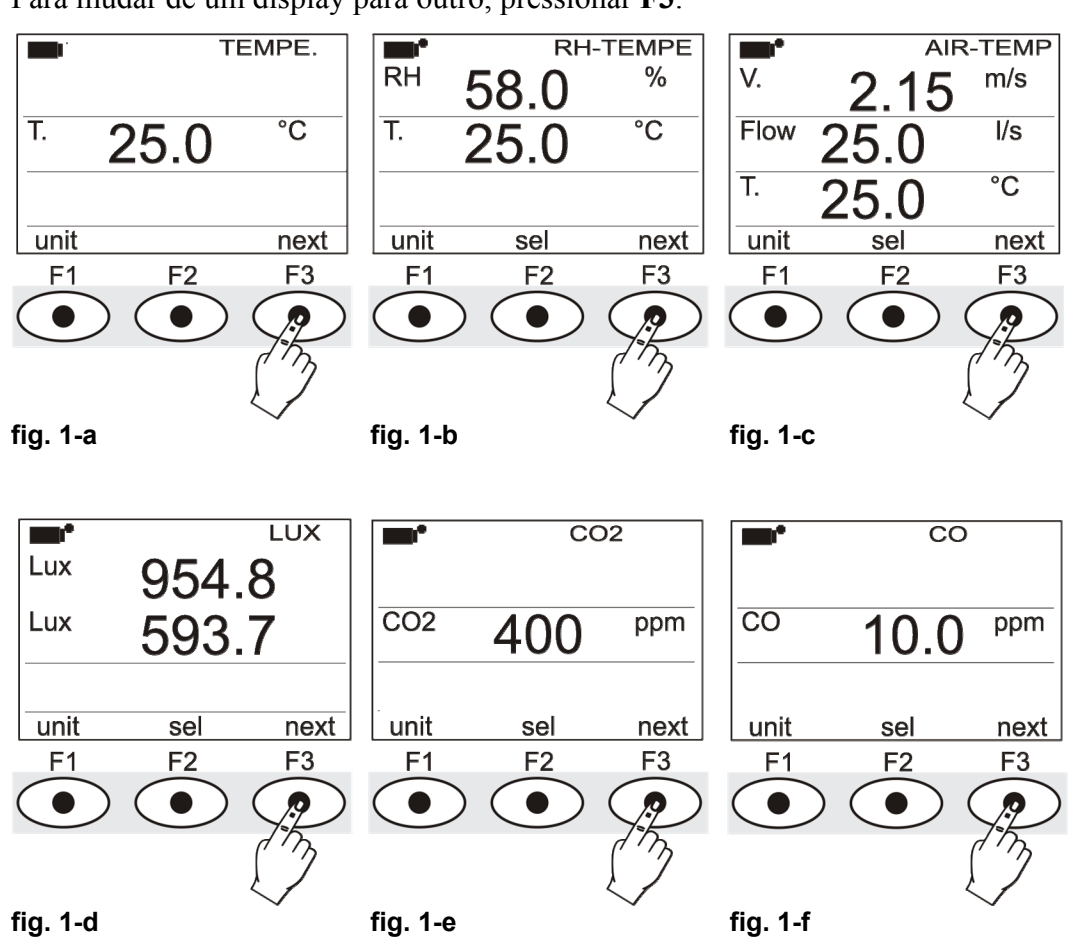

fig. 1-a: Display de medição usando a sonda Pt100 SICRAM fig. 1-b: Display de medição usando a sonda combinada de umidade/temperatura SICRAM fig. 1-c: Display de medição usando a sonda combinada velocidade/temperatura SICRAM

fig. 1-d: Display de medição usando a sonda combinada fotométrica/radiométrica SICRAM fig. 1-e: Display de medição usando uma sonda CO<sub>2</sub> SICRAM

fig. 1-f: Display de medição usando uma sonda CO SICRAM

Pressionando SHIFT FNC, uma tela de menu aparece com as seguintes informações :

- **unit**: permite selecionar a unidade de medição para a grandeza corrente e tornar a visualização padrão
- data: permite a visualização dos valores máximos, mínimos e médios das medições
- section: permite a configurar a seção de tubulação para calculo de de taxa de fluxo
- Cal CO2: permite iniciar o procedimento de calibração da sonda de CO<sub>2</sub>.
- Cal CO: permite iniciar o procedimento de calibração da sonda de CO e a substituição do sensor.

#### 4.3.1 Ajustando a seção do tubo

Proceder como se segue para acessar a função section :

- Use SHIFT FNC para abrir o sub menu;
- Use as teclas de seta  $\blacktriangle \nabla$  para selecionar *section*;
- Pressionar ENTER para confirmar;
- O menu de Atalho vai aparecer:

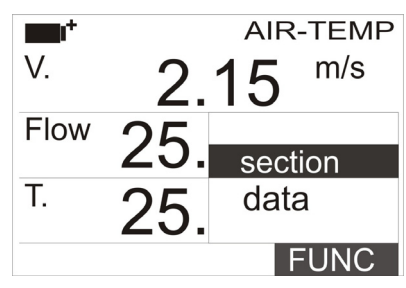

• Use as teclas de navegação ▲ ▼ para selecionar section e pressione enter. A seguinte tela vai aparecer:

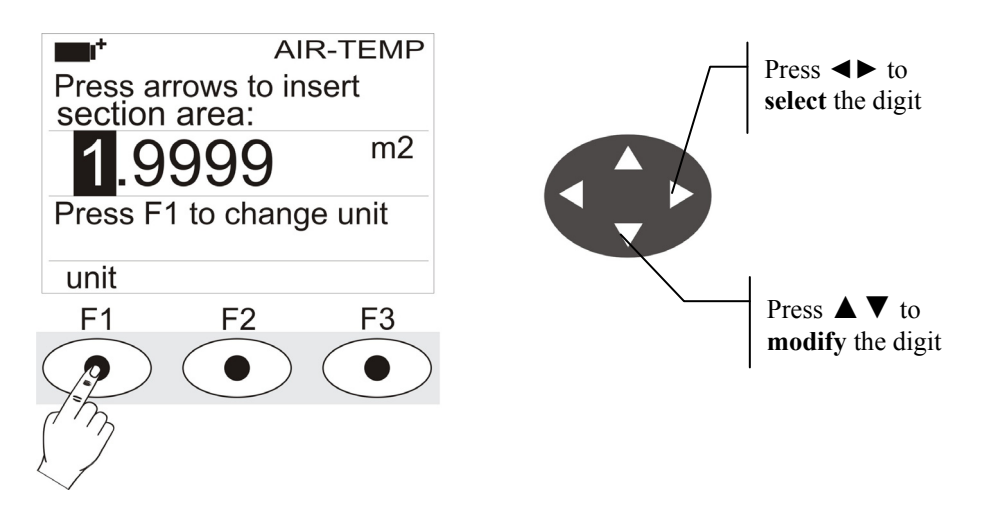

Use as teclas de navegação ◄► para realçar o dígito na seção. Use as teclas de navegação
 ▲ ▼ para modificar o dígito realçado.

A área compreendida deve estar entre 0,0001 m<sup>2</sup> (1 cm<sup>2</sup>) e 1,9999 m<sup>2</sup>.

PressionandoF1 o display alterna entre m2 e inch2;

- Pressionar enter para confirmar a informação e sair da sessão de ajuste.
- Pressionar **ESC** para sair do sub menu sem fazer nenhuma alteração.

#### 4.3.2 Os valores máximo, mínimo e médio das grandezas capturadas

Proceder como se segue para acessar a função data :

- Use **SHIFT FNC** para abrir o sub menu;
- Use as teclas de setas  $\blacktriangle \nabla$  para selecionar data;
- Pressionar **ENTER** para confirmar: a grandeza selecionada é mostrada na linha central do display;
- As três grandezas *max* (máximo), *min* (mínimo) e *avg* (médio) são mostradas na linha inferior do display, usando F1 ou F2.

A tecla **F3** permite escolher para limpar (*Clr*) os dados máximo, mínimo e médio dos dados de medições capturadas:

- Para limpar os dados, selecionar *Clr* com F3;
- Outro sub menu será aberto;
- Use as teclas de setas  $\blacktriangle \nabla$  para selecionar *yes*;
- Pressionar ENTER para confirmar.
- Pressionar ESC ou selecionar *no*, para sair sem limpar os dados.

#### 5. MENU PRINCIPAL

Para acessar o menu de programação pressionar **SETUP**: O menu de configuração será mostrado com os seguintes ítens:

| <b>1</b> 1+       | 10:45:50     |
|-------------------|--------------|
| MAIN              | MENU         |
| 0) Info           | 5) Firmware  |
| 1) Logging        | 6) Time/Date |
| 2) Serial         | 7) Calibrate |
| 3) Reset          | 8) Kev lock  |
| 4) Contr.         | 9) Password  |
| <esc> exit/</esc> | cancel       |

- 0) Info 5) Firmware
- 1) Logging 6) Time/date
- 2) Serial 7) Calibrate
- 3) Reset 8) Key lock
- 4) Contr. 9) Password

Se você não pressionar nenhuma tecla em 2 minutos, o instrumento volta para o menu principal.

Use as teclas de setas  $\blacktriangle \lor$  e pressione ENTER para selecionar um item.

Para sair do item selecionado e voltar ao menu anterior, pressionar ESC.

Para sair imediatamente do menu principal, pressionar SETUP novamente.

#### 5.1 MENU INFO

•

Uma vez aberto o menu principal ao pressionar SETUP, pressionar  $\mathbf{\nabla}$  e ENTER para acessar o menu Info,

As seguintes informações serão mostradas: o código do instrumento e o programa operacional, data e versão da firmware, número de série, data da calibração do instrumento, código de identificação do usuário.

| 10:45:50 |
|----------|
| Prog.A   |
| )        |
| 5/10/12  |
|          |
| 0        |
|          |
| 0000     |
|          |

- Model HD32.1 Prog. A: Programa Operacional Análise de Microclima
  - Model HD32.1 Prog. B: Programa Operacional Análise de Desconforto
- Model HD32.1 Prog. C: Programa Operacional Grandezas Físicas

Para modificar o USER ID, pressione ENTER. Selecione com as setas ◀► a figura que deseja modificar, utilize as setas ▲▼ para modificar. Faça o mesmo no restante das figuras e pressione ENTER. Nota: USER ID pode ser modificado através do software.

Pressionar ESC para voltar ao menu principal. Pressionar SETUP para sair do menu.

#### 5.2 MENU LOGGING

Uma vez aberto o menu principal ao pressionar SETUP, para acessar o menu Logging proceder como se segue:

- 1. Use as teclas de setas  $\blacktriangle \nabla$  para selecionar Logging;
- 2. Pressionar ENTER:

O sub menu de configuração de parâmetros para as sessões de registro (logging) (captura de dados medidos) será mostrado.

| <b>10:45:50</b>                                |
|------------------------------------------------|
| LOGGING MENU                                   |
| 0) Log Interval                                |
| 1) Self shut off mode                          |
| 2) Start/stop time                             |
| 3) Cancel auto start                           |
| 4) I og file manager                           |
| <esc> exit/cancel</esc>                        |
| 4) Log file manager<br><esc> exit/cancel</esc> |

Você pode ajustar a freqüência de captura do dados (*Log interval*) e o início automático do registro (*Start/stop time*). O intervalo de captura é o mesmo para todas as sondas.

#### 5.2.1 Intervalo de Registro

Use este item para ajustar o intervalo LOG (intervalo entre duas capturas de amostras subseqüentes): Para acessar este ajuste, proceder como se segue:

Uma vez que você acessou o submenu *LOGGING* (par.anterior) use as teclas de setas  $\blacktriangle \nabla$  para selecionar *Log Interval*:

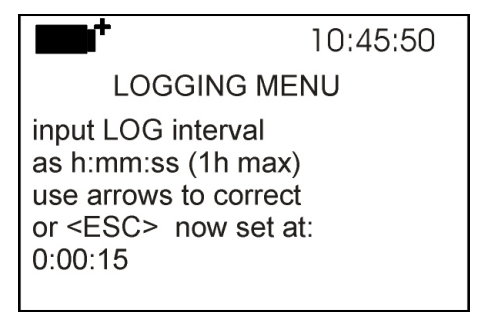

- 1. Use as teclas de setas ▲ ▼ para selecionar a duração do intervalo de 15 segundos a uma hora;
- 2. Pressionar ENTER para confirmar e retornar ao menu Logging;
- 3. Pressionar ESC para retornar ao menu Logging sem fazer qualquer alteração;
- 4. Pressionar ESC novamente para voltar ao menu principal;
- 5. Pressionar **SETUP** para sair imediatamente do menu.

Estes são os valores disponíveis: 15 segundos - 30 segundos - 1 minuto - 2 minutos - 5 minutos - 10 minutos - 15 minutos - 20 minutos - 30 minutos - 1 hora

| Intervalo de<br>Armazenagem | Capacidade de Armazenagem    | Intervalo de<br>Armazenagem | Capacidade de Armazenagem  |
|-----------------------------|------------------------------|-----------------------------|----------------------------|
| 15 segundos                 | Cerca de 11 dias e 17 horas  | 10 minutos                  | Cerca de 1 anos e 104 dias |
| 30 segundos                 | Cerca de 23 dias e 11 horas  | 15 minutos                  | Cerca de 1 anos e 339 dias |
| 1 minuto                    | Cerca de 46 dias e 22 horas  | 20 minutos                  | Cerca de 2 anos e 208 dias |
| 2 minutos                   | Cerca de 93 dias e 21 horas  | 30 minutos                  | Cerca de 3 anos e 313 dias |
| 5 minutos                   | Cerca de 234 dias e 17 horas | 1 hora                      | Cerca de 7 anos e 261 dias |
## 5.2.2 Modo Auto Desligamento

O item *Self shut-off mode* controla o desligamento automático do instrumento durante o registro, ocorrendo entre a captura de uma amostra e a próxima. Quando o intervalo for menor do que 60 segundos, o instrumento sempre permanecerá ligado. Com intervalos maiores ou igual a 60 segundos, é possível desligar o instrumento entre os registros: ele vai ligar no momento da amostragem e desligará imediatamente após, dessa forma aumentando a vida da bateria.

Uma vez que você acessou o sub menu *LOGGING* (par. anterior) use as teclas de setas ▲ ▼ para selecionar *Self shut\_off mode*:

• Se o ajuste de *Log Interval* (veja o par. anterior) for menor do que 60 segundos, o display mostrará o que se segue

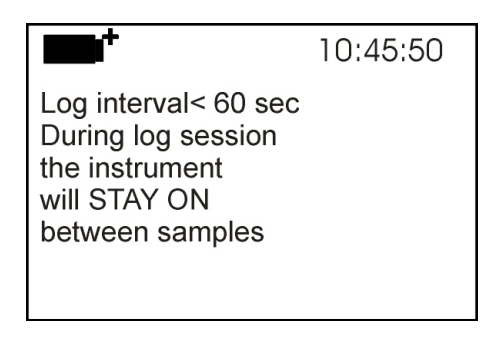

• Se o ajuste de *Log Interval* (veja o par. anterior) for maior ou igual do que 60 segundos, o display mostrará o que se segue

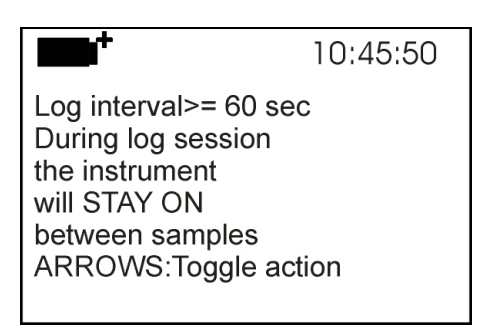

1. Usando as teclas de setas ▲ ▼ você pode selecionar:

**STAY ON** (o instrumento permanece ligado) **SHUT OFF** (o instrumento permanece desligado)

- 2. Pressionar ESC para voltar ao menu Logging;
- 3. Pressionar ESC novamente para voltar ao menu principal;
- 4. Pressionar **SETUP** para sair imediatamente do menu.

# 5.2.3 Tempo de Iniciar/parar-Parada automática

O início e o encerramento do registro pode ser programado com a introdução da data e hora. Quando solicitado, a função sugere a hora corrente mais 5 minutos como hora do início: Pressionar <ENTER> para confirmar ou ajustar a data e hora usando as teclas de seta. Então você pede para ajustar a data da finalização do registro: Como default (padrão do aparelho) o instrumento sugere a hora de início mais 10 minutos. Os valores sugeridos pelo default são tal que permite ao usuário configurar um instrumento pronto para medição.

# **OBSERVAÇÃO:** Pelo default a hora ajustada é 5 minutos depois da hora corrente.

Para introduzir este ajuste, faça como se segue.

Uma vez que você acessou o sub menu *LOGGING* submenu (par.anterior) use as teclas de setas ▲ ▼ para selecionar *Start/Stop time*: A seguinte mensagem "Enter start time" (Entrar com a hora de início) será mostrada:

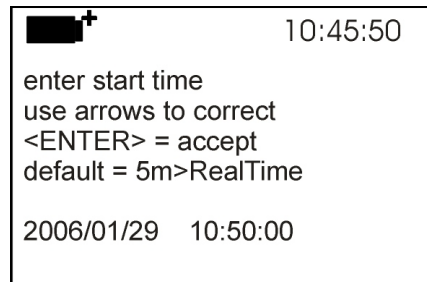

- 1. Use as teclas de seta ◀ ► para selecionar os dados a serem alterados (ano/mes/dia e hora:minutos:segundos);
- 2. Uma vez selecionado, os dados começam a piscar;
- 3. Use as teclas de seta  $\mathbf{\nabla} \mathbf{A}$  para alterar seus valores;
- 4. Confirmar pressionando ENTER;
- 6. Pressionar *ESC* para voltar ao menu Logging sem fazer nenhuma mudança;
- 7. Pressionar ESC novamente para voltar ao menu principal;
- 8. Pressionar **SETUP** para sair imediatamente do menu.

Depois de ajustar a hora de início, a janela da hora de parar (enter stop time – entrar com a hora de parar) o registro será mostrada:

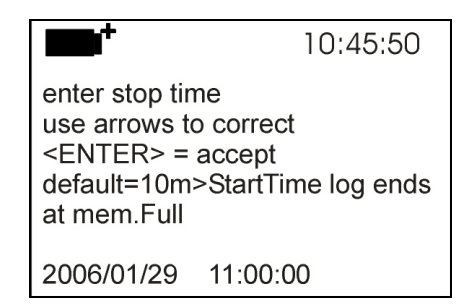

- 1. Use as teclas de seta ◀ ► para selecionar os dados a serem alterados (ano/mes/dia e hora:minutos:segundos);
- 2. Uma vez selecionado, os dados começam a piscar;
- 3. Use as teclas de seta  $\mathbf{\nabla} \mathbf{A}$  para alterar seus valores;
- 4. Confirmar pressionando ENTER;
- 5. Pressionar *ESC* para voltar ao menu Logging sem fazer nenhuma mudança;
- 6. Pressionar ESC novamente para voltar ao menu principal;
- 7. Pressionar SETUP para sair imediatamente do menu.

# <u>OBSERVAÇÃO</u>: Pelo default a hora final de aquisição é 10 minutos depois da hora de início da sessão de registro.

8. Uma vez que ambos os valores foram ajustados, um resumo será mostrado: Hora de início e de finalização da sessão LOG .

| <b>••</b>                                                                                              | 10:45:50 |
|----------------------------------------------------------------------------------------------------|----------|
| <enter> to confirm<br/>Start time<br/>2006/01/29 10:50:00<br/>End time<br/>2006/01/29 11:00:00</enter> |          |
| <esc> exit/cancel</esc>                                                                                |          |

- 9. Pressionar ENTER para confirmar ou ESC para sair sem habilitar o início automático: Em ambos os casos, você vai voltar ao menu *LOGGING*.
- 10. Pressionar **SETUP** para sair imediatamente do menu principal.

Quando o instrumento inicia automaticamente uma sessão LOG, um beep é emitido a cada captura e a mensagem LOG piscando é mostrada no topo do display.

Pressionar MEM para parar a sessão antes da hora ajustada.

Para cancelar o ajuste de iniciar automático, use a função **Cancel auto start** como ilustrado no parágrafo seguinte.

# **<u>OBSERVAÇÃO</u>**: A sessão logging é iniciada mesmo quando o instrumento estiver desligado.

Se este estiver desligado quando uma sessão de registro automático é iniciada, o instrumento é ligado poucos segundos mais tarde e permanece ligado ao final do registro. Se ele estiver funcionando com bateria, ele se desliga se ficar inativo por alguns minutos ao final da sessão de registro.

Veja parágrafo 4.2.2 para ajustar o encerramento automático.

# 5.2.4 Cancelar auto início

Uma vez que as horas de início e finalização da sessão LOG foram ajustadas, você pode impedir o início automático da sessão usando *Cancel auto start*.

Uma vez que você acessou o sub menu *LOGGING* :

- 1. Use as teclas de seta **▼** ▲ para selecionar *Cancel auto start*
- 2. A hora de início e fim da sessão LOG será mostrada:

|                                                                                                    | 10:45:50            |
|----------------------------------------------------------------------------------------------------|---------------------|
| Self-timer abort<br>start scheduled at<br>2006/01/29 10:50<br>stop scheduled at<br>2006/01/29 11:00:<br>ARROW delete sc | :00<br>00<br>hedule |

3. Pressionando ▲ a seguinte mensagem será mostrada: "Self timer not active" (O relógio automático não está ativado);

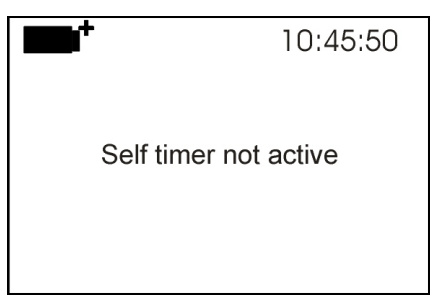

- 4. Pressionar ENTER para cancelar o início automático;
- 5. Pressionar ESC para sair sem cancelar o início automático;
- 6. Pressionar ESC novamente para sair do sub menu;
- 7. Ou pressionar **SETUP** para sair imediatamente do menu principal.

Veja o parágrafo anterior para ajustar uma nova hora de início automático depois de cancelar a anterior.

# 5.2.5 Gerenciador do Arquivo Log

Este permite gerenciar os registros capturados: o instrumento permite imprimir os arquivos dos dados capturados (*Print selected log*) e deletar toda a memória (*Erase ALL logs*). O instrumento pode armazenar até 64 sessões de LOG numeradas progressivamente de 00 a 63, numa disposição de 4 linhas e 4 colunas. Se houver mais de 16 sessões, pressionar F1 (**Page-**) para voltar à tela anterior e F3 (**Page+**) para ir para a próxima. A página atual (0,1,2 ou 3) e as páginas totais com os dados armazenados são mostradas no canto direito superior: no exemplo abaixo, "0/3" se refere à página 0 de 3 com dados armazenados.

| PRINT A FILE            | 0/3       |
|-------------------------|-----------|
| 00 - 01 - 02 - 03       |           |
| 04 - 05                 |           |
| 08 - 09                 |           |
| 12 - 13 - 14 - 15       |           |
| D:2006/01/27 18:50:00   |           |
| Rec: 000006             |           |
| Page- Pa                | age+      |
| F1 F2                   | F3        |
|                         | $\sim$    |
| $(\bullet) (\bullet) ($ | $\bullet$ |

Uma vez acessado o sub menu *LOGGING* :

1. Use as teclas de setas ▲ ▼ para selecionar Log File manager (Gerenciar Arquivo de Registro): o seguinte submenu será mostrado

|                                                            | 10:45:50         |
|------------------------------------------------------------|------------------|
| LOG FILE MAN                                               | AGER             |
| 0) Print selected<br>1) Erase ALL log<br>2) Log time inter | log<br>ls<br>val |
| <esc> exit/can</esc>                                       | cel              |

0) Print selected log (Imprimir registros selecionados)

- 1) Erase ALL logs (Apagar TODOS os registros)
- 2) Log time interval (Intervalo de tempo de registro)
- 2. Use as teclas de setas  $\blacktriangle$   $\triangledown$  para selecionar um item do menu;
- 3. Pressionar ENTER para confirmar;
- 4. Pressionar ESC para voltar ao menu;
- 5. Pressionar SETUP para sair do menu principal diretamente.

**OBSERVAÇÃO:** Você pode conectar um PC ou uma porta serial de impressora à porta serial RS232 do instrumento. Se você conectar uma porta de impressora paralela, você vai precisar de um conversor paralelo-serial entre o instrumento e a impressora (não fornecido com o instrumento). Antes de iniciar a impressão via Porta RS232C, ajustar a taxa baud. Para fazer isso, selecionar *Baud Rate* no menu *Serial* (veja par. 5.3.1 Taxa Baud

) e selecionar o valor máximo igual a **38400 baud**. Se você conectar uma impressora, ajuste seu valor máximo permitido.

# Ao conectar o instrumento ao PC ou a uma comunicação com impressora é necessário que a taxa baud do instrumento seja a mesma do computador ou da impressora.

# 0) Print selected log: (imprimir registro selecionado)

Selecionando este item, a página do registro a ser impresso será mostrada:

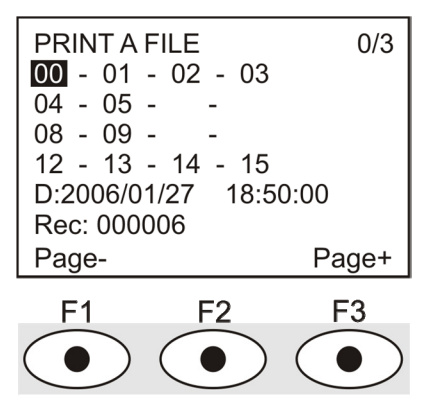

- 1. Use as teclas de setas ▲ ▼ ◀ ► para selecionar o registro a ser impresso ;pressionar F1 e F3 para ir para outra página;
- 2. uma vez selecionado o arquivo, a data e a hora de início de aquisição e número de amostras no arquivo (Rec) são mostrados no canto inferior do display. Os arquivos são armazenados em ordem ascendente. Cada arquivo é identificado somente pela data e hora, ambos mostrados no display. No exemplo acima, o arquivo 00 é selecionado: registro iniciado em 27 de Janeiro de 2006 às 18,50 hs. O arquivo contém 6 amostras.
- 3. Pressionar ENTER para imprimir o registro selecionado (ou pressionar ESC para retornar ao menu anterior, sem imprimir);

# <u>OBSERVAÇÃO:</u> Você pode imprimir um arquivo somente quando usar o mesmo programa operacional que gerou o arquivo.

- 4. A mensagem de transferência de dados será mostrada uns poucos segundos, então o instrumento voltará para a página **Print selected log** para selecionar outro registro a ser impresso;
- 5. Repetir o procedimento para imprimir as sessões requeridas ou pressionar **ESC** para sair deste menu;
- 6. Pressionar SETUP para sair imediatamente do menu principal.

# 1) Erase all memory (Apagar toda a memória)

Se você selecionar este item, "ERASE ALL FILES" (apagar todos os arquivos) o display mostrará:

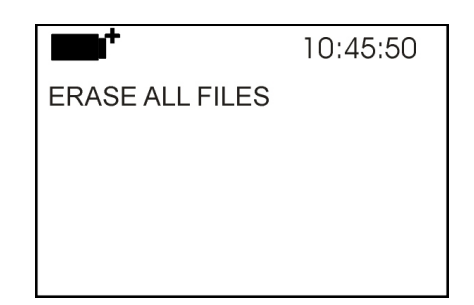

- 1. pressionar ENTER para apagar todos os arquivos;
- 2. pressionar ESC para voltar ao menu anterior;
- 3. pressionar SET para sair do menu principal diretamente.

# 2) Intervalo de tempo de registro

Se refere ao tempo de registro : quando o intervalo de tempo expirar, o registro pára . Pressionar a tecla MEM para parar o registro antes do intervalo de tempo ajustado expirar.

Para desabilitar esta função, ajustar o tempo para 0. Neste caso, se você pressionar a tecla MEM ou se a memória estiver cheia, o registro vai parar.

| <b>•••</b> •                                                                                   | 10:45:50                                    |
|------------------------------------------------------------------------------------------------|---------------------------------------------|
| Input LOG TIM<br>as h:mm:ss (1)<br>Use arrows to a<br><esc> to exit.<br/>Now set at: 00:</esc> | E INTERVAL<br>h max)<br>correct or<br>00:00 |
| <esc> exit/ca</esc>                                                                            | ncel                                        |

Use as teclas de seta para alterar o tempo ajustado, o valor máximo permitido é de 1 hora. Pressionar **ENTER** para confirmar.

Pressionar ESC para sair deste sub menu sem salvar as alterações.

Pressionar SETUP para sair diretamente deste menu.

## 5.3 MENU SERIAL (COMUNICAÇÃO SERIAL)

O sub menu *Serial* permite ajustar a velocidade de transferência de dados via porta serial (*Baud rate*) e o intervalo de impressão dos registros (*Print Interval*).

As sessões LOG podem ser baixadas num PC, através de conexão RS232 ou USB.

No caso de conexão serial, a velocidade de transferência pode ser ajustada pelo usuário (veja próximo par.) mas não pode ser maior do que 38400 bps.

No caso de uma conexão USB, a velocidade de transferência é fixada em 460800 bps.

Depois de baixar os dados no PC, usando um software dedicado, eles serão processados por este software para display gráfico e cálculo dos índices de conforto/stresse.

O instrumento pode ser conectado diretamente a uma impressora serial de 80 colunas.

Para acessar o sub menu *Serial*, proceder como se segue::

1. Pressionar SETUP;

2. Use as teclas de setas  $\blacktriangle \nabla$  para selecionar *Serial*;

- 3. Pressionar ENTER;
- 4. Você vai obter o sub menu Serial.

|                                                   | 10:45:50 |
|---------------------------------------------------|----------|
| SERIAL COM MENU<br>0)Baudrate<br>1)Print Interval | J        |
| <esc> exit/cance</esc>                            | 9        |

## 5.3.1 Taxa Baud

A Baud Rate indica a velocidade usada pela comunicação serial com o PC.

Para ajustar a Baud rate, proceder como se segue:

- 1. Use as teclas de  $\blacktriangle \nabla$  para selecionar o item;
- 2. Pressionar ENTER: Você obterá a seguinte mensagem:

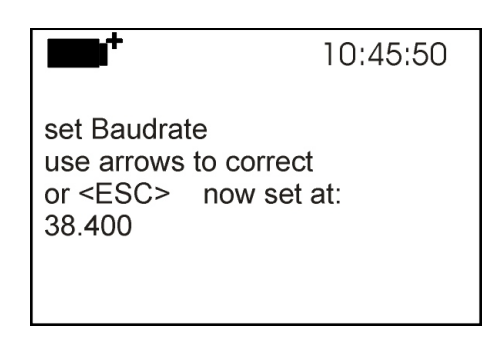

- 3. Use as teclas de seta  $\mathbf{\nabla} \mathbf{A}$  para ajustar o valor;
- 4. Pressionar **ENTER** para confirmar e retornar à página anterior, ou pressione **ESC** para cancelar a alteração e sair do item do menu;
- 5. Pressionar **ESC** mais e mais para sair dos sub menus;
- 6. Pressionar SETUP para sair imediatamente do menu principal.

**AVISO:** A comunicação entre o instrumento e PC (ou porta serial de impressora) somente funciona se a taxa baud do instrumento e do PC forem iguais . Se a conexão USB for usada o valor deste parâmetro será automaticamente ajustado.

**OBSERVAÇÃO:** Ao ajustar a taxa baud, verificar a velocidade da impressora.

## 5.3.2 O intervalo de impressão

Para ajustar Print Interval (intervalo de impressão), proceder como se segue:

- 1. Use as teclas de seta  $\blacktriangle \nabla$  para selecionar o item;
- 2. Pressionar ENTER: Você vai obter a seguinte mensagem :

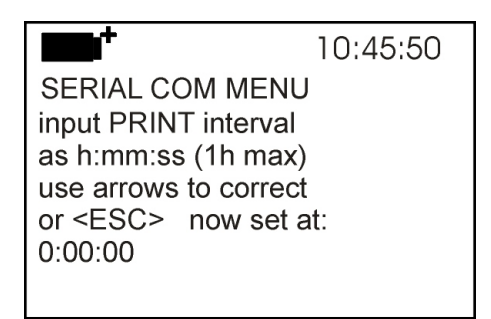

3. Use as teclas de seta  $\mathbf{\nabla} \mathbf{A}$  para ajustar o valor;

4. Pressionar **ENTER** para confirmar e voltar à página anterior, ou pressionar **ESC** para cancelar a alteração e sair do item do menu;

5. Pressionar **ESC** mais e mais para sair dos sub menus;

6. Pressionar SETUP para sair imediatamente do menu principal.

O intervalo de impressão pode ser ajustado de 0 segundos a uma hora: 0 s - 15 s - 30 s - 1 min. - 2 min. - 5 min. - 10 min. - 15 min. - 20 min. - 30 min. - 1 hora.

## 5.4 **Restaurar**

Para entrar no sub menu *Reset* com a finalidade de realizar uma restauração completa do instrumento, proceder como se segue:

- 1. Pressionar SETUP
- 2. Use as teclas de seta ▼ ▲ para selecionar *Reset*
- 3. Pressionar ENTER: Você vai obter a seguinte mensagem

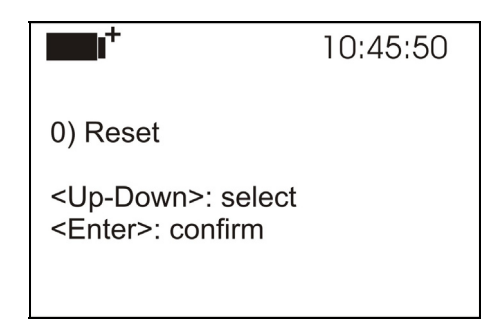

- 4. Use as teclas de seta  $\mathbf{\nabla} \mathbf{A}$  para selecionar *Reset*
- 5. Pressionar ENTER para confirmar, ou pressionar ESC mais e mais para sair dos sub menus
- 6. Pressionar SETUP para sair imediatamente do menu principal.

#### 5.5 CONTRASTE

Este item do menu permite aumentar ou diminuir o contraste no display: Para acessar o sub menu *Contrast*, proceder como se segue:

1. Pressionar **SETUP**;

- 2. Use as teclas de seta  $\checkmark \blacktriangle$  para selecionar *Contr*.
- 3. Pressionar ENTER:
- 4. Você vai obter a seguinte mensagem

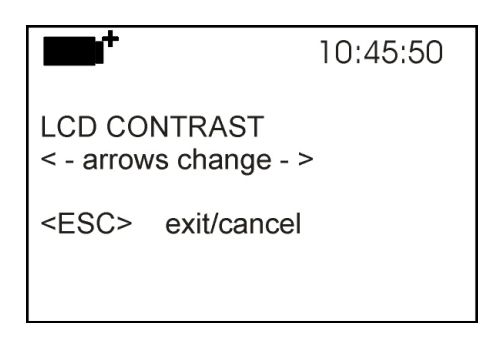

- 5. Use as teclas de seta ◀► para aumentar ou diminuir o contraste;
- 6. Pressionar ENTER ou ESC para voltar ao menu principal;
- 7. Pressionar SETUP para sair imediatamente do menu principal.

#### **5.6 FIRMWARE**

Este item do menu permite mudar o programa operacional do instrumento.

Para acessar o sub menu *Firmware*, proceder como se segue:

- 1. Pressionar **SETUP**;
- 2. Use as teclas de seta  $\blacktriangle$   $\triangledown$  para selecionar *Firmware*;
- 3. Pressionar ENTER;
- 4. Você vai obter o seguinte display:

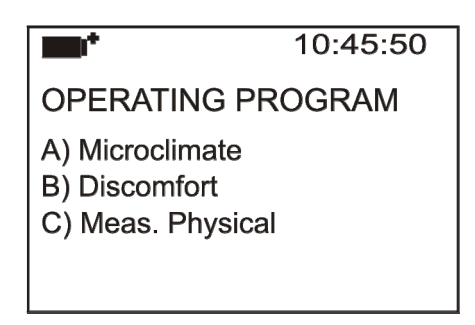

- 5. Use as teclas de seta ▲ ▼ para selecionar o programa operacional que você deseja instalar;
- 6. Pressionar ENTER para confirmar e esperar que o programa escolhido faça sua auto instalação;
- 7. Ao final o instrumento vai se restaurar e iniciar pronto para o programa escolhido.

## Observação: O programa operacional deve estar presente no instrumento.

# 5.7 HORA/DATA

Este menu permite o ajuste da hora e data que será mostrada no topo do display..

Para acessar o sub menu *Time/date*, proceder como se segue:

- 1. Pressionar SETUP;
- 2. Use as teclas de seta  $\blacktriangle \lor$  para selecionar *Time/date*
- 3. Pressionar ENTER:
- 4. Você vai obter a seguinte mensagem

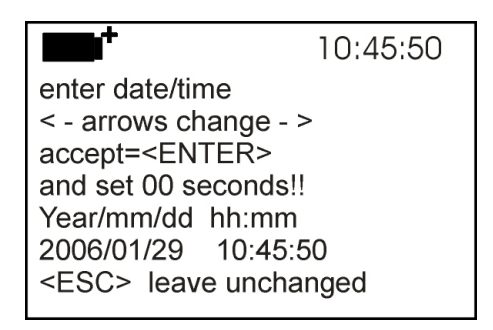

- 5. Use as teclas de seta ◀ ► para selecionar os dados a serem ajustados (ano/mês/dia e hora:minutos);
- 6. Uma vez selecionados, os dados começam a piscar;
- 7. Use as teclas de seta  $\bigvee \triangle$  para introduzir o valor correto;
- 8. Pressionar ENTER para confirmar e voltar ao menu principal;
- 9. Ou pressionar ESC para voltar ao menu sem fazer nenhuma alteração;
- 10. Pressionar SETUP para sair imediatamente do menu principal.

**<u>OBSERVAÇÃO</u>**: Com relação ao tempo, você pode ajustar horas e minutos. Os segundos são sempre ajustados para 00 (ajustar 00 segundos!!).

# 5.8 CALIBRAR

O menu *Calibrate(Calibrar)* está reservado para o Suporte Técnico. Ele relaciona as calibrações e a última calibração realizada:

Para acessar o sub menu *Calibrate*, proceder como se segue:

- 1. Pressionar **SETUP**;
- 2. Use as teclas de seta  $\blacktriangle \nabla$  para selecionar *Calibrate*
- 3. Pressionar ENTER:
- 4. Você vai obter a seguinte mensagem:

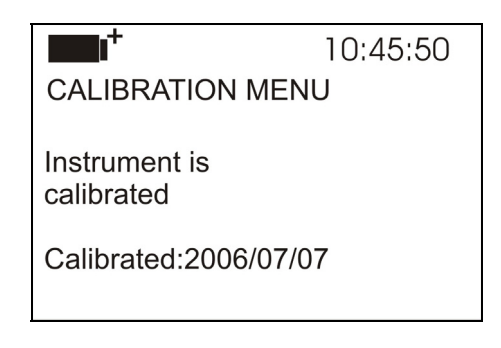

- 5. Pressionar ENTER ou ESC para voltar ao menu principal: você não pode alterar nada: somente o Suporte Técnico pode calibrar o instrumento.
- 6. Pressionar SETUP para sair do menu principal diretamente.

OBSERVAÇÃO: Você não pode alterar a data de calibração.

#### **5.9** TECLA DE BLOQUEIO (KEY LOCK)

Este item do menu permite LOCKING/UNLOCKING (BLOQUEAR/DESBLOQUEAR) o instrumento, quando a senha for introduzida: Veja mais detalhes no próximo capítulo.

Para acessar o sub menu *Key lock* , proceder como se segue:

- 1. Pressionar **SETUP**;
- 2. Use as teclas de setas  $\blacktriangle \lor$  para selecionar *Key lock*
- 3. Pressionar ENTER:
- 4. Você obterá a seguinte mensagem: "Entre com a senha"

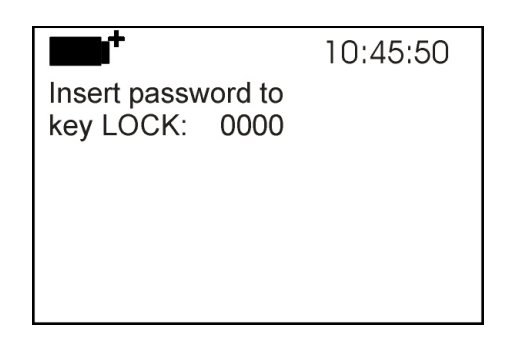

- 5. Use as teclas de setas  $\blacktriangle \lor$  para introduzir a senha correta;
- 6. Pressionar ENTER para confirmar (ou ESC para cancelar);

Pressionando **ENTER** você retorna para o menu principal e o instrumento é bloqueado: A palavra "key" é mostrada no alto do lado esquerdo do display;

<u>AVISO!</u> Quando o instrumento estiver bloqueado por uma senha, todas as teclas são bloqueadas, exceto **MEM**, usada para iniciar a sessão LOG e **SETUP**, **ENTER** e **ESC** que permitem entrar no menu principal para desbloquear o instrumento.

Por essa razão o usuário deve ajustar todos os parâmetros necessárias, proteger o instrumento usando a função KEY LOCK e iniciar a sessão LOG, a fim de impedir qualquer acesso indesejado por pessoa não autorizada.

Para *desbloquear* o instrumento, repetir os passos acima: Entre no menu principal para desbloquear o instrumento usando *Key lock* e introduzindo a senha.

Se a senha estiver errada, aparecerá a mensagem "Wrong password" (Senha Errada).

# 5.10 PASSWORD (SENHA)

Este menu permite configurar a senha para proteger o instrumento de acesso não autorizado. Existem dois tipos de senhas disponíveis, **ambas consistindo de quarto caracteres**:

## A senha do default consiste de quarto zeros: 0000.

- A *senha do usuário*: pode ser configurada pelo usuário para proteger o instrumento de acesso não autorizado;
- A senha de fábrica está reservada para o Suporte Técnico.

Para acessar o sub menu *Password*, proceder como se segue:

- 1. Pressionar SETUP;
- 2. Use as teclas de seta ▲ ▼ para selecionar *Password*
- 3. Pressionar ENTER:
- 4. A seguinte mensagem vai aparecer:

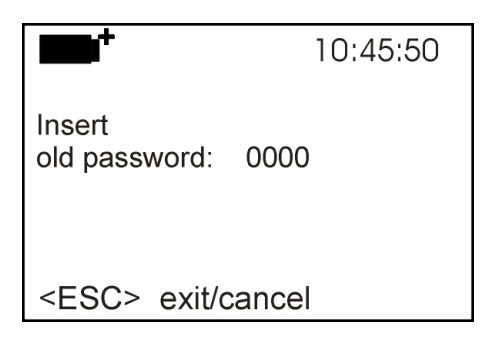

- 5. Use as teclas de seta  $\blacktriangle \nabla$  para selecionar a senha atual
- 6. Pressionar ENTER para confirmar (ou ESC para cancelar);
- 7. A seguinte mensagem vai aparecer:

| <b>••</b>                   | 10:45:50 |
|-----------------------------|----------|
| old password: xxx           | x        |
| Insert<br>new password: 000 | 00       |
| <esc> exit/canc</esc>       | el       |

- 8. Use as teclas de seta  $\blacktriangle \nabla$  para entrar com nova senha;
- 9. Pressionar ENTER para confirmar (ou ESC para cancelar) e voltar para o menu principal;
- 10. Pressionar SETUP para sair diretamente do menu principal.

<u>AVISO!</u> A *User password (Senha do Usuário)* permite a você bloquear/desbloquear o instrumento (veja parágrafo 5.9 Tecla de bloqueio (Key lock).

# 6. SONDAS E MEDIÇÕES

## 6.1 SONDAS DOS PROGRAMAS OPERACIONAIS A E B : A: Análise de Microclima

B: Análise de Desconforto

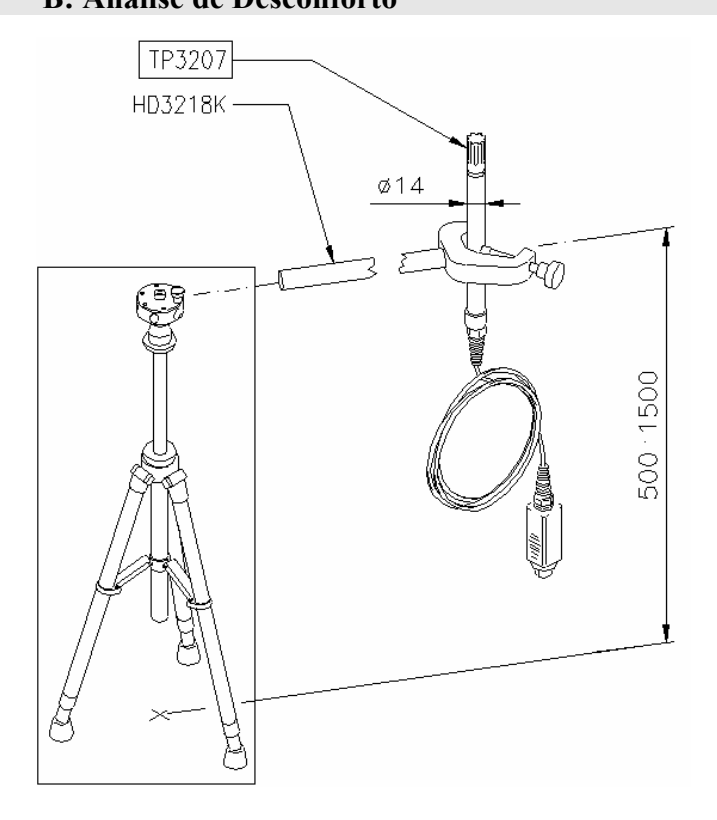

# **TP3207**

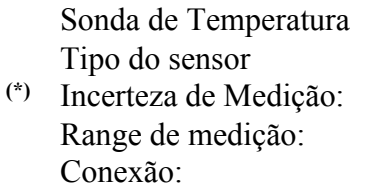

Conector: Comprimento do cabo: Dimensões:

(\*\*) Tempo de resposta T<sub>95</sub>

Pt100 película fina Classe 1/3 DIN -40 ÷ 100 °C 4 fios mais módulo SICRAM 8-polos fêmea DIN45326 2 metros Ø=14 mm L=140 mm 15 minutos

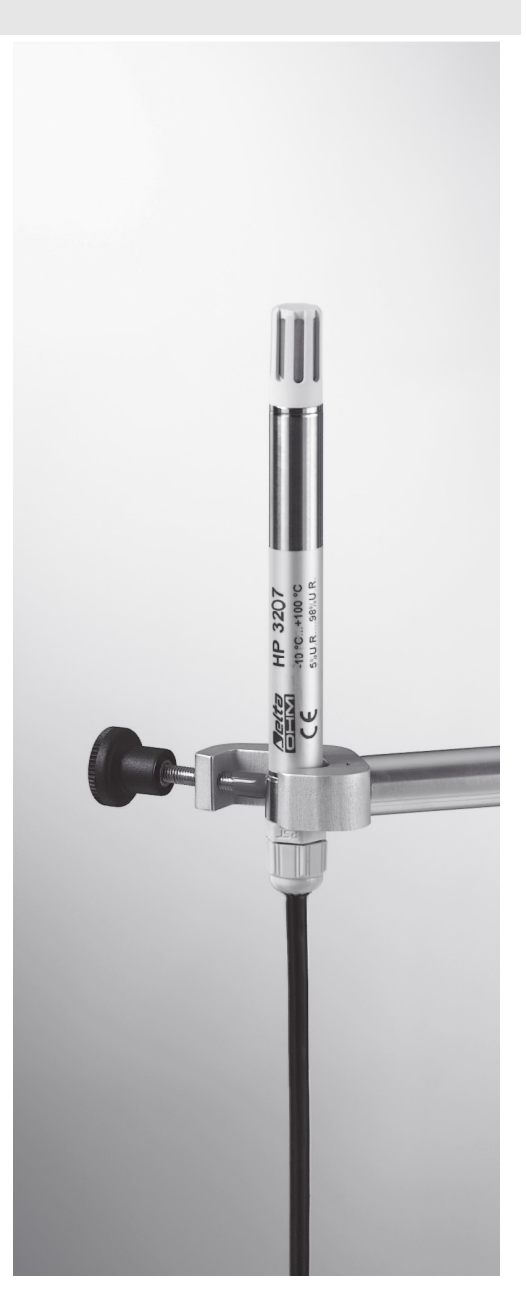

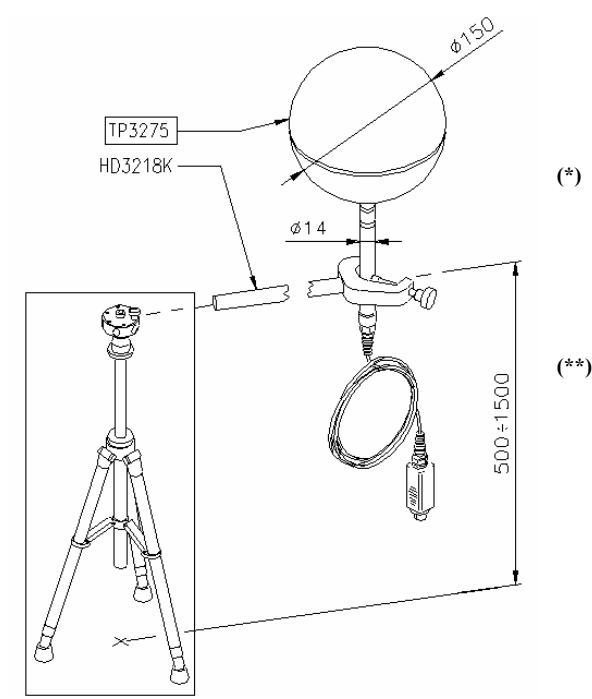

# **TP3275**

Sonda de termômetro Globo Ø=150 mm de acordo com ISO 7243 - ISO 7726 Tipo de Sensor: Pt100 Incerteza de Medição: Classe 1/3 DIN

Range de medição: Conexão: Conector:

Comprimento do cabo:

(\*\*) Tempo de resposta T<sub>95</sub>

Pt100 Classe 1/3 DIN -10 ÷ 100 °C 4 fios mais módulo SICRAM 8-polos fêmea DIN45326 2 metros 15 minutos

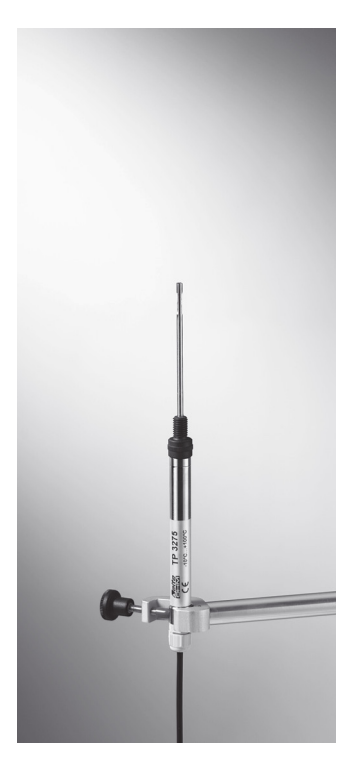

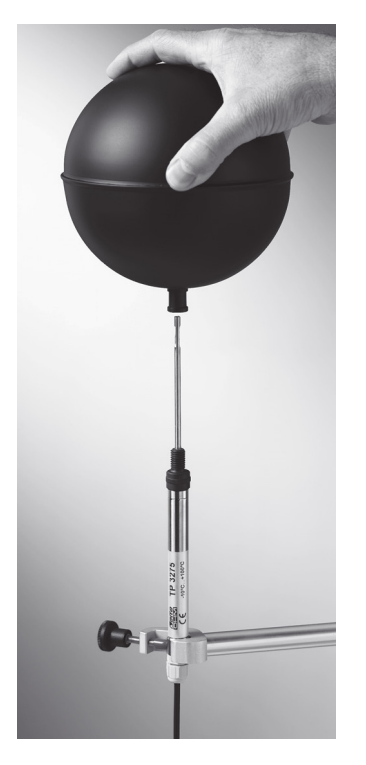

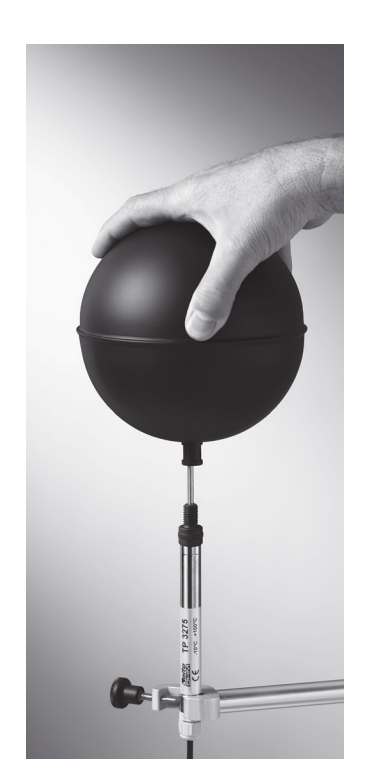

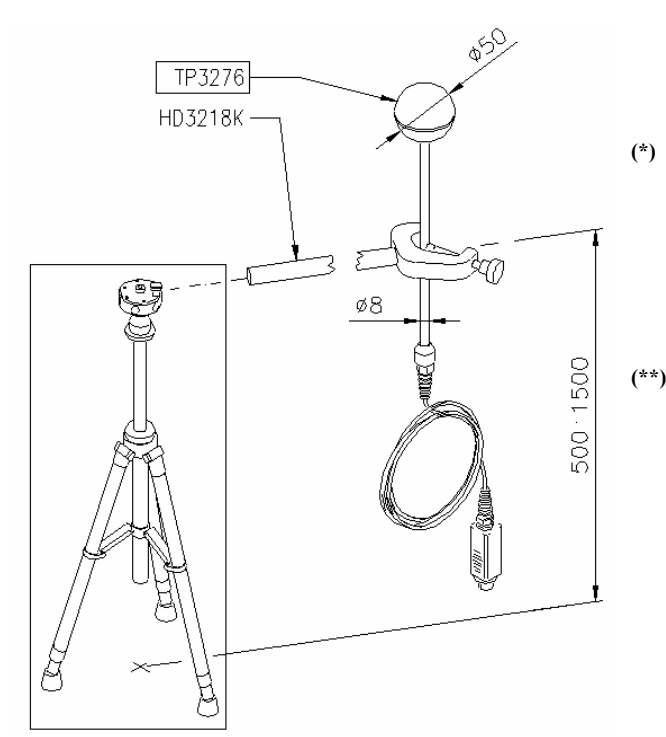

# **TP3276**

Sonda de termômetro Globo Ø=50 mm Tipo de Sensor: Pt100

Classe 1/3 DIN -10 ÷ 100 °C

fios

SICRAM

2 metros

mais

8-polos fêmea DIN45326

módulo

4

Incerteza de Medição: Range de medição: Conexão:

Concado.

# Conetor:

Comprimento do cabo:

(\*\*) Tempo de resposta  $T_{95}$  15 minutos

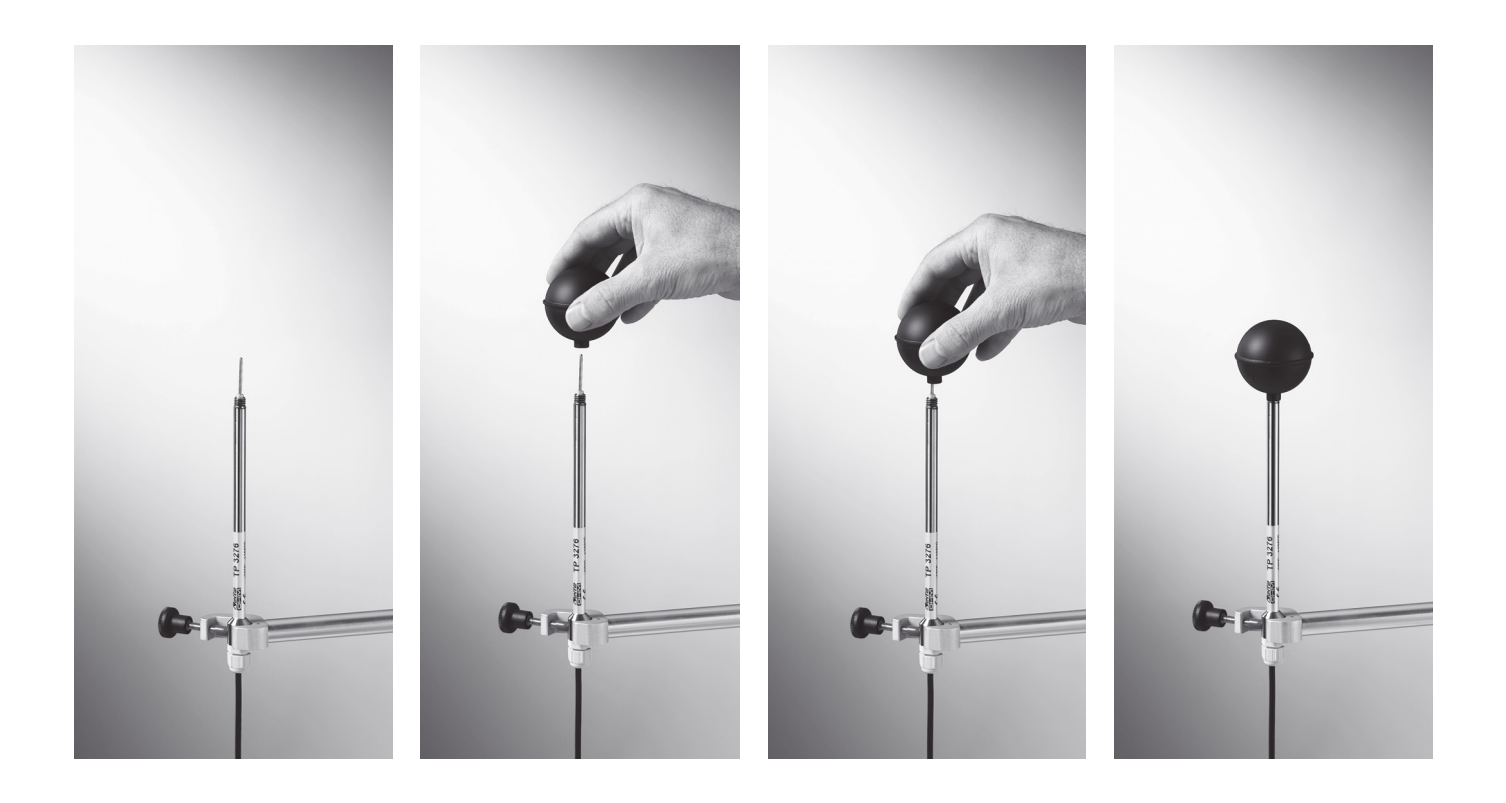

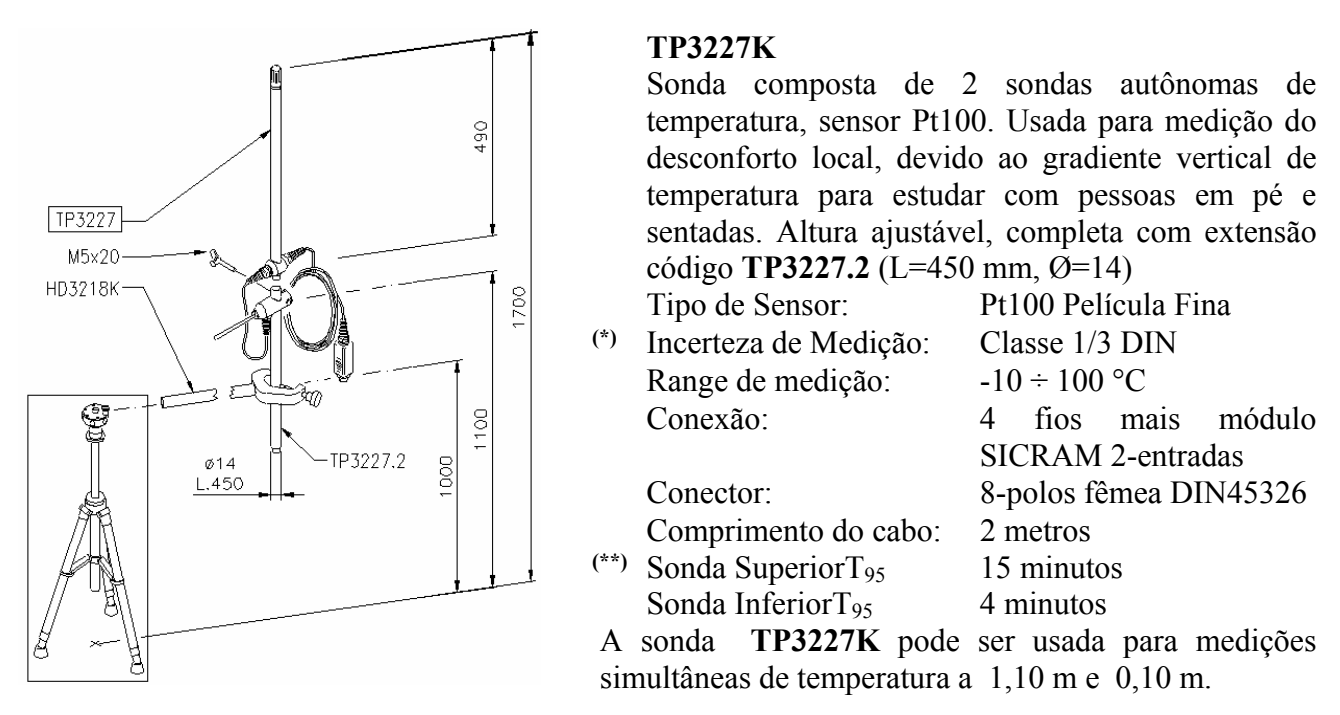

Para realizar medições simultâneas a diferentes alturas:

- No caso de uma pessoa em pé: 1.70 m, 1.10 m e 0.10 m do piso
- No caso de uma pessoa sentada: 1.10 m, 0.60 m e 0.10 m do piso

Você pode usar as seguintes sondas:

TP3227K

Sonda dupla capaz de medir:

- Temperatura a 1.70 m e 1.10 m do piso no caso de pessoa em pé;
  - Temperatura a 1.10 m e 0.60 m do piso no caso de pessoa sentada;

# **TP3227PC**

Sonda dupla para medição de temperatura ao nível do piso e na altura do tornozelo (0.10 m).

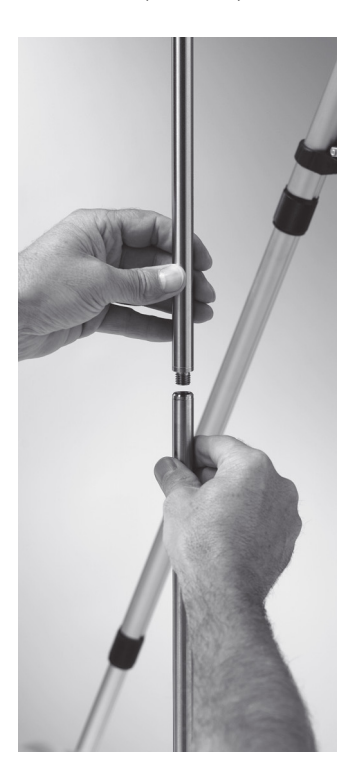

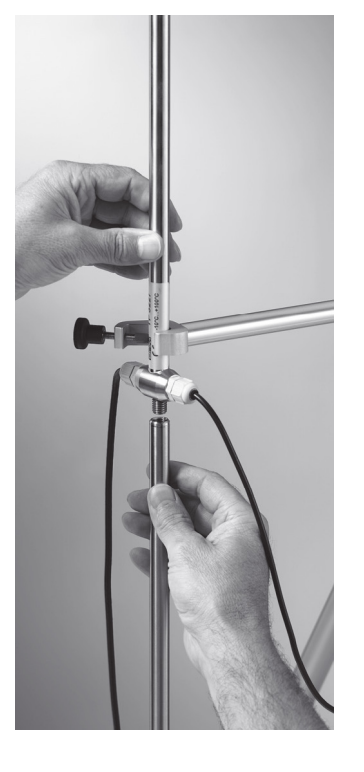

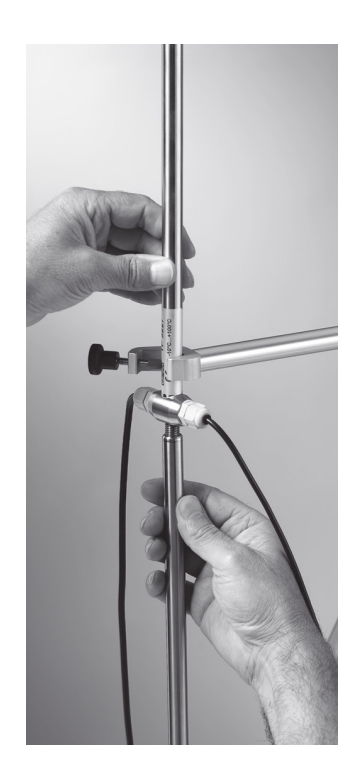

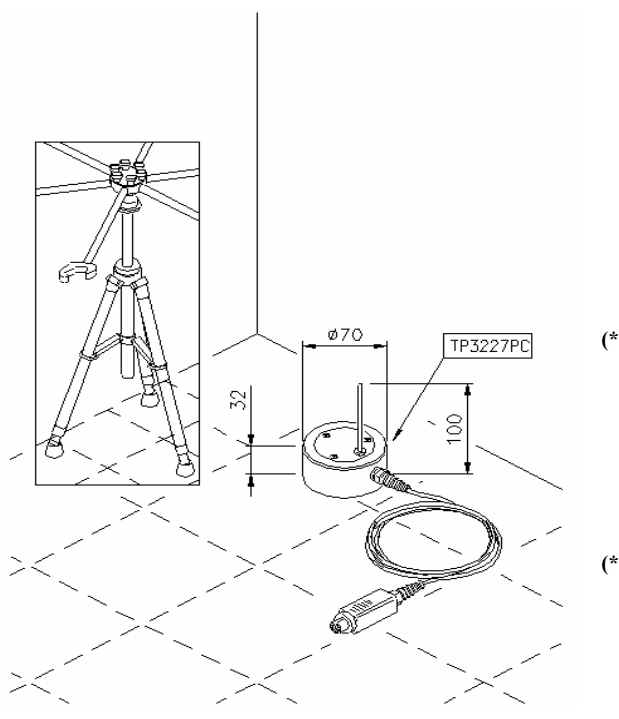

# **TP3227PC**

Sonda composta de 2 sondas autônomas de temperatura. Usada para medição do desconforto local, devido ao gradiente vertical de temperatura. Disponível para medição de temperatura ao nível do piso e na altura do tornozelo (0.10 m). A TP3227PC tem prioridade sobre a TP3227.1, se ambas estiverem conectadas

Tipo de Sensor:
(\*) Incerteza de Medição: Range de medição: Conexão:

Conector: Comprimento do cabo: (\*\*) Tornozelos T<sub>95</sub> Piso T<sub>95</sub> Pt100 Película Fina Classe 1/3 DIN -10 ÷ 100 °C 4 fios mais módulo SICRAM 2-entradas 8-polos fêmea DIN45326 2 metros 4 minutos 20 minutos

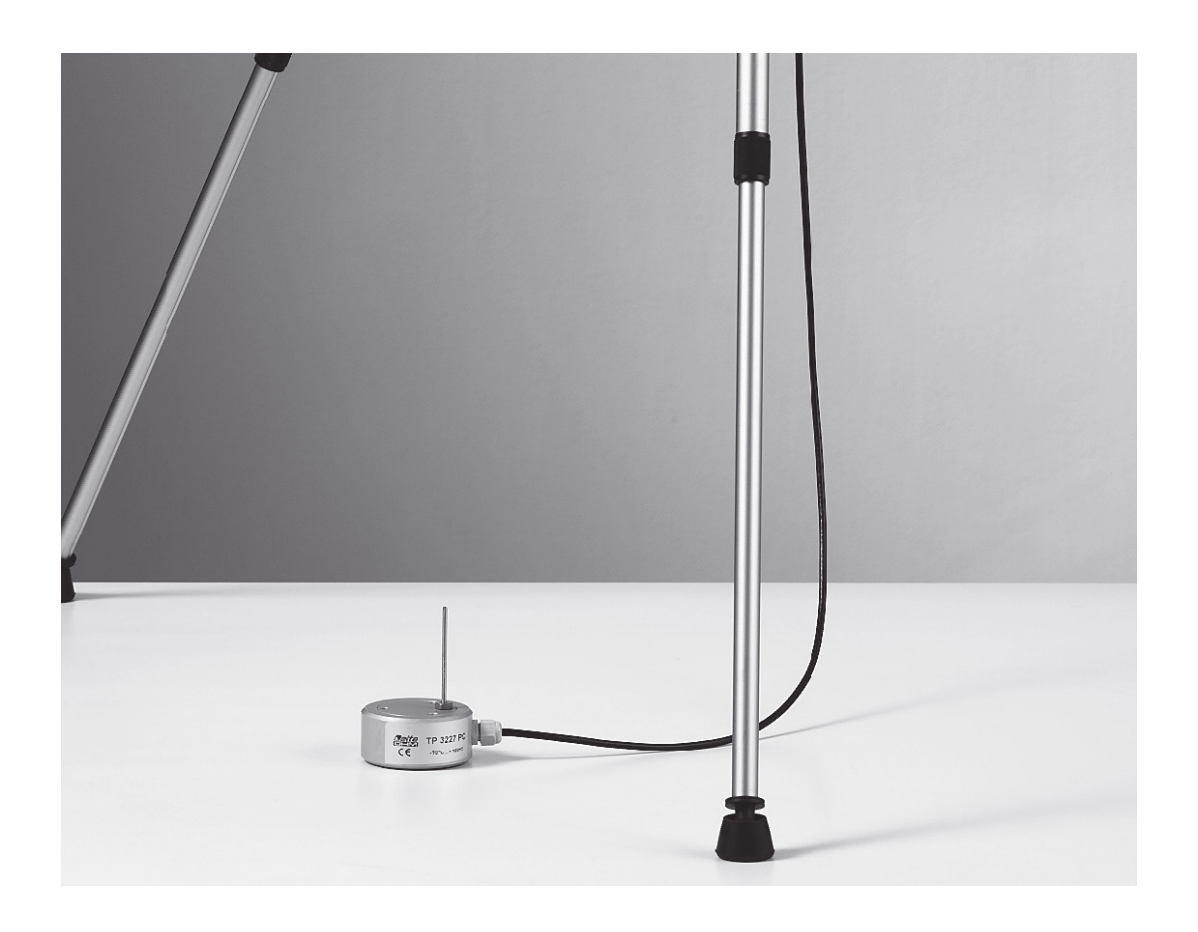

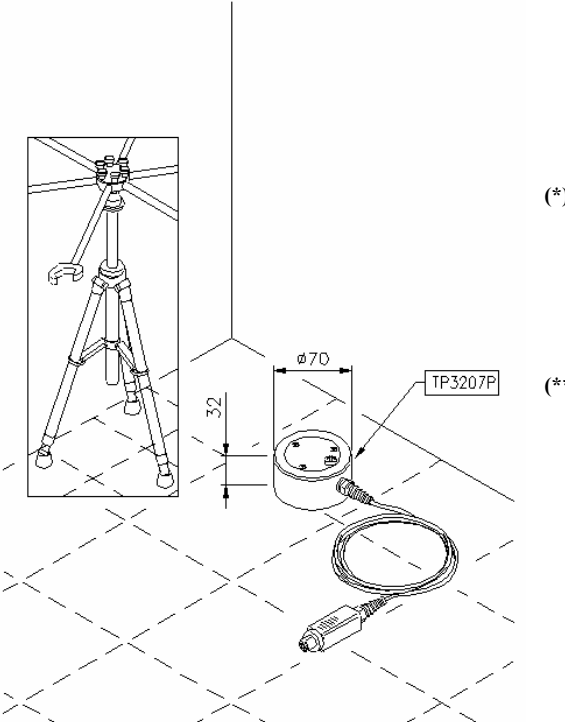

# TP3207P

Sonda para medição de temperatura ao nível do piso, usada para medição de desconforto local devido a gradiente vertical de temperatura.

 Tipo de Sensor:
 (\*) Incerteza de Medição: Range de medição: Conexão: Conector: Pt100 Película Fina Classe 1/3 DIN -10 ÷ 100 °C 4 fios mais módulo SICRAM 8-polos fêmea DIN45326 2 metros 20 minutos

Comprimento do cabo: (\*\*) Tempo de Resposta T<sub>95</sub>

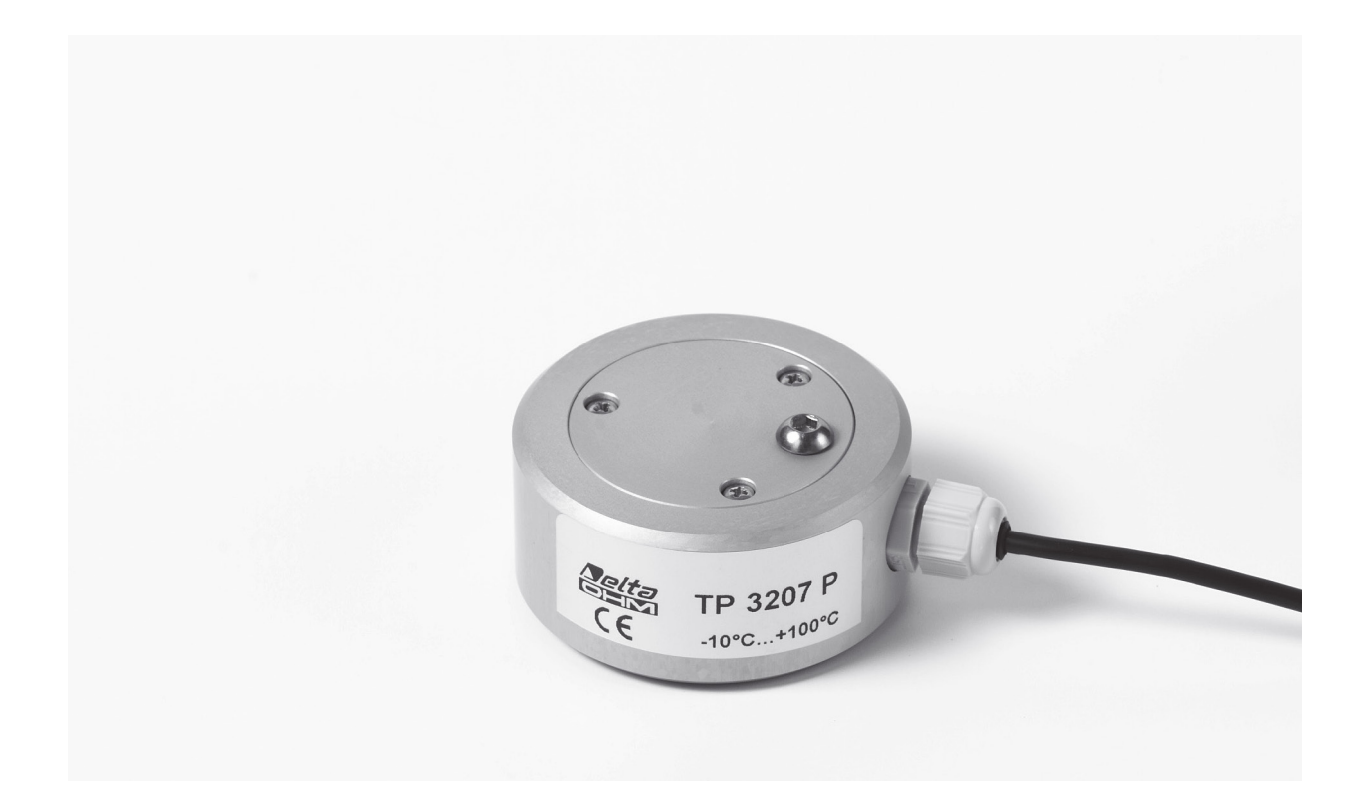

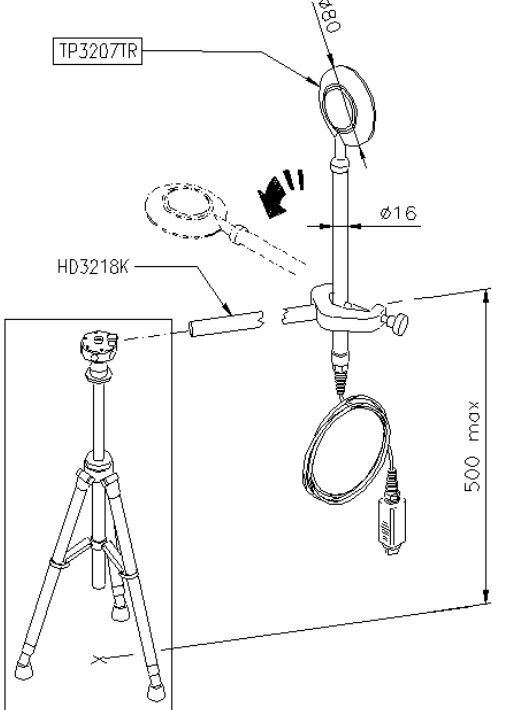

# **TP3207TR**

Sonda combinada para medição de temperatura radiante. Usada para acessar insatisfação com a porcentagem assimétrica radiante.

- Tipo de Sensor: (\*) Incerteza de Medição:
  - Range de medição: Conexão: Conector: Comprimento do cabo:
- (\*\*) Radiômetro efetivo T<sub>95</sub> NTC T<sub>95</sub>

Piranômetro / NTC NTC  $\pm$  0.15 Sensitividade espectral típica  $10\mu V/(W/m^2)$  $-10 \div 100 °C$ 4 fios mais módulo SICRAM 8-polos fêmea DIN45326 2 metros 90 segundos 20 minutos

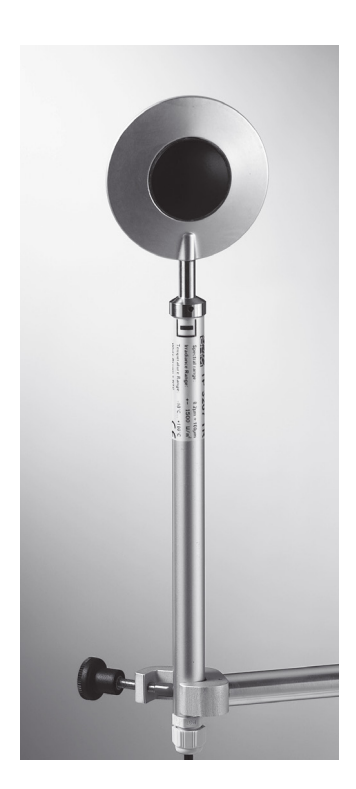

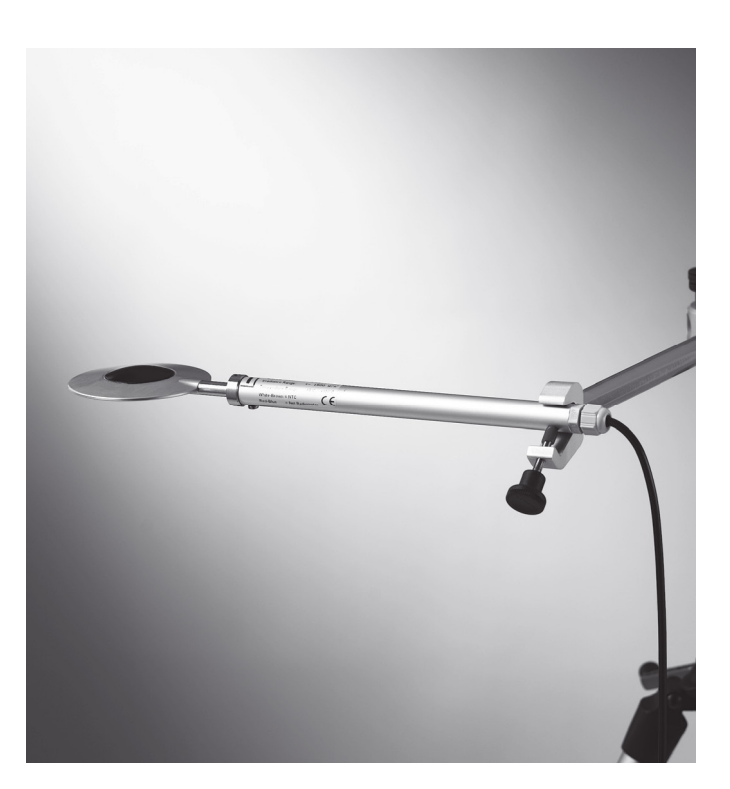

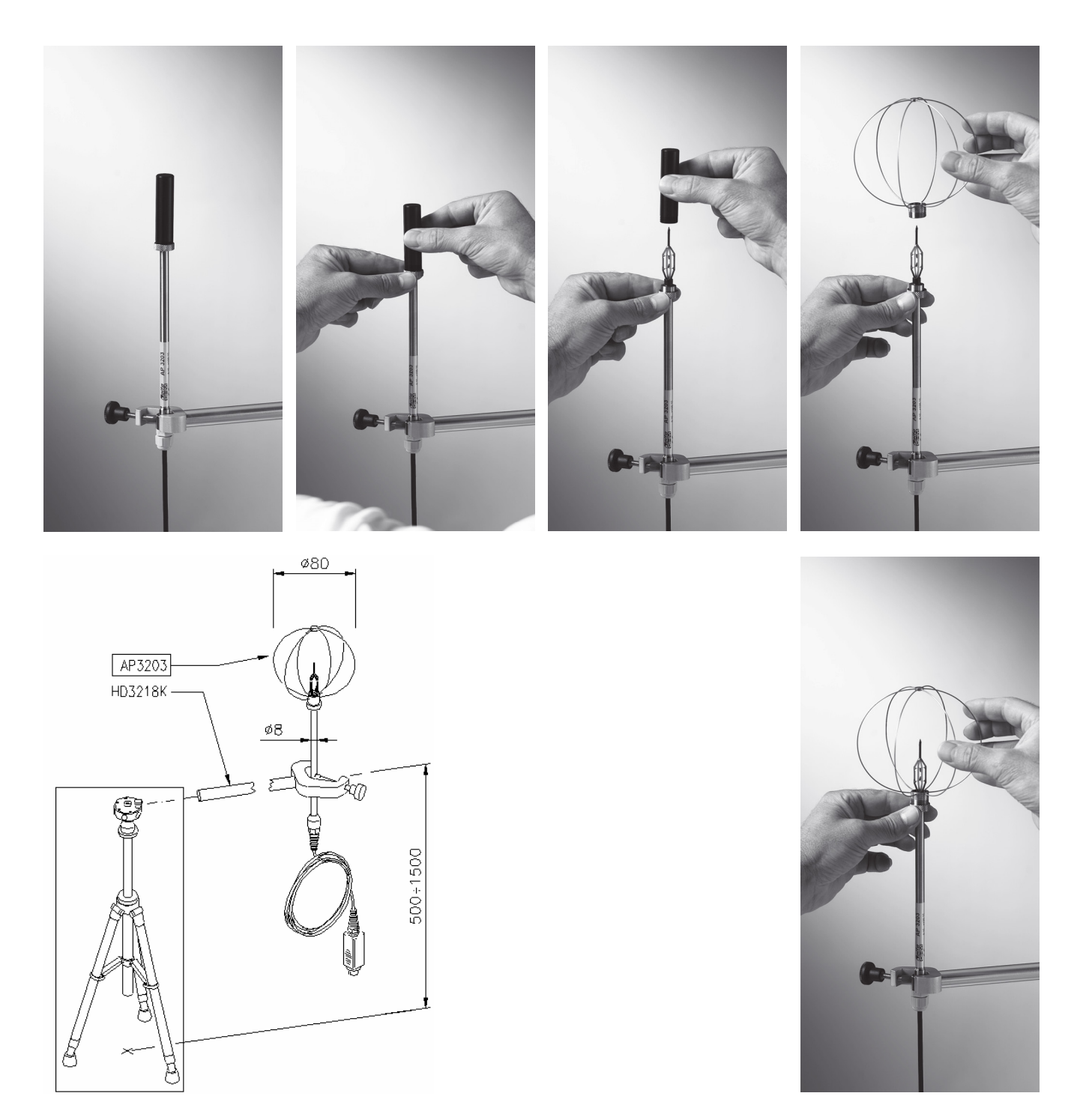

# AP3203

|     | Sonda onidirecional de fio quente. |                                                  |  |
|-----|------------------------------------|--------------------------------------------------|--|
|     | Tipo de Sensor:                    | NTC 10Kohm                                       |  |
| (*) | Incerteza de Medição:              | $\pm 0.02 \text{ m/s} (0.05 \div 1 \text{ m/s})$ |  |
|     |                                    | $\pm 0.1 \text{ m/s} (1 \div 5 \text{ m/s})$     |  |
|     | Range de medição:                  | 0.05÷5 m/s                                       |  |
|     |                                    | $0 \circ C \div 80 \circ C$                      |  |
|     | Conexão:                           | 7 fios mais módulo SICRAM                        |  |
|     | Conector:                          | 8-polos fêmea DIN45326                           |  |
|     | Comprimento do cabo:               | 2 metros                                         |  |

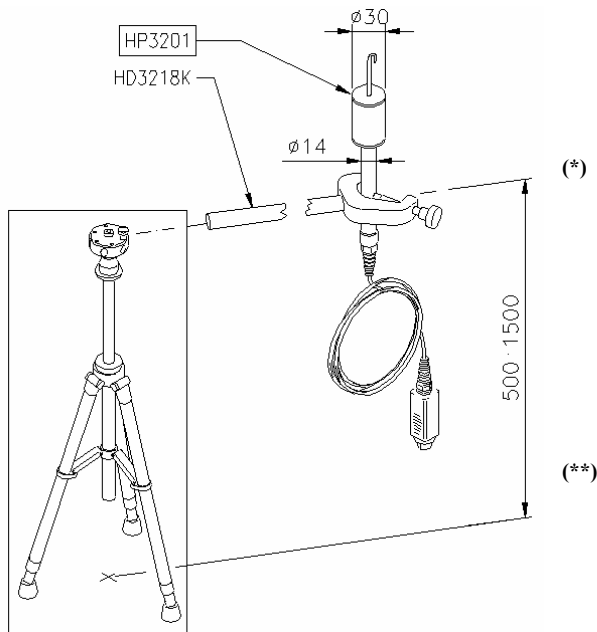

# HP3201

Sonda de bulbo úmido ventilação natural para medição do índice WBGT Tipo de Sensor: Pt100 Incerteza de Medição: Classe A Range de medição:  $4 \circ C \div 80 \circ C$ Conexão: 4 fios mais módulo SICRAM Conector: 8-polos fêmea DIN45326 Comprimento do cabo: 2 metros Braid length: 16 cm

- Capacidade do tanque: Autonomia do tanque:
- (\*\*) Tempo de resposta T<sub>95</sub>
- 15 cc
  - 96 hora com RH=50%, t=23°C 15 minutos

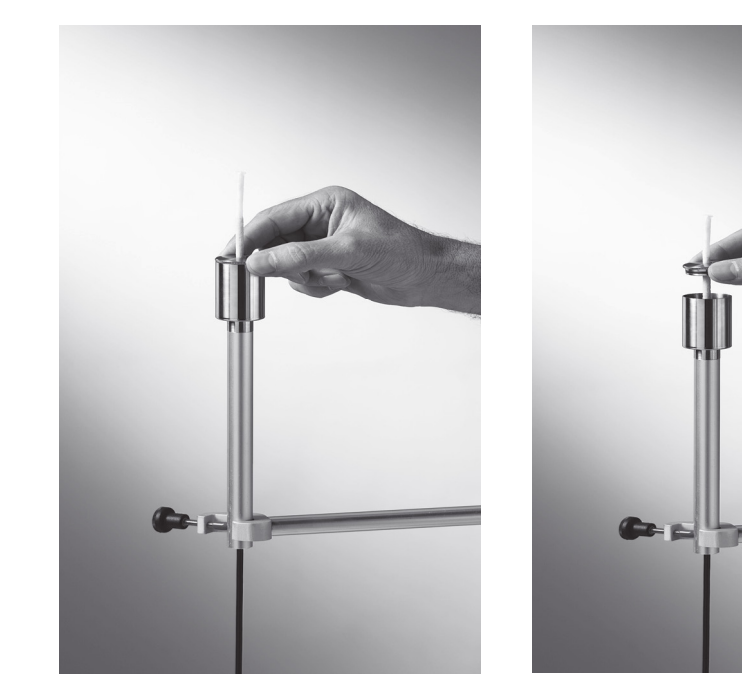

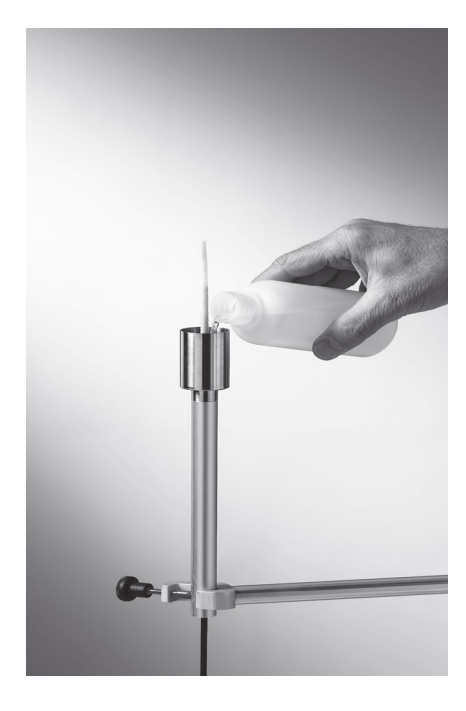

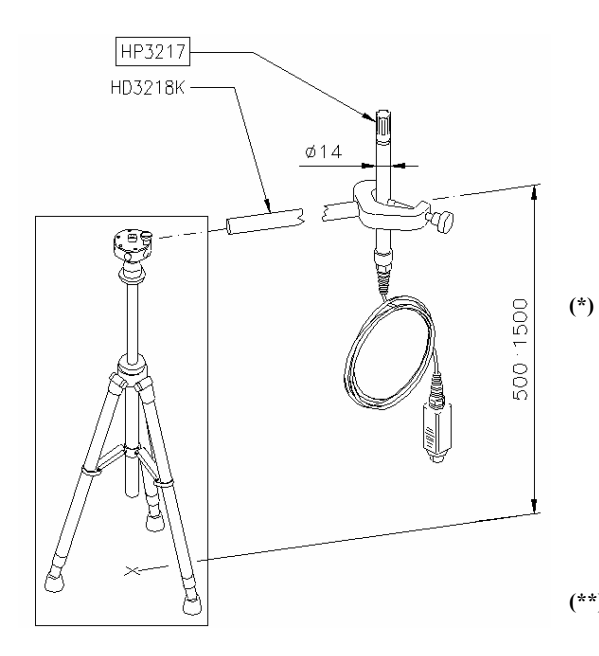

# HP3217

Sonda combinada de umidade relativa e temperatura. Usada para medição de índices de conforto ambiental. Tipo de Sensor: - Pt100 película fina para

|   | ripo de Sensor.             | - Ptrou pencula fina para     |
|---|-----------------------------|-------------------------------|
|   |                             | temperatura                   |
|   |                             | - Sensor de capacidade para   |
|   |                             | umidade relativa              |
|   | Incerteza de                | Temperatura: 1/3 DIN          |
|   | Medição:                    | Umidade relativa: $\pm 2.5\%$ |
|   | Range de medição:           | Temperatura: -10 °C ÷ 80 °C   |
|   |                             | Umidade relativa: 5%RH÷98%RH  |
|   | Conexão:                    | 7 fios mais módulo SICRAM     |
|   | Conector:                   | 8-polos fêmea DIN45326        |
|   | Comprimento do              | 2 metros                      |
|   | cabo:                       |                               |
| ) | %RH T <sub>95</sub>         | 1 minuto                      |
|   | Temperatura T <sub>95</sub> | 15 minutos                    |

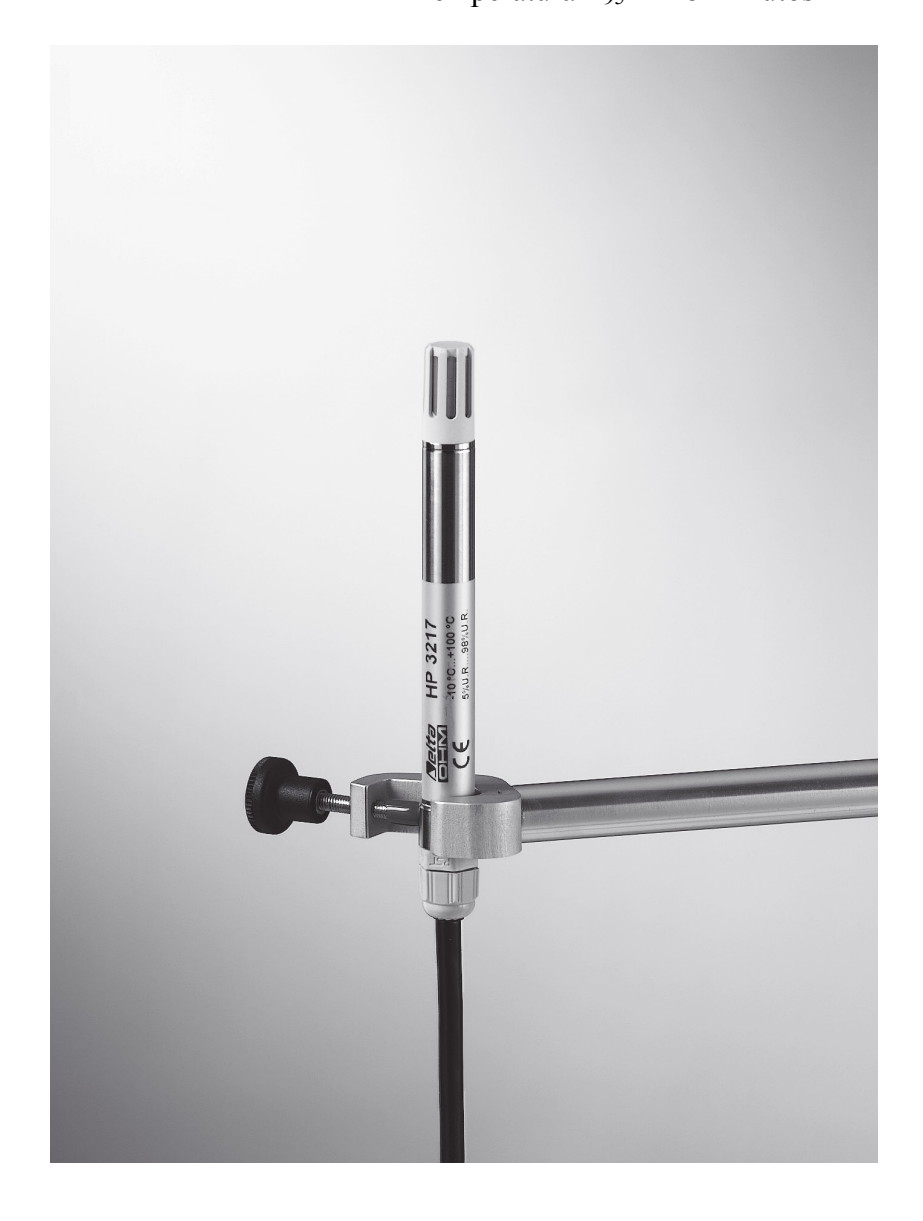

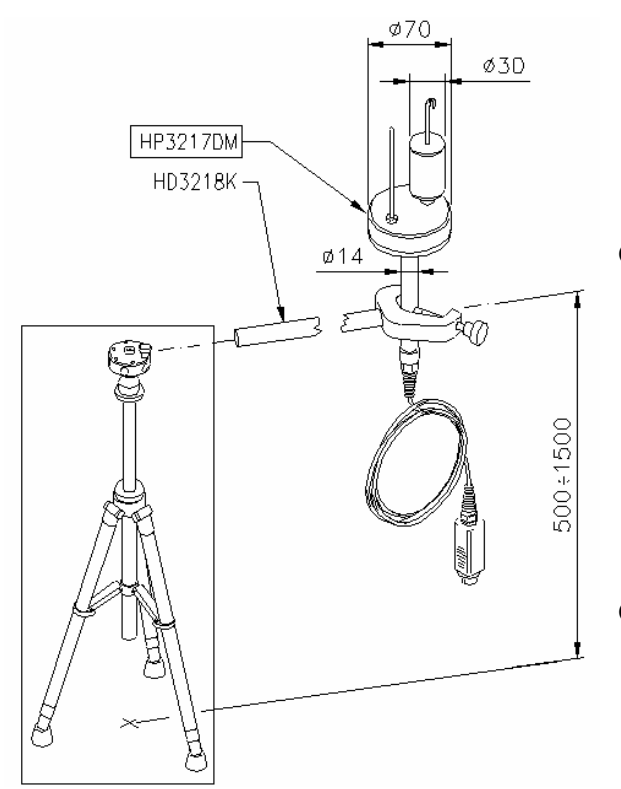

## HP3217DM

Sonda de dois sensores para medição da temperatura de bulbo úmido ventilação natural e da temperatura de bulbo seco. Usada para medição dos índices de conforto do ambiente.

- Tipo de Sensor: Pt100 (\*) Incerteza de Medição: Classe A Range de medição:  $4 \circ C \div 80 \circ C$ Conexão: 7 fios mais 2-entrada para módulo SICRAM 8-polos fêmea DIN45326 Conector: Comprimento do cabo: 2 metros Capacidade do tanque: 15 cc Autonomia do tanque: 96 horas com RH=50%, t=23°C (\*\*) Bulbo seco T<sub>95</sub> 4 minutos Bulbo úmido T<sub>95</sub> 30 minutos
  - A TP3217DM tem prioridade no : HD3201 e TP3207, se conectada.

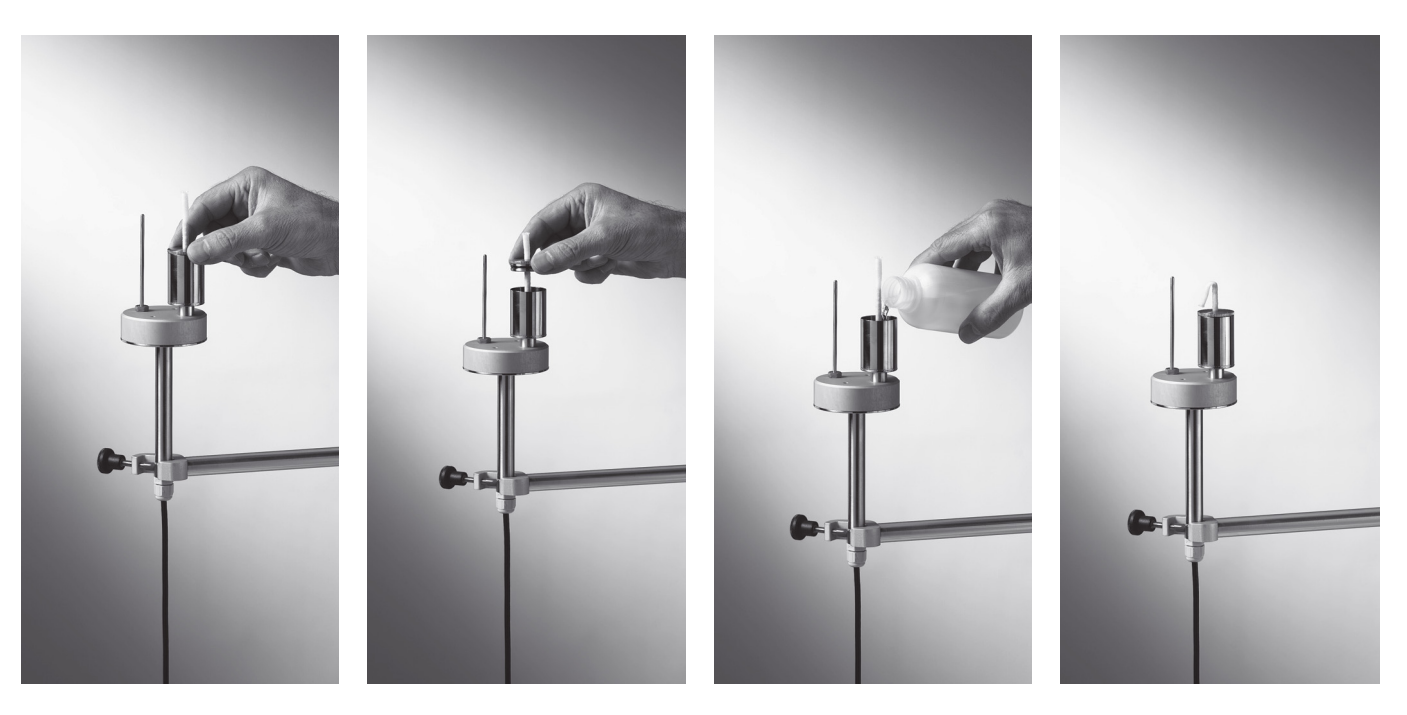

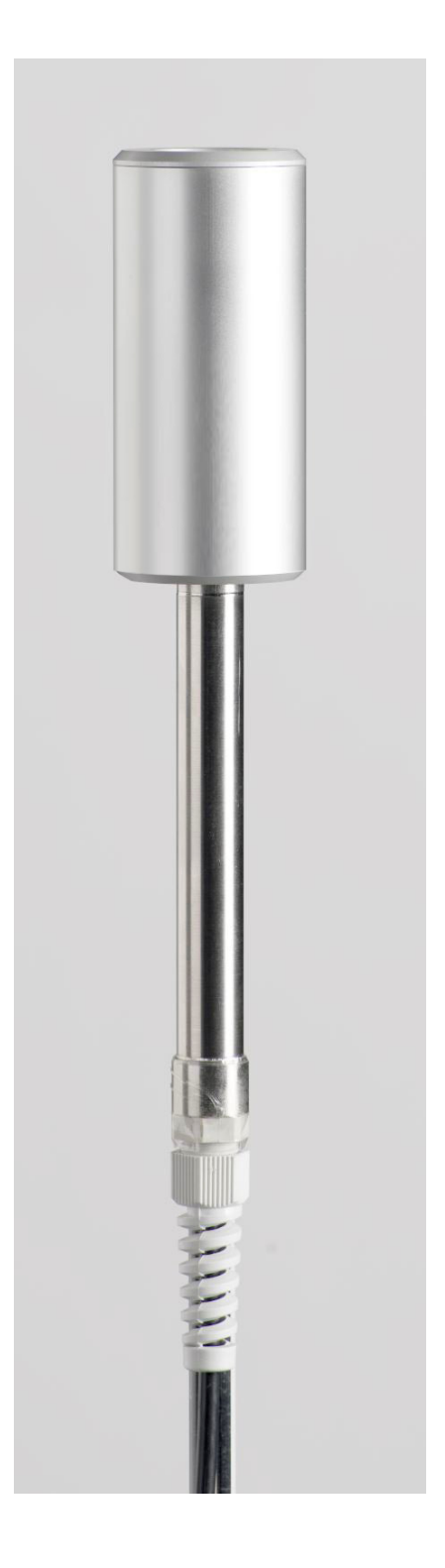

# HD320B2

Sonda de dióxido de carbono CO2

|      | Principio de medição CO <sub>2</sub>        | Tecnologia infravermelho (NDIR)<br>com duplo gerador                  |
|------|---------------------------------------------|-----------------------------------------------------------------------|
| (*)  | Incerteza de medição :                      | ±(50ppm+3% da medição)<br>a 20°C, 50%UR e 1013hPa                     |
|      | Faixa de medição:                           | 0 5000ppm                                                             |
|      | Resolução                                   | 1ppm                                                                  |
|      | Conector:                                   | 8 polos Femea DIN45326                                                |
|      | Comprimento do cabo:                        | 2 metros                                                              |
| (**) | Tempo de resposta T <sub>63</sub>           | 2 minutos                                                             |
|      | Efeito da temperatura                       | 0.2%/°C CO <sub>2</sub> (Valor tipico)                                |
|      | Efeito da pressão<br>atmosferica            | Compensado com sensor de pressão atmosferica, interno ao insetrumento |
|      | Estabilidade a longo prazo                  | 5% da faixa/5 anos (Valor tipico)                                     |
|      | Calibração                                  | Um ponto a 0ppm ou 400ppm                                             |
|      | Temperatura/umidade<br>relativa de trabalho | -5+50°C, 0 95%UR nao condensante                                      |

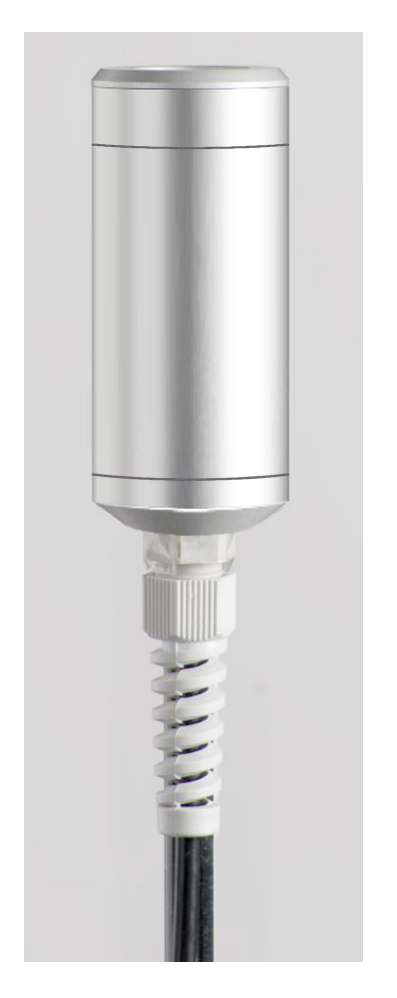

# HD320A2

Sonda de monóxido de cabono CO

| (*)  | Principio de medição CO<br>Incerteza de medição: | Celula eletroquímica com dois<br>eletrodos<br>±(3ppm+3% da medição) |
|------|--------------------------------------------------|---------------------------------------------------------------------|
|      |                                                  | a 20°C, 50%UR e 1013hPa                                             |
|      | Faixa de medição                                 | 0.0 500.0ppm                                                        |
|      | Resolução                                        | 0.1ppm                                                              |
|      | Conector:                                        | 8 polos femea DIN45326                                              |
|      | Comprimento do cabo                              | 2 metros                                                            |
| (**) | Tempo de resposta T <sub>63</sub>                | 1 minuto                                                            |
|      | Vida útil do sensor                              | 5 anos tipica em condições<br>ambientais normais                    |
|      | Estabilidade a longo<br>prazo                    | 5% da medição/anno (Valor tipico)                                   |
|      | Calibração                                       | Um ponto a 0ppm                                                     |
|      | Temperatura/umidade<br>relativa de trabalho      | -5+50°C, 0 95%UR não<br>Condensante                                 |

A sonda CO HD320A2 é fixa na sonda HD320B2 através de um supote magnético código. "**HD320A2S**".

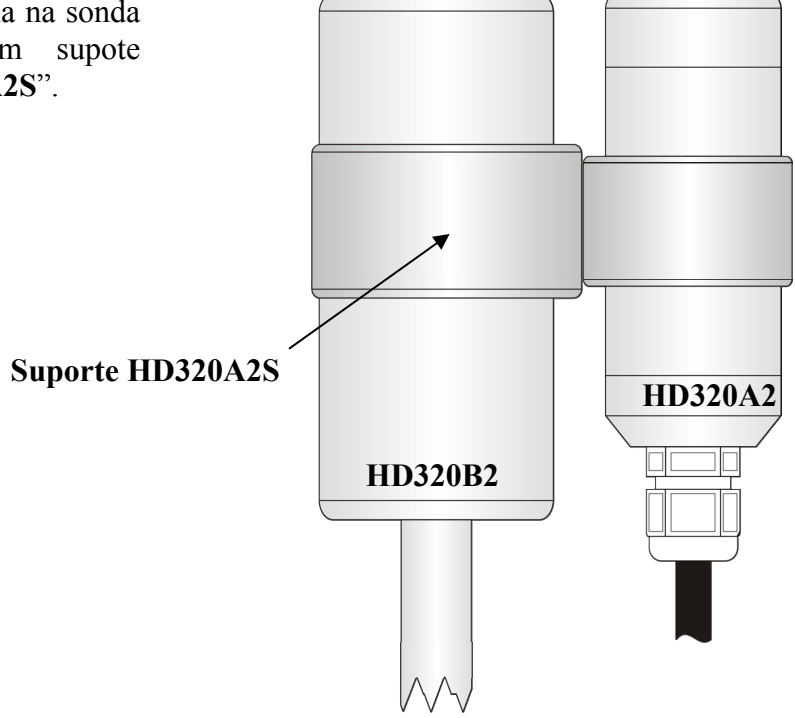

(\*) A sonda é calibrada . Os dados de calibração estão armazenados no módulo SICRAM.

<sup>(\*\*)</sup> Tempo de resposta T<sub>95</sub> é o tempo necessário para alcançar 95% como valor final. A medição do tempo de resposta é realizada indiferentemente da velocidade do ar (ar parado)

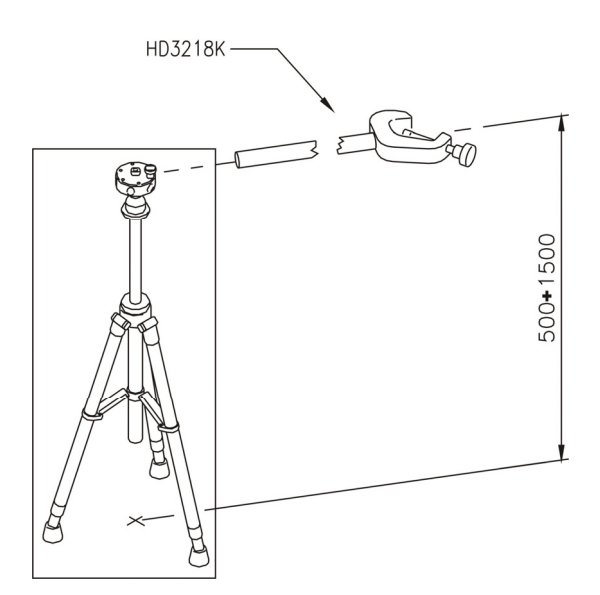

# HD3218K

Haste completa com presilha e parafuso de aperto para suporte das sondas.

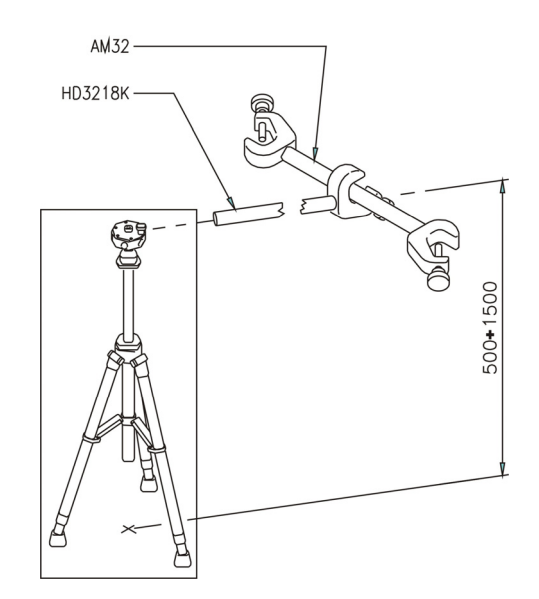

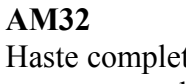

Haste completa com 2 presilhas e parafusos de aperto para suporte das sondas.

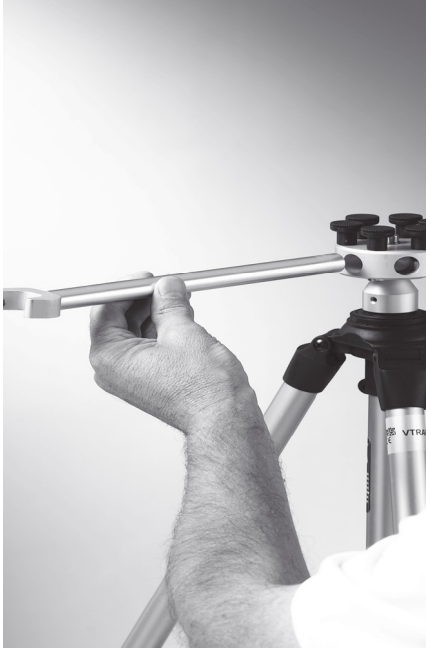

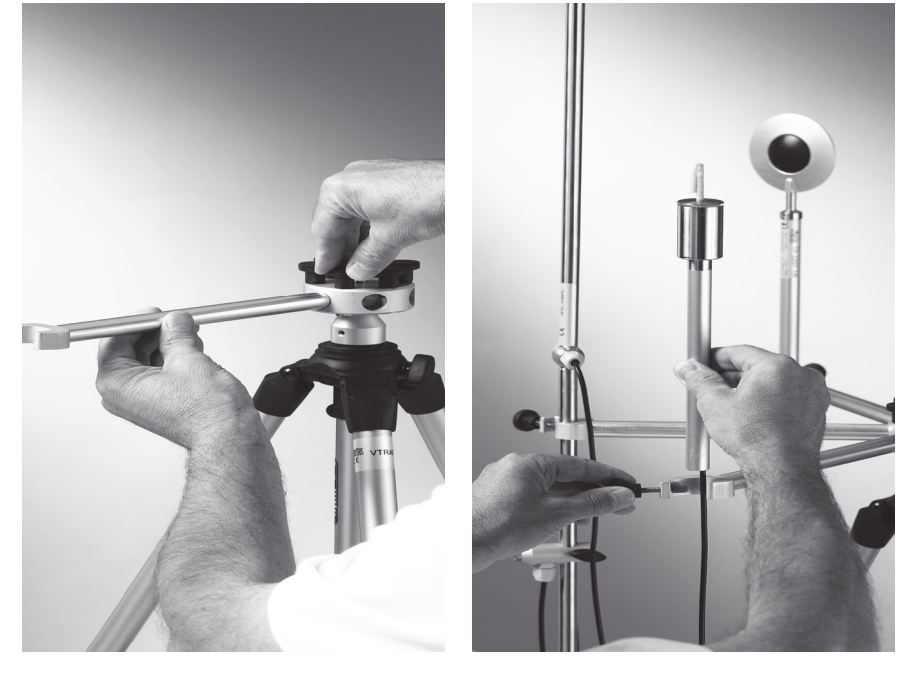

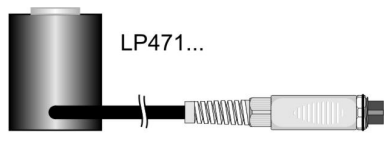

LP 32 F/R

Haste para sondas fotométricas-radiométricas para medição de luz LP471...

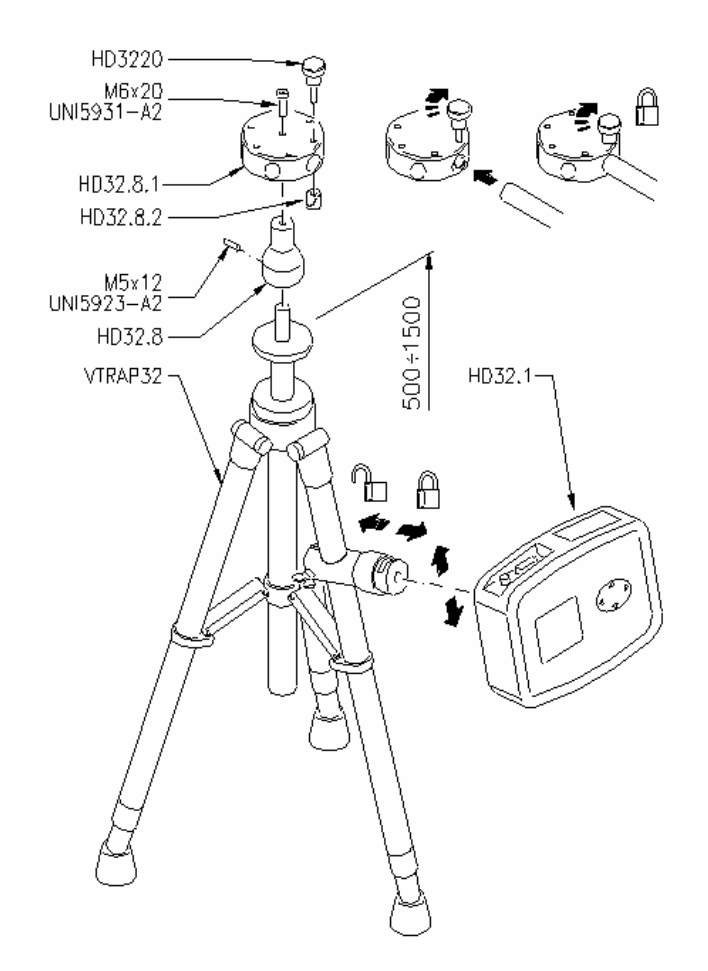

# VTRAP32K

Um tripé código VTRAP32 está disponível para as medições. Altura ajustável até 1,50 metros, completo com cabeçote que pode receber até 6 sondas de medição. O mesmo tripé pode ser usado para suporte do instrumento de medição durante a captura de dados..

Os braços montados com presilhas adequadas para as sondas de medição podem ser inseridos no cabeçote, código **HD3218K**.

O kit VTRAP32K é composto de um tripé código VTRAP32 e 4 braços código HD3218K.

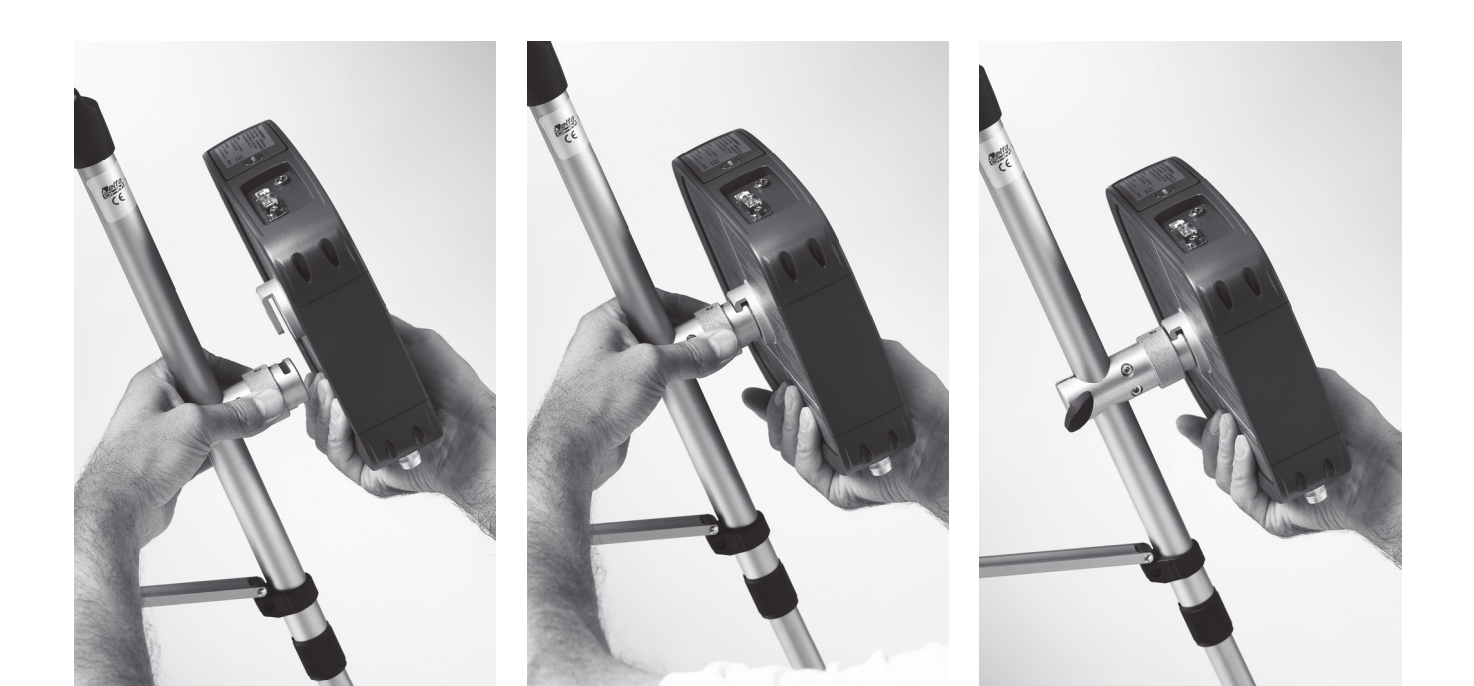

# Realização da medição

O tripé e as sondas necessárias são montadas onde se desejar a realização da medição. Então você precisa ajustar o instrumento e iniciar a medição. Se você tiver que realizar a medição em outro local, você precisa remover tudo para esse novo local.

Ao final da sessão de medição, ou mais tarde, os dados são transferidos a um PC para processamento e relatório.

# 6.1.1 Avisos, cuidados e manutenção das sondas

- Não expor a sonda à gases ou líquidos que possam corroer o material do sensor ou a própria sonda. Limpar a sonda cuidadosamente depois de cada medição.
- Não dobrar os conectores da sonda ou forçá-los para cima ou para baixo.
- Obedecer à polaridade correta das sondas.
- Não dobrar ou forçar os contatos quando inserir o conector da sonda no instrumento.
- Não dobrar, deformar ou deixar cair as sondas, pois isso poderia causar danos irreparáveis.
- Sempre selecionar a sonda mais adequada para a sua aplicação.
- Sempre selecionar a sonda mais adequada para a sua aplicação.

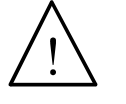

Algumas sondas não são isoladas de seu alojamento externo, seja muito cuidadoso para não entrar em contato com partes vivas (acima 48V). Isto poderia ser extremamente perigoso para o instrumento assim como para o operador, que poderia ser eletrocutado.

- Evite tirar medições em presença de fontes de alta freqüência, fornos de microondas ou grandes campos magnéticos, pois os resultados podem não ser confiáveis.
- O instrumento é resistente à água e IP67, mas não deve ser imerso em água. Se o instrumento cair dentro da água, checar se houve qualquer infiltração de água.

## Sensor de fio quente para velocidade do vento AP3203

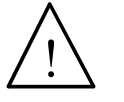

- O sensor de fio quente para velocidade do vento AP3203 é aquecido e, na presença de vapores de gás, poderiam provocar fogo ou explosão. Não usar a sonda em presença de gases inflamáveis. Assegure-se de que nenhum vazamento de gás potencialmente explosivo ou de vapor ocorra nos ambientes de medição.
- A sonda é delicada e deve ser manuseada com extremo cuidado. Como o sensor é protegido só parcialmente, durante o uso, uma simples pancada poderia fazer com a sonda não pudesse mais ser usada.
- Após a medição, o sensor fixado no cabeçote da sonda deve ser protegido com o cilindro rosqueado fornecido.
- Durante o uso, a sonda oni direcional AP3203 deve ser protegida com uma esfera metálica especial.
- A esfera de proteção deve ser removida após o uso, e o sensor deve ser encerrado dentro do cilindro especial de proteção.
- Não tocar os sensores com os dedos.
- Use somente água destilada para limpar a sonda.

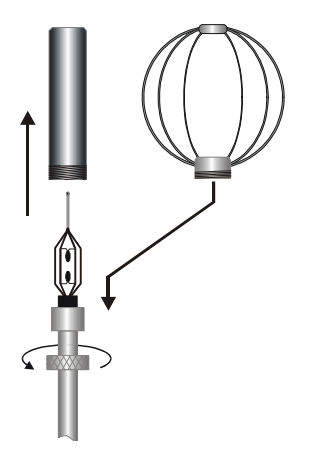

A sonda **AP3203** é montada com uma tela esférica de proteção. Para reduzir o espaço ocupado quando não estiver em uso, a **AP3203** é fornecida com um cilindro de proteção que pode ser aparafusado no cabeçote da sonda.

# Sonda de umidade relativa (RH) e de temperatura HD3217

- Não tocar os sensores com os dedos. Evite manchar os mesmos com óleo, graxa, resinas.
- A base do sensor é de alumínio e pode quebrar-se facilmente.
- Os sensores podem ser limpos da poeira e fumaça usando água destilada e uma escova muito macia (isto é de pêlo de texugo);
- Se as medições não forem consistentes, verificar se os sensores não estão sujos, corroídos, fragmentados ou quebrados.
- Para checar a consistência da medição de RH você pode usar soluções de sal saturadas padrão: HD75 (75% RH) e HD33 (33% RH).

#### Sonda de bulbo úmido ventilação natural HP3201 Sonda dupla para medição de temperatura de bulbo úmido ventilação natural e temperatura de bulbo seco HP3217DM

O comissionamento é realizado como se segue:

- Remover a tampa, ela não aparafusada.
- Inserir o cadarço na sonda de temperatura; o cadarço tem que ser umedecido previamente em água destilada.
- Encher o recipiente até <sup>3</sup>/<sub>4</sub> com água destilada.
- Fechar o recipiente com a tampa.
- Aviso: Não virar a sonda verticalmente pois a água poderá ser derramada.
- O cadarço deverá se ressaltar cerca de 20 mm da sonda de temperatura.
- O cadarço vai se calcinar com o tempo (endurecer); ele deve ser substituído periodicamente.

# Sonda TP3227K composta de 2 sondas de temperatura autônomas, sensor pt100 e sonda TP3227PC composta de 2 sondas de temperatura autônomas, sensor Pt100 sensor:

## • Ajuste dos sensores a 1,70 m, 1,10 m e 0,10 m:

Aparafusar a haste telescópica código **TP3227.2** L=450mm com a sonda **TP3227.** Uma vez a haste presa com a presilha, ajustar a altura em 1,70 m para o sensor fixo. A sonda deslizante deve ser colocada a 1,10 do piso. Você deve usar a sonda combinada tornozelo/piso **TP3227PC** para realizar as medições a 0,10 m do piso.

Sondas de temperatura TP3227K composta de 2 sondas autônomas sensor Pt 100 e sonda TP3227PC composta de 2 sondas de temperatura autônomas, sensor Pt100:

# • Ajuste dos sensores a 1,10 m, 0,60 m e 0,10 m:

Aparafusar a haste telescópica código **TP3227.2** L=450mm com a sonda **TP3227.** Uma vez a haste presa com a presilha, ajustar a altura em 1,10m para o sensor fixo. A sonda deslizante deve ser colocada a 0,60 m do piso. Você deve usar a sonda combinada tornozelo/piso **TP3227PC** para realizar as medições a 0,10 m do piso.

# Sonda combinada para medição de temperatura radiante TP3207TR

A face da sonda marcada pelo símbolo é o lado do fluxo de ar quente. Este deve ser orientado no sentido da fonte quente (parede/parede teto/piso ou piso/teto).

# 6.2 SONDAS PARA O PROGRAMA OPERACIONAL C: QUANTIDADES FÍSICAS

# 6.2.1 Medição de Temperatura usando a sonda Pt100 completa com módulo SICRAM

O instrumento trabalha com sondas de temperatura montadas com módulo SICRAM (com um sensor de Platina Pt100 com 100 $\Omega$  resistência a 0°C). A corrente de excitação foi escolhida para minimizar os efeitos do auto aquecimento. O módulo SICRAM age como uma interface entre o sensor na sonda e o instrumento. Existe um circuito microprocessador com uma memória permanente interna que habilita o instrumento a reconhecer o tipo de sonda conectada e a ler suas informações de calibração.

Depois de ligar o instrumento automaticamente detecta as sondas montadas com módulo SICRAM:

# As sondas são detectadas ao ligar, e isto não pode ser realizado quando o instrumento já estiver ligado, por isso, se uma sonda for conectada e o instrumento estiver ligado, é necessário desligar e ligar novamente.

Em todas as versões o sensor de temperatura está alojado na ponta da sonda.

O tempo de resposta para a medição da temperatura no ar é muito reduzido se o ar estiver em movimento. Se o ar estiver parado, agitar a sonda para frente e para trás. Os tempos de resposta são mais longos do que aqueles para medições líquidas.

A medição de temperatura por **imersão** é realizada inserindo-se a sonda no líquido por pelo menos 60 mm; o sensor é alojado na parte final da sonda;

Na medição de temperatura por **penetração** a ponta da sonda deve ser inserida a uma profundidade de pelo menos 60mm, o sensor está alojado na parte final da sonda. Quando da medição da temperatura em blocos congelados é conveniente usar uma ferramenta mecânica para abrir uma cavidade no bloco, na qual a ponta da sonda deve ser inserida.

Para realizar uma medição de **contato** correta, a superfície de medição deve ser lisa e polida, e a sonda deve estar perpendicular ao plano de medição. Uma medição de contato é difícil de realizar devido a vários fatores: o operador deve ser experiente em manusear a sonda e considerar todos os fatores que possam influenciar a medição.

De forma que, para obter uma medição correta, recomenda-se inserir uma gota de óleo ou pasta condutora de calor (não usar água ou solvente). Este método também melhora o tempo de resposta.

A unidade de medição °C ou °F pode ser escolhida para display, impressão e registro.

O sensor é calibrado de fábrica, e os parâmetros do Calendário Van Dusen são registrados no módulo SICRAM.

| Modelo           | Tipo       | Range de Aplicação | Precisão                                        |
|------------------|------------|--------------------|-------------------------------------------------|
| TP473P           | Imersão    | -100°C+400°C       | ±0.25°C (-100°C+350°C)<br>±0.4°C (+350°C+400°C) |
| ТР473С           | Imersão    | -50°C+400°C        | ±0.25°C (-50°C+350°C)<br>±0.4°C (+350°C+400°C)  |
| <b>TP472I</b>    | Imersão    | -196°C+500°C       | ±0.25°C (-196°C+350°C)<br>±0.4°C (+350°C+500°C) |
| <b>TP472I.0</b>  | Imersão    | -50°C+400°C        | ±0.25°C (-50°C+350°C)<br>±0.4°C (+350°C+400°C)  |
| TP473P.0         | Penetração | -50°C+400°C        | ±0.25°C (-50°C+350°C)<br>±0.4°C (+350°C+400°C)  |
| TP474C.0         | Contato    | -50°C+400°C        | ±0.3°C (-50°C+350°C)<br>±0.4°C (+350°C+400°C)   |
| TP475A.0         | Ar         | -50°C+250°C        | ±0.3°C (-50°C+250°C)                            |
| TP472I.5         | Imersão    | -50°C+400°C        | ±0.25°C (-50°C+350°C)<br>±0.4°C (+350°C+400°C)  |
| <b>TP472I.10</b> | Imersão    | -50°C+400°C        | ±0.25°C (-50°C+350°C)<br>±0.4°C (+350°C+400°C)  |

6.2.2 Informações técnicas sobre sondas de temperatura Pt100 usando módulo SICRAM

Características comuns

Resolução

0.01°C no range ±199.99°C, 0.1°C no range remanescente 0.003%/°C

Desvio de temperatura @20°C

# 6.2.3 Medição da umidade relativa usando sonda combinada de umidade/temperatura

O instrumento trabalha usando sondas combinadas de umidade/temperatura (temperatura com sensor Pt100). As sondas combinadas umidade/temperatura são montadas com módulo SICRAM que agem cmouma interface entre o sensor na sonda e o instrumento. Existe um circuito microprocessador com uma memória permanente interna ao módulo que habilita o instrumento a reconhecer o tipo de sonda conectada e ler suas informações de calibração.

# As sondas são detectadas ao ligar o instrumento, e isto não pode ser realizado quando o instrumento já estiver pronto, por isso se uma sonda for conectada e o instrumento estiver ligado, é necessário desliga-lo e ligar novamente.

## Medição de umidade relativa

As sondas de umidade são sondas combinadas de umidade/temperatura: o sensor de umidade é um sensor tipo capacitivo, o sensor de temperatura é um sensor Pt100 ( $100\Omega$  a 0°C).

O instrumento mede umidade relativa %RH e temperatura, e iniciando de um valor de pressão barométrica fixa de 1013,25 mbar ele calcula as seguintes grandezas resultantes:

- g/kg Gramas de vapor em a quilograma de ar seco
- g/m<sup>3</sup> Gramas de vapor por metro cúbico de ar seco
- hPa Pressão parcial de vapor (hPa)
- J/g Entalpia
- Td Ponto de orvalho (°C ou °F)
- Tw Temperatura de bulbo úmido (°C ou °F)

Uma medição é realizada colocando-se a sonda na área dos parâmetros que você desejar medir. Mantenha a sonda longe de elementos que possam interferir com as medições, tais como: fontes de aquecimento ou de resfriamento, paredes, correntes de ar, etc. Não permita quedas de temperatura que possam causar condensação. Uma leitura tirada quando não ocorrer nenhuma queda de aquecimento, é praticamente imediata. Em contraste, em condições envolvendo quedas de aquecimento, é necessário esperar até que os sensores e seus alojamentos tenham alcançado um equilíbrio térmico para prevenir irradiação ou absorção de calor no sensor de umidade relativa, o que causaria uma falha de medição. Se a temperatura afetar a umidade relativa, mover a sonda como um ventilador para melhorar a velocidade do tempo de resposta na presença de quedas de calor.

A calibração do sensor de umidade/temperatura pelo usuário não é necessária. O sensor de umidade é calibrado em nosso laboratório a 23°C no ponto de 75%RH, 33%RH e 11,4%RH. Sob pedido, as sondas podem ser verificadas para diferentes isotermas. O sensor de temperatura é calibrado de fábrica e os parâmetros do Calendário Van Dusen são registrados no módulo SICRAM.

6.2.4 Informações técnicas sobre sondas de umidade relativa e temperatura usando módulo SICRAM

| Madala   | Sensor de   | Range de aplicação |             | Precisão        |              |  |  |
|----------|-------------|--------------------|-------------|-----------------|--------------|--|--|
| Modelo   | temperatura | %RH                | Temperatura | %RH             | Temp.        |  |  |
|          |             |                    |             |                 |              |  |  |
| HP472AC  | Pt100       | 598%RH             | -20°C+80°C  | ±2.5% (595%RH)  | $\pm 0.3$ °C |  |  |
| HP473AC  | Pt100       | 598%RH             | -20°C+80°C  | ±3% (9599%RH)   | ±0.3°C       |  |  |
| HP474AC  | Pt100       | 598%RH             | -40°C+150°C | · · · ·         | ±0.3°C       |  |  |
| HP475AC  | Pt100       | 598%RH             | -40°C+150°C | ±2.5% (595%RH)  | ±0.3°C       |  |  |
| HP475AC1 | Pt100       | 598%RH             | -40°C+180°C | ±3.5% (9599%RH) | ±0.35°C      |  |  |
| HP477DC  | Pt100       | 598%RH             | -40°C+150°C |                 | ±0.3°C       |  |  |

# Características comuns

| Umidade relativa                              |                               |   |  |  |
|-----------------------------------------------|-------------------------------|---|--|--|
| Sensor                                        | Capacitivo                    |   |  |  |
| Capacidade típica @30%RH                      | 300pF±40pF                    |   |  |  |
| Resolução                                     | 0.1%RH                        |   |  |  |
| Desvio de temperatura @20°C                   | 0.02%RH/°C                    |   |  |  |
| Tempo de resposta %RH a temperatura constante | 10sec (10→80%RH; velocidade d | 0 |  |  |
| ar=2m/s)                                      |                               |   |  |  |
| Temperatura                                   |                               |   |  |  |
| Sensor Pt100                                  | 100 Ω @ 0°C                   |   |  |  |
| Resolução                                     | 0.1°C                         |   |  |  |
| Desvio de temperatura @20°C                   | 0.003%/°C                     |   |  |  |

## **Observações importantes:**

- 1) Não tocar o sensor de RH com as mãos.
- 2) A base do sensor é feita de alumínio de forma que pode se quebrar facilmente
- Armazenagem de soluções saturadas: as soluções saturadas devem ser estocadas em ambiente escuro a temperatura constante de cerca de 20° com o recipiente bem fechado dentro de uma sala seca.

# Umidade relativa de sais saturados a diferentes temperaturas

| Temp. | Cloreto de       | Cloreto de       | Cloreto de       |
|-------|------------------|------------------|------------------|
| °C    | Lítio            | Magnésio         | Sódioe           |
|       |                  |                  |                  |
| 0     | $11.23 \pm 0.54$ | $33.66 \pm 0.33$ | $75.51\pm0.34$   |
| 5     | $11.26\pm0.47$   | $33.60\pm0.28$   | $75.65\pm0.27$   |
| 10    | $11.29 \pm 0.41$ | $33.47\pm0.24$   | $75.67\pm0.22$   |
| 15    | $11.30\pm0.35$   | $33.30\pm0.21$   | $75.61\pm0.18$   |
| 20    | $11.31 \pm 0.31$ | $33.07\pm0.18$   | $75.47\pm0.14$   |
| 25    | $11.30\pm0.27$   | $32.78\pm0.16$   | $75.29\pm0.12$   |
| 30    | $11.28 \pm 0.24$ | $32.44 \pm 0.14$ | $75.09 \pm 0.11$ |
| 35    | $11.25\pm0.22$   | $32.05\pm0.13$   | $74.87\pm0.12$   |
| 40    | $11.21 \pm 0.21$ | $31.60 \pm 0.13$ | $74.68\pm0.13$   |
| 45    | $11.16 \pm 0.21$ | $31.10\pm0.13$   | $74.52\pm0.16$   |
| 50    | $11.10 \pm 0.22$ | $30.54 \pm 0.14$ | $74.43\pm0.19$   |
| 55    | $11.03 \pm 0.23$ | $29.93\pm0.16$   | $74.41\pm0.24$   |
| 60    | $10.95\pm0.26$   | $29.26\pm0.18$   | $74.50\pm0.30$   |
| 65    | $10.86\pm0.29$   | $28.54\pm0.21$   | $74.71\pm0.37$   |
| 70    | $10.75 \pm 0.33$ | $27.77\pm0.25$   | $75.06\pm0.45$   |
| 75    | $10.64\pm0.38$   | $26.94\pm0.29$   | $75.58\pm0.55$   |
| 80    | $10.51 \pm 0.44$ | $26.05 \pm 0.34$ | $76.29\pm0.65$   |
| 85    | $10.38\pm0.51$   | $25.11\pm0.39$   |                  |
| 90    | $10.23 \pm 0.59$ | $24.12\pm0.46$   |                  |
| 95    | $10.07\pm0.67$   | $23.07\pm0.52$   |                  |
| 100   | $9.90 \pm 0.77$  | $21.97 \pm 0.60$ |                  |

## 6.2.5 Medição da velocidade do vento

O instrumento trabalha com sondas de fio quente e sonda ventoinha montadas com módulo SICRAM.

O módulo SICRAM age como uma interface entre o sensor na sonda e o instrumento. Existe um circuito microprocessador com uma memória interna permanente que habilita o instrumento a reconhecer o tipo de sonda e a ler suas informações de calibração.

Observação: As sondas ventoinha podem ser conectadas exclusivamente na entrada 8.

A sonda é detectada ao ligar o instrumento, e isso não pode ser realizado quando o instrumento já estiver ligado, por isso se a sonda for conectada e o instrumento estiver ligado, é necessário desligar o mesmo e liga-lo novamente.

As sondas series AP471 e AP472 medem a velocidade incidente e a taxa de fluxo do vento; algumas também medem a temperatura do ar. A medição pelo princípio do fio quente é usada para as series AP471 e o princípio ventoinha para a série AP472. Sob pedido, as sondas da série AP471 podem ser montadas com uma haste telescópica que facilita as medições em áreas de difícil acesso (por exemplo, respiradouros).

As aplicações típicas são verificar a velocidade do vento e a taxa de fluxo em sistemas de ar condicionado, sistemas de aquecimento e resfriamento, ou determinação do conforto ambiental, etc.

As sondas de fio quente usualmente são empregadas para medições precisas com velocidades do vento de média a baixa (até 10m/s), as sondas ventoinha com velocidades de 5 a 50m/s.

Em adição, a temperatura medida do fluido deve ser considerada: as sondas de fio quente medem fluxos de ar a temperatura máxima de 80°C, as sondas ventoinha fluxo de ar até 120°C, dependendo do modelo.

As medições fornecidas pelo instrumento usando as sondas são: velocidade do vento, taxa de fluxo e temperatura do ar.

As seguintes unidades de medição estão disponíveis:

- Para velocidade do vento: m/s km/h ft/min mph (milhass/hora) knots;
- Para temperatura do ar: °C e °F;
- Para taxa de fluxo: l/s (litros/s)  $m^3/s$   $m^3/min$   $m^3/h$   $ft^3/s$   $ft^3/min$

A medição de taxa de fluxo requer conhecimento da área ortogonal do duto ou respiro para o fluxo: o item de menu "SECT" define a área da seção  $m^2$  ou **inch**<sup>2</sup>. Para ajustar essa seção, você tem que abrir o menu Shortcut, pressionando SHIFT FNC. O menu Shortcut aparecerá:

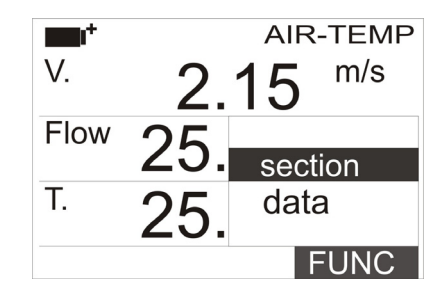

Use as teclas de navegação  $\blacktriangle \nabla$  para selecionar seleção e pressione Enter. A seguinte tela aparecerá:

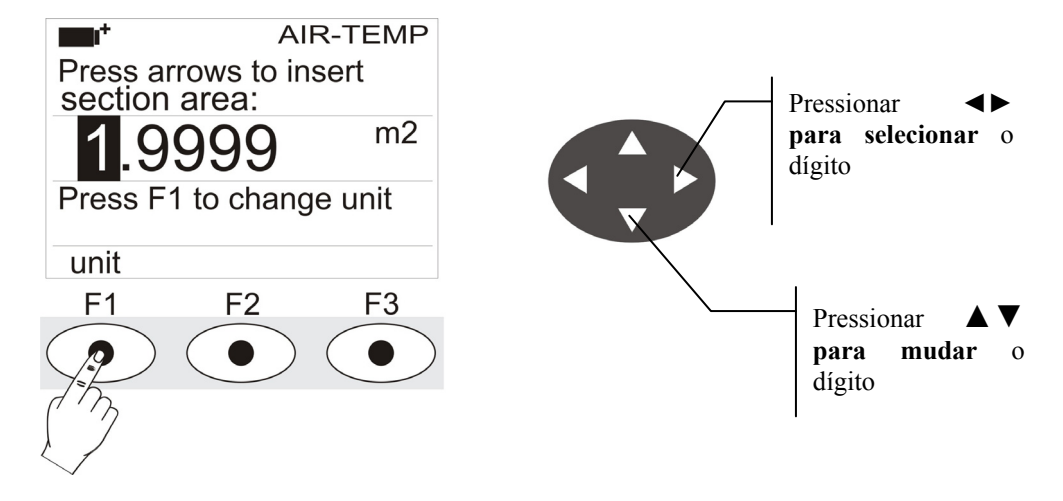

Use as teclas de navegação  $\blacktriangleleft \triangleright$  para realçar os dígitos na seção. Use as teclas de navegação  $\blacktriangle \blacktriangledown$  para modificar o dígito realçado.

A área compreendida deve estar entre 0,0001 m<sup>2</sup> (1 cm<sup>2</sup>) e 1,9999 m<sup>2</sup>.

Pressionando F1 alterna-se o display entre m2 e pol2;

Pressionar Enter para confirmar a informação e sair do ajuste de seção.
# 6.2.6 AP471S... Sondas de fio quente para medição da velocidade do vento completas com módulo SICRAM

As sondas AP471 S1 e AP471 S3 medem o fluxo de ar incidente até 40m/s. As sondas AP471 S2, AP471 S4 e AP471 S5 são montadas com um sensor oni directional que permite a medição de velocidades até 5m/s em qualquer direção de fluxo de ar incidente na sonda. A sonda AP471 S4 é montada com base de suporte e proteção do sensor, a AP471 S5 é idêntica AP471 S4, mas no lugar da base é fornecida com uma haste telescópica. A medição da velocidade do vento é compensada de acordo com a temperatura dentro do range de 0°C...+80°C.

As sondas AP471 S1, AP471 S2 e AP471 S3 medem a temperatura ambiente no range de -30°C...+110°C; as sondas AP471 S4 e AP471 S5 no range de 0°C...+80°C.

Os módulos AP472 S... são calibrados na fábrica; nenhuma calibração é requerida ao usuário.

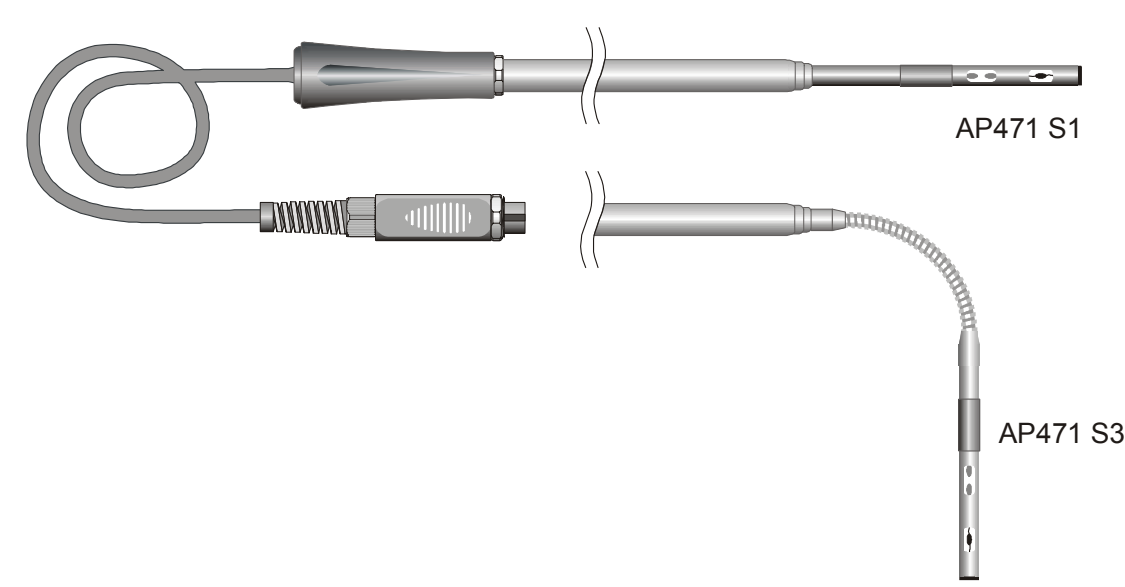

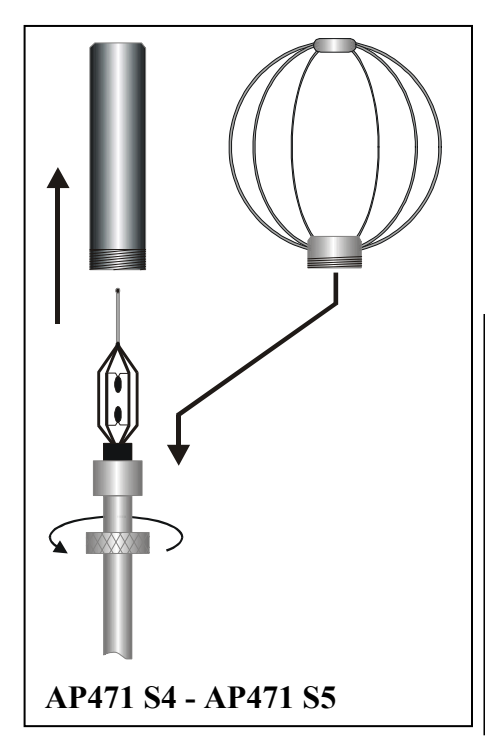

As sondas AP471 S1, S2 e S3 são montadas com uma tela de proteção cilíndrica que pode deslizar longitudinalmente sobre uma ranhura. A tela tem duas posições de parada para bloqueiala em condição de medição (totalmente baixo) ou demais condições (completamente alto). Para reduzir o espaço ocupado quando não em uso, a AP471 S4 e AP471 S5 são fornecidas com cilindro de proteção que pode ser aparafusado no cabeçote da sonda.

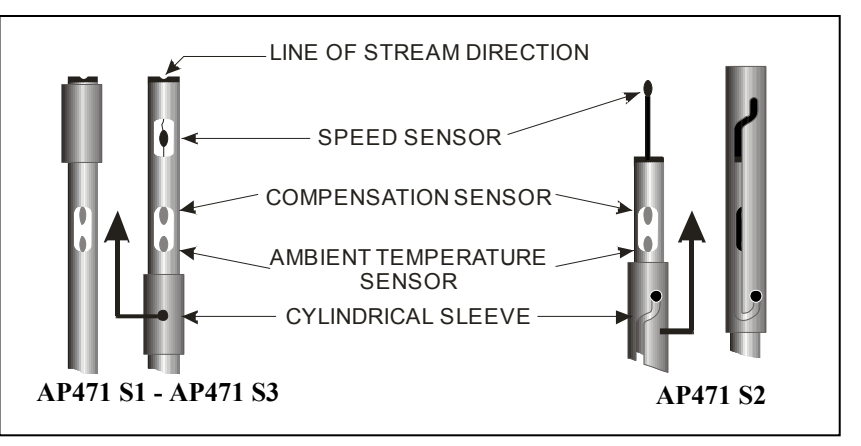

## Operação

Estender a haste telescópica até o comprimento necessário **prestar atenção para que o cabo possa deslizar livremente e sem esforço**.

Destampar o sensor e introduzir a sonda no fluxo de ar a ser medido, mantendo a seta no topo da sonda paralela ao fluxo, como indicado na figura.

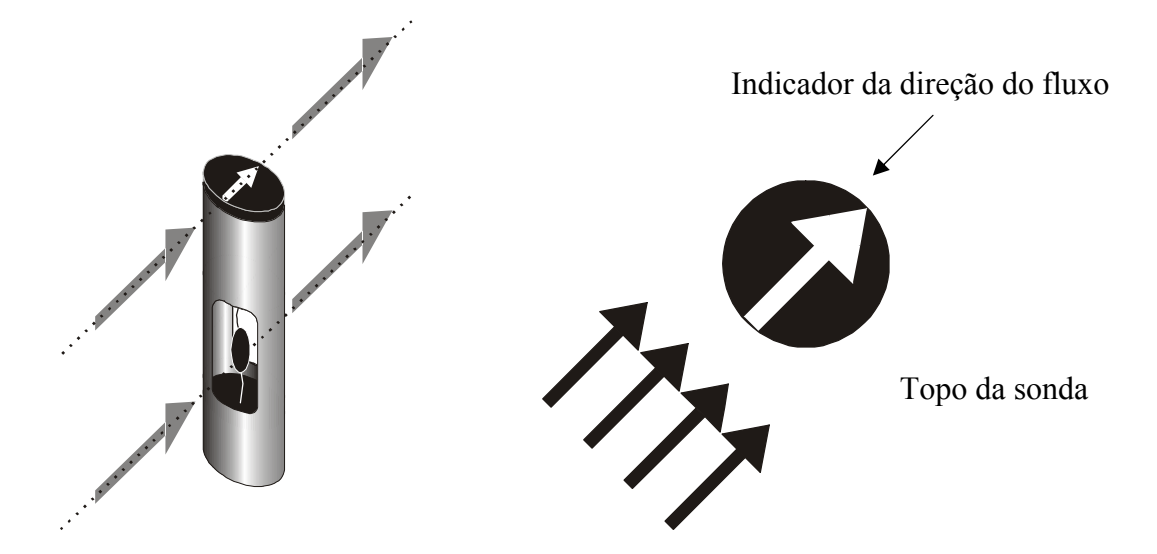

A sonda deve ser mantida ortogonal ao fluxo e não inclinar em relação a ele:

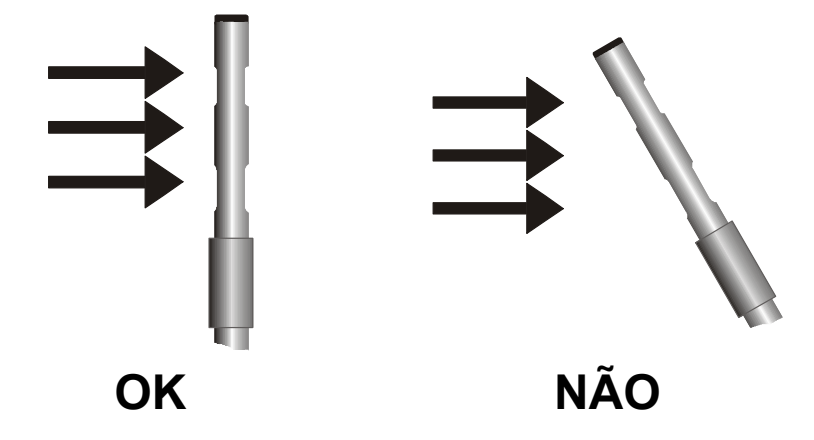

Prosseguir com a medição seguindo as instruções fornecidas neste capítulo.

6.2.7 Informações técnicas sobre sondas de fio quente para medição da velocidade do vento e temperatura usando módulo SICRAM

|                                     | AP471 S1 - AP471 S3                                                          | AP471 S2                                               | AP471 S4<br>AP471 S5    |  |  |  |
|-------------------------------------|------------------------------------------------------------------------------|--------------------------------------------------------|-------------------------|--|--|--|
| Tipo de medições                    | Velocidade do vento, taxa de flu                                             | uxo calculada, ten                                     | nperatura do ar         |  |  |  |
| Tipo de sensor                      |                                                                              |                                                        |                         |  |  |  |
| Velocidade                          | Termistor NTC                                                                | Termistor Oni di                                       | irecional NTC           |  |  |  |
| Temperatura                         | Termistor NTC                                                                | Termistor NTC                                          |                         |  |  |  |
| Range de medição                    |                                                                              |                                                        |                         |  |  |  |
| Velocidade                          | 0.0540m/s                                                                    | 0.05                                                   | .5m/s                   |  |  |  |
| Temperatura                         | -30+110°C                                                                    | -30+110°C                                              | 080°C                   |  |  |  |
| Resolução da medição:               |                                                                              |                                                        |                         |  |  |  |
| Velocidade                          | 0.01 m/s<br>0.1 km/h<br>1 ft/min<br>0.1 mph<br>0.1 knot                      |                                                        |                         |  |  |  |
| Temperatura                         | 0.1                                                                          | °C                                                     |                         |  |  |  |
| Precisão da medição<br>Velocidade   | ±0.1 m/s (00.99 m/s)<br>±0.25 m/s (1.009.99 m/s)<br>±0.6 m/s (10.0040.0 m/s) | $\pm 0.08 \text{m/s}$ (0<br>$\pm 0.2 \text{m/s}$ (1.00 | 0.99 m/s)<br>)5.00 m/s) |  |  |  |
| Temperatura                         | ±0.4°C (-30+110°C)                                                           | ±0.4°C (-30.                                           | +110°C)                 |  |  |  |
| Velocidade mínima                   | 0.05                                                                         | 5 m/s                                                  |                         |  |  |  |
| Compensação da<br>temperatura do ar | 080°C                                                                        |                                                        |                         |  |  |  |

#### AP471 S1 - AP471 S2 - AP471 S3 - AP471 S4 - AP471 S5

#### Cuidado e manutenção das sondas

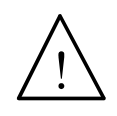

O sensor de velocidade das sondas AP471 S... é aquecido e, em presença de vapores de gás, pode provocar fogo ou explosão. Não usar a sonda em presença de gases inflamáveis. Assegure-se de que nenhum vazamento de gás ou vapor explosivo apareça nos ambientes de medição.

A sonda é muito delicada e deve ser manuseada com extremo cuidado. Mesmo uma simples batida, especialmente das sondas oni direcional que têm um sensor descoberto, podem tornar a sonda imprópria para uso. Depois da medição, o sensor ajustado no cabeçote da sonda deve ser protegido com a tela metálica ou o cilindro rosqueado fornecidos. Durante o uso, as sondas onidirecional AP471 S4 e AP471 S5 devem ser protegidas com uma grade de metal especial. Durante o transporte, o sensor deve estar fechado dentro do cilindro rosqueado na ponta da sonda.

Não tocar os sensores com os dedos. Usar somente água destilada para limpar a sonda.

## Dimensões

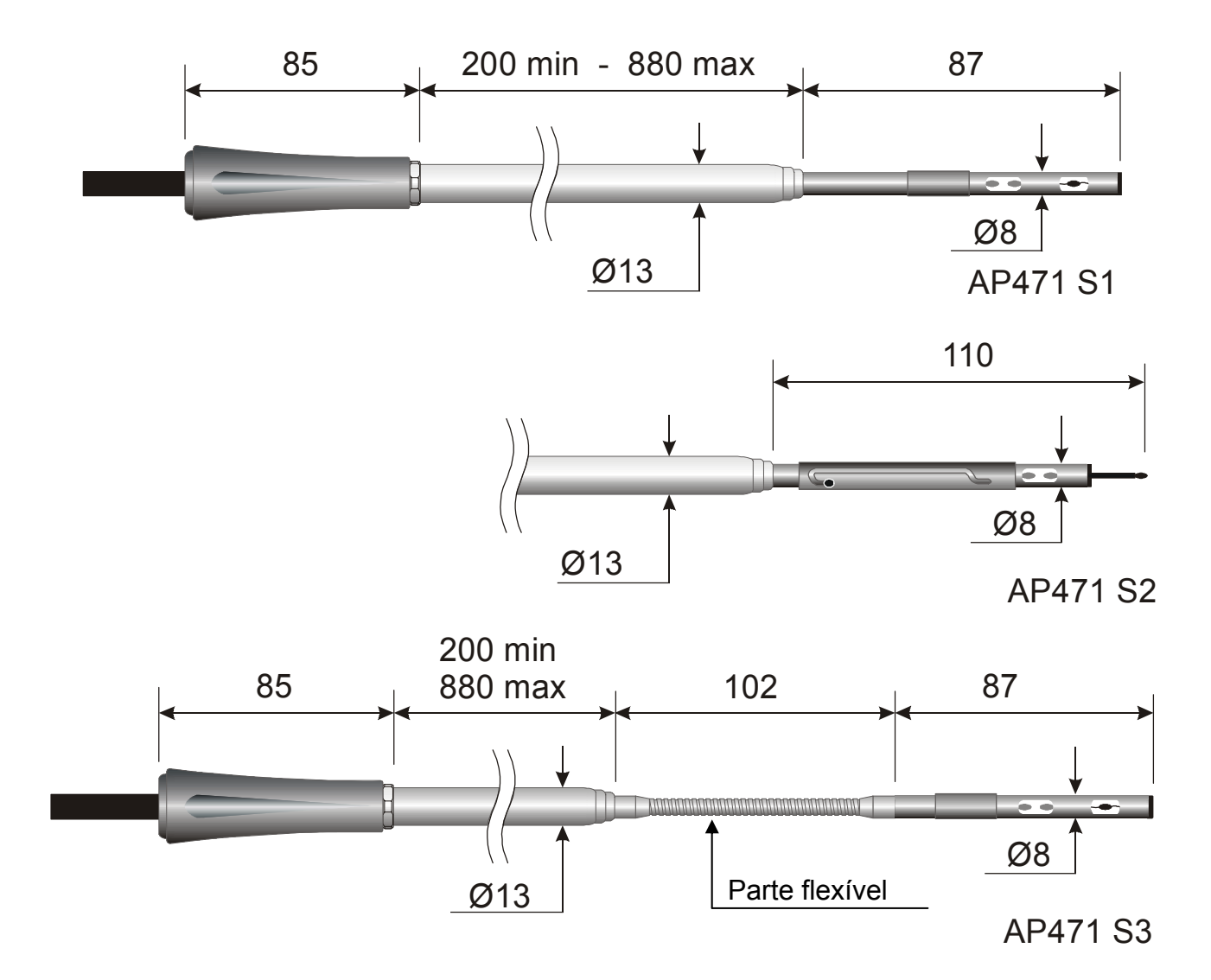

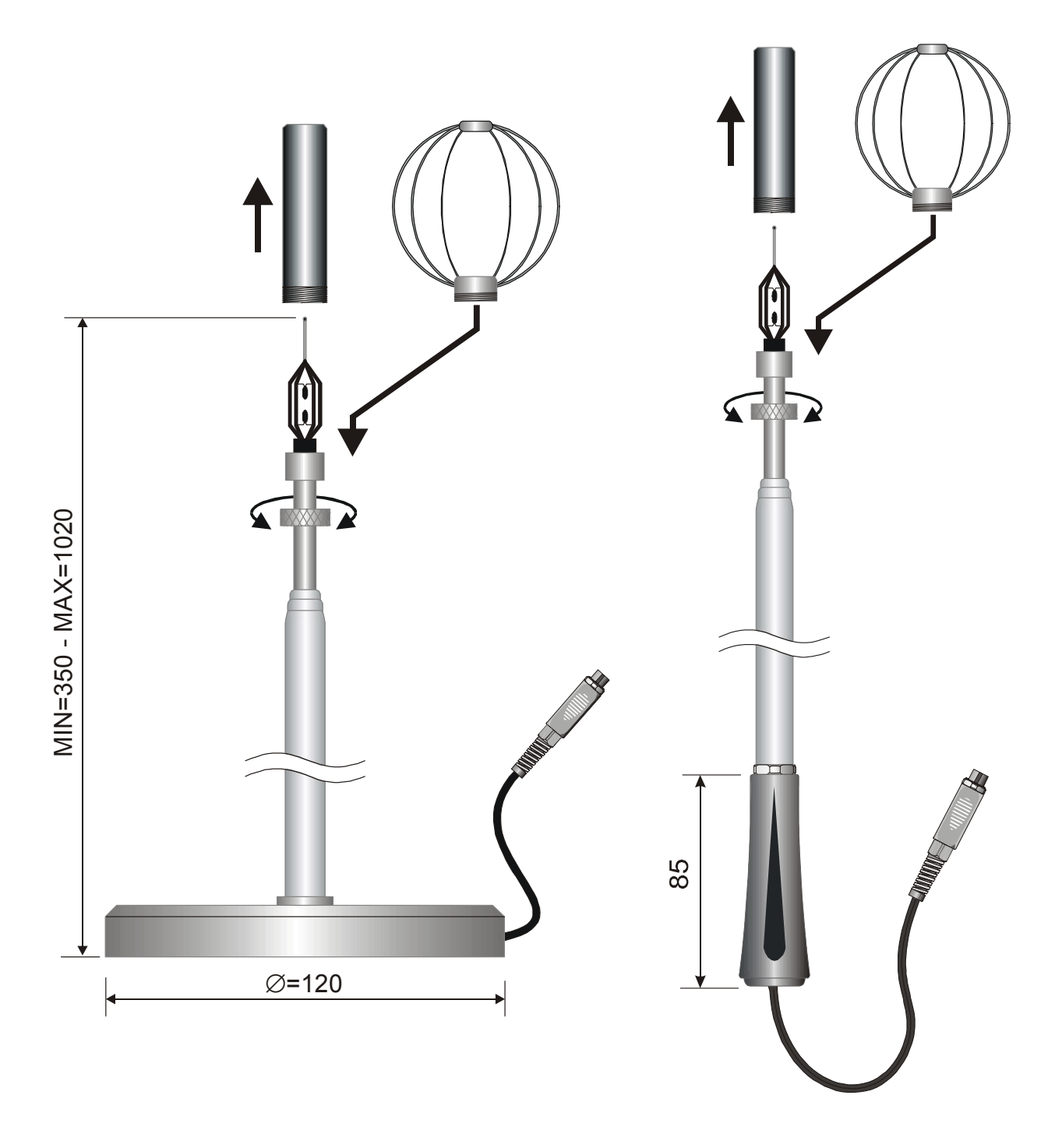

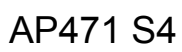

AP471 S5

# 6.2.8 AP472S... Sondas ventoinha para medição da velocidade do vento completas com módulo SICRAM

As sondas ventoinha AP472 S1, S2 e S4 medem a velocidade incidente do vento e a taxa de fluxo. As sondas AP472 S1, AP472 S4LT e AP472 S4HT também medem a temperatura usando um termopar tipo K. Sob pedido, elas podem ser montadas com uma haste telescópica que facilita as medições em áreas de difícil acesso(por exemplo, respiradouros). O range de medições das sondas de velocidade e temperatura está delineado na tabela abaixo:

|                            | Velocidade (m/s) | Temperatura (°C)                            | Sensor de<br>Temperatura | Diâmetro<br>(mm) |
|----------------------------|------------------|---------------------------------------------|--------------------------|------------------|
| AP472 S1                   | 0.625            | -25+80                                      | Termopar K               | 100              |
| AP472 S2                   | 0.320            | -25+80<br>(temperatura de<br>funcionamento) |                          | 60               |
| AP472 S4L                  | 0.820            | -25+80<br>(temperatura de<br>funcionamento) |                          | 16               |
| AP472 S4LT<br>(on request) | 0.820            | -30+120 (*)                                 | Termopar K               | 16               |
| AP472 S4H                  | 1050             | -25+80<br>(temperatura de<br>funcionamento) |                          | 16               |
| AP472 S4HT<br>(on request) | 1050             | -30+120 (*)                                 | Termopar K               | 16               |

(\*) o limite de temperatura se refere ao cabeçote da sonda, onde os sensores ventoinha e de temperatura estão localizados, e não ao manípulo, cabo e haste telescópica, que podem estar sujeitos à temperaturas máximas de 80°C.

Diâmetros maiores são adequados para medições de fluxo na presença de turbulência com velocidades do ar média-baixa (isto é na saída dos dutos). Diâmetros mais baixos são adequados para aplicações onde a superfície da sonda deve ser muito mais reduzida do que a seção transversal do duto dentro do qual a medição será realizada, isto é, dutos de ventilação.

#### Calibrações

A sondas AP472 S1, S2 e S4 são calibradas de fábrica; nenhuma calibração é requerida para o usuário.

#### Operação

Quando presente, a haste telescópica se estende até o comprimento necessário prestando atenção para que o cabo possa correr livremente e sem esforço.

Introduzir a sonda no fluxo de ar a ser medido, mantendo a seta no topo da sonda paralela ao fluxo como indicado na figura a seguir.

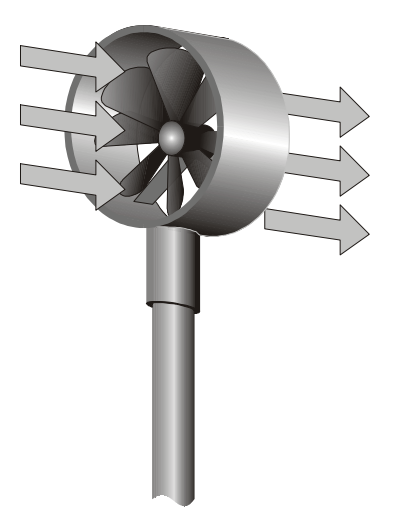

A sonda deve ser mantida ortogonal ao fluxo e não inclinar em relação a ele.

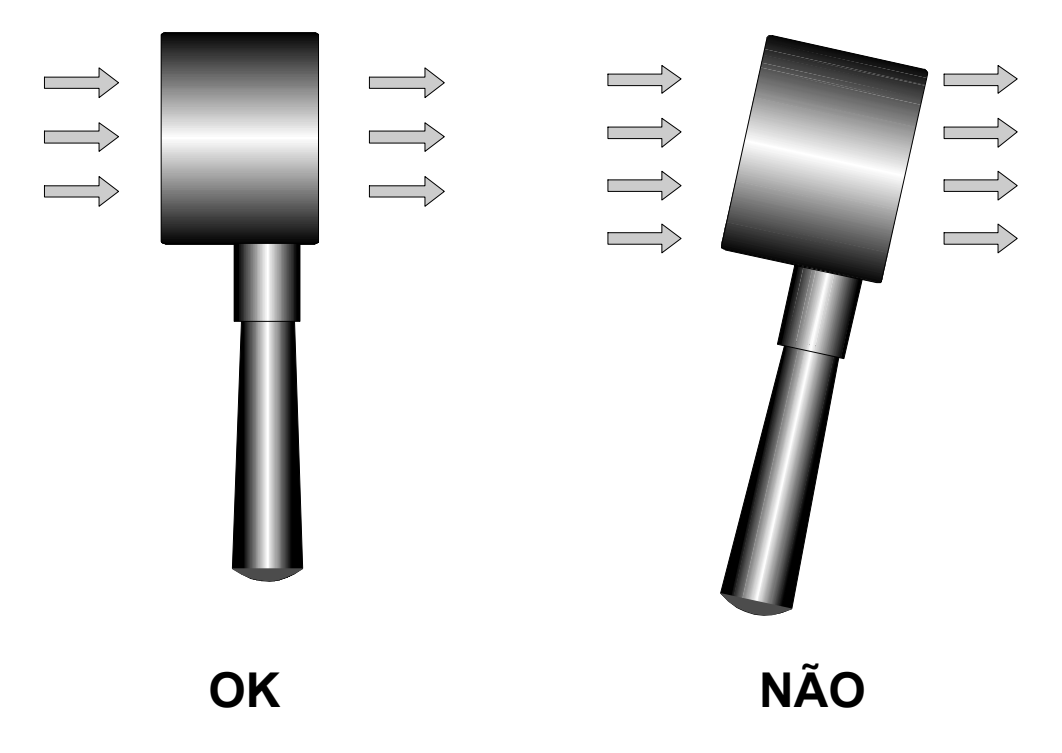

A sonda está corretamente posicionada em relação ao fluxo de ar quando o valor medido é o máximo possível.

Prossiga com as medições seguindo as instruções fornecidas neste capítulo.

#### Cuidado e manutenção das sondas

O desempenho da sonda, principalmente em baixa velocidade, depende largamente de muita pouca fricção da ventoinha no seu próprio eixo. Para não comprometer esta característica, recomenda-se evitar forçar, assim como bloquear ou girar a ventoinha com os dedos, e se possível, evitar inserir a ventoinha no fluxo de ar, o que poderia sujar a sonda.

## Dimensões

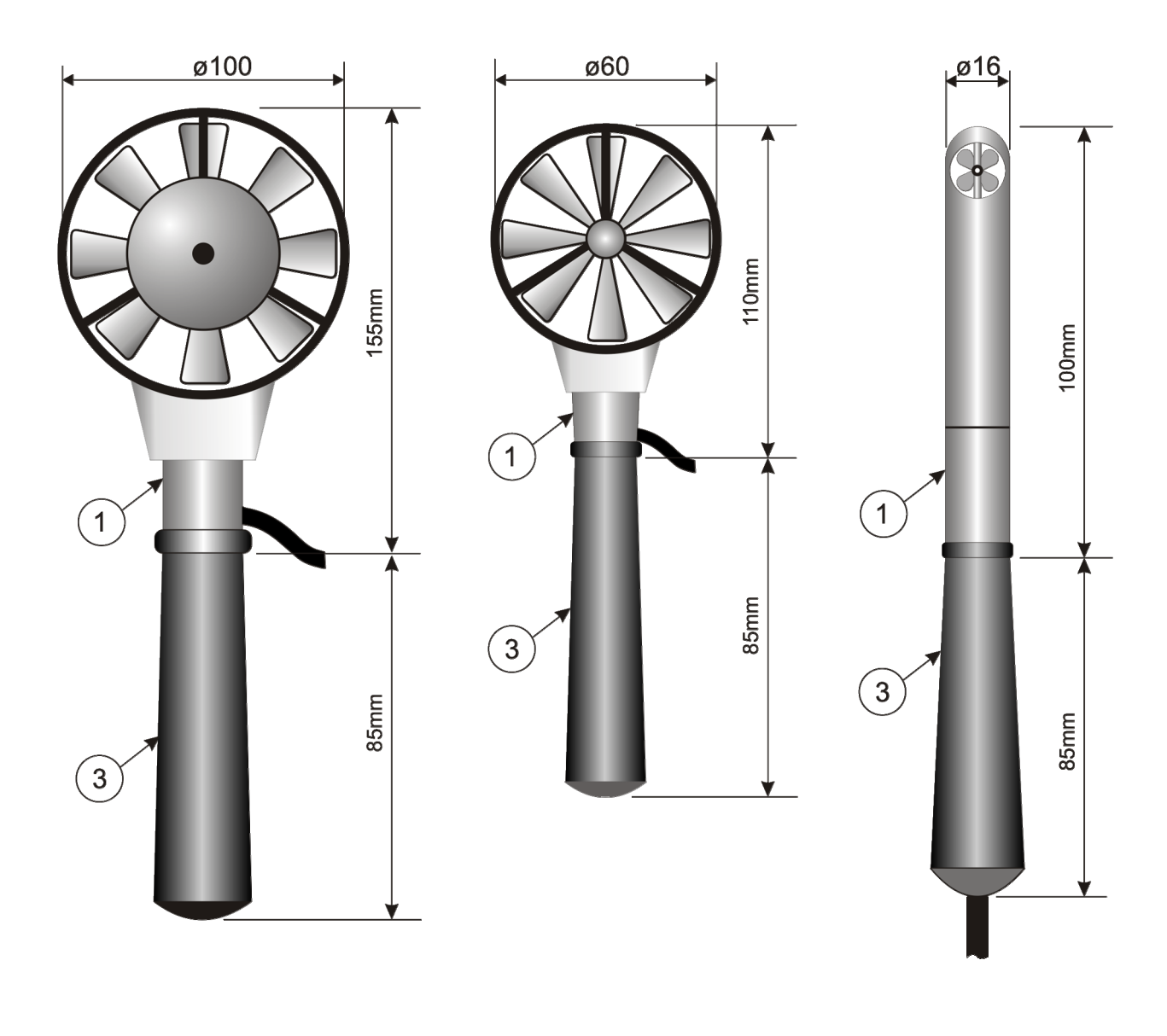

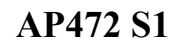

AP472 S2

AP472 S4

Desparafusar o manípulo (3) que segura o corpo da sonda parado no ponto (1).

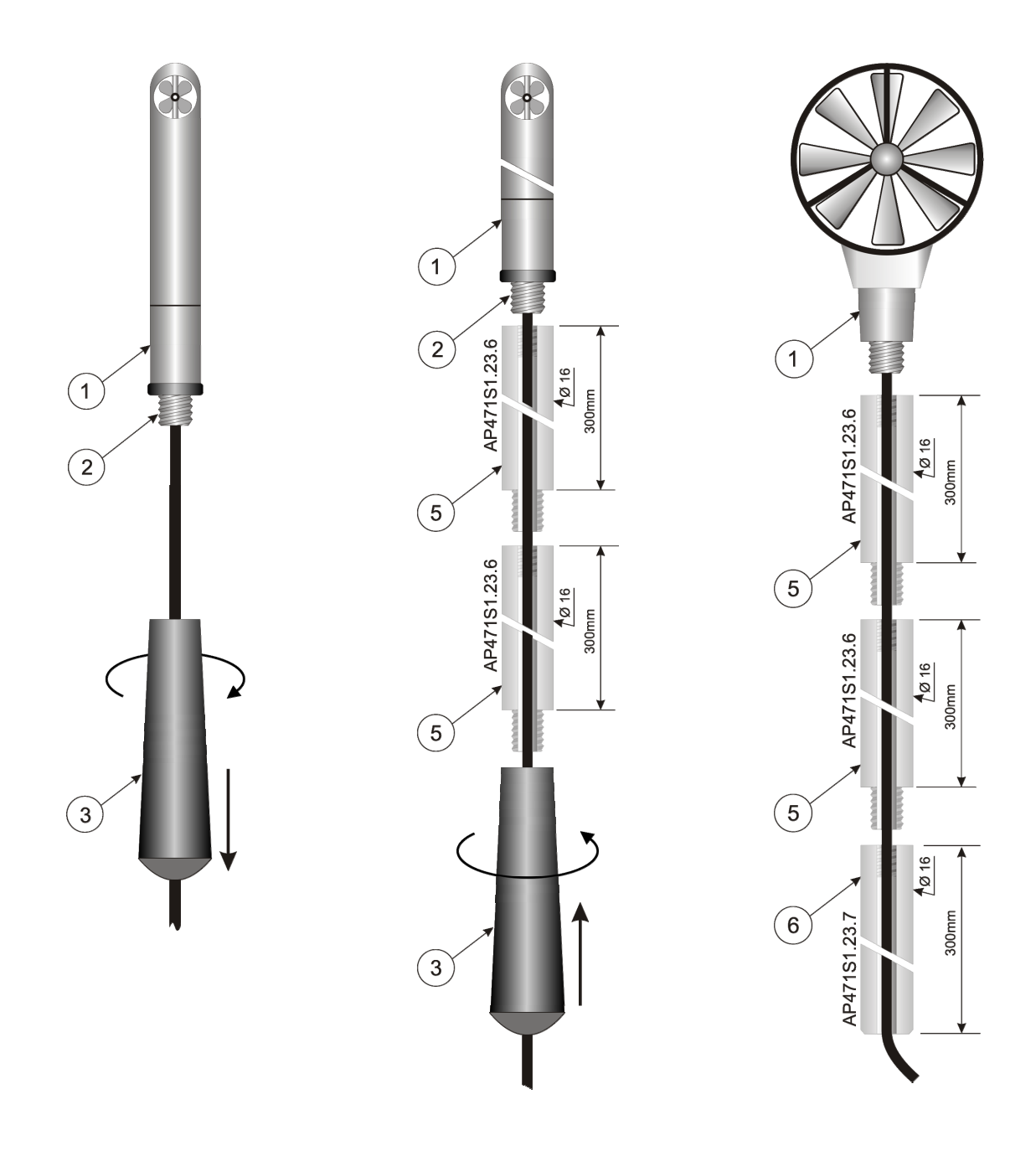

As sondas AP472 S1 - AP472 S2, em adição à haste telescópica com cabeça articulada pode usar uma haste telescópica rígida de  $\emptyset$ 16 mm. Desparafusar o manípulo (3) que segura o corpo da sonda parado no ponto (1). Aparafusar a ponta da haste AP471S1.23.6 (5) no parafuso (2). Você pode adicionar mais hastes telescópicas 471S1.23.6. O ultimo elemento pode ser o manipulo (3) ou a haste telescópica AP471S1.23.7 (6).

A sonda AP472 S4 pode ser usada com hastes telescópicas rígidas AP471S1.23.6.

# 6.2.9 Informações técnicas sobre as sondas ventoinha de medição da velocidade do vento usando módulo SICRAM

|                                                     | AP472 S1                                                   | AP472 S2                                   | AP472 S4                             |                                                            |                                      |                                                            |
|-----------------------------------------------------|------------------------------------------------------------|--------------------------------------------|--------------------------------------|------------------------------------------------------------|--------------------------------------|------------------------------------------------------------|
|                                                     |                                                            |                                            | L                                    | LT                                                         | Н                                    | НТ                                                         |
| Tipo de Medições                                    | Velocidade do ar,<br>fluxo calculado,<br>temperatura do ar | Velocidade<br>do ar,<br>Fluxo calculado    | Velocidade do ar,<br>Fluxo calculado | Velocidade do ar,<br>Fluxo calculado,<br>Temperatura do ar | Velocidade do ar,<br>Fluxo calculado | Velocidade do ar,<br>Fluxo calculado,<br>Temperatura do ar |
| Diâmetro                                            | 100 mm                                                     | 60 mm                                      |                                      | 16 n                                                       | nm                                   |                                                            |
| <i>Tipo de medição</i><br>Velocidade<br>Temperatura | Ventoinha<br>Tc K                                          | Ventoinha                                  |                                      | Vento<br>Tc K                                              | inha<br>                             | Tc K                                                       |
| Range de medição                                    |                                                            |                                            |                                      | •                                                          |                                      | L                                                          |
| Velocidade(m/s)                                     | 0.625                                                      | 0.320                                      | 0.8                                  | .20                                                        | 0.6                                  | .25                                                        |
| Temperatura                                         | -25+80                                                     | -25+80 (*)                                 | -25+80<br>(*)                        | -25+80                                                     | -25+80<br>(*)                        | -25+80<br>(*)                                              |
| Resolução                                           |                                                            |                                            |                                      |                                                            | ·                                    | · · · ·                                                    |
| Velocidade                                          | 0.                                                         | 01 m/s - 0.1 km/h - 1 f                    | t/min - 0.1 m                        | iph - 0.1 ki                                               | nots                                 |                                                            |
| Temperatura                                         | 0.1°C                                                      |                                            |                                      | 0.1°C                                                      |                                      |                                                            |
| Precisão                                            |                                                            |                                            |                                      |                                                            |                                      |                                                            |
| Velocitdade                                         | $\pm (0.2 \text{ m/s} + 1.5\% \text{f.s.})$                | $\pm (0.2 \text{m/s} + 1.5\% \text{f.s.})$ |                                      | ±(0.3 m/s +                                                | -1.5%f.s.)                           |                                                            |
| Temperatura                                         | ±0.5°C                                                     |                                            |                                      | ±0.5°C                                                     |                                      |                                                            |
| Velocidade Min                                      | 0.6m/s                                                     | 0.3m/s                                     | 0.8n                                 | n/s                                                        | 0.6n                                 | n/s                                                        |

(\*) O valor indicado refere-se a faixa de trabalho da ventoinha.

(\*\*) A temperatura limite refere-se a cabeça do sensor, onde localiza-se a ventoinha e o sensor de temperatura, e não ao pegador, o cabo em toda sua extenção deve ser submetido no maximo a 80 °C.

#### 6.2.10 Medição da Luz

O instrumento trabalha com sondas da série LP471...: Existem sondas fotométrica e radiométrica que medem **iluminação** (LP471 PHOT), **radiação** (LP471 RAD, LP471 UVA, LP471 UVB e LP471 UVC), **PAR** (LP471 PAR), **luminância** (LP471 LUM 2), e radiação efetiva de acordo com curva de ação UV (LP471 ERY). Todas as sondas, salvo a LUM 2, são fornecidas com um difusor para correção de cosseno.

**Após ligar** o instrumento automaticamente detecta a sonda conectada na entrada: é suficiente conecta-la. Se o instrumento já esiver ligado, desligar e ligar novamente para que a sonda seja detectada. A unidade de medição é determinada de acordo com a sonda conectada à entrada: em casos onde mais de uma unidade de medição é fornecida para a mesma sonda, usar a tecla UNIT para selecionar aquela desejada.

Todas as sondas são calibradas na fábrica; nenhuma calibração é requerida do usuário.

A sonda é detectada ao ligar o instrumento, e isto não pode ser realizado quando o instrumento já estiver ligado, por isso se uma sonda estiver conectada e o instrumento estiver ligado, é necessário desligar e ligar novamente.

#### 6.2.11 Características técnicas das sondas fotométrica e radiométrica completas com módulo SICRAM a serem conectadas on line com o instrumento

#### Sonda de medição de Iluminância LP 471 PHOT completa com módulo SICRAM e montada com o instrumento

| Range de medição (lux):                               | 0.01199.99      | 1999.9        | 19999                 | $199.99 \cdot 10^3$ |
|-------------------------------------------------------|-----------------|---------------|-----------------------|---------------------|
| Resolução (lux):                                      | 0.01            | 0.1           | 1                     | $0.01 \cdot 10^3$   |
| Range espectral:                                      | De acordo com c | urva fotópica | padrão V( $\lambda$ ) |                     |
| Classe                                                | С               |               |                       |                     |
| Incerteza de calibração                               | <4%             |               |                       |                     |
| f'1 (de acordo com resposta fotônica V( $\lambda$ )): | <8%             |               |                       |                     |
| $f_2$ (response according to the cosine law):         | <3%             |               |                       |                     |
| f <sub>3</sub> (linearidade):                         | <1%             |               |                       |                     |
| $f_4$ (erro de leitura do instrumento):               | <0.5%           |               |                       |                     |
| $f_5$ (fatiga):                                       | <0.5%           |               |                       |                     |
| $f_6$ (T) ( $\alpha$ coeficiente de temperatura)      | <0.05%/K        |               |                       |                     |
| Desvio depois de 1 ano:                               | <1%             |               |                       |                     |
| Temperatura de trabalho:                              | 050°C           |               |                       |                     |
| Padrão de referência                                  | CIE No. 69      |               |                       |                     |

#### Sonda de medição de LUMINÃNCIA LP 471 LUM 2 completa com módulo SICRAM e montada com o instrumento

 $\dots 1999.9 \cdot 10^3$ 

 $0.1 \cdot 10^3$ 

| Range de medição $(cd/m^2)$ :                         | 0.11999.9     | 19999          | $199.99 \cdot 10^3$       |
|-------------------------------------------------------|---------------|----------------|---------------------------|
| Resolução (cd/m <sup>2</sup> ):                       | 0.1           | 1              | $0.01 \cdot 10^3$         |
| Ângulo ótico:                                         | 2°            |                |                           |
| Range espectral:                                      | De acordo com | n curva fotópi | ica padrão V( $\lambda$ ) |
| Classe:                                               | С             |                |                           |
| Incerteza de calibração:                              | <5%           |                |                           |
| f'1 (de acordo com resposta fotônica V( $\lambda$ )): | <8%           |                |                           |
| f <sub>3</sub> (linearidade):                         | <1%           |                |                           |
| $f_4$ (erro de leitura do instrumento):               | <0.5%         |                |                           |
| f <sub>5</sub> (fatigue):                             | <0.5%         |                |                           |
| $f_6$ (T) ( $\alpha$ coeficiente de temperatura)      | <0.05% K      |                |                           |
| Desvio depois de 1 ano:                               | <1%           |                |                           |
| Temperatura de trabalho:                              | 050°C         |                |                           |
| Padrão de referência                                  | CIE No. 69    |                |                           |

Curva de resposta típica

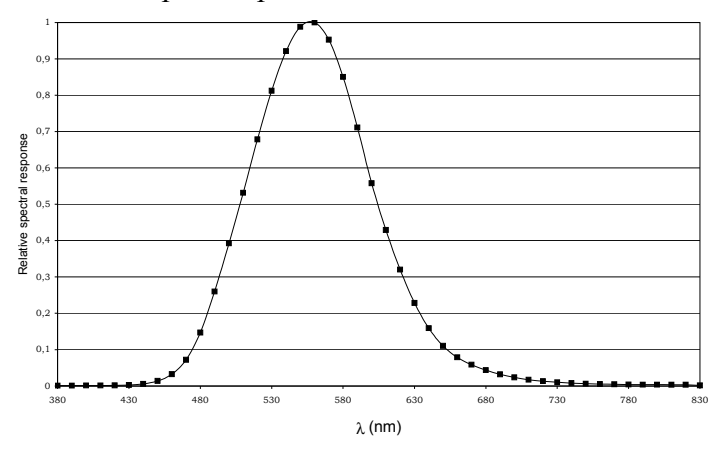

## Sonda radiométrica quântica LP 471 PAR para a medição de fluxo de fótons através de um range PAR de clorofila completa com modulo SICRAM e montada com o instrumento.

| 0.01 199.99 | 200.01999.9                                                                                    | 200010000                                                                                                    |
|-------------|------------------------------------------------------------------------------------------------|----------------------------------------------------------------------------------------------------|
| 0.01        | 0.1                                                                                            | 1                                                                                                    |
| 400nm700nm  |                                                                                                |                                                                                                    |
| <5%         |                                                                                                |                                                                                                    |
| o): <6%     |                                                                                                |                                                                                                    |
| <1%         |                                                                                                |                                                                                                    |
| ±1digit     |                                                                                                |                                                                                                    |
| <0.5%       |                                                                                                |                                                                                                    |
| <1%         |                                                                                                |                                                                                                    |
| 050°C       |                                                                                                |                                                                                                    |
|             | 0.01 199.99<br>0.01<br>400nm700nm<br><5%<br>o): <6%<br><1%<br>±1digit<br><0.5%<br><1%<br>050°C | 0.01 199.99 200.01999.9<br>0.01 0.1<br>400nm700nm<br><5%<br>o): <6%<br><1%<br>±1digit<br><0.5%<br><1%<br>050°C |

Curva de resposta mormalizada

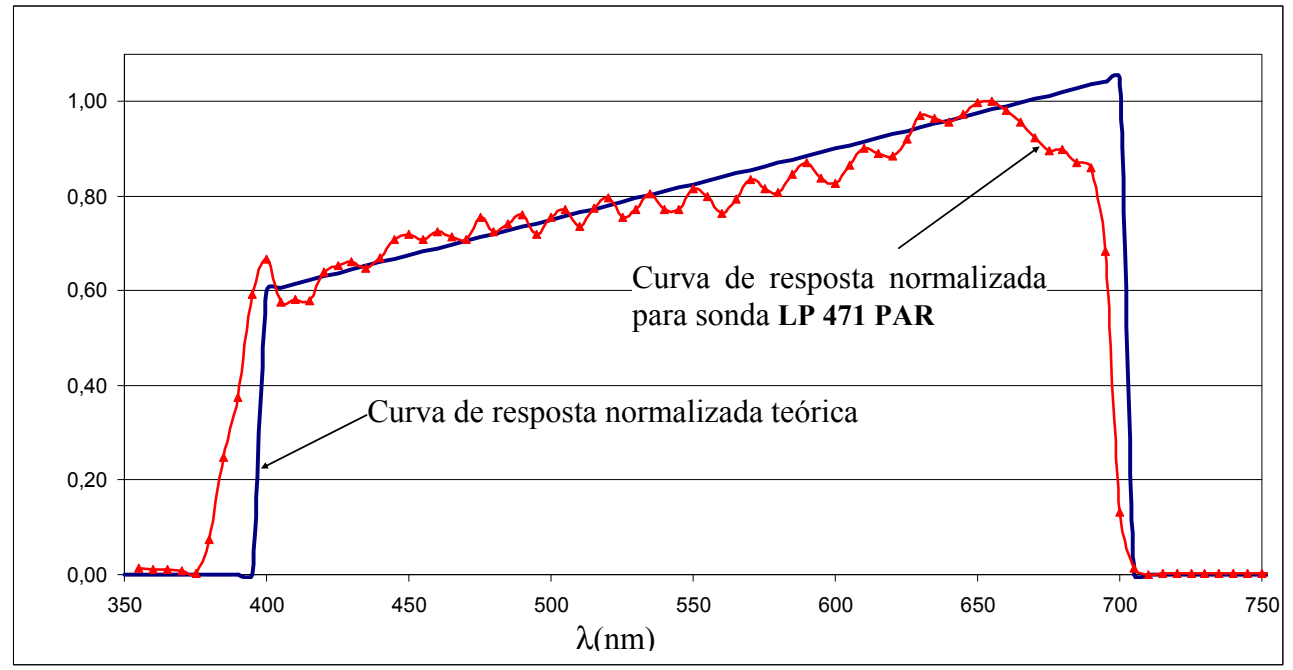

# Sonda de medição de RADIAÇÃO LP 471 RAD completa com módulo SICRAM e montada com o instrumento

| Range de medição (W/m <sup>2</sup> ): | 0.1·10 <sup>-3</sup> 999.9 | $\cdot 10^{-3}$ 1 | .00019.999 | 20.00 | .199.99 | 200.0 | 1999.9 |
|---------------------------------------|----------------------------|-------------------|------------|-------|---------|-------|--------|
| Resolução (W/m <sup>2</sup> ):        | $0.1 \cdot 10^{-3}$        | 0                 | 0.001      | 0.01  |         | 0.1   |        |
| Range espectral:                      | 40                         | 00nm1             | 050nm      |       |         |       |        |
| Incerteza de calibração:              | <                          | 5%                |            |       |         |       |        |
| f2 (resposta de acordo com alei       | do cosseno): <             | 6%                |            |       |         |       |        |
| f <sub>3</sub> (linearidade):         | <                          | 1%                |            |       |         |       |        |
| f4 (erro de leitura do instrument     | to): ±                     | 1 digit           |            |       |         |       |        |
| f <sub>5</sub> (fatiga):              | <                          | 0.5%              |            |       |         |       |        |
| Desvio depois de 1 ano:               | <                          | 1%                |            |       |         |       |        |
| Temperatura de trabalho:              | 0.                         | 50°C              |            |       |         |       |        |

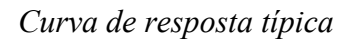

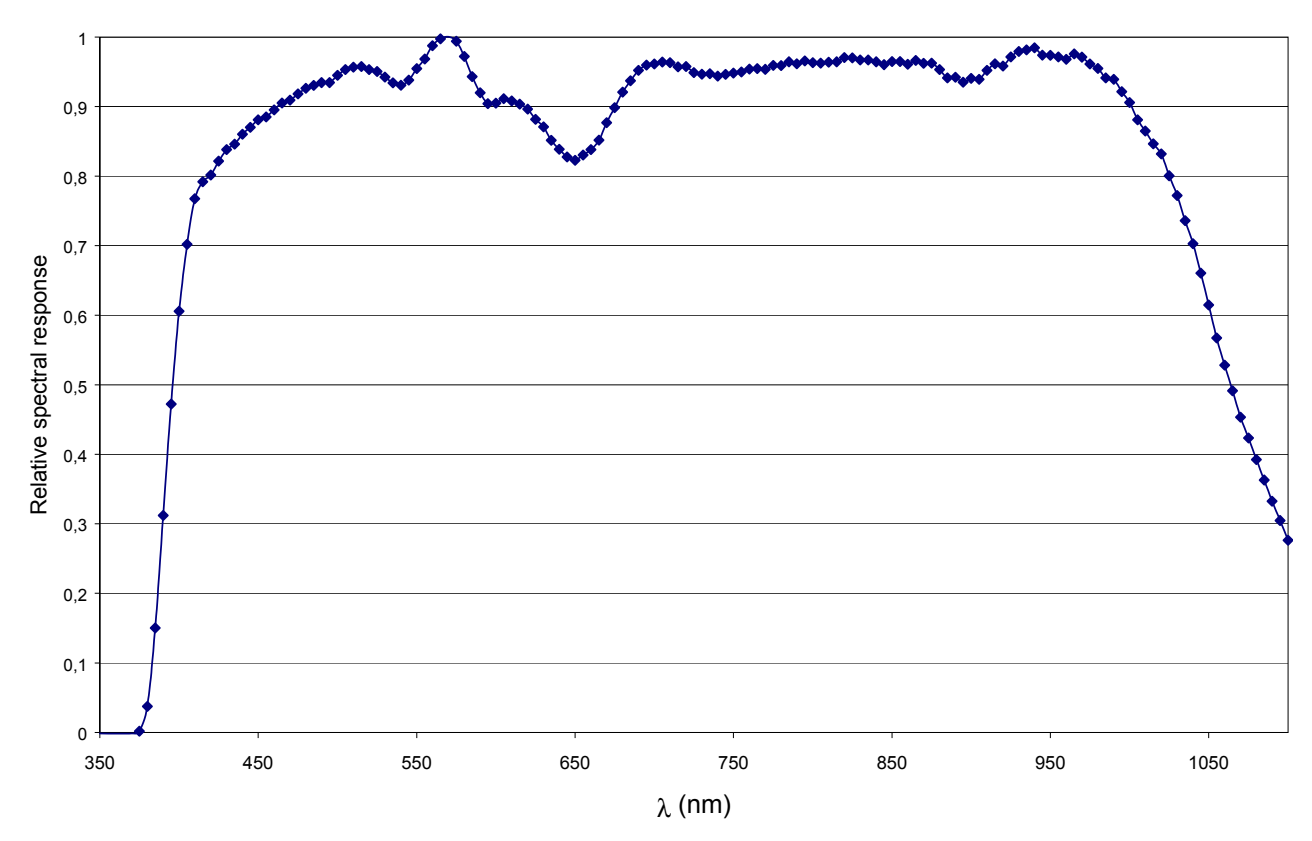

| Sonda LP 471 UVA para medição | de RADIAÇÃO LP | ' 471 UVA | completa cm | módulo | SICRAM | e |
|-------------------------------|----------------|-----------|-------------|--------|--------|---|
| montada com o instrumento     |                |           |             |        |        |   |

| Range de medição (W/m <sup>2</sup> ):           | $0.1 \cdot 10^{-3} \dots 99$ | $9.9 \cdot 10^{-3}$ | 1.00019.999      | 20.00199.99 | 200.01999.9 |
|-------------------------------------------------|------------------------------|---------------------|------------------|-------------|-------------|
| Resolução (W/m <sup>2</sup> ):                  | $0.1 \cdot 10^{-3}$          |                     | 0.001            | 0.01        | 0.1         |
| Range espectral:                                |                              | 315nm               | .400nm (Pico 360 | nm)         |             |
| Incerteza de calibração:                        |                              | <5%                 |                  |             |             |
| $f_2$ (resposta de acordo com alei do cosseno): |                              | <6%                 |                  |             |             |
| f <sub>3</sub> (linearidade):                   |                              | <1%                 |                  |             |             |
| f4 (erro de leitura do instrumen                | ito):                        | ±1digit             |                  |             |             |
| f <sub>5</sub> (fatiga):                        |                              | <0.5%               |                  |             |             |
| Desvio depois de 1 ano:                         |                              | <2%                 |                  |             |             |
| Temperatura de trabalho:                        |                              | 050°C               |                  |             |             |

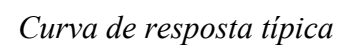

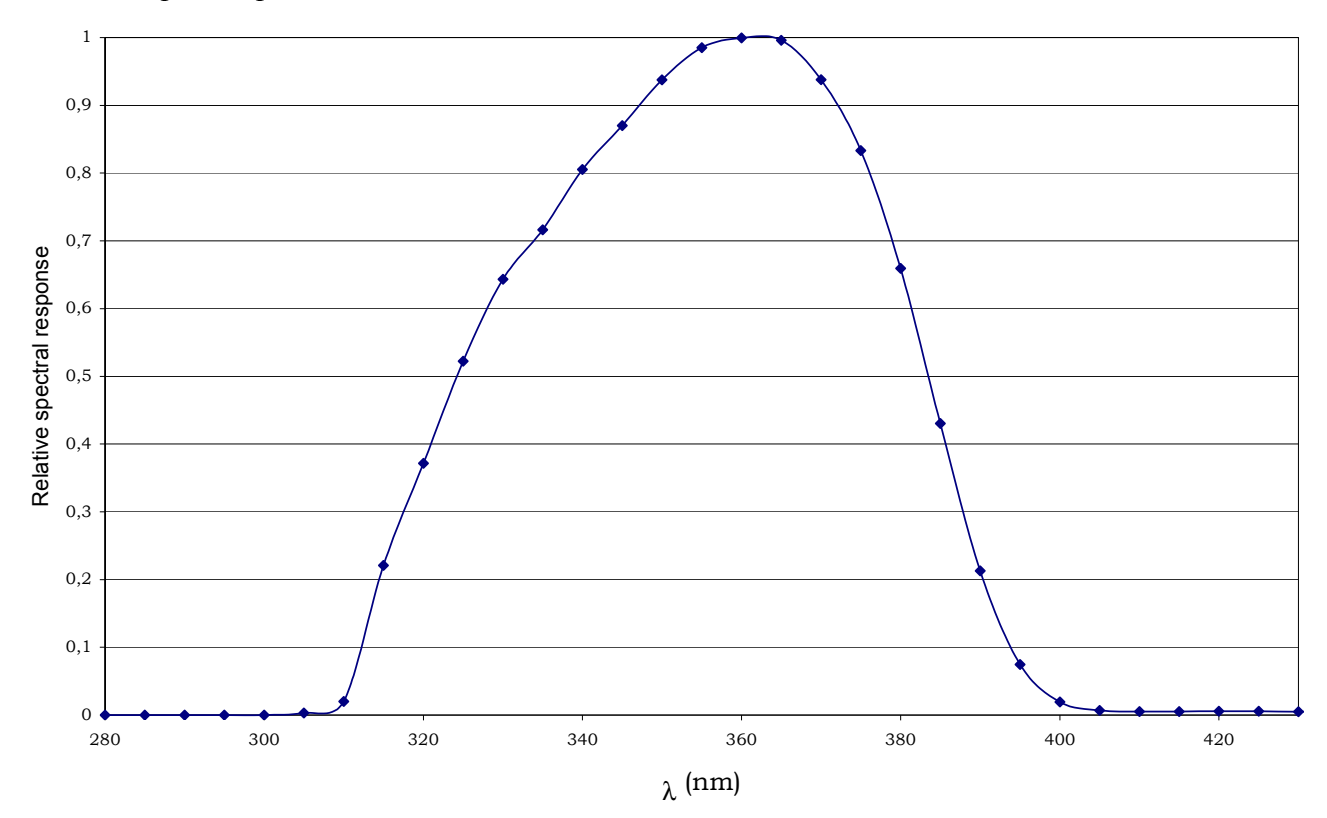

Sonda LP 471 UVB para medição de RADIAÇÃO completa com módulo SICRAM e montada com o instrumento

| Range de medição (W/m <sup>2</sup> ):           | $0.1 \cdot 10^{-3} \dots 99$ | 9.9·10 <sup>-3</sup> | 1.00019.999      | 20.00199.99 | 200.01999.9 |
|-------------------------------------------------|------------------------------|----------------------|------------------|-------------|-------------|
| Resolução (W/m <sup>2</sup> ):                  | $0.1 \cdot 10^{-3}$          |                      | 0.001            | 0.01        | 0.1         |
| Range espectral:                                |                              | 280nm                | .315nm (Peak 305 | 5nm)        |             |
| Incerteza de calibração:                        |                              | <5%                  |                  |             |             |
| $f_2$ (resposta de acordo com alei do cosseno): |                              | <6%                  |                  |             |             |
| f <sub>3</sub> (linearidade):                   |                              | <2%                  |                  |             |             |
| f4 (erro de leitura do instrumer                | nto):                        | ±1digit              |                  |             |             |
| $f_5$ (fatiga):                                 |                              | <0.5%                |                  |             |             |
| Desvio depois de 1 ano:                         |                              | <2%                  |                  |             |             |
| Temperatura de trabalho:                        |                              | 050°C                | l<br>,           |             |             |
|                                                 |                              |                      |                  |             |             |

Curva de resposta típica

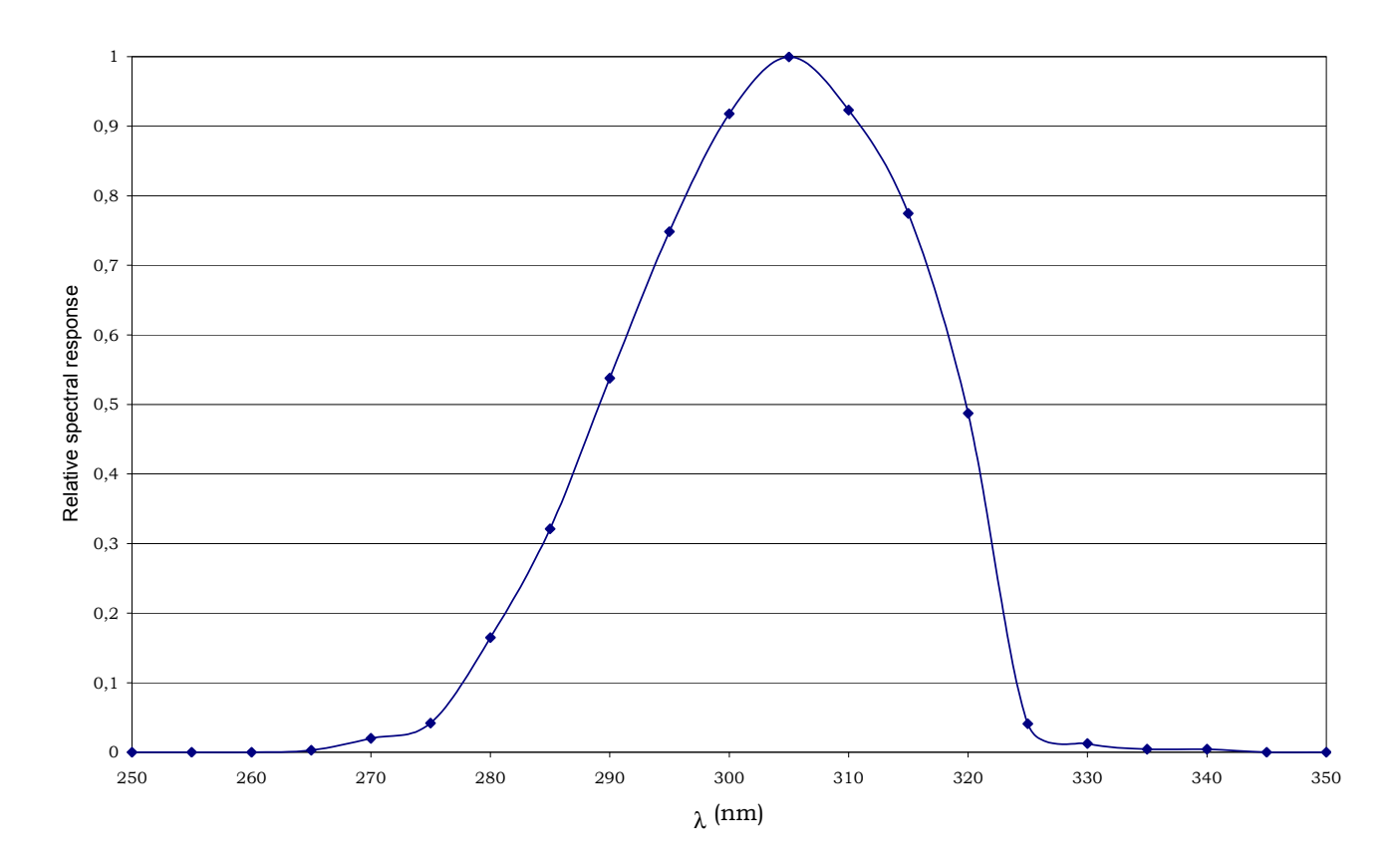

# Sonda LP 471 UVC para medição de RADIAÇÃO LP 471 UVC completa com módulo SICRAM e montada com o instrumento

| Range de medição (W/m <sup>2</sup> ):           | $0.1 \cdot 10^{-3} \dots$ | 999.9·10 <sup>-3</sup> | 1.00019.999     | 20.00199.99 | 200.01999.9 |
|-------------------------------------------------|---------------------------|------------------------|-----------------|-------------|-------------|
| Resolução (W/m <sup>2</sup> ):                  | 0.1.10-3                  |                        | 0.001           | 0.01        | 0.1         |
| Range espectral:                                |                           | 220nm2                 | 80nm (Pico 260n | m)          |             |
| Incerteza de calibração:                        |                           | <5%                    |                 |             |             |
| $f_2$ (resposta de acordo com alei do cosseno): |                           | <6%                    |                 |             |             |
| f <sub>3</sub> (linearidade):                   |                           | <1%                    |                 |             |             |
| f4 (erro de leitura do instrumento              | o):                       | ±1digit                |                 |             |             |
| f <sub>5</sub> (fatiga):                        |                           | <0.5%                  |                 |             |             |
| Desvio depois de 1 ano:                         |                           | <2%                    |                 |             |             |
| Temperatura de trabalho:                        |                           | 050°C                  |                 |             |             |

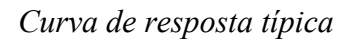

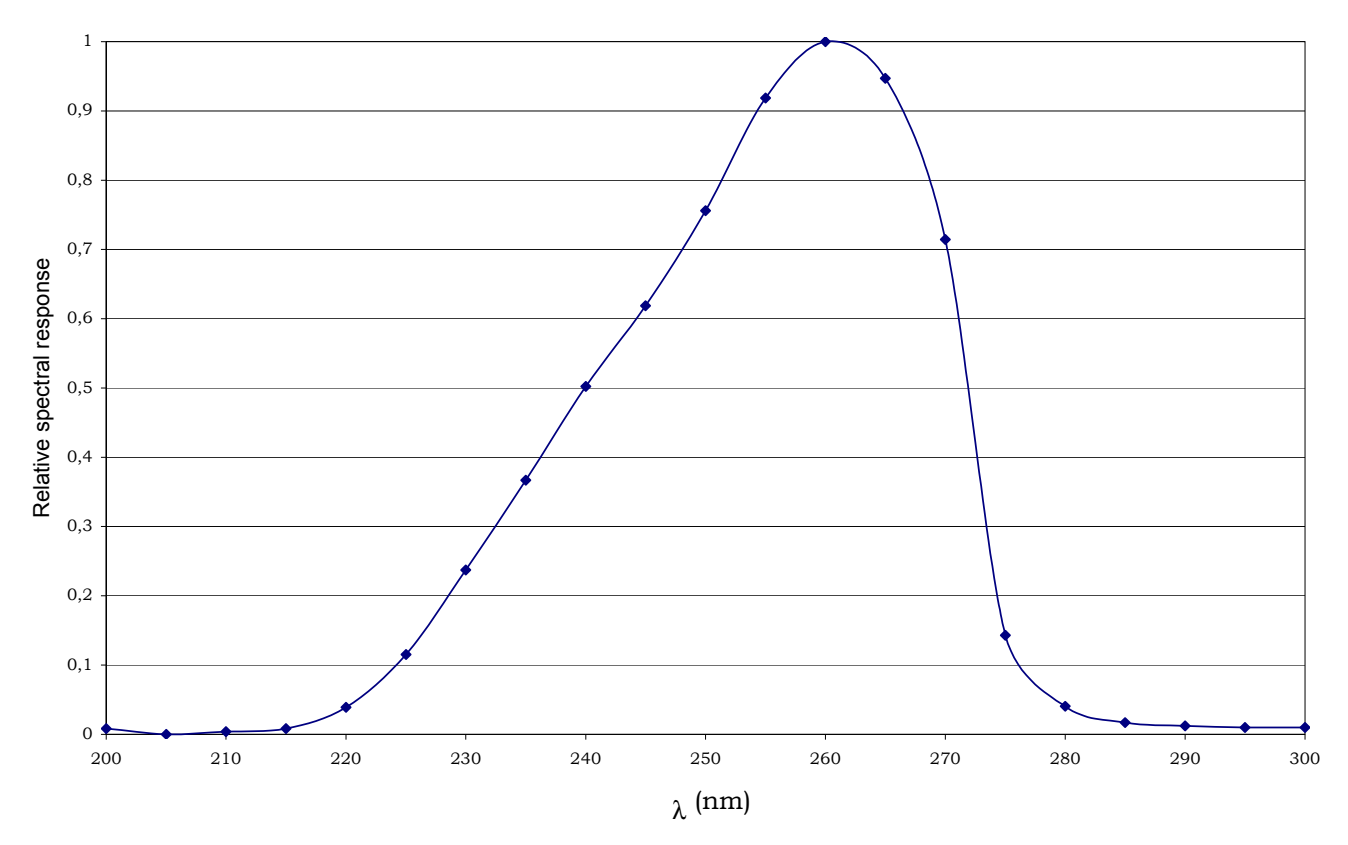

# Sonda de medição LP 471ERY RADIAÇÃO TOTAL EFETIVA ( $W_{eff}/m^2$ ) ponderada de acordo com curva de ação UV (CEI EN 60335-2-27) completa com módulo SICRAM e montada com o instrumento

| Range de medição $(W_{eff}/m^2)$ :      | $0.1 \cdot 10^{-3}$                                  | 999.9·10 <sup>-3</sup>                  | 1.00019.999 | 20.00199.99 | 200.01999.9 |  |
|-----------------------------------------|------------------------------------------------------|-----------------------------------------|-------------|-------------|-------------|--|
| Resolução ( $W_{eff}/m^2$ ):            | $0.1 \cdot 10^{-1}$                                  | 3                                       | 0.001       | 0.01        | 0.1         |  |
| Range espectral:                        | Range                                                | espectral:                              |             |             |             |  |
| Incerteza de calibração:                | alibração:                                           |                                         |             |             |             |  |
| f2 (resposta de acordo com alei do co   | no): $f_2$ (resposta de acordo com alei do cosseno): |                                         |             |             |             |  |
| $f_3$ (linearidade):                    |                                                      | $f_3$ (linearidade):                    |             |             |             |  |
| $f_4$ (erro de leitura do instrumento): |                                                      | $f_4$ (erro de leitura do instrumento): |             |             |             |  |
| $f_5$ (fatiga):                         |                                                      | $f_5$ (fatiga):                         |             |             |             |  |
| Desvio depois de 1 ano:                 | Desvio depois de 1 ano:                              |                                         |             |             |             |  |
| Temperatura de trabalho:                |                                                      | Temperatura de trabalho:                |             |             |             |  |
|                                         |                                                      |                                         |             |             |             |  |

Curva de resposta Típica

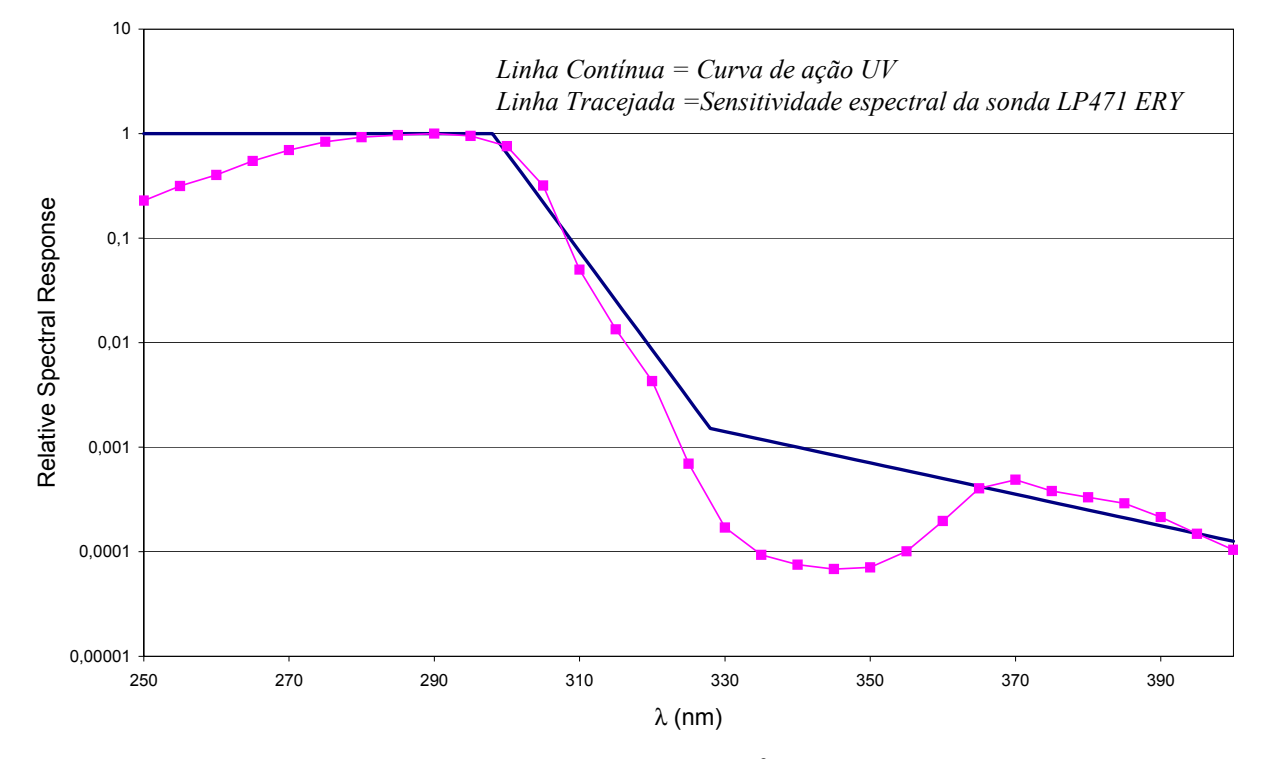

A sonda LP 471 ERY mede a radiação total efetiva ( $W/m_{eff}^2$ ) ponderada de acordo com a curva de ação UV (CEI EN 60335-2-27). Um tipo particular de fotodiodo e uma combinação de filtros especiais trazem a resposta espectral para perto da curva de ação UV.

A norma CEI EN 60335-2-27 estabelece, durante o primeiro tratamento de curtimento uma dose de  $100J/m^2$  que não pode ser excedida e uma dose anual máxima de  $15000J/m^2$  que não deve ser excedida.

A curva de resposta típica da LP 471 ERY é mostrada na Figura junto com a curva de ação UV: a concordância entre as duas curvas significa que medições confiáveis são obtidas usando tipos diferentes de lâmpadas (e filtros) usados pelas máquinas de curtimento encontradas atualmente no mercado.

Todas as sondas são calibradas individualmente no laboratório foto-radiométrico da DeltaOhm, usando um monocrômato de feixe duplo. A calibração é realizada a 295 nm, usando um fotodiodo SIT como referência de calibração.

#### 6.2.12 Sonda HD320A2 para medição de concentração de monoxido de carbono CO

A sonda HD320A2 mede a concentração de monóxido de carbono no ar.

Trata-se de um gás incolor, inodoro e mais leve que o ar, também pode causar explosões e incêndio. Causa envenenamento em pequenas quantidades, um concentração de apenas 10-30ppm é suficiente para apresentar sintomas de envenenamento e uma quantidade de 2000ppm pode ser fatal em menos de 30 minutos.

Monóxido de carbomo é formado quando substancias que contém carono são queimadas na ausência de oxigênio, ou quando, a quantidade de oxigênio é suficiente, a combustão acontece em altas temperaturas, ex.: em motores de carros

O monóxido de carbono é um dos maiores agentes poluentesI em áreas urbanas. Além disso, por ser inodoro é um veneno insidioso.

Acoplada a uma sonda HD320B2, a sonda HD320A2 permite analisar e monitorar a qualidade do ar em ambientes internos e detectar alguma perda de CO.

A sensor para medição de CO é constituído por uma célula eletroquímica e dois eletrodos

#### Calibração da sonda de CO

A sonda é calibrada em fabrica e normalmente não querer intervenção do usuário.

No entanto, existe a possibilidade de fazer novas calibrações e corrigir o ZERO do sensor

- Em ar limpo (a consentração de CO em ambiente externo é menor que 0.1ppm
- Com o auxilio de um cilindro de nitrogenio(cod. MINICAN.12A).

#### Calibração de zero CO em área limpa

- 1. Coloque o instrumento em um ambiente de ar limpo (área exertna, longe de fabricas e estradas, a concentração de CO é menor que 0.1ppm), ligue o instrumento e aguarde 15 minutos até que o instruemento estabilize
- 2. Pressione a tecla SHIFT FNC: aparecerá uma janela com as flechas ▲ ▼, selecione "cal CO" e confirme com ENTER.

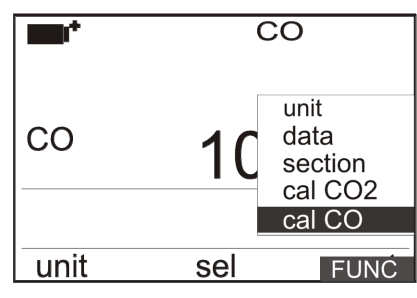

3. Aparecerá a tela de operação (calibração ou substituição):

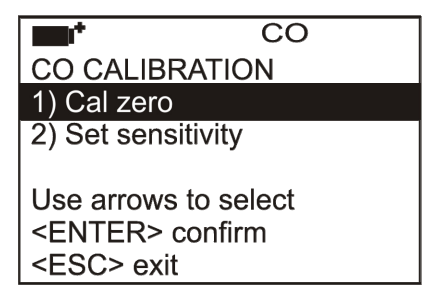

4. Com as setas "Para Cima" e "Para Baixo", selecione "Cal zero" e confirme com ENTER. A tela para calibração de CO aparecerá.

5. Pressione F2= START para iniciar a calibração:

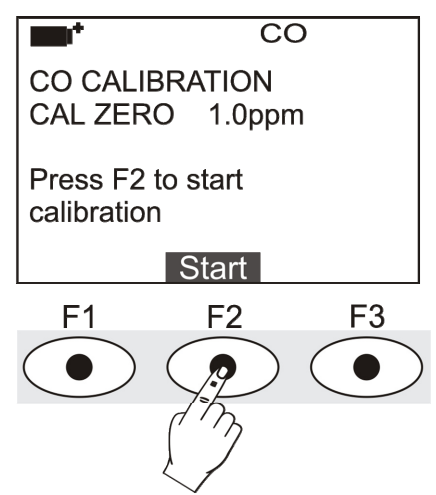

Após a escrita "CAL ZERO" è indicado o valor da concentração de CO medido pelo instrumento

Durante a calibração, a mensagem *"Zero CO in progress"* aparecerá. Aguarde por alguns minutos para iniciar o procedimento sem modificar a condição de trabalho.

Ao término o instrumento emite um sinal acústico e a mensagem " "Calibration completed" aparecerá.

Precione F2=Exit para voltar a modo de medição.

6. O procedimento esta compelto.

#### Calibração zero CO com cilindro de nitrogênio (cod. MINICAN.12A):

- 1. Ligue o instrumento e aguarde 15 minutos para estabilização da medição.
- 2. Conecte o tubo proveniente do cilindro de nitrogenio MINICAN.12A com uma borracha de vedação na cabeça do sensor de CO.
- 3. Pressione a tecla SHIFT FNC: aparecerá uma janela com as flechas ▲ ▼, selecione "cal CO" e confirme com ENTER.

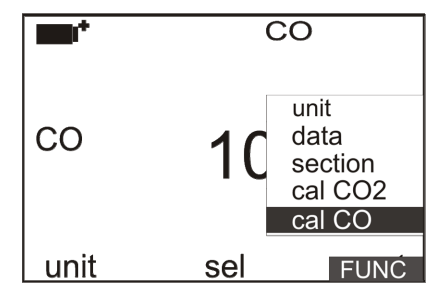

4. Aparecerá a tela de operação (calibração ou substituição):

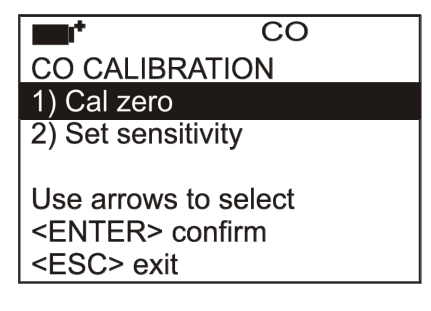

- 5. Com as setas "Para Cima" e "Para Baixo", selecione "Cal zero" e confirme com ENTER. A tela para calibração de CO aparecerá.
- 6. Alimente o gás ajustando o fluximento do cilindro de forma a ter um fluxo constante entre 0.1 e 0.2 l/min.
- 7. Pressione F2= START para iniciar a calibração:

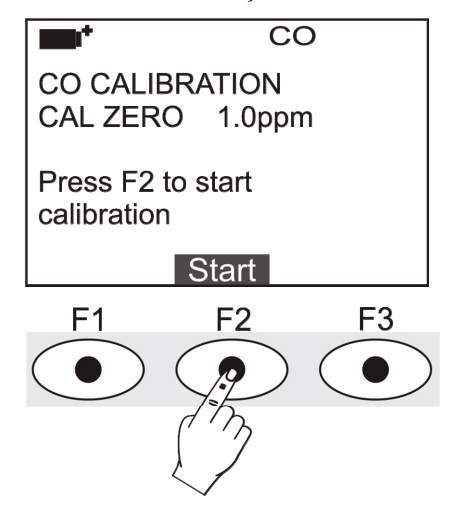

Após a escrita "CAL ZERO" è indicado o valor da concentração de CO medido pelo instrumento

- 8. Durante a calibração, a mensagem *"Zero CO in progress"* aparecerá. Aguarde por alguns minutos para iniciar o procedimento sem modificar a condição de trabalho
- 9. Ao término o instrumento emite um sinal acústico e a mensagem " "Calibration completed" aparecerá". Feche o cilindro e desconect do sensor da borracha de vedação.
- 10. Pressione F2=Exit para voltar ao modo de medição.
- 11. Insira a proteção.
- 12. o procedimeto esta completo.

#### Substituição do sensor de CO:

Em condições normais de uso, um sensor de CO tem vida útil de 5 anos. Caso haja necessidade de troca do sensor, compre um sensor novo modelo (ECO-SURE\_2E CO) e siga os passos abaixo

- 1. Disconecte o sensor do instrumento.
- 2. Desrosqueie a cabeça da sonda e retire o sensor danificado de CO
- 3. Anote o numero estampado no novo sensor, este indica a sensibilidade em nA/ppm
- 4. Insira os contatos do novo sensor
- 5. Coloque novamente o filtro protetor do sensor
- 6. Conecte o sensor e ligue o instrumento. Pressione SHIFT FNC: uma janela aparecerá. Com as setas ▲ ▼ selecione "cal CO" e confirme com ENTER.

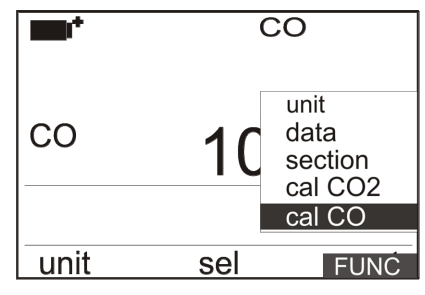

7. Aparecerá a tela de operação (calibração ou substituição):

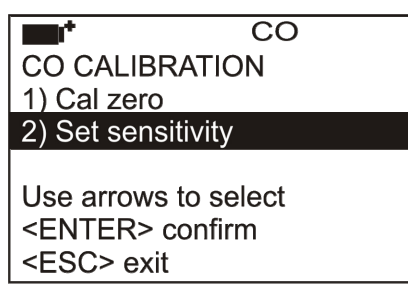

8. Com as setas "Para Cima" e "Para Baixo", selecione "Set sensitivity" e confirme com ENTER. A tela para troca do sensor de CO aparecerá.

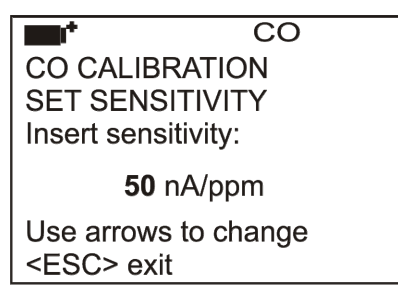

- 9. Com as setas "Para Cima" e "Para Baixo inserir o valore da sensibilidade do sensor. Pressione ENTER para confirmar: o instrumento retorna a tela anterior
- 10. Se necessário calibre o ponto ZERO do novo sensor de CO.
- 11. Pressione ESC para retornar a medição.
- 12. O procedimento esta completo.

#### 6.2.13 Sonda HD320B2 para medição da concentração de dioxido de carbono CO<sub>2</sub>

A sonda HD320B2 mede a concentração de dióxido de carbono no ar. É indicada para medir e monitorar a quaidade do ar em ambientes internos

Indicado para medições da qualidade do ar em todas as construções onde á grande concentração de pessoas (escolas, hospitais, auditórios, cantinas, etc) em embientes de trabalho para otimização de conforto

A medição de  $CO_2$  é obtida atravez de um sensor especial infravermelho (tecnologia NDIR: Non-Dispersive Infrared Technology) o que, graças a um duplo filtro euma tecnica particular de medição, garante precisão, estabilidade a longo prazo nas mediçoes. A analise do ar é realizada dentro de uma camara de medição através de uma menbrana de proteção localizada no topo da sonda

#### Calibração da sonda de CO<sub>2</sub>

A sonda é calibrada na fabrica e usualmente não requer nenhuma intervenção do usuario

No entanto, existe a possibilidade de executar uma nova calibração o que corrige algum desvio do sensor

- a 400ppm em ar limpo
- a 0ppm com auxilio de um cilindro de nitrogenio (cod. MINICAN.12A).

O instrumento pode reconhecer automaticamente o modo de calibração : se a 400ppm ou a 0ppm. A calibração é feita em um único ponto: onde a cada novo ponto é cancelado o anterior.

A concentração de dióxido de carbono no ar pode ser influenciado por vários fatores : atividades humanas( industrias, poluição, combustão, etc) causa o aumento de seu percentual no ar. O valor de calibração é igual a 400ppm em ar limpo. Por exemplo em lugares longe de áreas muito populosas, industrias....

#### Faça como segue:

- 1. Se você quiser calibrar em torno de 400ppm, esteja certo em aplicar ar limpo no instrumento através da membrana localizada na cabeça da sonda
- 2. Para a calibração em 0ppm, remova a proteção localizida na base do sensor de forma a descobrir o plug de entrada do gás e conecte o tubo procedente do cilindro de nitrogênio, ajuste o fluximetro do cilindro para um fluxo de 0.3 a 0.51/min.
- 3. Ligue o instrumento e aguarde 15 minutos antes de proceguir.
- 4. Pressione a tecla SHIFT FNC: aparecerá uma tela de atalho. Com as flechas ▲ ▼ selecione "cal CO2" e confirme com ENTER

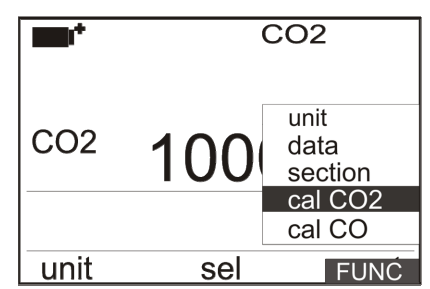

- 5. Alimente com CO<sub>2</sub> por 2 minutos até estabilizar a medição.
- 6. Continuando a fornecer  $CO_2$  na sonda, pressione a função F2 = CAL CO2: a calibração que dura 3 minutos, inicia. Nesta fase o instrumento mede o  $CO_2$  e se auto calibra a um valor

próximo a 0ppmCali se você estiver usando um cilindro de nitrogênio ou a 400ppm se você estiver calibrando com ar limpo.

- 7. Aguarde os 3 minutos necessários para a clibração sem modificar as condições de trabalho
- 8. Quando o temporizador alcança o zero, o instrumento imite um sinal acústico que confirma que a claibração esta concluída
- 9. Nota: O instrumento rejeita valores de calibração que exedam ±150ppm do valor teórico.

### 7. INTERFACE SERIAL E USB

#### 7.1 O PROGRAMA OPERACIONAL A: ANÁLISE DE MICROCLIMA

O HD32.1 é montado com uma interface serial eletricamente isolada RS-232C, e uma interface USB 2.0. Opcionalmente, elas podem ser conectadas usando um cabo serial com conectores sub D 9-polos fêmeas (código 9CPRS232) e um cabo com conectores USB 2.0 (código CP22).

A conexão USB requer a instalação prévia de um driver no software do instrumento. Instalar o driver antes de conectar o cabo USB ao PC (favor verificar os detalhes no capítulo 8.2 Conexão à porta USB 2.0).

Parâmetros padrão da transmissão serial RS232 do instrumento são:

• Taxa Baud 38400 baud

1

- Paridade None
- N. bit 8
- Bit de Parada
- Protocolo Xon/Xoff

É possível mudar a taxa baud da porta serial RS232C ajustando o parâmetro "*Selection of the serial transmission speed (Baud Rate)*"(Seleção da velocidade de transmissão serial (Taxa Baud)) no menu (favor verificar o menu no capítulo **5.3.1** *A Taxa Baud*). Os valores possíveis são: 38400, 19200, 9600, 4800, 2400, 1200. Os outros parâmetros de transmissão são fixos. A conexão USB 2.0 não requer ajuste de parâmetros.

A conexao USB 2.0 nao requer ajuste de parametros.

A seleção da porta é feita diretamente pelo instrumento: se a porta USB for conectada ao PC, a porta serial RS232 é automaticamente desabilitada, e vice versa.

Os instrumentos são fornecidos com um jogo completo de questões de comandos e dados a serem enviados através do PC.

Todos os comandos transferidos para o instrumento devem ter a seguinte estrutura: XXCR onde: XX é o código do comando e CR é o Retorno de Transporte (ASCII 0D)

Os caracteres do comando XX são exclusivamente superiores aos caracteres do alojamento. Uma vez introduzido um comando correto, o instrumento responde com "&"; quando uma combinação errada de caracteres for introduzida, o instrumento responde, com "?". As cadeias de respostas do instrumento terminam com o envio do comando CR (Retorno do Transporte) e LF (Alimentação da Linha).

Antes de enviar os comandos para o instrumento via porta serial, recomenda-se travar o teclado para evitar conflitos de funcionamento.: use o comando P0. Quando completo, restaure o teclado com o comando P1.

| Comando | Resposta                | Descrição                                                  |
|---------|-------------------------|------------------------------------------------------------|
| P0      | <u>&amp;</u>            | Detonação (trava o teclado do instrumento por 70 segundos) |
| P1      | &                       | Destrava o teclado do instrumento                          |
| S0      |                         |                                                            |
| G0      | Model HD32.1 prog.A     | Modelo do instrumento                                      |
| G1      | M=THERMAL MICROCLIMATE  | Descrição do modelo                                        |
| G2      | SN=12345678             | Número de série do instrumento                             |
| G3      | FIRM.VER.=01.00         | Versão firmware                                            |
| G4      | Firm.Date=2005/10/12    | Data da firmware                                           |
| G5      | cal 0000/00/00 00:00:00 | Data e hora da calibração                                  |

| Comando | Resposta                  | Descrição                                                                                                |
|---------|---------------------------|----------------------------------------------------------------------------------------------------|
| C1      |                           | Sonda tipo1, número de série, data da calibração                                                         |
| C2      |                           | Sonda tipo2, número de série, data da calibração                                                         |
| C3      |                           | Sonda tipo3, número de série, data da calibração                                                         |
| C4      |                           | Sonda tipo4, número de série, data da calibração                                                         |
| C5      |                           | Sonda tipo5, número de série, data da calibração                                                         |
| C6      |                           | Sonda tipo6, número de série, data da calibração                                                         |
| C7      |                           | Sonda tipo7, número de série, data da calibração                                                         |
| C8      |                           | Sonda tipo8, número de série, data da calibração                                                         |
| GC      |                           | Cabeçalho de impressão do instrumento                                                                    |
| GB      | User                      | Código do usuário (ajuste com T2xxxxxxxxxxxxx)                                                           |
|         | ID=00000000000000000      |                                                                                                    |
| H0      | Tw= 19.5 ØC               | Imprimir temperatura de bulbo úmido                                                                      |
| H1      | Tg= 22.0 øC               | Imprimir temperatura de termômetro de globo                                                              |
| H2      | Ta= 21.6 ØC               | Imprimir temperatura do ar(bulbo seco);                                                                  |
| Н3      | Pr= 1018.1 hPa            | Imprimir pressão atmosférica                                                                             |
| H4      | RH= 50.5 %RH              | Imprimir umidade relativa                                                                                |
| Н5      | Va= 0.20 m/s              | Imprimir velocidade do vento                                                                             |
| Н6      | Tr= 18.5 øC               | Imprimir temperatura média de radiação                                                                   |
| H7      | WBGT(i) = 23.0 ØC         | Imprimir WGBT interno (sem radiação solar)                                                               |
| H8      | WBGT( $o$ ) = 24.0 $\&$ C | Imprimir WGBT externo (com radiação solar)                                                               |
| Н9      | WCI=_ERROR_ ØC            | Imprimir WCI                                                                                             |
| HA      |                           | Imprimir data, hora, Tw, Tg, Ta, Pr, RH, Va, Tr, WBGT(i) WBGT(o) WCI                                     |
| LN      | A00 -A01 -B02 -B03        | Imprimir mapa de memória do instrumento: se a uma                                                        |
|         |                           | sessão for alocada, um número é mostrado, se estiver                                                     |
|         |                           | livre 2 pontos () são mostrados.                                                                         |
|         |                           |                                                                                                    |
| LFn     | 1 Log n.= 0.started       | Imprimir estado de n seções da memoria. O número, a data e hora do início do armazenamento são mostrados |
|         |                           | (n = número hexadecimal 0-F). Se a sessão estiver                                                        |
|         |                           | vazia :">No Log Data<"                                                                                   |
| LDn     |                           | Imprimir dados armazenados na sessão n.                                                                  |
|         |                           | Se a sessão estiver vazia: ">No Log Data<"                                                               |
| LEn     | &                         | Cancelar dados armazenados na sessao n.                                                                  |
| LEX     | &                         | Cancelar dados armazenados em todas as sessões.                                                          |
| KI      | &                         | Impressao imediata de dados                                                                              |
| K0      | &                         | Finaliza impressao de dados                                                                              |
| K4      | &                         | Inicia o registro de dados                                                                               |
| K5      | &                         | Finaliza o registro de dados                                                                             |
| KP      | &                         | funçao=ENABLE automatica                                                                                 |
| KQ      | &                         | funçao=DISABLE automatica                                                                                |
| WC0     | δ <b>α</b>                | Ajusta o desligar AUTOMATICO                                                                             |
| WCI     |                           | Ajusta o ligar AUTOMATICO                                                                                |
| KA      | Sample ler - Osec         | L'enura do ajuste do intervalo PKINI                                                                     |
| RL II   | Sample log = 30sec        | Leitura do ajuste do intervalo LOG                                                                       |
| WA#     | δς.                       | Ajuste do intervalo PKINI.<br># é um número hexadecimal 0 D que representa a                             |
|         |                           | posição do intervalo na lista 0, 1, 5, 10, 3600                                                          |
|         |                           | segundos.                                                                                                |
| WL#     | &                         | Ajuste do intervalo LOG.                                                                                 |
|         |                           | # é um número hexadecimal 1D que representa a                                                            |
|         |                           | posição do intervalo na lista 15,, 3600 segundos.                                                        |

#### 7.2 O PROGRAMA OPERACIONAL B: ANÁLISE DE DESCONFORTO

O HD32.1 é montado com uma interface serial eletricamente isolada RS-232C, e uma interface USB 2.0. Opcionalmente, elas podem ser conectadas usando um cabo serial com conectores sub D 9-polos fêmeas (código 9CPRS232) e um cabo com conectores USB 2.0 (código CP22).

A conexão USB requer a instalação prévia de um driver no software do instrumento. Instalar o driver antes de conectar o cabo USB ao PC (favor verificar os detalhes no capítulo 8.2 Conexão à porta USB 2.0).

Parâmetros padrão da transmissão serial RS232 do instrumento são:

- Taxa Baud 38400 baud
- Paridade Nenhuma
- N. bit 8
- Bit de Parada
- Protocolo Xon/Xoff

1

É possível mudar a taxa baud da porta serial RS232C ajustando o parâmetro "*Selection of the serial transmission speed (Baud Rate)*" (Seleção da velocidade de transmissão serial (Taxa Baud)) no menu (favor verificar o menu no capítulo **5.3.1** *A Taxa Baud*). Os valores possíveis são: 38400, 19200, 9600, 4800, 2400, 1200. Os outros parâmetros de transmissão são fixos.

A conexão USB 2.0 não requer ajuste de parâmetros.

# A seleção da porta é feita diretamente pelo instrumento: se a porta USB for conectada ao PC, a porta serial RS232 é automaticamente desabilitada, e vice versa.

Os instrumentos são fornecidos com um jogo completo de questões de comandos e dados a serem enviados através do PC.

Todos os comandos transferidos para o instrumento devem ter a seguinte estrutura:

**XXCR** onde: **XX** é o código do comando e **CR** é o Retorno de Transporte (ASCII 0D)

Os caracteres do comando XX são exclusivamente superiores aos caracteres do alojamento. Uma vez introduzido um comando correto, o instrumento responde com "&"; quando uma combinação errada de caracteres for introduzida, o instrumento responde, com "?". As cadeias de respostas do instrumento terminam com o envio do comando CR (Retorno do Transporte) e LF (Alimentação da Linha).

Antes de enviar os comandos para o instrumento via porta serial, recomenda-se travar o teclado para evitar conflitos de funcionamento.: use o comando P0. Quando completo, restaure o teclado com o comando P1.

| Command | Response                | Description                                                |
|---------|-------------------------|------------------------------------------------------------|
| P0      | <u>&amp;</u>            | Detonação (trava o teclado do instrumento por 70 segundos) |
| P1      | &                       | Destrava o teclado do instrumento                          |
| S0      |                         |                                                            |
| G0      | Model HD32.1 prog.B     | Modelo do instrumento                                      |
| G1      | M=THERMAL MICROCLIMATE  | Descrição do modelo                                        |
| G2      | SN=12345678             | Número de série do instrumento                             |
| G3      | Firm.Ver.=01.00         | Versão firmware                                            |
| G4      | Firm.Date=2005/10/12    | Data da firmware                                           |
| G5      | cal 0000/00/00 00:00:00 | Data e hora da calibração                                  |
| C1      |                         | Sonda tipo1, número de série, data da calibração           |

| Command | Response                                              | Description                                                                                                    |
|---------|-------------------------------------------------------|----------------------------------------------------------------------------------------------------|
| C2      |                                                       | Sonda tipo2, número de série, data da calibração                                                                                                    |
| C3      |                                                       | Sonda tipo3, número de série, data da calibração                                                                                                    |
| C4      |                                                       | Sonda tipo4, número de série, data da calibração                                                                                                    |
| C5      |                                                       | Sonda tipo5, número de série, data da calibração                                                                                                    |
| C6      |                                                       | Sonda tipo6, número de série, data da calibração                                                                                                    |
| C7      |                                                       | Sonda tipo7, número de série, data da calibração                                                                                                    |
| C8      |                                                       | Sonda tipo8, número de série, data da calibração                                                                                                    |
| GC      |                                                       | Cabeçalho de impressão do instrumento                                                                                                    |
| GB      | User<br>ID=0000000000000000000000                     | Código do usuário (ajuste com T2xxxxxxxxxxxxxxx)                                                                                                    |
| H0      | Th= 19.5 øC                                           | Imprimir temperatura na altura da cabeça                                                                                                    |
| H1      | Tb= 22.0 ØC                                           | Imprimir temperatura na altura do corpo                                                                                                    |
| H2      | Tn= 21.6 øC                                           | Imprimir temperatura de radiômetro efetivo                                                                                                    |
| Н3      | Tk= 19.5 øC                                           | Imprimir temperatura na altura do tornozelo                                                                                                    |
| H4      | Tf= 19.5 øC                                           | Imprimir temperatura do piso                                                                                                    |
| Н5      | Pt= 0.0 W/m2                                          | Imprimir energia do radiômetro efetivo                                                                                                    |
| Н6      | Dt= 0.0 ØC                                            | Imprimir temperatura radiante assimétrica do radiômetro efetivo                                                                                                    |
| HA      |                                                       | Imprimir data, hora, Th, Tb, Tn,Tk, Tf, Pt, Dt                                                                                                    |
| LN      | A00 -A01 -B02 -B03<br><br>                            | Imprimir mapa de memória do instrumento: se a uma<br>sessão for alocada, um número é mostrado, se estiver<br>livre 2 pontos () são mostrados.                                    |
| LFn     | <pre>!Log n.= 0!started on:!2006/01/01 00:37:32</pre> | Imprimir estado de n seções da memória. O número, a data e hora do início do armazenamento são mostrados (n= número hexadecimal 0-F). Se a sessão estiver vazia :">No Log Data<" |
| LDn     |                                                       | Imprimir dados armazenados na sessão n.<br>Se a sessão estiver vazia: ">No Log Data<"                                                                                            |
| LEn     | &                                                     | Cancelar dados armazenados na sessão n.                                                                                                    |
| LEX     | &                                                     | Cancelar dados armazenados em todas as sessões.                                                                                                    |
| K1      | &                                                     | Impressão imediata de dados                                                                                                    |
| K0      | &                                                     | Finaliza impressão de dados                                                                                                    |
| K4      | &                                                     | Inicia o registro de dados                                                                                                    |
| K5      | <u>گ</u>                                              | Finaliza o registro de dados                                                                                                    |
| KP      | <u>گ</u>                                              | função=ENABLE automática                                                                                                    |
| KQ      | &                                                     | função=DISABLE automática                                                                                                    |
| WC0     | <u>گ</u>                                              | Ajusta o desligar AUTOMÁTICO                                                                                                    |
| WC1     | &                                                     | Ajusta o ligar AUTOMÁTICO                                                                                                    |
| RA      | Sample print = 0sec                                   | Leitura do ajuste do intervalo PRINT                                                                                                    |
| RL      | Sample log = 30sec                                    | Leitura do ajuste do intervalo LOG                                                                                                    |
| WA#     | &                                                     | Ajuste do intervalo PRINT .<br># é um número hexadecimal 0D que representa a<br>posição do intervalo na lista 0, 1, 5, 10,, 3600<br>segundos.                                    |
| WL#     | &                                                     | Ajuste do intervalo LOG.<br># é um número hexadecimal 1D que representa a<br>posição do intervalo na lista 15,, 3600 segundos.                                                   |

#### 7.3 O PROGRAMA OPERACIONAL C: GRANDEZAS FÍSICAS

O HD32.1 é montado com uma interface serial eletricamente isolada RS-232C, e uma interface USB 2.0. Opcionalmente, elas podem ser conectadas usando um cabo serial com conectores sub D 9-polos fêmeas (código 9CPRS232) e um cabo com conectores USB 2.0 (código CP22).

A conexão USB requer a instalação prévia de um driver no software do instrumento. Instalar o driver antes de conectar o cabo USB ao PC (favor verificar os detalhes no capítulo 8.2 Conexão à porta USB 2.0).

Parâmetros padrão da transmissão serial RS232 do instrumento são:

- Taxa Baud 38400 baud
- Paridade Nenhuma
- N. bit 8
- Bit de Parada 1
- Protocolo Xon/Xoff

É possível mudar a taxa baud da porta serial RS232C ajustando o parâmetro "*Selection of the serial transmission speed (Baud Rate)*" (Seleção da velocidade de transmissão serial (Taxa Baud)) no menu (favor verificar o menu no capítulo **5.3.1** *A Taxa Baud*). Os valores possíveis são: 38400, 19200, 9600, 4800, 2400, 1200. Os outros parâmetros de transmissão são fixos.

A conexão USB 2.0 não requer ajuste de parâmetros.

## A seleção da porta é feita diretamente pelo instrumento: se a porta USB for conectada ao PC, a porta serial RS232 é automaticamente desabilitada, e vice versa.

Os instrumentos são fornecidos com um jogo completo de questões de comandos e dados a serem enviados através do PC.

Todos os comandos transferidos para o instrumento devem ter a seguinte estrutura:

XXCR onde: XX é o código do comando e CR é o Retorno de Transporte (ASCII 0D)

Os caracteres do comando XX são exclusivamente superiores aos caracteres do alojamento. Uma vez introduzido um comando correto, o instrumento responde com "&"; quando uma combinação errada de caracteres for introduzida, o instrumento responde, com "?". As cadeias de respostas do instrumento terminam com o envio do comando CR (Retorno do Transporte) e LF (Alimentação da Linha).

Antes de enviar os comandos para o instrumento via porta serial, recomenda-se travar o teclado para evitar conflitos de funcionamento.: use o comando P0. Quando completo, restaure o teclado com o comando P1.

| Command | Response                | Description                                                |
|---------|-------------------------|------------------------------------------------------------|
| P0      | &                       | Detonação (trava o teclado do instrumento por 70 segundos) |
| P1      | &                       | Destrava o teclado do instrumento                          |
| S0      |                         |                                                            |
| G0      | Model HD32.1 prog.C     | Modelo do instrumento                                      |
| G1      | M=THERMAL MICROCLIMATE  | Descrição do modelo                                        |
| G2      | SN=12345678             | Número de série do instrumento                             |
| G3      | Firm.Ver.=01.00         | Versão firmware                                            |
| G4      | Firm.Date=2005/10/12    | Data da firmware                                           |
| G5      | cal 0000/00/00 00:00:00 | Data e hora da calibração                                  |
| C1      |                         | Sonda tipo1, número de série, data da calibração           |
| C2      |                         | Sonda tipo2, número de série, data da calibração           |
| C3      |                         | Sonda tipo3, número de série, data da calibração           |

| Command | Response                                              | Description                                                                                                    |
|---------|-------------------------------------------------------|----------------------------------------------------------------------------------------------------|
| C4      |                                                       | Sonda tipo4, número de série, data da calibração                                                                                                    |
| C5      |                                                       | Sonda tipo5, número de série, data da calibração                                                                                                    |
| C6      |                                                       | Sonda tipo6, número de série, data da calibração                                                                                                    |
| C7      |                                                       | Sonda tipo7, número de série, data da calibração                                                                                                    |
| C8      |                                                       | Sonda tipo8, número de série, data da calibração                                                                                                    |
| GC      |                                                       | Cabeçalho de impressão do instrumento                                                                                                    |
| GB      | User<br>ID=000000000000000000                         | Código do usuário (ajuste com T2xxxxxxxxxxxxxxx)                                                                                                    |
| H0      | Tpt= 19.5 øC                                          | Imprimir temperatura Pt100                                                                                                    |
| H1      | RH= 50.0 %                                            | Imprimir %RH                                                                                                    |
| H2      | Trh= 21.6 øC                                          | Imprimir temperatura da sonda de RH                                                                                                    |
| Н3      | Va= 0.25 m/s                                          | Imprimir velocidade do vento                                                                                                    |
| H4      | Fl= 1.5 l/s                                           | Imprimir fluxo de ar da sonda de velocidade do ar                                                                                                    |
| Н5      | Tv= 20.5 øC                                           | Imprimir temperatura da sonda de velocidade do ar                                                                                                    |
| Н6      | Lux= 550.0 lux                                        | Imprimir lux                                                                                                    |
| НА      |                                                       | Imprimir data, hora, Tpt, RH, Trh, Va, Fl, Tv, Lux1, Lux2, CO <sub>2</sub> , CO                                                                                                  |
| LN      | A00 -A01 -B02 -B03<br><br>                            | Imprimir mapa de memória do instrumento: se a uma<br>sessão for alocada, um número é mostrado, se estiver<br>livre 2 pontos () são mostrados.                                    |
| LFn     | <pre>!Log n.= 0!started on:!2006/01/01 00:37:32</pre> | Imprimir estado de n seções da memória. O número, a data e hora do início do armazenamento são mostrados (n= número hexadecimal 0-F). Se a sessão estiver vazia :">No Log Data<" |
| LDn     |                                                       | Imprimir dados armazenados na sessão n.<br>Se a sessão estiver vazia: ">No Log Data<"                                                                                            |
| LEn     | &                                                     | Cancelar dados armazenados na sessão n.                                                                                                    |
| LEX     | &                                                     | Cancelar dados armazenados em todas as sessões.                                                                                                    |
| K1      | &                                                     | Impressão imediata de dados                                                                                                    |
| K0      | &                                                     | Finaliza impressão de dados                                                                                                    |
| K4      | &                                                     | Inicia o registro de dados                                                                                                    |
| K5      | &                                                     | Finaliza o registro de dados                                                                                                    |
| КР      | &                                                     | função=ENABLE automática                                                                                                    |
| KQ      | &                                                     | função=DISABLE automática                                                                                                    |
| WC0     | &                                                     | Ajusta o desligar AUTOMÁTICO                                                                                                    |
| WC1     | &                                                     | Ajusta o ligar AUTOMÁTICO                                                                                                    |
| RA      | Sample print = 0sec                                   | Leitura do ajuste do intervalo PRINT                                                                                                    |
| RL      | Sample log = 30sec                                    | Leitura do ajuste do intervalo LOG                                                                                                    |
| WA#     | δ.                                                    | Ajuste do intervalo PRINT .<br># é um número hexadecimal 0D que representa a<br>posição do intervalo na lista 0, 1, 5, 10,, 3600<br>segundos.                                    |
| WL#     | &                                                     | Ajuste do intervalo LOG.<br># é um número hexadecimal 1D que representa a<br>posição do intervalo na lista 15,, 3600 segundos.                                                   |

#### 7.4 ARMAZENANDO E TRANSFERINDO DADOS PARA UM PC

O instrumento **HD32.1** pode ser conectado a um computador pessoal via uma porta serial RS232C, e trocar dados e informações através de um software DeltaLog10 trabalhando em um ambiente operacional Windows. É possível imprimir os valores medidos numa impressora de 80 colunas (tecla *PRINT*) ou armazenar s dados numa memória interna usando a função *Logging* (tecla MEM). Se necessário, os dados armazenados na memória podem ser transferidos ao PC mais tarde.

#### 7.4.1 A função Logging

A função *Logging* permite o registro das medições registradas pela sonda conectada à entrada. O intervalo de tempo entre duas medidas consecutivas pode ser ajustado de 15 segundo a 1 hora. O registro se inicia pressionando-se a tecla **MEM** e termina pressionando-se a mesma tecla novamente: os dados memorizados desta maneira formam um bloco contínuo de dados.

Veja a descrição dos itens do menu no capítulo"5. MAIN MENU". Se a opção de desligamento automático entre dois registros (veja o par. >> 5.2.2 Modo Auto Desligamento) estiver habilitada, após pressionar a tecla MEM o instrumento registra o primeiro dado e desliga. 15 segundos antes do próximo instante de registro, ele liga novamente para capturar a nova amostra, e então desliga.

Os dados armazenados na memória podem ser transferidos para um PC usando um comando (veja par. 5.2.5 Gerenciador do Arquivo *Log*).Durante a transferência de dados o display mostra a mensagem DUMP; para parar a transferência de dados pressionar ESC no instrumento ou ESC no PC.

#### 7.4.2 A função Erase: limpando a memória

Para limpar a memória use a função Erase Log (see par. *5.2.5 Gerenciador do Arquivo Log*).O instrumento inicia a limpeza da memória interna, ao fim da operação, volta ao display normal

#### **OBSERVAÇÕES**:

- A transferência de dados não faz com que a memória seja apagada, a operação pode ser repetida quanta vezes for necessária.
- Os dados armazenados permanecem na memória independente das condições da carga da bateria.
- Para imprimir os dados com uma impressora interface paralela, você deve usar um adaptador serial paralelo (não fornecido).
- A conexão direta entre o instrumento e a impressora via conector USB não funciona.
- Algumas teclas são desabilitadas durante o registro. As seguintes teclas trabalham: MEM, SETUP, ENTER e ESC.
- Pressionar as teclas **MEM** e **SETUP** não tem efeito sobre os dados registrados se estas teclas forem pressionadas **depois** de iniciar a gravação, de outra forma o que se segue é válido.

#### 7.4.3 A função Print

A função PRINT envia os dados de medidos diretamente para as portas RS232 ou USB, em tempo real. As unidades de impressão de dados das medições são as mesmas que aquelas usadas no display. A função é iniciada pressionando **PRINT**. O intervalo de tempo entre duas impressões consecutivas pode ser ajustado de 15 segundos a 1 hora (favor verificar o item de menu **Print interval** no par. 5.3.2 O intervalo de *impressão* ). Se o intervalo de impressão for igual a 0, pressionando-se **PRINT** um único dado é enviado para o dispositivo conectado. Se o intervalo de impressão for maior que 0, a transferência de dados continua até que o operador finalize pressionando **PRINT** novamente. A mensagem "PN" é mostrada no topo do display.

#### **OBSERVAÇÃO:** Ao ajustar a taxa baud, checar a velocidade da impressora.

## 8. CONEXÃO AO A PC

O HD32.1 é montado com duas portas para conectar o instrumento ao PC:

- A porta serial RS232C com cabo de modem nulo código 9CPRS232. o cabo tem dois conectores sub D 9-polos fêmea.
- A porta USB 2.0 com cabo código **CP22**. O cabo tem um conector USB tipo A para conexão ao PC e outro USB tipo B para conexão ao instrumento.

Os instrumentos são fornecidos com o **software DeltaLog10**. O software gerencia a conexão, as operações de transferência de dados, a apresentação gráfica e a impressão das medições capturadas ou registradas.

O software DeltaLog10é complementado com "On-line Help" – "Ajuda On-line" – (também em formato PDF) que descreve suas características e funções.

O instrumento é compatível com o programa de comunicação HyperTerminal fornecido com os sistemas operacionais Windows (do Windows 98 ao Windows XP).

#### 8.1 CONEXÃO À PORTA SERIAL RS232-C

- 1. O instrumento de medição deve estar desligado
- 2. Usando o cabo Delta Ohm 9CPRS232, conectar o instrumento de medição à primeira porta serial livre (COM) do PC.
- 3. Ligar o instrumento e ajustar a taxa baud para 38400 (Tecla SETUP >> "*Serial*" >> "*Baud Rate* >> selecionar 38400 usando as teclas de setas >> confirmar com ENTER). Os parâmetros permanecem na memória.
- 4. Lançar a aplicação DeltaLog10 e pressionar CONNECT. Espere para que a conexão ocorra e siga as indicações na tela. Para uma descrição da aplicação DeltaLog10, favor verificar a sua Ajuda on-line.

#### 8.2 CONEXÃO À PORTA USB 2.0

Proceder como se segue:

- 1. Não conectar o instrumento na porta USB enquanto isso não for expressamente requerido por ele.
- 2. Inserir o DeltaLog10 CD-Rom e selecionar o item "Install/Remove USB driver".
- 3. A aplicação verifica a presença de drivers no PC.: a instalação inicia se eles não estiverem presentes, se eles já foram instalados, os drivers são removidos pressionando-se a tecla.
- 4. O assistente de instalação orienta a licença de usuário do software: para prosseguir, os termos de usuário do software devem ser aceitos clicando em YES.
- 5. Na próxima página o folder onde os drivers serão instalados é indicado: confirmar sem modificação.
- 6. Complete a instalação clicando em *Finish (FIM)*. Espere uns poucos segundos até que a página DeltaLog10 apareça.
- 7. Fechar DeltaLog10.
- 8. Conectar o instrumento à porta USB do PC. Quando o Windows detectar o novo dispositivo, o "*New software installation wizard*" (*Novo assistente de instalação de software*) é ativado.

- 9. Se for necessária uma autorização para procura de um driver mais atualizado, selecionar *NO* e prosseguir.
- 10. Na janela de instalação, selecionar o item "Install from a specific list or way" (Instalar de uma lista ou caminho específico).
- 11. Na próxima janela selecionar a opção "Search the best driver available in these ways" Procurar a o melhor driver disponível neste caminho e "Include this location in the search" (Incluir esta localização na busca).
- 12. Indicar o folder de instalação fornecido para o ponto 5 pelo comando Browse:

C:\Program Files\Texas Instruments\USB-Serial Adapter

Confirmar com OK.

- 13. Selecionar "*Continue*" se a mensagem for de que o software não percorreu o teste Windows Logo
- 14. Os drivers USB estão instalados: Ao final, clicar em "Finish".
- 15. **O assistente de instalação requer a locação de arquivos mais uma vez:** repetir os passos mencionados acima e fornecer a locação do mesmo folder (veja ponto 12).
- 16. Espere: a operação pode levar alguns minutos.
- 17. O procedimento de instalação agora está completo: o dispositivo será detectado a cada conexão automaticamente.

Para verificar se a operação foi totalmente bem sucedida, em CONTROL PANEL clicar duas vezes em SYSTEM. Selecionar "*Device Manager*" e conectar o instrumento à porta USB. Os seguintes itens deverão aparecer:

- "UMP Devices >> UMP3410 Unitary driver" e "Ports (COM and LPT) >> UMP3410 Serial Port (COM#)" para Windows 98 e Windows Me,
- "Schede seriali Multiport >> TUSB3410 Device" e "Ports (COM and LPT) >> USB-Serial Port (COM#)" para Windows 2000, NT e Xp

Quando o cabo USB for desconectado, estes dois itens desaparecem e voltam quando ele for conectado novamente.

#### Observação

1. Se o instrumento for conectado à porta USB **antes** da instalação dos drivers, o Windows detecta a presença de um dispositivo desconhecido: neste caso, cancelar a operação e repetir o procedimento ilustrado no início desta seção.

2. A documentação fornecida com o CDRom DeltaLog10 inclui uma versão detalhada deste capítulo com imagens. Além disso os passos necessários para remover os drivers USB também são relatados.

## 9. SINAIS E FALHAS DO INSTRUMENTO

A tabela a seguir é uma lista de todas as indicações de erro e informações mostradas pelo instrumento e fornecidas ao usuário em diferentes situações de operação:

| Indicações do display     | Explicação                                                                                                    |
|---------------------------|----------------------------------------------------------------------------------------------------|
|                           | Aparece se o sensor pertinente à grandeza física indicada não estiver presente ou estiver em falha.                              |
| OVFL                      | Abundância de medição: aparece quando a sonda detecta um valor que excede a faixa de medição.                                    |
| UFL                       | Subfluxo aparece quando a sonda detecta uma valor mais baixo do que o range de medições esperado.                                |
| WARNING:<br>MEMORY FULL!! | O instrumento não pode armazenar mais dados, o espaço da memória está cheio.                                                     |
| PN                        | Mensagem piscando. Aparece na primeira linha do display quando a função de transferência de dados está habilitada (Tecla PRINT). |
| LOG                       | Mensagem piscando. Aparece na primeira linha do display e indica<br>uma sessão de registro.                                      |

# 10. Símbolo de Bateria e substituição de bateria – Fornecimento externo de energia

#### O símbolo da bateria

o símbolo constante da bateria no display mostra o estado da carga. Para mostrar que as baterias descarregaram, o símbolo "esvazia". Quando a carga diminui mais ele começa a piscar.

Neste caso, as baterias devem ser substituídas o mais rápido possível.

Se você continuar a usa-las, o instrumento pode não mais assegurar medições corretas por muito tempo. Os dados da memória são mantidos.

O símbolo da bateria muda para [~] quando uma fonte externa de energia for conectada.

Para substituir as baterias, proceder como se segue:

- 1. desligar o instrumento;
- 2. desconectar a fonte externa de energia, se conectada;
- 3. desparafuse a tampa da bateria no sentido anti horário. Não puxe os fios de conexão da bateria pois eles podem se quebrar;
- 4. substituir as baterias (4 baterias alcalinas 1.5 V C BABY). Checar se as polaridades das baterias seguem a indicação no alojamento da bateria;
- 5. Substituir o alojamento da bateria e aparafusar a tampa no sentido horário.

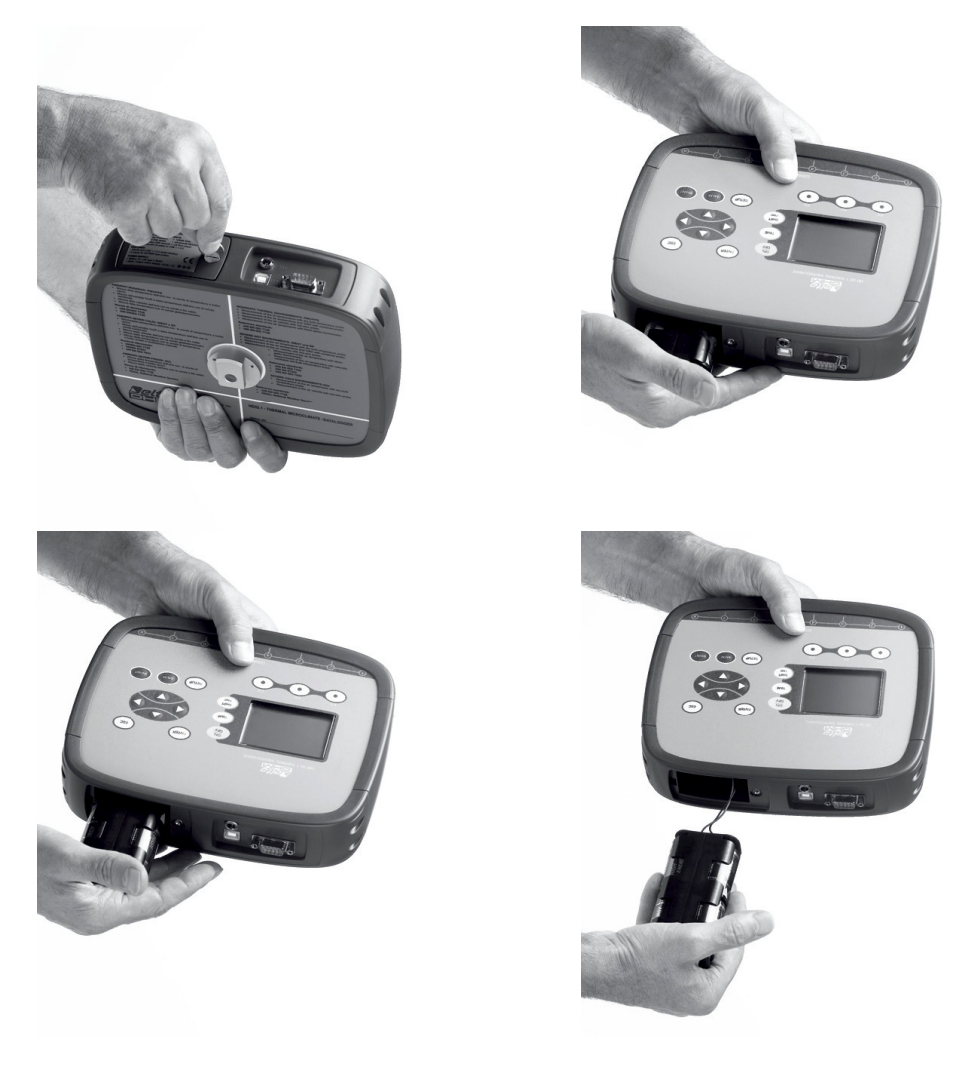

O instrumento pode receber energia externa, usando, por exemplo, o fornecedor de energia estabilizada SWD10 entrada 100÷240Vac saída 12Vdc – 1000mA (o positivo está no meio).

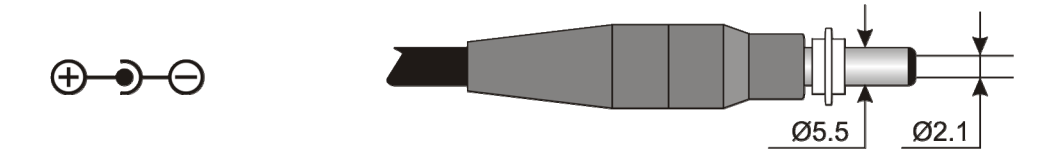

O diâmetro externo do conector de fornecimento de energia é de 5,5mm, o diâmetro interno é de 2,1mm.

Aviso: O fornecedor de energia não pode ser usado como carregador de bateria. Se o instrumento for conectado a um fornecedor externo de energia, o símbolo [ $\sim$ ] será mostrado no lugar do símbolo da bateria.

#### MAL FUNCIONAMENTO APÓS LIGAR O INSTRUMENTO DEPOIS DA SUBSTITUIÇÃO DAS BATERIAS

Depois de substituir as baterias, o instrumento pode reiniciar incorretamente, neste caso, repita a operação.

Depois de desconectar as baterias, espere uns poucos minutos para permitir que os condensadores de circuito descarreguem completamente, então recoloque as baterias.

**10.1** Aviso sobre uso de bateria

- As baterias devem ser removidas quando o instrumento não for usado por longo tempo.
- Baterias descarregadas devem ser substituídas imediatamente.
- Evite perda de líquido das baterias.
- Sempre usar baterias de boa qualidade a prova de água, se possível alcalinas. Às vezes, no mercado, é possível encontrar baterias novas com capacidade insuficiente de carga.

#### **11. ARMAZENAGEM DO INSTRUMENTO**

Condições de armazenamento do instrumento:

- Temperatura: -25...+65°C.
- Umidade: Abaixo de 90%RH sem condensação.
- Não guardar o instrumento em lugares onde:
  - A umidade for alta.

O instrumento possa ser exposto diretamente à luz do sol.

O instrumento possa ser exposto a uma fonte de alta temperatura.

O instrumento possa ser exposto à vibrações fortes.

O instrumento possa ser exposto ao vapor, sal ou qualquer gás corrosivo.

Algumas partes do instrumento são feitas de plástico ABS, policarbonato: não usar nenhum solvente incompatível para limpeza.
# 12. IMPRESSÃO DOS RELATÓRIOS DE MEDIÇÃO

Veja abaixo alguns pequenos exemplos de relatórios criados através do software Deltalog10 para diferentes ambientes.

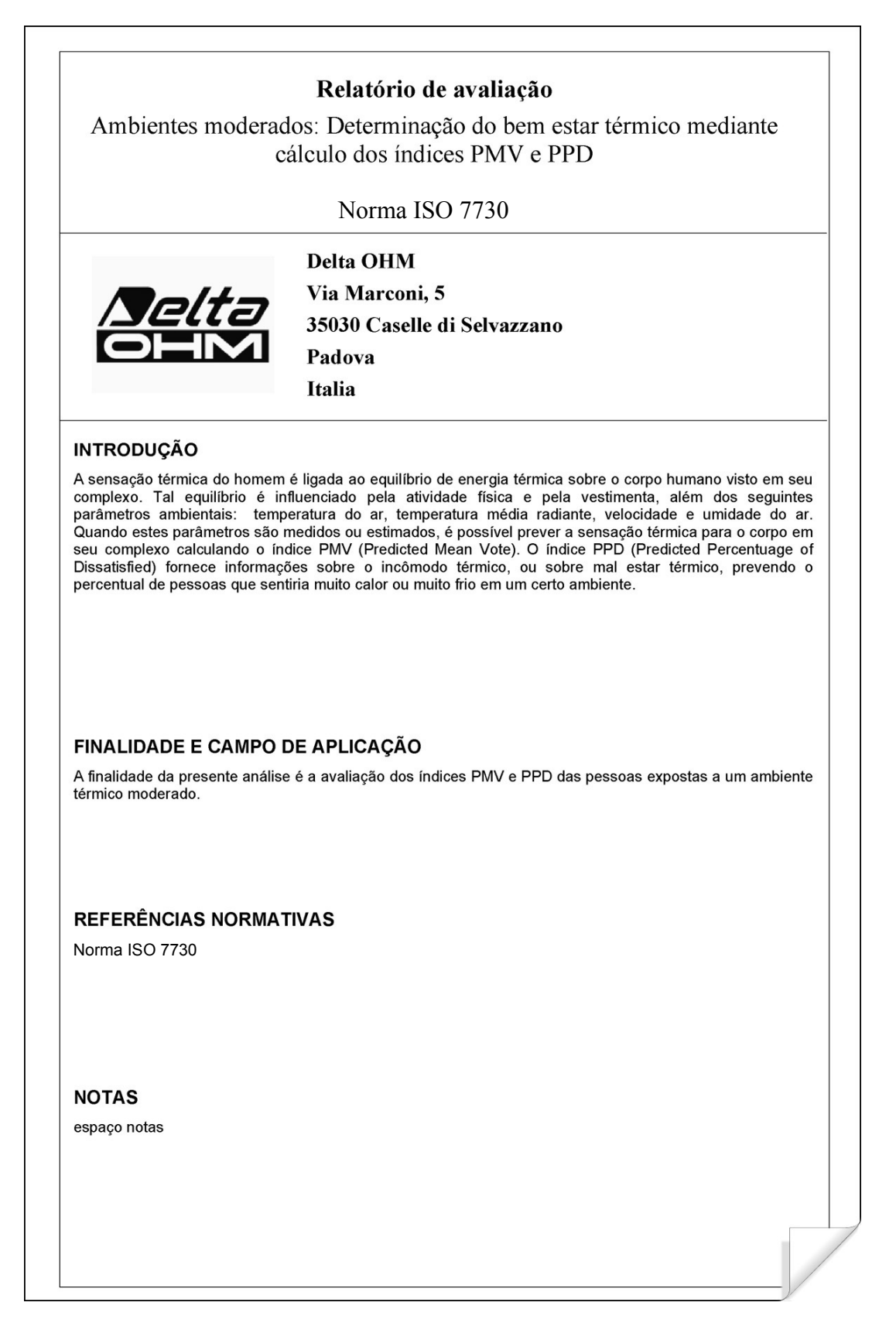

| Relta               | Relatór<br>Ambientes moderados: Detern | <b>rio de avaliação</b><br>ninação do bem estar térm | ico mediante   | Mod. 001 rev.0 |
|---------------------|----------------------------------------|------------------------------------------------------|----------------|----------------|
| OHM                 | cálculo dos                            | índices PMV e PPD                                    |                | Page 2 of 7    |
|                     | Norm                                   | a ISO 7730                                           |                |                |
|                     |                                        |                                                      |                |                |
| Data levantamento:  |                                        |                                                      |                |                |
| Data de início:     | 2006/10/05                             | Hora de início:                                      | 10:30:00       |                |
| Data de término:    | 2006/10/05                             | Hora de término:                                     | 10:38:00       |                |
| Sede do levantamen  | to:                                    |                                                      |                |                |
| Empresa:            | Delta OHM                              |                                                      |                |                |
| Endereço:           | Via Marconi, 5                         |                                                      |                |                |
| Cidade:             | 35030 Caselle di Sel                   | vazzano                                              |                |                |
| Estado:             | Padova                                 |                                                      |                |                |
| País:               | Italia                                 |                                                      |                |                |
| Contato:            | Paolo Bianchi                          |                                                      |                |                |
| Telefone/fax:       | 0039-0498977150 - Fa                   | x 0039-049635596                                     |                |                |
| e-mail:             | deltaohm@tin.it                        |                                                      |                |                |
| Autor do relatório: |                                        |                                                      |                |                |
| Autor:              | Mario Rossi                            |                                                      |                |                |
| Endereco:           | Via Marconi, 5                         |                                                      |                |                |
| Cidade:             | 35030 - Caselle di S                   | Selvazzano                                           |                |                |
| Estado:             | Padova                                 |                                                      |                |                |
| País:               | Italia                                 |                                                      |                |                |
| Contato:            | Mario Rossi                            |                                                      |                |                |
| Telefone/fax:       | 0039-0498977150 - Fa                   | x 0039-049635596                                     |                |                |
| e-mail:             | deltaohm@tin.it                        |                                                      |                |                |
|                     |                                        |                                                      |                |                |
|                     | Padicida                               | Vorified                                             | ido e Anrovado |                |
| Data                | Assinatura                             | Data                                                 | Assin          | atura          |

| <i>Nelta</i><br>OEM                   | Rela<br>Ambientes moderados: Det<br>cálculo d | atório de avaliação<br>terminação do bem estar térmico mediante<br>dos índices PMV e PPD | Mod. 001 rev.0<br>Page 3 of 7 |
|---------------------------------------|-----------------------------------------------|------------------------------------------------------------------------------------------|-------------------------------|
|                                       | Ν                                             | Norma ISO 7730                                                                           |                               |
| Instrumentação util                   | lizada:                                       |                                                                                          |                               |
| Código Instru                         | mento:                                        | Model HD32.1 prog.A                                                                      |                               |
| Versão do fir                         | mware:                                        | Firm.Ver.=01.00                                                                          |                               |
| Data do firmw                         | vare (aaaa/mm/dd):                            | Firm.Date=2005/10/12                                                                     |                               |
| Número de sér                         | rie instrumento:                              | SN=12345678                                                                              |                               |
| Código usuári                         | .0:                                           | User ID=00000000000000000                                                                |                               |
| Sondas utilizadas:                    |                                               |                                                                                          |                               |
| Descrição ent                         | rada Ch.1                                     |                                                                                          |                               |
| Tipo de sonda                         | a: Pt100                                      |                                                                                          |                               |
| Data Cal.:                            | 2004/09/13                                    |                                                                                          |                               |
| D                                     | 0/034321                                      |                                                                                          |                               |
| <b>Descriçao ent</b><br>Tipo de sonda | a: Pt100 Tg 50                                |                                                                                          |                               |
| Data Cal.:                            | 2005/06/27                                    |                                                                                          |                               |
| S/N:                                  | 05013380                                      |                                                                                          |                               |
| <b>Descrição ent</b><br>Tipo de sonda | <b>crada Ch.3</b><br>a: RH                    |                                                                                          |                               |
| Data Cal.:                            | 2002/01/02                                    |                                                                                          |                               |
| S/N:                                  | 04006422                                      |                                                                                          |                               |
| Descrição ent                         | crada Ch.4                                    |                                                                                          |                               |
| Tipo de sonda                         | a: Hot wire                                   |                                                                                          |                               |
| Data Cal.:                            | 2002/07/05                                    |                                                                                          |                               |
| S/N:                                  | 04005175                                      |                                                                                          |                               |
| Descrição ent                         | rada Ch.5                                     |                                                                                          |                               |
| Data Cal.:                            | not present                                   |                                                                                          |                               |
| S/N:                                  | not present                                   |                                                                                          |                               |
| Descrição ent                         | rada Ch.6                                     |                                                                                          |                               |
| Tipo de sonda                         | a: not present                                |                                                                                          |                               |
| Data Cal.:                            | not present                                   |                                                                                          |                               |
| 5/N:                                  | not present                                   |                                                                                          |                               |
| <b>Descrição ent</b><br>Tipo de sonda | rada Ch.7<br>a: not present                   |                                                                                          |                               |
| Data Cal.:                            | not present                                   |                                                                                          |                               |
| S/N:                                  | not present                                   |                                                                                          |                               |
| Descrição ent                         | crada Ch.8                                    |                                                                                          |                               |
| Tipo de sonda                         | a: not present                                |                                                                                          |                               |
| Data Cal.:                            | not present                                   |                                                                                          |                               |
| 5/N:                                  | not present                                   |                                                                                          |                               |
|                                       |                                               |                                                                                          |                               |
|                                       |                                               |                                                                                          |                               |
|                                       |                                               |                                                                                          |                               |

|                                         | Relatório de avaliação                                                                           |                              |
|-----------------------------------------|--------------------------------------------------------------------------------------------------|------------------------------|
| <i>Delta</i><br>OHM                     | Ambientes moderados: Determinação do bem estar térmico mediante<br>cálculo dos índices PMV e PPD | Mod. 001 rev.<br>Page 4 of 7 |
|                                         | Norma ISO 7730                                                                                   |                              |
| anamiaão do local d                     | le charmen în                                                                                    |                              |
| escrição do locar d                     | e ubsei vaçau.                                                                                   |                              |
| Ambiente modera                         | ado                                                                                              |                              |
| Interior de edifici<br>Indivíduo submet | o<br>ido a observação de corporatura regular ( superfície equivalente 1,8 m2)                    |                              |
|                                         |                                                                                                  |                              |
|                                         |                                                                                                  |                              |
|                                         |                                                                                                  |                              |
| escriçao Vestimen                       | fa:                                                                                              |                              |
| Vestimenta diária                       |                                                                                                  | 1.5 clo                      |
| Roupa de baixo d                        | ae mangas e pernas curtas, camisa, carças, jaqueta, sapatos                                      |                              |
|                                         |                                                                                                  |                              |
|                                         |                                                                                                  |                              |
|                                         |                                                                                                  |                              |
| escrição Atividado                      | 2:                                                                                               |                              |
| Atividade sedenté                       | ria (escritária, casa, escala, laboratária)                                                      | 70 W/m2                      |
| Anviade sedenta                         |                                                                                                  | /0 W/ IIIZ                   |
|                                         |                                                                                                  |                              |
|                                         |                                                                                                  |                              |
|                                         |                                                                                                  |                              |
|                                         |                                                                                                  |                              |
|                                         |                                                                                                  |                              |
|                                         |                                                                                                  |                              |
|                                         |                                                                                                  |                              |
|                                         |                                                                                                  |                              |
|                                         |                                                                                                  |                              |
|                                         |                                                                                                  |                              |
|                                         |                                                                                                  |                              |
|                                         |                                                                                                  |                              |
|                                         |                                                                                                  |                              |
|                                         |                                                                                                  |                              |
|                                         |                                                                                                  |                              |
|                                         |                                                                                                  |                              |
|                                         |                                                                                                  |                              |
|                                         |                                                                                                  |                              |
|                                         |                                                                                                  |                              |

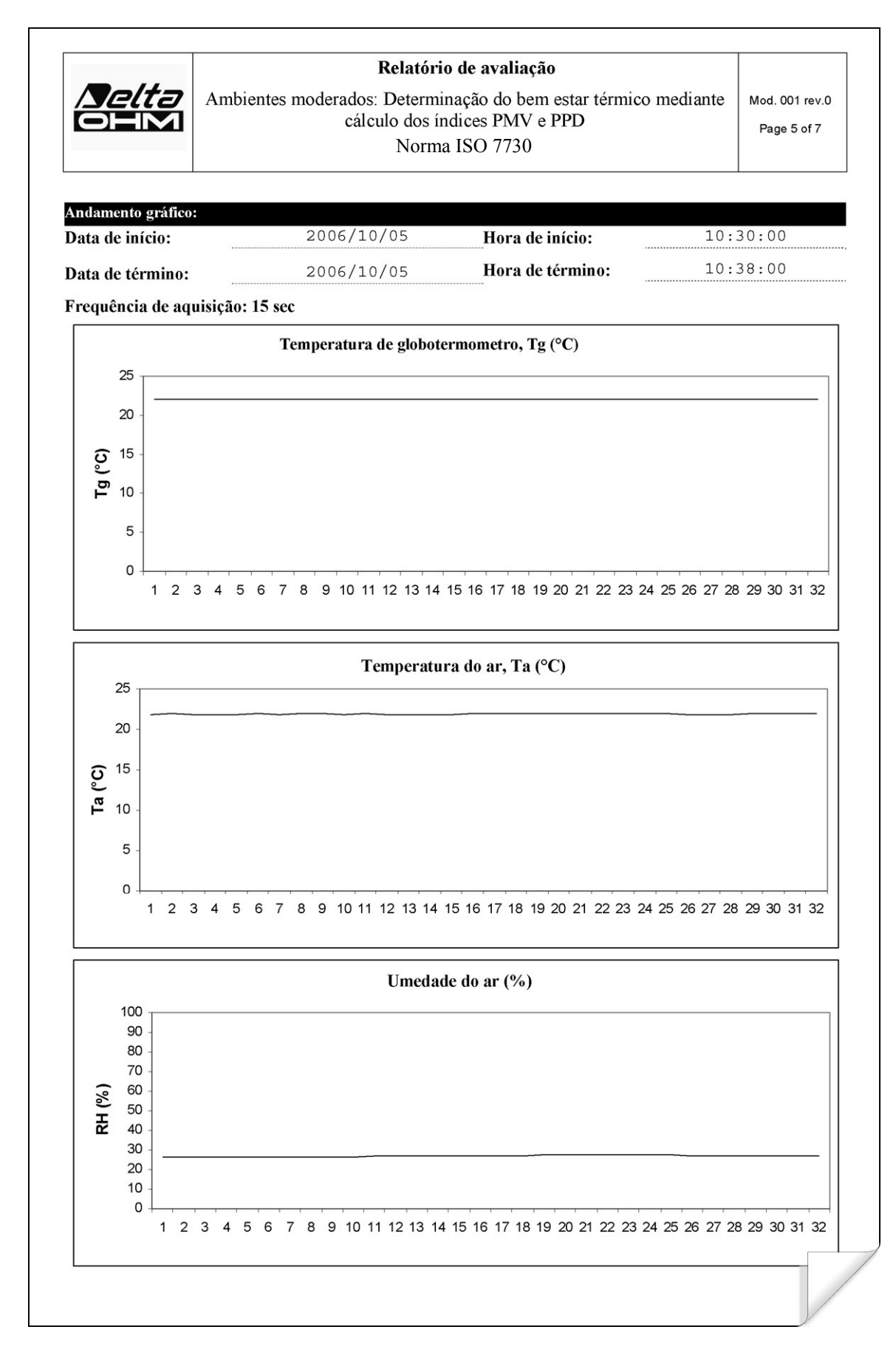

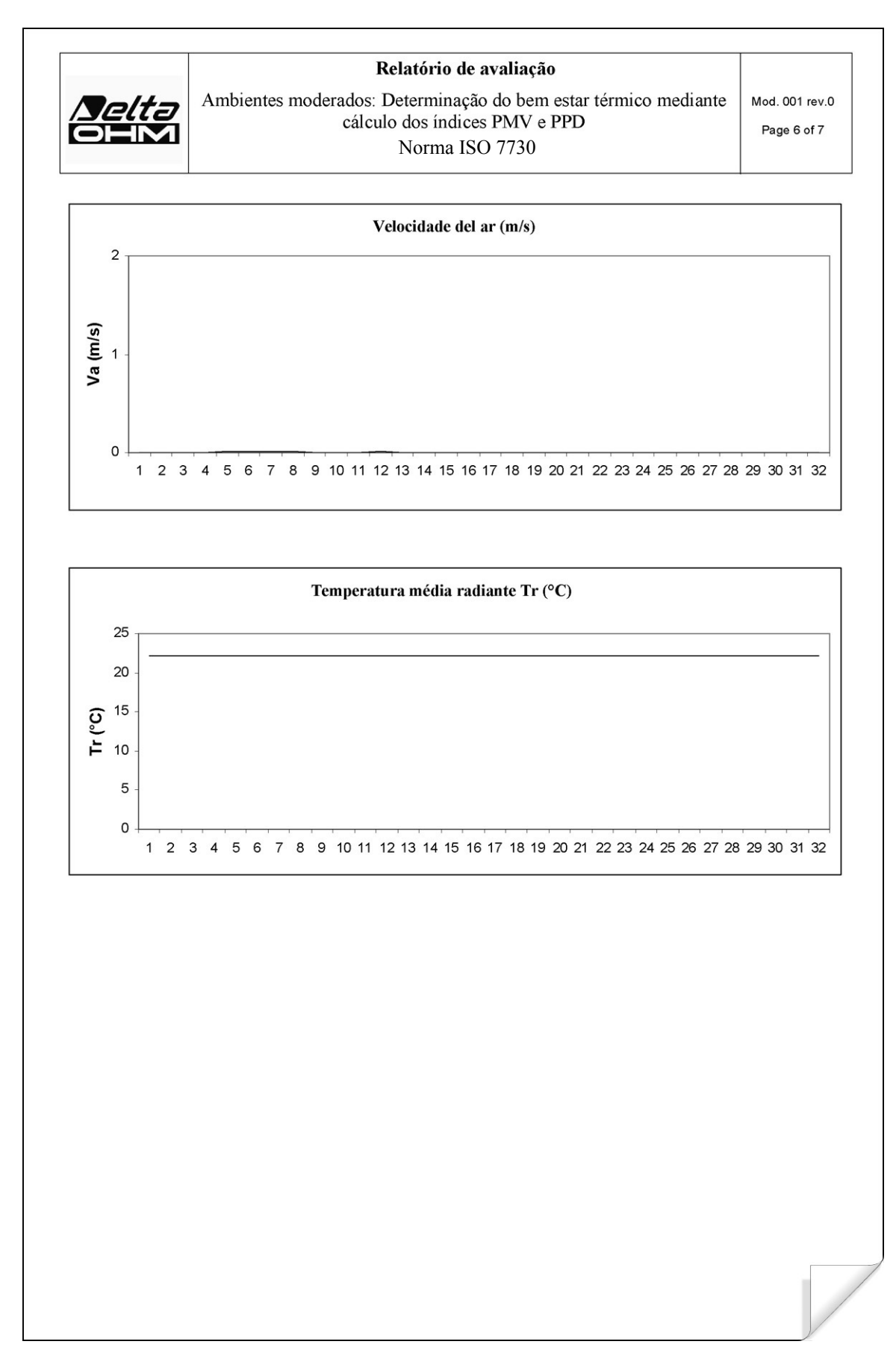

| <i>Selta</i><br>OEM                      | Relatório de avaliação<br>Ambientes moderados: Determinação do bem estar térmico mediante<br>cálculo dos índices PMV e PPD<br>Norma ISO 7730 | Mod. 001 rev.<br>Page 7 of 7 |
|------------------------------------------|----------------------------------------------------------------------------------------------------|------------------------------|
| Indicações sobre as n                    | nedições:                                                                                                    |                              |
| Temperatura de glo                       | potermometro, Tg (°C)                                                                                                    | 22                           |
| Temperatura de bul                       | 20 úmido, Tw (°C)                                                                                                    | 21,8                         |
|                                          |                                                                                                    |                              |
| Resultado global:<br>Voto Médio Previsto | - PMV - (                                                                                                    | 0,7                          |
| Percentual prevista c                    | le insatisfeitos PPD 14                                                                                                    | 1,7                          |
|                                          |                                                                                                    |                              |
|                                          |                                                                                                    |                              |
|                                          |                                                                                                    |                              |
|                                          |                                                                                                    |                              |
|                                          |                                                                                                    |                              |

| Ambientes que                                                                            | entes: Determinação do índice de estresse térmico WBGT                                                                                                    |
|------------------------------------------------------------------------------------------|----------------------------------------------------------------------------------------------------|
|                                                                                          |                                                                                                    |
|                                                                                          | Norma ISO 7243                                                                                                    |
|                                                                                          | Delta OHM                                                                                                    |
|                                                                                          | Via Marconi, 5                                                                                                    |
|                                                                                          | 35030 Caselle di Selvazzano                                                                                                    |
|                                                                                          | Padova                                                                                                    |
|                                                                                          | Italia                                                                                                    |
| INTRODUÇÃO                                                                               |                                                                                                    |
| O WBGT ( <i>Wet Bulb</i><br>utilizado para a av<br>encontradas experin                   | Globe Temperature) (UNI, 1996) é um índice empírico de temperatura que valiação dos ambientes térmicos muito quentes, derivado das correlaçã nentalmente entre parâmetros microclimáticos e reações fisiológicas de un e indivíduos.                       |
| Para a determinação<br>conhecer a temperatu<br>WBGT utiliza alguma<br>ambiente em exame. | o narvolados.<br>o das condições de estresse térmico no interior de um ambiente é necessá<br>ura, a velocidade e a umidade do ar, além da temperatura média radiante. O índ<br>as grandezas destas derivadas para caracterizar, do ponto de vista térmico. |
|                                                                                          |                                                                                                    |
| FINALIDADE E CA                                                                          | AMPO DE APLICAÇÃO                                                                                                    |
| A finalidade da prese                                                                    | nte análise é a avaliação do índice WBGT em um ambiente térmico quente.                                                                                                    |
|                                                                                          |                                                                                                    |
|                                                                                          |                                                                                                    |
| REFERÊNCIAS N                                                                            | ORMATIVAS                                                                                                    |
| Norma ISO 7243                                                                           |                                                                                                    |
|                                                                                          |                                                                                                    |
|                                                                                          |                                                                                                    |
|                                                                                          |                                                                                                    |
| NOTAS                                                                                    |                                                                                                    |
| espaço notas                                                                             |                                                                                                    |
|                                                                                          |                                                                                                    |
|                                                                                          |                                                                                                    |

| <i>Delta</i><br>OHM | Ambientes quentes : Determ | inação do índice de estre:<br>WBGT | sse térmico    | Mod. 002 rev.0<br>Page 2 of 6 |
|---------------------|----------------------------|------------------------------------|----------------|-------------------------------|
|                     | Norm                       | a ISO 7243                         |                |                               |
|                     |                            |                                    |                |                               |
| Data de infeier     | 2006/10/05                 | Hone de infeier                    | 10.20.00       |                               |
| Data de término:    | 2006/10/05                 | Hora de término:                   | 10:38:00       |                               |
|                     |                            |                                    |                |                               |
| Sede do levantament | 0:                         |                                    |                |                               |
| Empresa:            | Delta OHM                  |                                    |                |                               |
| Endereço:           | Via Marconi, 5             |                                    |                |                               |
| Cidade:             | 35030 Caselle di Sel       | vazzano                            |                |                               |
| Estado              | Padova                     |                                    |                |                               |
| País:               | Italia                     |                                    |                |                               |
| Contato:            | Paolo Bianchi              |                                    |                |                               |
| Telefono/fax:       | 0039-0498977150 - Fa       | x 0039-049635596                   |                |                               |
| e-mail:             | deltaohm@tin.it            |                                    |                |                               |
| Autor do relatório: |                            |                                    |                |                               |
| Autor:              | Mario Rossi                |                                    |                |                               |
| Endereco:           | Via Marconi, 5             |                                    |                |                               |
| Cidade:             | 35030 - Caselle di S       | elvazzano                          |                |                               |
| Estado              | Padova                     |                                    |                |                               |
| País:               | Italia                     |                                    |                |                               |
| Contato:            | Mario Rossi                |                                    |                |                               |
| Telefono/fax:       | 0039-0498977150 - Fa       | x 0039-049635596                   |                |                               |
| -mail.              | deltaohm@tin_it            |                                    |                |                               |
|                     |                            |                                    |                |                               |
|                     |                            |                                    |                |                               |
|                     |                            |                                    |                |                               |
|                     |                            |                                    |                |                               |
|                     |                            |                                    |                |                               |
|                     |                            |                                    |                |                               |
|                     |                            |                                    |                |                               |
|                     |                            |                                    |                |                               |
|                     | Redigido                   | Verifica                           | ido e Aprovado |                               |
|                     |                            |                                    |                |                               |
| Data                | Assinatura                 |                                    | Assin          | atura                         |

| <u>Nelta</u>                              | Rela<br>Ambientes quentes : Dete | <b>atório de avaliação</b><br>erminação do índice de estresse térmico<br>WBGT | Mod. 001 rev.0<br>Page 3 of 6 |
|-------------------------------------------|----------------------------------|-------------------------------------------------------------------------------|-------------------------------|
|                                           | Ν                                | Norma ISO 7243                                                                | rage 5 or 0                   |
| Instrumentação utilizada                  |                                  |                                                                               |                               |
| Código Instrumen                          | to:                              | Model HD32.1 prog.A                                                           |                               |
| Versão do firmwa                          | re:                              | Firm.Ver.=01.00                                                               |                               |
| Data do firmware                          | (aaaa/mm/gg):                    | Firm.Date=2005/10/12                                                          |                               |
| Número de série                           | instrumento:                     | SN=12345678                                                                   |                               |
| Código usuário:                           |                                  | User ID=00000000000000000                                                     |                               |
| Sondas utilizadas:                        |                                  |                                                                               |                               |
| Descrição entrad                          | a Ch.1                           |                                                                               |                               |
| Tipo di sonda:                            | Pt100                            |                                                                               |                               |
| Data Cal.:                                | 2004/09/13                       |                                                                               |                               |
| S/N:                                      | 87654321                         |                                                                               |                               |
| Descrição entrad                          | a Ch.2                           |                                                                               |                               |
| Tipo di sonda:                            | Pt100 Tg 50                      |                                                                               |                               |
| Data Cal.:                                | 2005/06/27                       |                                                                               |                               |
| S/N:                                      | 05013380                         |                                                                               |                               |
| Descrição entrad                          | a Ch.3                           |                                                                               |                               |
| Data Cal .                                | 2002/01/02                       |                                                                               |                               |
| S/N:                                      | 04006422                         |                                                                               |                               |
| Descricão entrad                          | a Ch.4                           |                                                                               |                               |
| Tipo di sonda:                            | not present                      |                                                                               |                               |
| Data Cal.:                                | not present                      |                                                                               |                               |
| S/N:                                      | not present                      |                                                                               |                               |
| Descrição entrad                          | a Ch.5                           |                                                                               |                               |
| Tipo di sonda:                            | not present                      |                                                                               |                               |
| Data Cal.:                                | not present                      |                                                                               |                               |
| - · · · · ·                               | not present                      |                                                                               |                               |
| Descrição entrad                          | a Ch.6<br>not present            |                                                                               |                               |
| Data Cal.:                                | not present                      |                                                                               |                               |
| S/N:                                      | not present                      |                                                                               |                               |
| Descrição entrad                          | a Ch.7                           |                                                                               |                               |
| Tipo di sonda:                            | not present                      |                                                                               |                               |
| Data Cal.:                                | not present                      |                                                                               |                               |
| S/N:                                      | not present                      |                                                                               |                               |
| <b>Descrição entrad</b><br>Tipo di sonda: | a Ch.8<br>not present            |                                                                               |                               |
| Data Cal.:                                | not present                      |                                                                               |                               |
| S/N:                                      | not present                      |                                                                               |                               |
|                                           |                                  |                                                                               |                               |
|                                           |                                  |                                                                               |                               |
|                                           |                                  |                                                                               |                               |

| Ambientes quentes :: Determinação da castresse térmico<br>WeGT<br>Norma ISO 7243 Met. do 1 ev<br>Page 4 or 6 Met. do 1 ev<br>Page 4 or 6 Met. do 1 ev<br>Page |                                                                                    | Relatório de avaliação                                                                            |                 |
|----------------------------------------------------------------------------------------------------|------------------------------------------------------------------------------------|---------------------------------------------------------------------------------------------------|-----------------|
| Page 4 or 6           Norma ISO 7243           escrição do local de observação:           Ambiente muito quente:           Interior de cáficio em ausência de irradiação solar           Pessoa aclimatada ao calor           Individuo submetido a observação de corporatura regular   escrição Vestimenta:           escrição Vestimenta           Vestimenta diária:           Roupa de baixo, camiseta de mangas curtas, camisa, calças, jaqueta, meias, sapatos           1, 5 clo   escrição Attividade sedentária (escritório, casa, escola, laboratório)           70 W/m2                                                                                                    | <u>Selta</u>                                                                       | Ambientes quentes : Determinação do índice de estresse térmic<br>WBGT                             | O Mod. 001 rev. |
| cecrição do local de observação: Ambiente muito quente: Interior de edifició em ausência de irradiação solar Pessoa aclimatida ao culor Individuo submetido a observação de corporatura regular cecrição Vestimenta: Vestimenta diária: Roupa de baixo, camiseta de mangas curtas, camisa, calças, jaqueta, meias, sapatos 1,5 clo everição Atividades cecrição Atividade sedemária (escritório, casa, escola, laboratório) 70 W/m2                                                                                                    |                                                                                    | Norma ISO 7243                                                                                    | Page 4 of 6     |
| escrição do local de observação:          Ambiente muito quente:       Interior de cáficio em ausência de irradiação solar         Pessoa acimanda ao calor       Indivíduo submetido a observação de corporatura regular         cerrição Vestimenta:                                                                                                    |                                                                                    |                                                                                                   |                 |
| Anbiente muito quente:<br>Interior de cdifício em auséncia de irradiação solar<br>Pesoa acilmanda ao calor<br>Individuo submetido a observação de corporatura regular<br>certição Vestimenta:<br>Vestimenta diária:<br>Roupa de baixo, camiseta de mangas curtas, camisa, calças, jaqueta, meias, sapatos 1,5 clo<br>everição Atividade:<br>Tipo de ocupação: Atividade sedentária (escritório, casa, escola, laboratório) 70 W/m2                                                                                                    | escrição do local do                                                               | observação:                                                                                       |                 |
| escrição Vestimenta diária:<br>Roupa de baixo, camiseta de mangas curtas, camisa, calças, jaqueta, meias, sapatos <u>1,5 clo</u><br>escrição Atividade:<br>Tipo de ocupação: Atividade sedentária (escritório, casa, escola, laboratório) <u>70 W/m2</u>                                                                                                    | Ambiente muito q<br>Interior de edifício<br>Pessoa aclimatada<br>Indivíduo submeti | uente:<br>) em ausência de irradiação solar<br>ao calor<br>do a observação de corporatura regular |                 |
| Vestimenta diária:<br>Roupa de baixo, camiseta de mangas curtas, camisa, calças, jaqueta, meias, sapatos <u>1,5 clo</u><br>exertção Atividade:<br>Tipo de ocupação: Atividade sedentária (escritório, casa, escola, laboratório) <u>70 W/m2</u>                                                                                                    | escrição Vestiment                                                                 | a:                                                                                                |                 |
| escrição Atividade:<br>Tipo de ocupação: Atividade sedentária (escritório, casa, escola, laboratório) 70 W/m2                                                                                                    | Vestimenta diária<br>Roupa de baixo, c                                             | amiseta de mangas curtas, camisa, calcas, jaqueta, meias, sapatos                                 | 1,5 clo         |
| eerição Atividade sedentária (escritório, casa, escola, laboratório) 70 W/m2                                                                                                    | 1                                                                                  |                                                                                                   |                 |
| escrição Atividade sedentária (escritório, casa, escola, laboratório) <u>70 W/m2</u>                                                                                                    |                                                                                    |                                                                                                   |                 |
| escrição Atividade:<br>Tipo de ocupação: Atividade sedentária (escritório, casa, escola, laboratório) <u>70 W/m2</u>                                                                                                    |                                                                                    |                                                                                                   |                 |
| ripo de ocupação: Atividade sedentária (escritório, casa, escola, laboratório) <u>70 W/m2</u>                                                                                                    |                                                                                    |                                                                                                   |                 |
| Tipo de ocupação: Atividade sedentária (escritório, casa, escola, laboratório) 70 W/m2                                                                                                    | escrição Atividade                                                                 |                                                                                                   |                 |
| Tipo de ocupação: Atividade sedentária (escritório, casa, escola, laboratório)                                                                                                    |                                                                                    |                                                                                                   | 70 14/2         |
|                                                                                                    | Tipo de ocupação                                                                   | : Atividade sedentária (escritório, casa, escola, laboratório)                                    | 70 W/III2       |
|                                                                                                    |                                                                                    |                                                                                                   |                 |
|                                                                                                    |                                                                                    |                                                                                                   |                 |
|                                                                                                    |                                                                                    |                                                                                                   |                 |
|                                                                                                    |                                                                                    |                                                                                                   |                 |
|                                                                                                    |                                                                                    |                                                                                                   |                 |
|                                                                                                    |                                                                                    |                                                                                                   |                 |
|                                                                                                    |                                                                                    |                                                                                                   |                 |
|                                                                                                    |                                                                                    |                                                                                                   |                 |
|                                                                                                    |                                                                                    |                                                                                                   |                 |
|                                                                                                    |                                                                                    |                                                                                                   |                 |
|                                                                                                    |                                                                                    |                                                                                                   |                 |
|                                                                                                    |                                                                                    |                                                                                                   |                 |
|                                                                                                    |                                                                                    |                                                                                                   |                 |
|                                                                                                    |                                                                                    |                                                                                                   |                 |
|                                                                                                    |                                                                                    |                                                                                                   |                 |
|                                                                                                    |                                                                                    |                                                                                                   |                 |
|                                                                                                    |                                                                                    |                                                                                                   |                 |
|                                                                                                    |                                                                                    |                                                                                                   |                 |
|                                                                                                    |                                                                                    |                                                                                                   |                 |
|                                                                                                    |                                                                                    |                                                                                                   |                 |
|                                                                                                    |                                                                                    |                                                                                                   |                 |
|                                                                                                    |                                                                                    |                                                                                                   |                 |
|                                                                                                    |                                                                                    |                                                                                                   |                 |

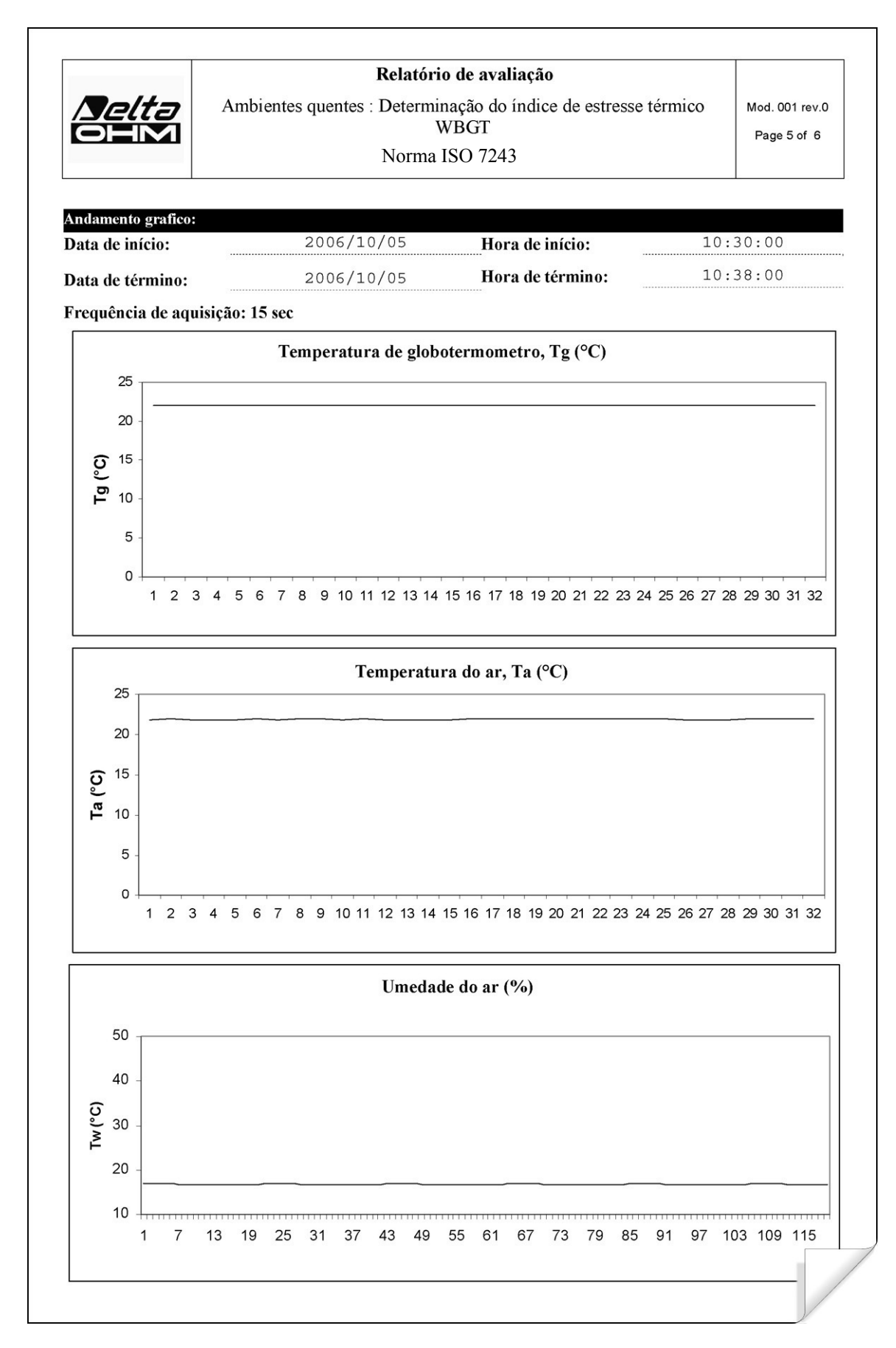

| <i>Nelta</i><br>OEM                          | Relatório de avaliação<br>Ambientes quentes : Determinação do índice de estresse térmico<br>WBGT<br>Norma ISO 7243 | Mod. 001 rev.<br>Page 6 of 6 |
|----------------------------------------------|----------------------------------------------------------------------------------------------------|------------------------------|
| Indicações sobre as m                        | edições:                                                                                                    | ·                            |
| Temperatura de glob                          | otermômetro, Tg (°C)                                                                                               | 22,7                         |
| Temperatura de bulb                          | o úmido, Tw (°C)                                                                                                   | 16,8                         |
|                                              |                                                                                                    |                              |
|                                              |                                                                                                    |                              |
| Resultado global:<br>Índice de estresse térr | nico WBGT (°C)                                                                                                    | 18,6                         |
| Valor limite do WBC                          | T(°C)                                                                                                    | 28,0                         |
|                                              |                                                                                                    |                              |
|                                              |                                                                                                    |                              |
|                                              |                                                                                                    |                              |
|                                              |                                                                                                    |                              |
|                                              |                                                                                                    |                              |

#### **12.3** ANALISE DE DESCONFORTO

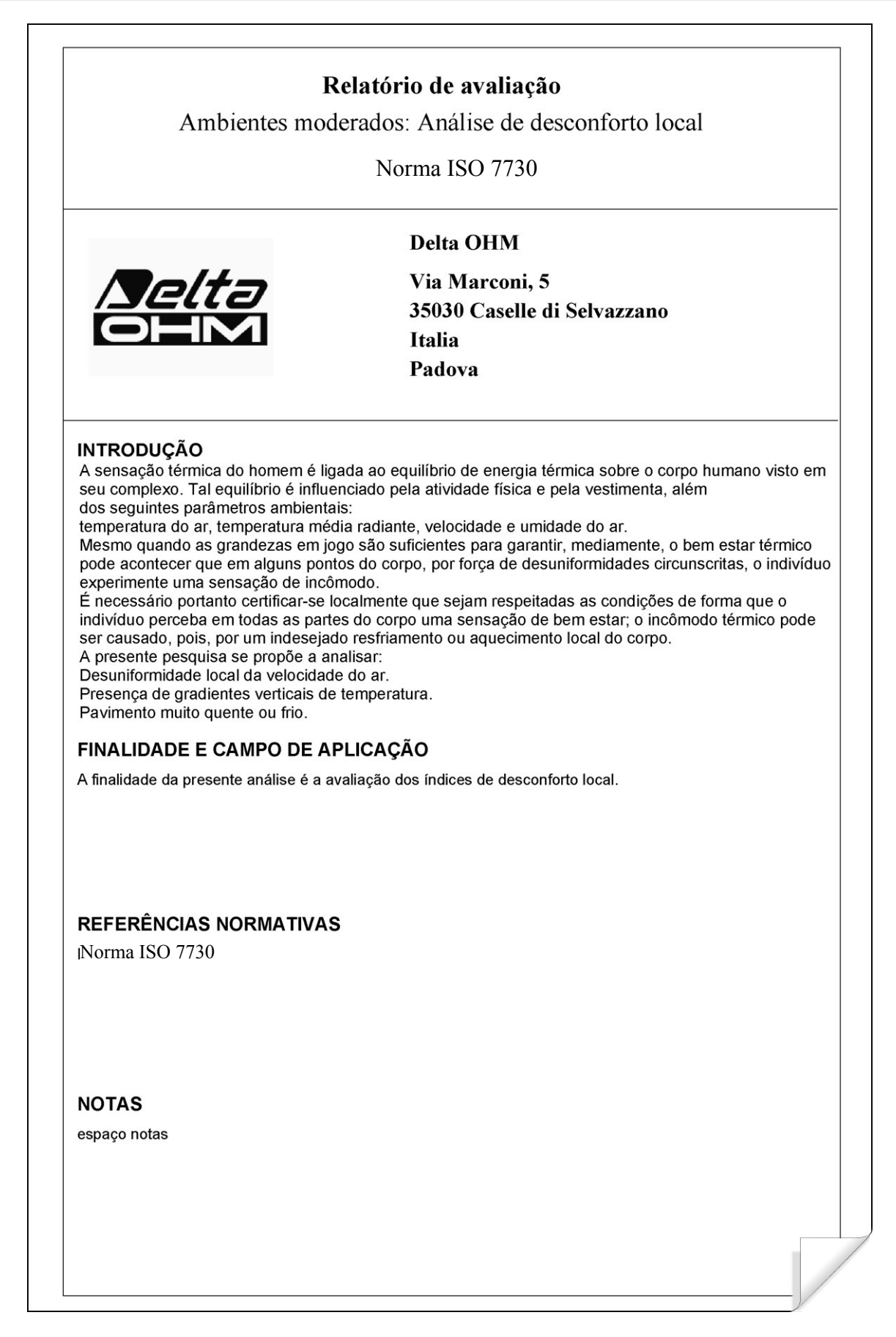

| <b>Delta</b>                   | Relatór<br>Ambientes moderados         | io de avaliação<br>E Análise de desconforto | local Mod. 001 rev.0<br>Page 2 of 7 |
|--------------------------------|----------------------------------------|---------------------------------------------|-------------------------------------|
|                                | No                                     | orma ISO 7730                               | rage 2 or 7                         |
| Data levantamento:             |                                        |                                             |                                     |
| Data de início:                | 2006/10/05                             | Hora de início:                             | 10:30:00                            |
| Data de término:               | 2006/10/05                             | Hora de término:                            | 10:38:00                            |
| Sede do levantamento           | :                                      |                                             |                                     |
| Empresa:                       | Delta OHM                              |                                             |                                     |
| Endereço:                      | Via Marconi, 5                         |                                             |                                     |
| Cidade:                        | 35030 Caselle di Sel                   | vazzano                                     |                                     |
| Estado:                        | Padova                                 |                                             |                                     |
| País:                          | Italia                                 |                                             |                                     |
| Contato:                       | Paolo Bianchi                          |                                             |                                     |
| Telefone/fax:                  | 0039-0498977150 - Fa                   | x 0039-049635596                            |                                     |
| e-mail:                        | deltaohm@tin.it                        |                                             |                                     |
| Autor:<br>Endereço:<br>Cidade: | Via Marconi, 5<br>35030 - Caselle di S | elvazzano                                   |                                     |
| Estado.:                       | Padova                                 |                                             |                                     |
| País:                          | Italia                                 |                                             |                                     |
| Contato:                       | Mario Rossi                            |                                             |                                     |
| Telefono/fax:                  | 0039-0498977150 - Fa                   | x 0039-049635596                            |                                     |
| e-mail:                        | deltaohm@tin.it                        |                                             |                                     |
|                                |                                        |                                             |                                     |
|                                | Redigido                               | Verifica                                    | ndo e Aprovado                      |
| Data                           | Assinatura                             | Data                                        | Assinatura                          |
|                                |                                        | 0.0000000000000000000000000000000000000     |                                     |

| Nelta                              | Rappo<br>Ambienti moderat | orto di valutazione<br>ti: Analisi di discomfort locale | Mod. 001 rev.0 |
|------------------------------------|---------------------------|---------------------------------------------------------|----------------|
|                                    | N                         | orma ISO 7730                                           | Page 3 of 7    |
|                                    | 110                       |                                                         |                |
| Strumentazione utilizza            | ta:                       |                                                         |                |
| CodiceStrumento                    | :                         | Model HD32.1 prog.A                                     |                |
| Versione del fi:                   | rmware:                   | Firm.Ver.=01.00                                         |                |
| Data del firmwa:                   | re (aaaa/mm/gg):          | Firm.Date=2005/10/12                                    |                |
| Numero di serie                    | strumento:                | SN=12345678                                             |                |
| Codice utente:                     |                           | User ID=000000000000000000000000000000000000            | )              |
| Sonde utilizzate:                  |                           |                                                         |                |
| Descrizione ing                    | resso Ch.1                |                                                         |                |
| Tipo di sonda:                     | Pt100 h-b                 |                                                         |                |
| Data Cal.:                         | 2004/09/13                |                                                         |                |
| S/N:                               | 87654321                  |                                                         |                |
| Descrizione ing:<br>Tipo di sonda: | resso Ch.2<br>Pt100 k-f   |                                                         |                |
| Data Cal.:                         | 2005/06/27                |                                                         |                |
| S/N:                               | 05013380                  |                                                         |                |
| Descrizione ing                    | resso Ch.3                |                                                         |                |
| Tipo di sonda:                     | NR                        |                                                         |                |
| Data Cal.:                         | 2002/01/02                |                                                         |                |
| 5/N:                               | 04006422                  |                                                         |                |
| Descrizione ing:                   | resso Ch.4                |                                                         |                |
| nipo di sonda:                     | not present               |                                                         |                |
| S/N:                               | not present               |                                                         |                |
| 5,                                 | not probent               |                                                         |                |
| Descrizione ing:<br>Tipo di sonda: | not present               |                                                         |                |
| Data Cal.:                         | not present               |                                                         |                |
| S/N:                               | not present               |                                                         |                |
| Descrizione ing                    | resso Ch.6                |                                                         |                |
| Tipo di sonda:                     | not present               |                                                         |                |
| Data Cal.:                         | not present               |                                                         |                |
| S/N:                               | not present               |                                                         |                |
| Descrizione ing:                   | resso Ch.7                |                                                         |                |
| Tipo di sonda:                     | not present               |                                                         |                |
| Data Cal.:                         | not present               |                                                         |                |
| 5/N:                               | not present               |                                                         |                |
| Descrizione ing:<br>Tipo di sonda: | resso Ch.8                |                                                         |                |
| Data Cal.:                         | not present               |                                                         |                |
| S/N:                               | not present               |                                                         |                |
|                                    | -                         |                                                         |                |
|                                    |                           |                                                         |                |
|                                    |                           |                                                         |                |
|                                    |                           |                                                         |                |

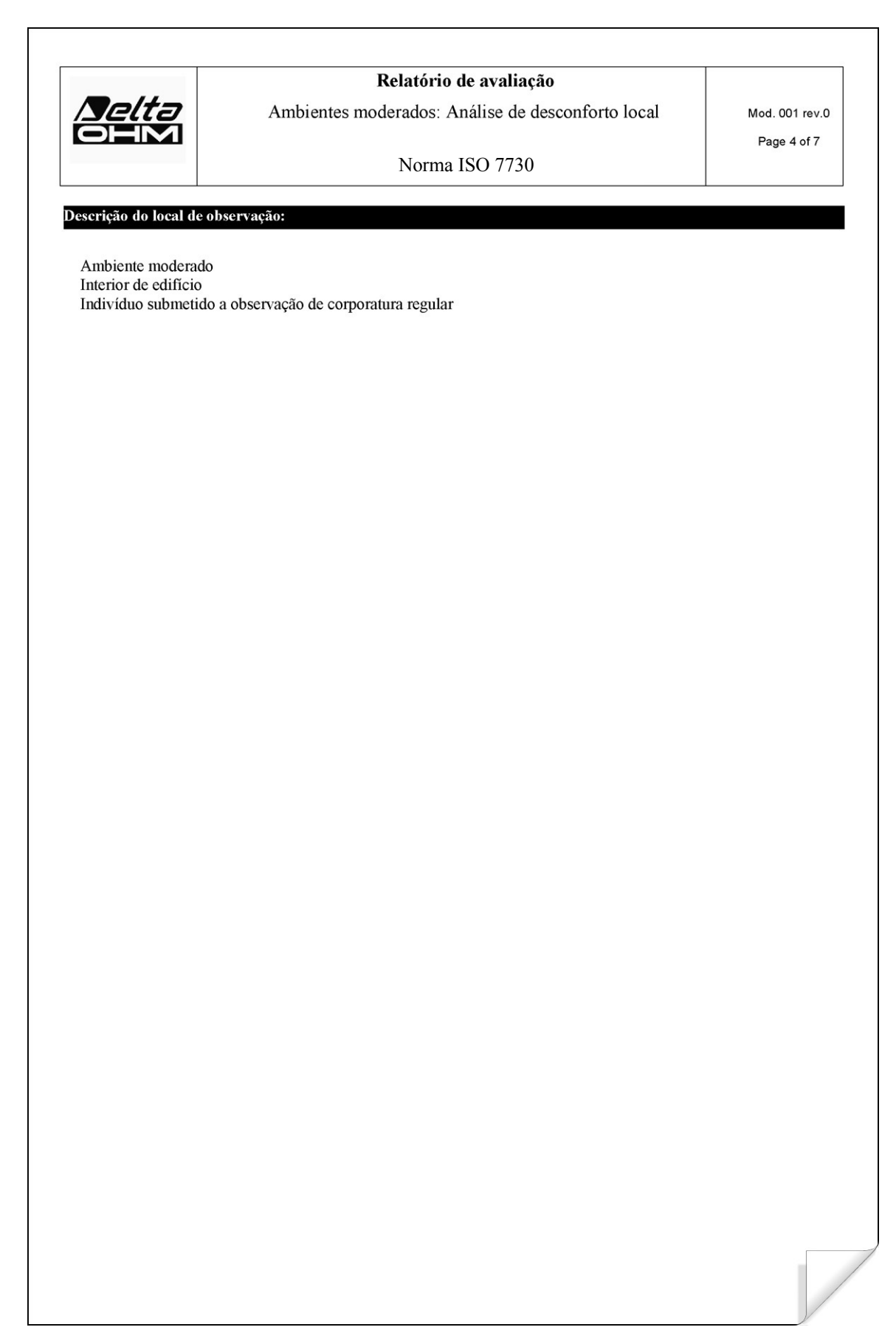

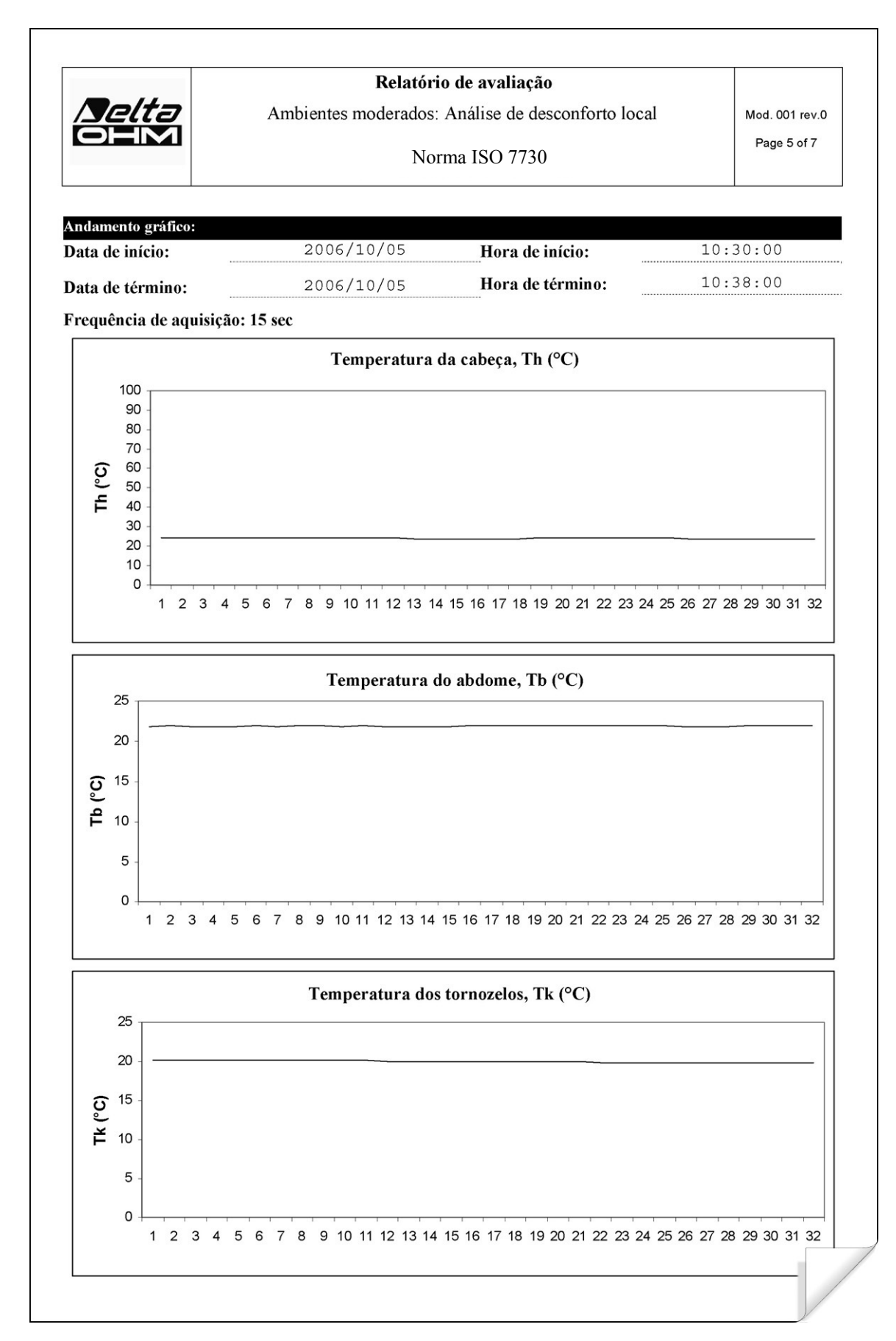

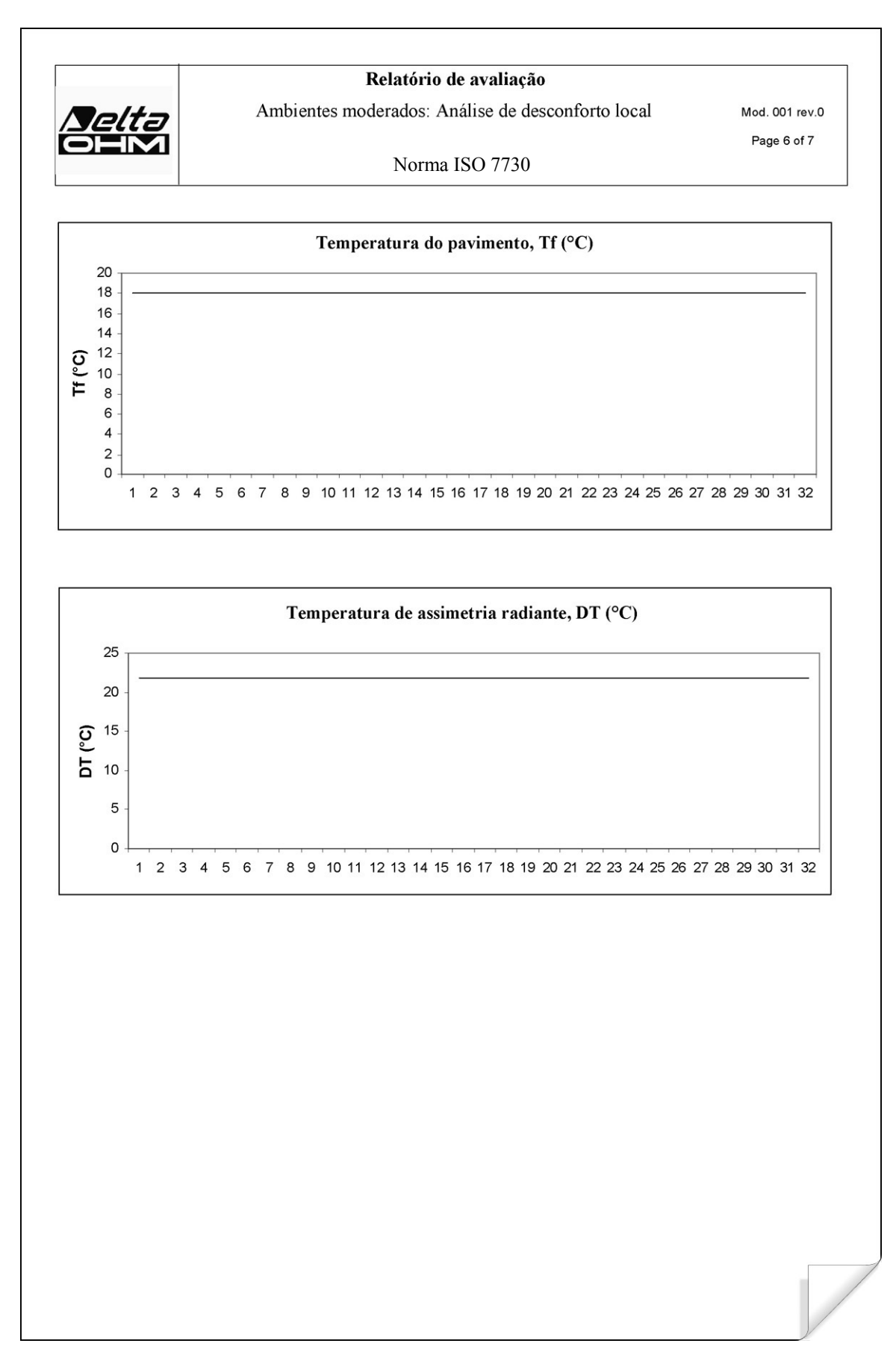

| Indicações sobre as medições:         Temperatura da cabeça, Th (°C)         Temperatura do abdome, Tb (°C)         Temperatura dos tornozelos, Tk (°C)         Temperatura do pavimento, Tf (°C)         Temperatura de assimetria radiante, DT (°C)         Resultado global:         PD: Insatisfeitos de diferença de temperatura Cabeça-Tornozelos         PD: Insatisfeitos de navimento guerte e frio | 24<br>22,1<br>20<br>18<br>21,9 |
|----------------------------------------------------------------------------------------------------|--------------------------------|
| Indicações sobre as medições:<br>Temperatura da cabeça, Th (°C)<br>Temperatura do abdome, Tb (°C)<br>Temperatura dos tornozelos, Tk (°C)<br>Temperatura do pavimento, Tf (°C)<br>Temperatura de assimetria radiante, DT (°C)<br>Resultado global:<br>PD: Insatisfeitos de diferença de temperatura Cabeça-Tornozelos                                                                                         | 24<br>22,1<br>20<br>18<br>21,9 |
| Temperatura da cabeça, Th (°C)<br>Temperatura do abdome, Tb (°C)<br>Temperatura dos tornozelos, Tk (°C)<br>Temperatura do pavimento, Tf (°C)<br>Temperatura de assimetria radiante, DT (°C)<br>Resultado global:<br>PD: Insatisfeitos de diferença de temperatura Cabeça-Tornozelos<br>PD: Insatisfeitos de pavimento quento a frio                                                                          | 24<br>22,1<br>20<br>18<br>21,9 |
| Temperatura do abdome, Tb (°C)<br>Temperatura dos tornozelos, Tk (°C)<br>Temperatura do pavimento, Tf (°C)<br>Temperatura de assimetria radiante, DT (°C)<br>Resultado global:<br>PD: Insatisfeitos de diferença de temperatura Cabeça-Tornozelos<br>PD: Insatisfeitos de pavimento quento a frio                                                                                                    | 22,1<br>20<br>18<br>21,9       |
| Temperatura dos tornozelos, Tk (°C)<br>Temperatura do pavimento, Tf (°C)<br>Temperatura de assimetria radiante, DT (°C)<br>Resultado global:<br>PD: Insatisfeitos de diferença de temperatura Cabeça-Tornozelos<br>PD: Insatisfeitos de pavimento quento a frio                                                                                                    | 20<br>18<br>21,9               |
| Temperatura do pavimento, Tf (°C)<br>Temperatura de assimetria radiante, DT (°C)<br>Resultado global:<br>PD: Insatisfeitos de diferença de temperatura Cabeça-Tornozelos<br>PD: Insatisfeitos de pavimento querte a frio                                                                                                    | 18 21,9                        |
| Resultado global:<br>PD: Insatisfeitos de diferença de temperatura Cabeça-Tornozelos                                                                                                    |                                |
| Resultado global:<br>PD: Insatisfeitos de diferença de temperatura Cabeça-Tornozelos                                                                                                    |                                |
| PD: Insatisfeitos de diferença de temperatura Cabeça-Tornozelos                                                                                                    |                                |
| PD: Insatisfaitos de pavimento quenta a fria                                                                                                    | 9 %                            |
| D. msausienos de paviniento quente e mo                                                                                                    | 13 %                           |
| Assimetria Radiante Vertical: PD teto quente                                                                                                    | 64 %                           |
| Roupa de baixo de mangas e pernas curtas, camisa, calças, jaqueta, sapatos                                                                                                    |                                |
|                                                                                                    |                                |
|                                                                                                    |                                |
| Descrição Atividade:                                                                                                    |                                |
| Atividade sedentária (escritório, casa, escola, laboratório)                                                                                                    | 70 W/m2                        |
|                                                                                                    |                                |
|                                                                                                    |                                |
|                                                                                                    |                                |
|                                                                                                    |                                |
|                                                                                                    |                                |
|                                                                                                    |                                |
|                                                                                                    |                                |
|                                                                                                    |                                |
|                                                                                                    |                                |

#### **12.4 AMBIENTES QUENTES**

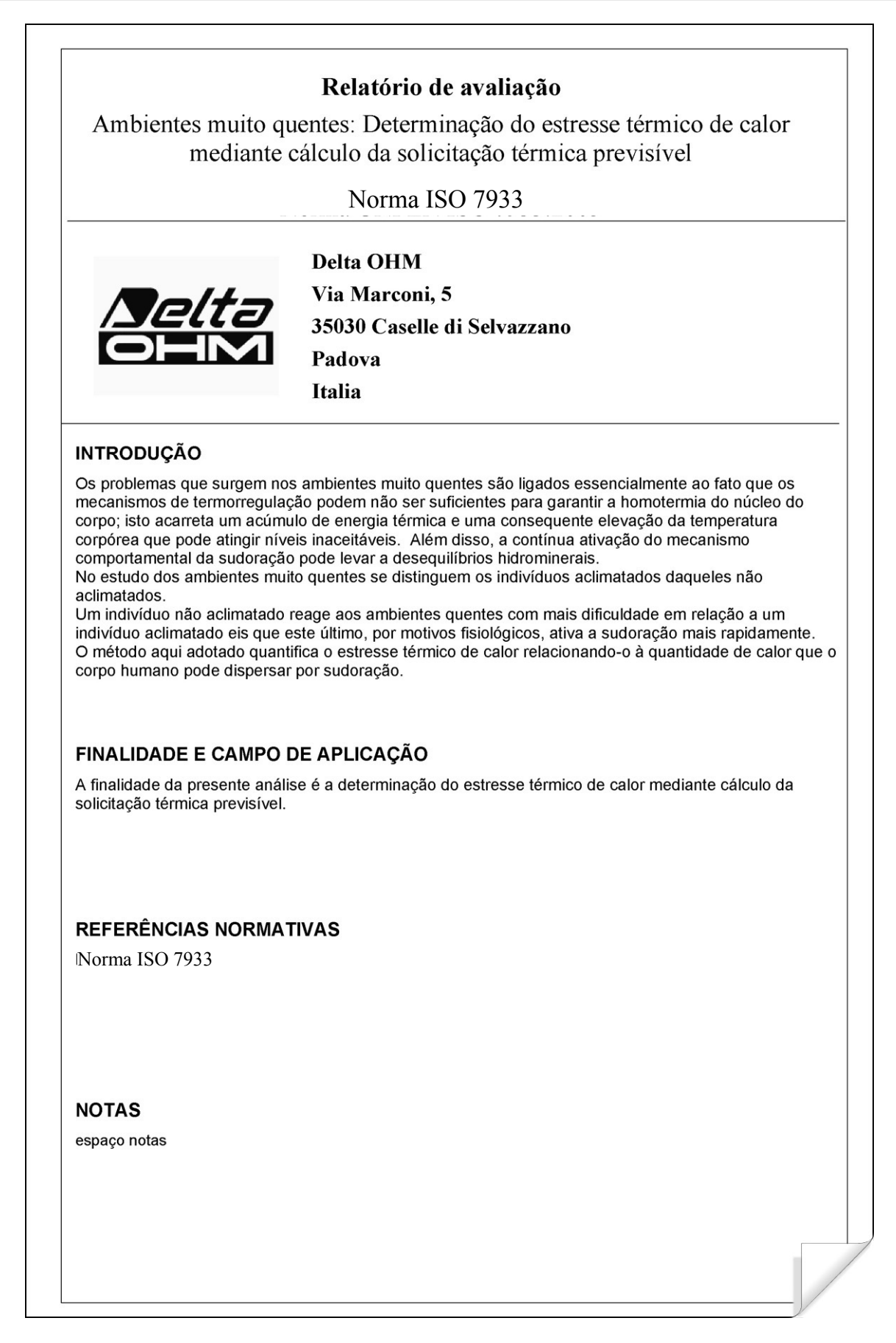

|                     | Rela                                                     | tório de avaliação                                                           |                        |                               |  |
|---------------------|----------------------------------------------------------|------------------------------------------------------------------------------|------------------------|-------------------------------|--|
| <u>Deltə</u><br>OHM | Ambientes muito quentes: De<br>mediante cálculo da<br>No | terminação do estresse tér<br>1 solicitação térmica previ<br>1 orma ISO 7933 | mico de calor<br>sível | Mod. 001 rev.0<br>Page 2 of 7 |  |
| Data lovantamenta   |                                                          |                                                                              |                        |                               |  |
| Data de início:     | 2006/10/05                                               | Hora de início:                                                              | 10:30:00               |                               |  |
| Data de término:    | 2006/10/05                                               | Hora de término:                                                             | 10:38:00               |                               |  |
| Sede do levantamer  | nto:                                                     |                                                                              |                        |                               |  |
| Empresa:            | Delta OHM                                                |                                                                              |                        |                               |  |
| Endorogo:           | Via Marconi, 5                                           |                                                                              |                        |                               |  |
| Cidade:             | 35030 Caselle di Se                                      | lvazzano                                                                     |                        |                               |  |
| Estado:             | Padova                                                   |                                                                              |                        |                               |  |
| País:               | Italia                                                   |                                                                              |                        |                               |  |
| Contato:            | Paolo Bianchi                                            |                                                                              |                        |                               |  |
| Telefone/fax:       | 0039-0498977150 - F                                      | ax 0039-049635596                                                            |                        |                               |  |
| e-mail:             | deltaohm@tin.it                                          |                                                                              |                        |                               |  |
| Autor do relatório: |                                                          |                                                                              |                        |                               |  |
| Autor:              | Mario Rossi                                              |                                                                              |                        |                               |  |
| Endereço:           | Via Marconi, 5                                           |                                                                              |                        |                               |  |
| Cidade:             | 35030 - Caselle di                                       | Selvazzano                                                                   |                        |                               |  |
| Estado:             | Padova                                                   |                                                                              |                        |                               |  |
| País:               | Italia                                                   |                                                                              |                        |                               |  |
| Contato:            | Mario Rossi                                              |                                                                              |                        |                               |  |
| Telefone/fax:       | 0039-0498977150 - F                                      | ax 0039-049635596                                                            |                        |                               |  |
| e-mail:             | deltaohm@tin.it                                          |                                                                              |                        |                               |  |
|                     |                                                          |                                                                              |                        |                               |  |
|                     |                                                          |                                                                              |                        |                               |  |
|                     |                                                          |                                                                              |                        |                               |  |
|                     |                                                          |                                                                              |                        |                               |  |
|                     |                                                          |                                                                              |                        |                               |  |
|                     |                                                          |                                                                              |                        |                               |  |
|                     |                                                          |                                                                              |                        |                               |  |
|                     |                                                          |                                                                              |                        |                               |  |
|                     |                                                          |                                                                              |                        |                               |  |
|                     | Dodinido                                                 | ¥7                                                                           | do o Annova Ja         |                               |  |
|                     | Realgiuo                                                 | verifica                                                                     | Verificado e Aprovado  |                               |  |
| <b>.</b>            | ▲ <u>ann</u> ● 20 ann -                                  |                                                                              |                        |                               |  |

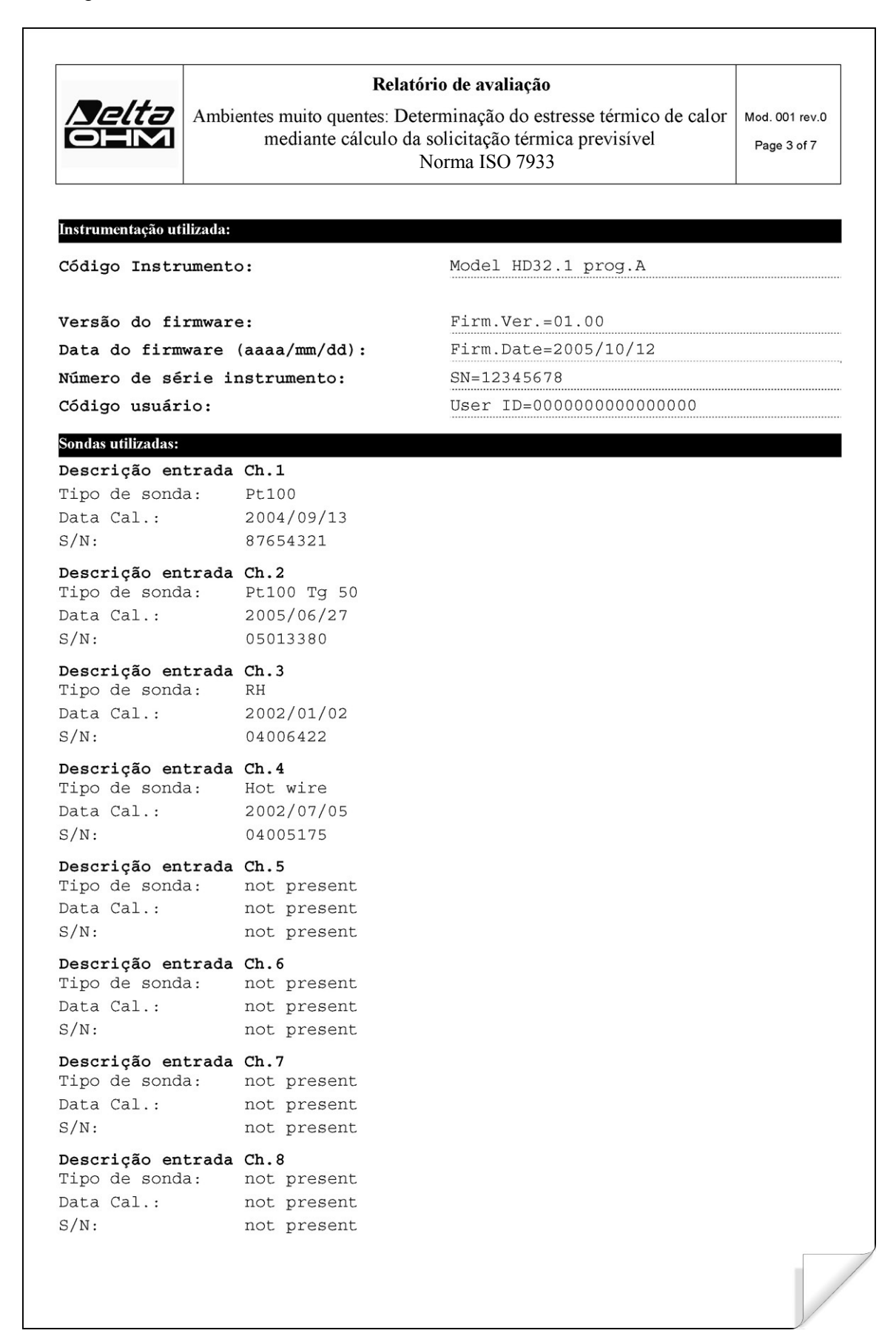

|                    | Relatório de avaliação                                      |                 |           |         |
|--------------------|-------------------------------------------------------------|-----------------|-----------|---------|
| Selta              | Ambientes muito quentes: Determinação do estresse           | térmico de calo | r Mod. 0  | 01 rev. |
|                    | mediante cálculo da solicitação térmica pr                  | evisivel        | Page      | 4 of 7  |
|                    | Norma ISO 7933                                              |                 |           |         |
| scrição do local   | de observação:                                              |                 |           |         |
| Ambiente muito     | quente:                                                     |                 |           |         |
| Interior de edifíc | io<br>io                                                    |                 |           |         |
| marviauo suome     | nuo a observação de corporatura regular                     |                 |           |         |
|                    |                                                             |                 |           |         |
| escrição Vestime   | nta:                                                        |                 |           |         |
| Vestimenta diár    | a:                                                          |                 | 15 01     | 0       |
| Roupa de baixo     | de mangas e pernas curtas, camisa, calças, jaqueta, sapatos |                 | 1,5 01    | .0      |
| Parametri sog      | zetto:                                                      | mocco           | 75 0      | ŀa      |
| Altura             |                                                             | a               | 1,8       | m       |
| O indivíduo po     | le beber livremente?                                        | D               | sì        |         |
| Fluxo mecânico     | )                                                           | W               | 0         | W       |
| Postura            |                                                             | Posture         | 2         | ,       |
| Índice estático    | le permeabilidade ao vapor                                  | imst            | 0,38      |         |
| Fração da supe     | fície corpórea recoberta de vestimenta refletente           | An              | 0.55      |         |
| Emissividade d     | a vestimenta refletente                                     | Ар              | 0,55      |         |
| Q indivíduo est    | vishe?                                                      | Fr              | 0,12      |         |
| Velocidade do      |                                                             | Walkand         | no<br>0 0 |         |
| Foi definida un    | a direção de caminho?                                       | defdir          | 0,0       | 111/3   |
| Ângulo entre a     | direção do movimento e a direção do vento                   | THETA           | 0.0       | 0       |
| Porcentagem de     | e aclimatamento                                             | accl            | 100       |         |
|                    |                                                             |                 |           |         |
| Descrição Ativid   | ade:                                                        |                 |           |         |
| Atividade seden    | tária (escritório, casa, escola, laboratório)               |                 | 70 W/     | ′m2     |
|                    |                                                             |                 |           |         |
|                    |                                                             |                 |           |         |
|                    |                                                             |                 |           |         |
|                    |                                                             |                 |           |         |
|                    |                                                             |                 |           |         |
|                    |                                                             |                 |           |         |
|                    |                                                             |                 |           |         |
|                    |                                                             |                 |           |         |
|                    |                                                             |                 |           |         |
|                    |                                                             |                 |           |         |

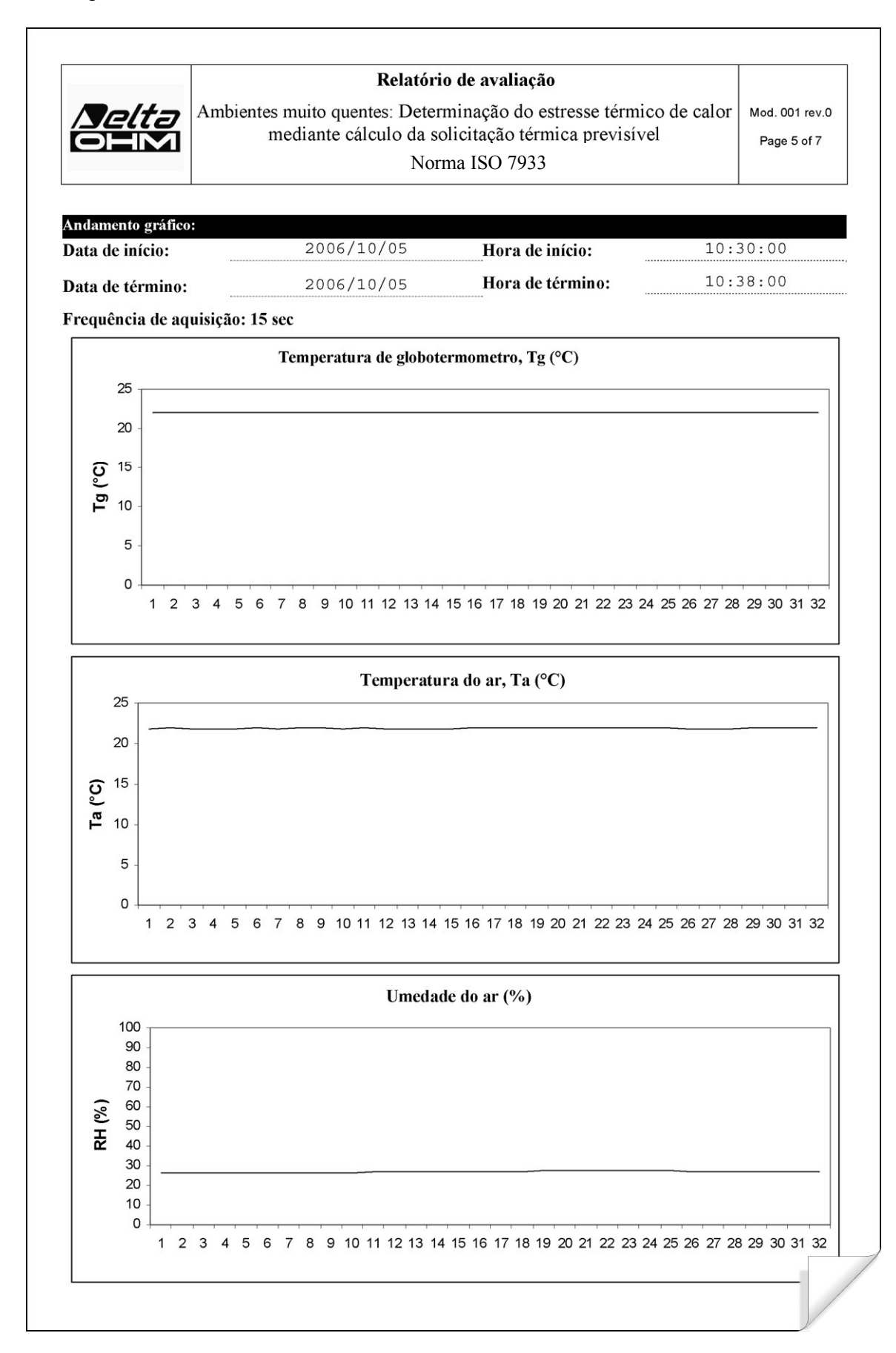

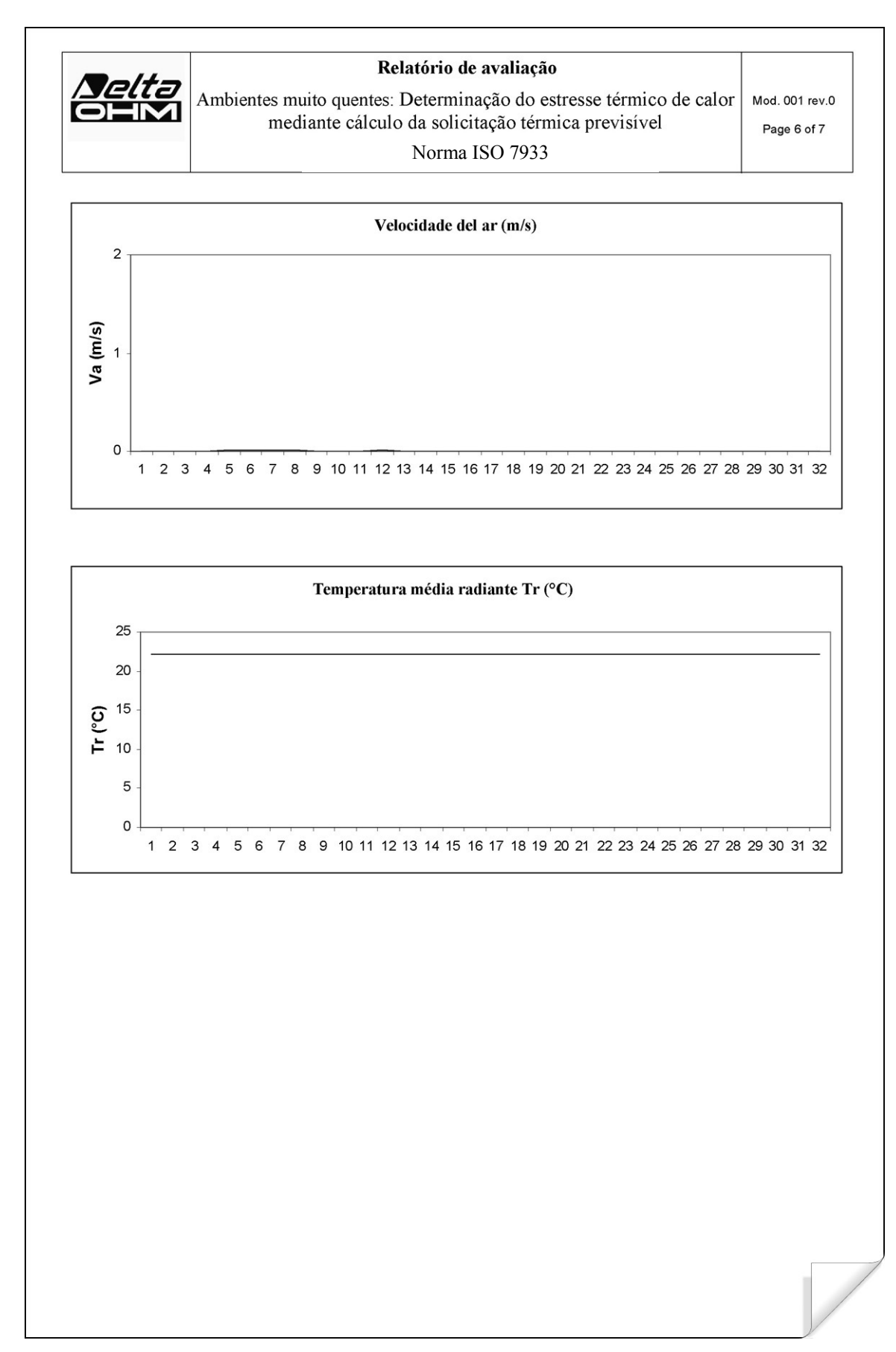

| <i>Delta</i><br>OHM             | Relatório de avaliação<br>Ambientes muito quentes: Determinação do estres<br>mediante cálculo da solicitação térmica | sse térmico de o<br>previsível | calor Mod.<br>Pag | 001 rev.<br>ge 7 of 7 |
|---------------------------------|----------------------------------------------------------------------------------------------------|--------------------------------|-------------------|-----------------------|
|                                 | Norma ISO 7933                                                                                                    |                                |                   |                       |
| ndicações sobre as              | medições:                                                                                                    |                                |                   |                       |
|                                 |                                                                                                    |                                |                   |                       |
| Femperatura do                  | ar, Ta (°C)                                                                                                    |                                | 35                |                       |
| Jmidade Relativ                 | /a (%)                                                                                                    |                                | 65                |                       |
| elocidade do ar                 | (m/s)                                                                                                    | , ······                       | 1<br>29           |                       |
| emperatura med                  |                                                                                                    |                                | 20                |                       |
|                                 |                                                                                                    |                                |                   |                       |
| antada glabalı                  |                                                                                                    |                                |                   |                       |
|                                 | _                                                                                                    | _                              |                   |                       |
| Temperatura re                  | tal                                                                                                    | Tre                            | 37,1              | °C                    |
| Perda de água                   |                                                                                                    | Water loss                     | 2118              | g                     |
| Tempo máximo                    | o de exposição admitido para o acúmulo térmico                                                                       | DlimTre                        | 480               | mi                    |
| Tempo máximo<br>indivíduo médi  | o de exposição admitido para a perda de água,<br>o                                                                   | Dlimloss50                     | 480               | miı                   |
| Tempo máximo<br>da população la | o de exposição admitido para a perda de água, 95%<br>aborativa                                                       | Dlimloss95                     | 480               | miı                   |
|                                 |                                                                                                    |                                |                   |                       |
|                                 |                                                                                                    |                                |                   |                       |
|                                 |                                                                                                    |                                |                   |                       |
|                                 |                                                                                                    |                                |                   |                       |
|                                 |                                                                                                    |                                |                   |                       |
|                                 |                                                                                                    |                                |                   |                       |
|                                 |                                                                                                    |                                |                   |                       |
|                                 |                                                                                                    |                                |                   |                       |
|                                 |                                                                                                    |                                |                   |                       |
|                                 |                                                                                                    |                                |                   |                       |
|                                 |                                                                                                    |                                |                   |                       |
|                                 |                                                                                                    |                                |                   |                       |
|                                 |                                                                                                    |                                |                   |                       |
|                                 |                                                                                                    |                                |                   |                       |
|                                 |                                                                                                    |                                |                   |                       |
|                                 |                                                                                                    |                                |                   |                       |
|                                 |                                                                                                    |                                |                   |                       |

|                                                                                                    | Relatório de avaliação                                                                                                    |
|----------------------------------------------------------------------------------------------------|----------------------------------------------------------------------------------------------------|
| Ambientes muito                                                                                                    | frios: Determinação dos índices de estresse de frio<br>IREQ,WCI, DLE, RT                                                                                                    |
|                                                                                                    | Norma ISO 11079                                                                                                    |
|                                                                                                    | Delta OHM                                                                                                    |
| Malta                                                                                                    | Via Marconi, 5                                                                                                    |
|                                                                                                    | 35030 Caselle di Selvazzano                                                                                                    |
|                                                                                                    | Padova                                                                                                    |
|                                                                                                    | Italia                                                                                                    |
| INTRODUÇÃO                                                                                                    |                                                                                                    |
| o restriamento do núcleo, o o<br>sucessivamente aqueles cor<br>Por efeito da regulação vaso<br>corpo advém o estreitamento<br>mais suficiente para garantir<br>surge o arrepio que comport<br>produção de trabalho mecân<br>As condições de estresse téi<br>avaliadas através do procedi<br>IREQ. Além disso, os efeitos<br>mediante uso do índice WCI | organismo reage ativando inicialmente os mecanismos vasomotores e<br>mportamentais.<br>pomotora e a fim de reduzir a circulação sanguínea nas zonas periféricas do<br>o dos esfíncteres dos capilares periféricos; quando este mecanismo não é<br>a homotermia e o núcleo do corpo se resfria abaixo dos 35°C (hipotermia),<br>a a ativação dos grupos musculares com geração de energia térmica sem<br>nico em relação ao ambiente externo.<br>rmico às quais são submetidos os indivíduos nos ambientes muito frios são<br>imento contido na norma UNI ENV ISO 11079:2001 que utiliza o índice<br>s da exposição ao frio das partes do corpo não protegidas são examinados |
| FINALIDADE E CAMPO                                                                                                    | ) DE APLICAÇÃO                                                                                                    |
| A infandade da presente ana                                                                                                    | anse e a determinação dos indices inclue, vvoi, DEL, NT.                                                                                                    |
| REFERÊNCIAS NORMA                                                                                                    | ATIVAS                                                                                                    |
| Norma ISO 11079                                                                                                    |                                                                                                    |
|                                                                                                    |                                                                                                    |
| NOTAS                                                                                                    |                                                                                                    |
|                                                                                                    |                                                                                                    |
| espaço notas                                                                                                    |                                                                                                    |
| espaço notas                                                                                                    |                                                                                                    |
| espaço notas                                                                                                    |                                                                                                    |

| Nelta               | Relaté<br>Ambientes muito frios: Deter<br>IREQ | <b>prio de avaliação</b><br>minação dos índices de es<br>,WCI, DLE, RT | stresse de frio | Mod. 001 rev.0 |
|---------------------|------------------------------------------------|------------------------------------------------------------------------|-----------------|----------------|
|                     | Nor                                            | ma ISO 11079                                                           |                 | Tage 2 010     |
| Data levantamento:  |                                                |                                                                        |                 |                |
| Data de início:     | 2006/10/05                                     | Hora de início:                                                        | 10:30:00        |                |
| Data de término:    | 2006/10/05                                     | Hora de término:                                                       | 10:38:00        |                |
| Sede do levantamen  | ito:                                           |                                                                        |                 |                |
| Empresa:            | Delta OHM                                      |                                                                        |                 |                |
| Endereço:           | Via Marconi, 5                                 |                                                                        |                 |                |
| Cidade:             | 35030 Caselle di Se                            | lvazzano                                                               |                 |                |
| Estado:             | Padova                                         |                                                                        |                 |                |
| País:               | Italia                                         |                                                                        |                 |                |
| Contato:            | Paolo Bianchi                                  |                                                                        |                 |                |
| Telefone/fax:       | 0039-0498977150 - F                            | ax 0039-049635596                                                      |                 |                |
| e-mail:             | deltaohm@tin.it                                |                                                                        |                 |                |
| Autor do relatório: |                                                |                                                                        |                 |                |
| Autor:              | Mario Rossi                                    |                                                                        |                 |                |
| Endereço:           | Via Marconi, 5                                 |                                                                        |                 |                |
| Cidade:             | 35030 - Caselle di                             | Selvazzano                                                             |                 |                |
| Estado:             | Padova                                         |                                                                        |                 |                |
| País:               | Italia                                         |                                                                        |                 |                |
| Contato:            | Mario Rossi                                    |                                                                        |                 |                |
| Telefone/fax:       | 0039-0498977150 - F                            | ax 0039-049635596                                                      |                 |                |
| e-mail:             | deltaohm@tin.it                                |                                                                        |                 |                |
|                     |                                                |                                                                        |                 |                |
|                     |                                                | Verificado e Aprovado                                                  |                 |                |
|                     | Redigido                                       | Verifica                                                               | ido e Aprovado  |                |

| <i>Deltə</i><br>Olimi                 | Re<br>Ambientes muito frios: D<br>IR<br>N | <b>latório de avaliação</b><br>eterminação dos índices de estresse de frio<br>EQ,WCI, DLE, RT<br>forma ISO 11079 | Mod. 001 rev.0<br>Page 3 of 8 |
|---------------------------------------|-------------------------------------------|----------------------------------------------------------------------------------------------------|-------------------------------|
| Instrumontação uti                    | lizada                                    |                                                                                                    |                               |
| Código Instru                         |                                           | Model HD32 1 prog A                                                                                              |                               |
| courgo instit                         | menco.                                    |                                                                                                    |                               |
| Versão do fir                         | mware:                                    | Firm.Ver.=01.00                                                                                                  |                               |
| Data do firmw                         | vare (aaaa/mm/dd):                        | Firm.Date=2005/10/12                                                                                             |                               |
| Número de sér                         | rie instrumento:                          | SN=12345678                                                                                                    |                               |
| Código usuári                         | .0:                                       | User ID=00000000000000000                                                                                        |                               |
| Sondas utilizadas:                    |                                           |                                                                                                    |                               |
| Descrição ent                         | rada Ch.1                                 |                                                                                                    |                               |
| Tipo de sonda                         | 1: Pt100                                  |                                                                                                    |                               |
| Data Cal.:<br>s/N·                    | 2004/09/13<br>87654321                    |                                                                                                    |                               |
| Descrição ent                         | rada Ch ?                                 |                                                                                                    |                               |
| Tipo de sonda                         | a: RH                                     |                                                                                                    |                               |
| Data Cal.:                            | 2005/06/27                                |                                                                                                    |                               |
| S/N:                                  | 05013380                                  |                                                                                                    |                               |
| Descrição ent                         | rada Ch.3                                 |                                                                                                    |                               |
| ripo de sonda<br>Data Cal :           | 1: Tg                                     |                                                                                                    |                               |
| S/N:                                  | 04006422                                  |                                                                                                    |                               |
| Descrição ent                         | rada Ch.4                                 |                                                                                                    |                               |
| Tipo de sonda                         | a: Hot wire                               |                                                                                                    |                               |
| Data Cal.:                            | 2002/01/02                                |                                                                                                    |                               |
| S/N:                                  | 04006420                                  |                                                                                                    |                               |
| Descrição ent                         | rada Ch.5                                 |                                                                                                    |                               |
| Data Cal.:                            | not present                               |                                                                                                    |                               |
| S/N:                                  | not present                               |                                                                                                    |                               |
| Descrição ent                         | rada Ch.6                                 |                                                                                                    |                               |
| Tipo de sonda                         | a: not present                            |                                                                                                    |                               |
| Data Cal.:                            | not present                               |                                                                                                    |                               |
| 5/N:                                  | not present                               |                                                                                                    |                               |
| <b>Descrição ent</b><br>Tipo de sonda | rada Ch.7<br>a: not present               |                                                                                                    |                               |
| Data Cal.:                            | not present                               |                                                                                                    |                               |
| S/N:                                  | not present                               |                                                                                                    |                               |
| Descrição ent                         | rada Ch.8                                 |                                                                                                    |                               |
| ripo de sonda<br>Data Cal :           | not present                               |                                                                                                    |                               |
| S/N:                                  | not present                               |                                                                                                    |                               |
|                                       | TOO PLODONO                               |                                                                                                    |                               |
|                                       |                                           |                                                                                                    |                               |
|                                       |                                           |                                                                                                    |                               |

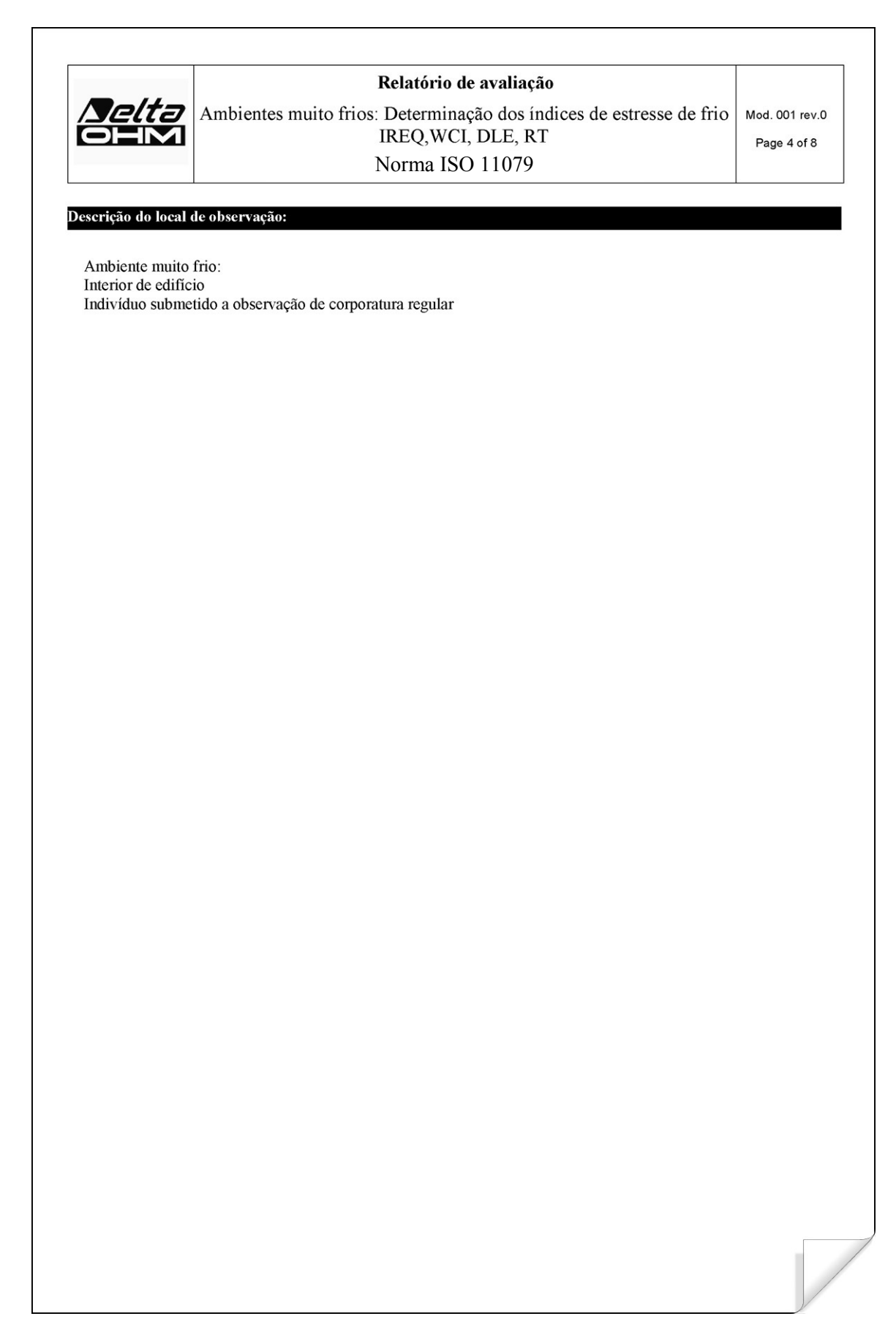

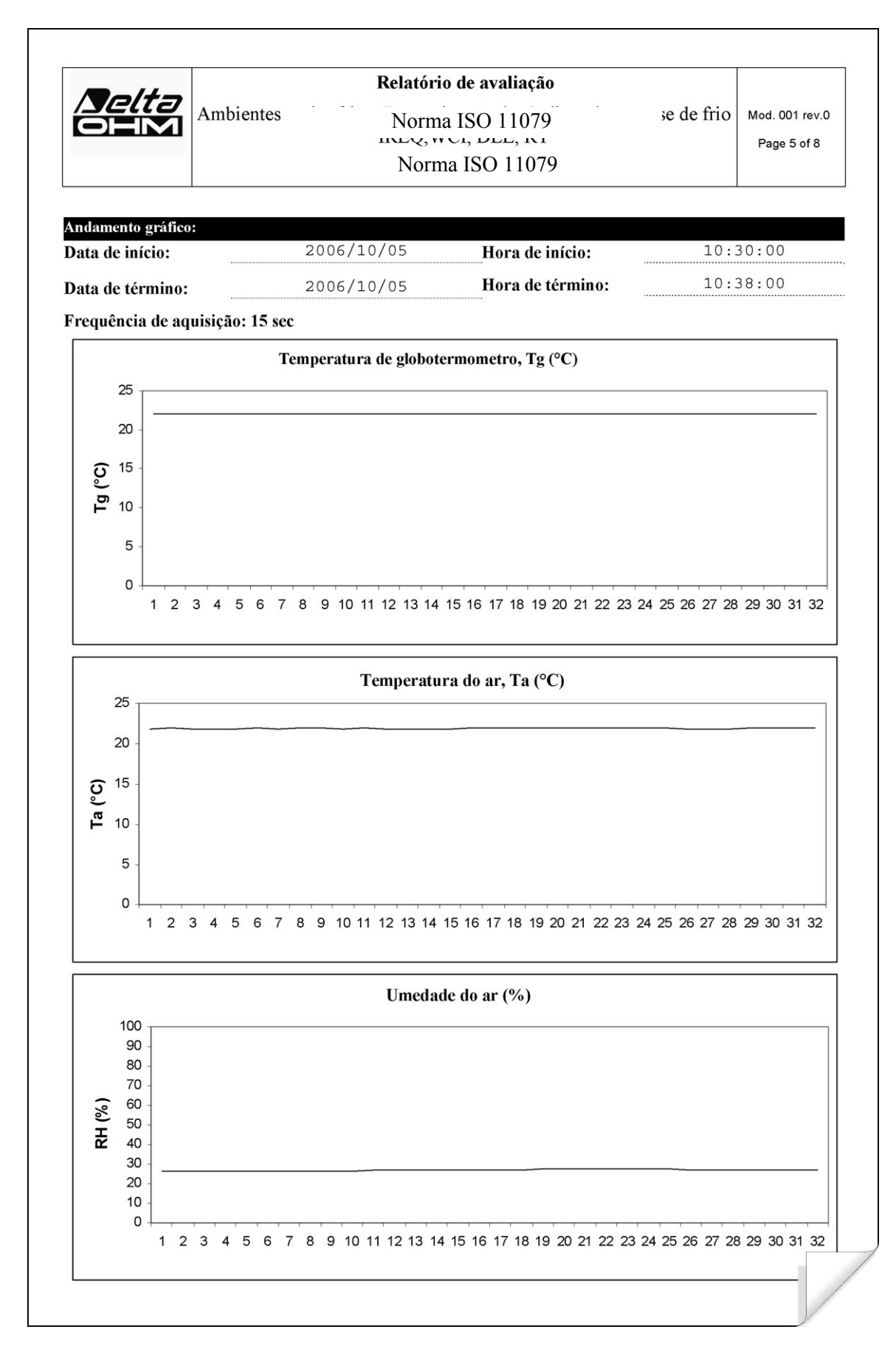

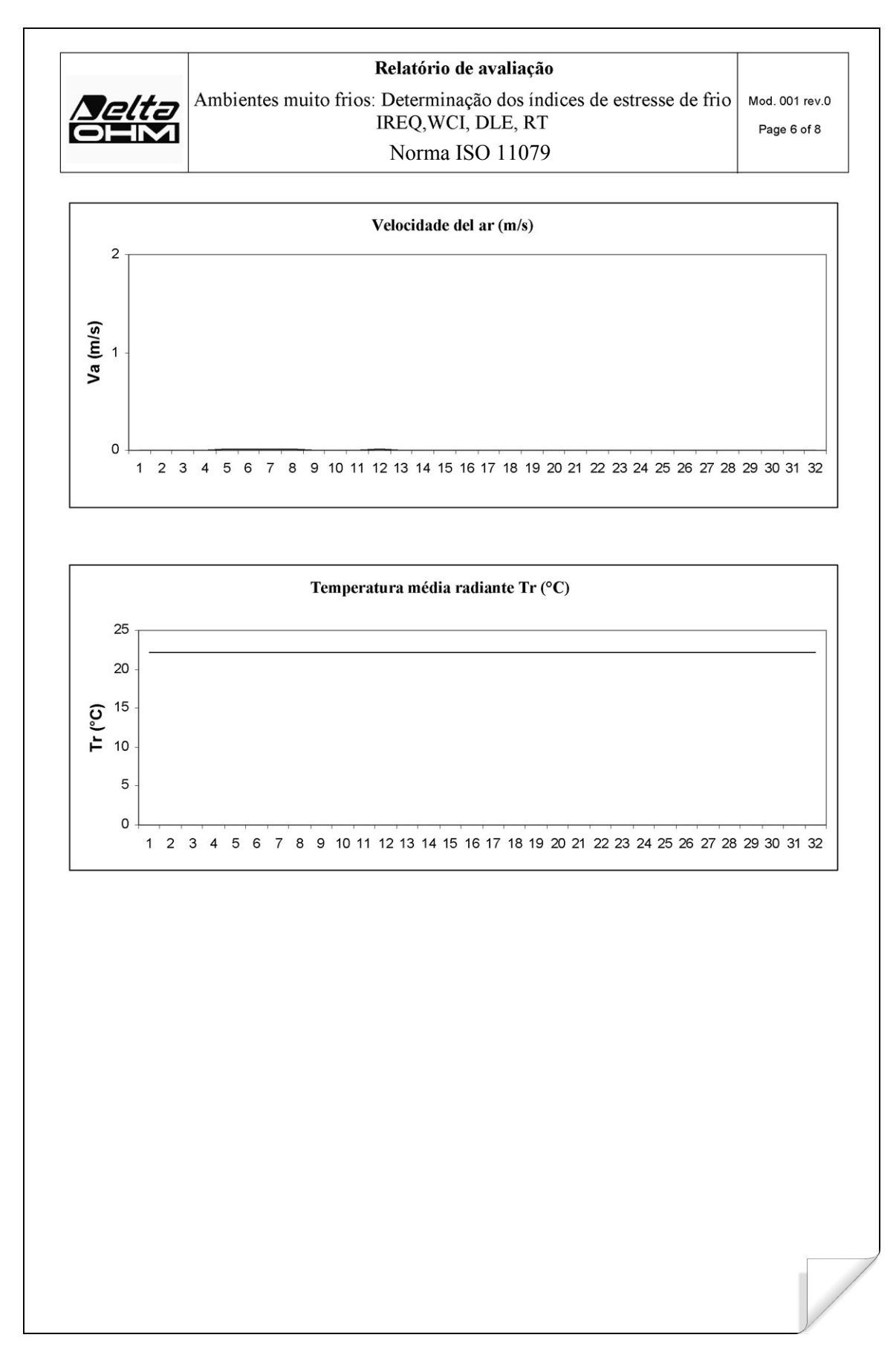

| Nelta Ambi                                                                                                    | Relatório de avaliação<br>ientes muito frios: Determinação dos ín<br>IREQ,WCI, DLE, RT                                                                                                    | o<br>dices de estre                                                                                | esse de fric                                                                                                    | Mod. 001 re                                                                                                    |  |
|----------------------------------------------------------------------------------------------------|----------------------------------------------------------------------------------------------------|----------------------------------------------------------------------------------------------------|----------------------------------------------------------------------------------------------------|----------------------------------------------------------------------------------------------------|--|
|                                                                                                    | Norma ISO 1107                                                                                                    | 9                                                                                                  |                                                                                                    |                                                                                                    |  |
|                                                                                                    |                                                                                                    |                                                                                                    |                                                                                                    |                                                                                                    |  |
| dicações sobre as medições                                                                                                    | S.                                                                                                    |                                                                                                    |                                                                                                    |                                                                                                    |  |
| Service and the service of the service of the servi |                                                                                                    |                                                                                                    |                                                                                                    | 20                                                                                                    |  |
| emperatura do ar, Ta (°C)                                                                                                    |                                                                                                    |                                                                                                    |                                                                                                    | -20                                                                                                    |  |
| midade Relativa (%)                                                                                                    |                                                                                                    |                                                                                                    |                                                                                                    | -20                                                                                                    |  |
| elocidade do ar (m/s)                                                                                                    |                                                                                                    | · · ·                                                                                              |                                                                                                    | 1,5                                                                                                    |  |
| emperatura média radi                                                                                                    | ante (°C)                                                                                                    |                                                                                                    |                                                                                                    | -20                                                                                                    |  |
| sultado global:<br>Cálculo por IREQ                                                                                                    |                                                                                                    |                                                                                                    |                                                                                                    |                                                                                                    |  |
| esultado global:<br>Cálculo por IREQ<br>Relação entre a área da su                                                                                                    | perfície do corpo humano vestido e a área da                                                                                                    | fcl                                                                                                | 2,02                                                                                                    |                                                                                                    |  |
| esultado global:<br>Cálculo por IREQ<br>Relação entre a área da su<br>superfície do corpo human<br>Temperatura média da pe                                                                                                    | perfície do corpo humano vestido e a área da<br>no nu                                                                                                    | fcl                                                                                                | 2,02                                                                                                    | °C                                                                                                    |  |
| esultado global:<br>Cálculo por IREQ<br>Relação entre a área da su<br>superfície do corpo human<br>Temperatura média da pel<br>Fração de pele molhada                                                                                                    | perfície do corpo humano vestido e a área da<br>no nu<br>le                                                                                                    | fcl<br>Tsk<br>wetness                                                                              | 2,02<br>32,42<br>0,12                                                                                                    | °C<br>%                                                                                                    |  |
| esultado global:<br>Cálculo por IREQ<br>Relação entre a área da su<br>superfície do corpo huma<br>Temperatura média da pel<br>Fração de pele molhada<br>Condutância térmica conv                                                                                                    | perfície do corpo humano vestido e a área da<br>no nu<br>le<br>rectiva unitária                                                                                                    | fcl<br>Tsk<br>wetness<br>hc                                                                        | 2,02<br>32,42<br>0,12<br>12,36                                                                                             | °C<br>%<br>W/(m² K)                                                                                                    |  |
| esultado global:<br>Cálculo por IREQ<br>Relação entre a área da su<br>superfície do corpo human<br>Temperatura média da pel<br>Fração de pele molhada<br>Condutância térmica conv<br>Condutância térmica radio                                                                                                    | perfície do corpo humano vestido e a área da<br>no nu<br>le<br>rectiva unitária<br>otiva unitária                                                                                                    | fcl<br>Tsk<br>wetness<br>hc<br>hr                                                                  | 2,02<br>32,42<br>0,12<br>12,36<br>2,74                                                                                     | °C<br>%<br>W/(m <sup>2</sup> K)<br>W/(m <sup>2</sup> K)                                                                                                    |  |
| esultado global:<br>Cálculo por IREQ<br>Relação entre a área da su<br>superfície do corpo human<br>Temperatura média da pel<br>Fração de pele molhada<br>Condutância térmica conv<br>Condutância térmica radio<br>Pressão parcial da água à                                                                                                    | perfície do corpo humano vestido e a área da<br>no nu<br>le<br>rectiva unitária<br>otiva unitária<br>temperatura ambiente                                                                                                    | fcl<br>Tsk<br>wetness<br>hc<br>hr<br>Pa                                                            | 2,02<br>32,42<br>0,12<br>12,36<br>2,74<br>0,04                                                                             | °C<br>%<br>W/(m² K)<br>W/(m² K)<br>kPa                                                                                                    |  |
| esultado global:<br>Cálculo por IREQ<br>Relação entre a área da su<br>superfície do corpo human<br>Temperatura média da pel<br>Fração de pele molhada<br>Condutância térmica conv<br>Condutância térmica radio<br>Pressão parcial da água à<br>Temperatura superficial d                                                                                                    | perfície do corpo humano vestido e a área da<br>no nu<br>le<br>rectiva unitária<br>otiva unitária<br>temperatura ambiente<br>o indumento                                                                                                    | fcl<br>Tsk<br>wetness<br>hc<br>hr<br>Pa<br>Tcl                                                     | 2,02<br>32,42<br>0,12<br>12,36<br>2,74<br>0,04<br>-16,88                                                                   | °C<br>%<br>W/(m² K)<br>W/(m² K)<br>kPa<br>°C                                                                                                    |  |
| esultado global:<br>Cálculo por IREQ<br>Relação entre a área da su<br>superfície do corpo human<br>Temperatura média da pel<br>Fração de pele molhada<br>Condutância térmica conv<br>Condutância térmica radio<br>Pressão parcial da água à<br>Temperatura superficial d<br>Isolamento evaporativo re                                                                                                    | perfície do corpo humano vestido e a área da<br>no nu<br>le<br>rectiva unitária<br>otiva unitária<br>temperatura ambiente<br>o indumento<br>esultante da vestimenta e do estrato limite                                                                                                    | fcl<br>Tsk<br>wetness<br>hc<br>hr<br>Pa<br>Tcl<br>Rt                                               | 2,02<br>32,42<br>0,12<br>12,36<br>2,74<br>0,04<br>-16,88<br>0,09                                                           | °C<br>%<br>W/(m <sup>2</sup> K)<br>W/(m <sup>2</sup> K)<br>kPa<br>°C<br>(m <sup>2</sup> kPa)/V                                                                                                    |  |
| esultado global:<br>Cálculo por IREQ<br>Relação entre a área da su<br>superfície do corpo human<br>Temperatura média da pel<br>Fração de pele molhada<br>Condutância térmica conv<br>Condutância térmica radio<br>Pressão parcial da água à<br>Temperatura superficial d<br>Isolamento evaporativo re<br>Fluxo térmico trocado por                                                                                                    | perfície do corpo humano vestido e a área da<br>no nu<br>le<br>rectiva unitária<br>otiva unitária<br>temperatura ambiente<br>o indumento<br>esultante da vestimenta e do estrato limite<br>r evaporação do suor                                                                                                    | fcl<br>Tsk<br>wetness<br>hc<br>hr<br>Pa<br>Tcl<br>Rt<br>E                                          | 2,02<br>32,42<br>0,12<br>12,36<br>2,74<br>0,04<br>-16,88<br>0,09<br>6,39                                                   | °C<br>%<br>W/(m <sup>2</sup> K)<br>W/(m <sup>2</sup> K)<br>kPa<br>°C<br>(m <sup>2</sup> kPa)/V<br>W/m <sup>2</sup>                                                                                                    |  |
| esultado global:<br>Cálculo por IREQ<br>Relação entre a área da su<br>superfície do corpo human<br>Temperatura média da pel<br>Fração de pele molhada<br>Condutância térmica conv<br>Condutância térmica radio<br>Pressão parcial da água à<br>Temperatura superficial d<br>Isolamento evaporativo re<br>Fluxo térmico trocado por                                                                                                    | perfície do corpo humano vestido e a área da<br>no nu<br>le<br>rectiva unitária<br>otiva unitária<br>temperatura ambiente<br>o indumento<br>esultante da vestimenta e do estrato limite<br>r evaporação do suor<br>r convecção e por evaporação na respiração                                                                                                 | fcl<br>Tsk<br>wetness<br>hc<br>hr<br>Pa<br>Tcl<br>Rt<br>E<br>Hres                                  | 2,02<br>32,42<br>0,12<br>12,36<br>2,74<br>0,04<br>-16,88<br>0,09<br>6,39<br>13,47                                          | °C<br>%<br>W/(m <sup>2</sup> K)<br>W/(m <sup>2</sup> K)<br>kPa<br>°C<br>(m <sup>2</sup> kPa)/W<br>W/m <sup>2</sup><br>W/m <sup>2</sup>                                                                                            |  |
| esultado global:<br>Cálculo por IREQ<br>Relação entre a área da su<br>superfície do corpo human<br>Temperatura média da pel<br>Fração de pele molhada<br>Condutância térmica conv<br>Condutância térmica radio<br>Pressão parcial da água à<br>Temperatura superficial d<br>Isolamento evaporativo re<br>Fluxo térmico trocado por<br>Fluxo térmico trocado por<br>Fluxo térmico trocado por                                                                                                    | perfície do corpo humano vestido e a área da<br>no nu<br>le<br>vectiva unitária<br>otiva unitária<br>temperatura ambiente<br>o indumento<br>esultante da vestimenta e do estrato limite<br>r evaporação do suor<br>r convecção e por evaporação na respiração<br>r irradiação                                                                                 | fcl<br>Tsk<br>wetness<br>hc<br>hr<br>Pa<br>Tcl<br>Rt<br>E<br>Hres<br>R                             | 2,02<br>32,42<br>0,12<br>12,36<br>2,74<br>0,04<br>-16,88<br>0,09<br>6,39<br>13,47<br>17,23                                 | °C<br>%<br>W/(m <sup>2</sup> K)<br>W/(m <sup>2</sup> K)<br>kPa<br>°C<br>(m <sup>2</sup> kPa)/V<br>W/m <sup>2</sup><br>W/m <sup>2</sup><br>W/m <sup>2</sup>                                                                        |  |
| esultado global:<br>Cálculo por IREQ<br>Relação entre a área da su<br>superfície do corpo human<br>Temperatura média da pel<br>Fração de pele molhada<br>Condutância térmica conv<br>Condutância térmica radio<br>Pressão parcial da água à<br>Temperatura superficial d<br>Isolamento evaporativo re<br>Fluxo térmico trocado por<br>Fluxo térmico trocado por<br>Fluxo térmico trocado por<br>Fluxo térmico trocado por<br>Fluxo térmico trocado por<br>Fluxo térmico trocado por                                                                                                    | perfície do corpo humano vestido e a área da<br>no nu<br>le<br>rectiva unitária<br>otiva unitária<br>temperatura ambiente<br>o indumento<br>esultante da vestimenta e do estrato limite<br>r evaporação do suor<br>r convecção e por evaporação na respiração<br>r irradiação<br>r convecção                                                                  | fcl<br>Tsk<br>wetness<br>hc<br>hr<br>Pa<br>Tcl<br>Rt<br>E<br>Hres<br>R<br>C                        | 2,02<br>32,42<br>0,12<br>12,36<br>2,74<br>0,04<br>-16,88<br>0,09<br>6,39<br>13,47<br>17,23<br>77,86                        | °C<br>%<br>W/(m <sup>2</sup> K)<br>W/(m <sup>2</sup> K)<br>kPa<br>°C<br>(m <sup>2</sup> kPa)/V<br>W/m <sup>2</sup><br>W/m <sup>2</sup><br>W/m <sup>2</sup><br>W/m <sup>2</sup><br>W/m <sup>2</sup>                                |  |
| esultado global:<br>Cálculo por IREQ<br>Relação entre a área da su<br>superfície do corpo human<br>Temperatura média da pel<br>Fração de pele molhada<br>Condutância térmica conv<br>Condutância térmica radio<br>Pressão parcial da água à<br>Temperatura superficial d<br>Isolamento evaporativo re<br>Fluxo térmico trocado por<br>Fluxo térmico trocado por<br>Fluxo térmico trocado por<br>Fluxo térmico trocado por<br>Solamento térmico reque                                                                                                    | perfície do corpo humano vestido e a área da<br>no nu<br>le<br>rectiva unitária<br>otiva unitária<br>temperatura ambiente<br>o indumento<br>esultante da vestimenta e do estrato limite<br>revaporação do suor<br>r convecção e por evaporação na respiração<br>r irradiação<br>r convecção<br>rido da vestimenta                                             | fcl<br>Tsk<br>wetness<br>hc<br>hr<br>Pa<br>Tcl<br>Rt<br>E<br>Hres<br>R<br>C<br>IREQ                | 2,02<br>32,42<br>0,12<br>12,36<br>2,74<br>0,04<br>-16,88<br>0,09<br>6,39<br>13,47<br>17,23<br>77,86<br>0,52                | °C<br>%<br>W/(m <sup>2</sup> K)<br>W/(m <sup>2</sup> K)<br>kPa<br>°C<br>(m <sup>2</sup> kPa)/V<br>W/m <sup>2</sup><br>W/m <sup>2</sup><br>W/m <sup>2</sup><br>W/m <sup>2</sup><br>(m <sup>2</sup> K)/W                            |  |
| esultado global:<br>Cálculo por IREQ<br>Relação entre a área da su<br>superfície do corpo human<br>Temperatura média da pel<br>Fração de pele molhada<br>Condutância térmica conv<br>Condutância térmica radio<br>Pressão parcial da água à<br>Temperatura superficial d<br>Isolamento evaporativo re<br>Fluxo térmico trocado por<br>Fluxo térmico trocado por<br>Fluxo térmico trocado por<br>Solamento térmico reque:<br>Isolamento térmico reque                                                                                                    | perfície do corpo humano vestido e a área da<br>no nu<br>le<br>rectiva unitária<br>otiva unitária<br>temperatura ambiente<br>o indumento<br>esultante da vestimenta e do estrato limite<br>r evaporação do suor<br>r convecção e por evaporação na respiração<br>r irradiação<br>r convecção<br>r irradiação                                                  | fcl<br>Tsk<br>wetness<br>hc<br>hr<br>Pa<br>Tcl<br>Rt<br>E<br>Hres<br>R<br>C<br>IREQ<br>IREQ        | 2,02<br>32,42<br>0,12<br>12,36<br>2,74<br>0,04<br>-16,88<br>0,09<br>6,39<br>13,47<br>17,23<br>77,86<br>0,52<br>3,35        | °C<br>%<br>W/(m <sup>2</sup> K)<br>W/(m <sup>2</sup> K)<br>kPa<br>°C<br>(m <sup>2</sup> kPa)/W<br>W/m <sup>2</sup><br>W/m <sup>2</sup><br>W/m <sup>2</sup><br>W/m <sup>2</sup><br>W/m <sup>2</sup><br>(m <sup>2</sup> K)/W<br>clo |  |
| esultado global:<br>Cálculo por IREQ<br>Relação entre a área da su<br>superfície do corpo human<br>Temperatura média da pel<br>Fração de pele molhada<br>Condutância térmica conv<br>Condutância térmica radio<br>Pressão parcial da água à<br>Temperatura superficial d<br>Isolamento evaporativo re<br>Fluxo térmico trocado por<br>Fluxo térmico trocado por<br>Fluxo térmico trocado por<br>Fluxo térmico trocado por<br>Fluxo térmico trocado por<br>Isolamento térmico reque:<br>Isolamento térmico reque:<br>Isolamento térmico intríne                                                                                                    | perfície do corpo humano vestido e a área da<br>no nu<br>le<br>vectiva unitária<br>otiva unitária<br>temperatura ambiente<br>o indumento<br>ssultante da vestimenta e do estrato limite<br>revaporação do suor<br>r convecção e por evaporação na respiração<br>r irradiação<br>r convecção<br>rido da vestimenta<br>rido da vestimenta<br>seco da vestimenta | fcl<br>Tsk<br>wetness<br>hc<br>hr<br>Pa<br>Tcl<br>Rt<br>E<br>Hres<br>R<br>C<br>IREQ<br>IREQ<br>Icl | 2,02<br>32,42<br>0,12<br>12,36<br>2,74<br>0,04<br>-16,88<br>0,09<br>6,39<br>13,47<br>17,23<br>77,86<br>0,52<br>3,35<br>4,2 | °C<br>%<br>W/(m <sup>2</sup> K)<br>W/(m <sup>2</sup> K)<br>kPa<br>°C<br>(m <sup>2</sup> kPa)/W<br>W/m <sup>2</sup><br>W/m <sup>2</sup><br>W/m <sup>2</sup><br>W/m <sup>2</sup><br>(m <sup>2</sup> K)/W<br>clo<br>clo              |  |

| Cálculo por DLE<br>Relação entre a área da<br>uperfície do corpo hun         | Superfície do corpo humano vestido e a área da         | )79           |        |                      |
|------------------------------------------------------------------------------|--------------------------------------------------------|---------------|--------|----------------------|
| C <b>álculo por DLE</b><br>Relação entre a área da<br>uperfície do corpo hur | superfície do corpo humano vestido e a área da         |               |        |                      |
| Cálculo por DLE<br>Relação entre a área da<br>uperfície do corpo hui         | superfície do corpo humano vestido e a área da         |               |        |                      |
| Relação entre a área da<br>uperfície do corpo hui                            | superfície do corpo humano vestido e a área da         |               |        |                      |
| 100 D D D D D D D D D D D D D D D D D D                                      | nano nu                                                | fcl           | 2,02   |                      |
| Cemperatura média da                                                         | pele                                                   | Tsk           | 32,42  | °C                   |
| Fração de pele molhada                                                       | a                                                      | wetness       | 0,12   | %                    |
| Condutância térmica co                                                       | onvectiva unitária                                     | hc            | 12,36  | $W/(m^2 K)$          |
| Condutância térmica ra                                                       | diotiva unitária                                       | hr            | 2,74   | $W/(m^2 K)$          |
| Pressão parcial da água                                                      | a à temperatura ambiente                               | Pa            | 0,04   | kPa                  |
| Cemperatura superficia                                                       | l do indumento                                         | Tcl           | -16,88 | °C                   |
| solamento evaporativo                                                        | resultante da vestimenta e do estrato limite           | Rt            | 0,09   | $(m^2 kPa)/W$        |
| luxo térmico trocado                                                         | por evaporação do suor                                 | Е             | 6,39   | W/m <sup>2</sup>     |
| luxo térmico trocado                                                         | por convecção e por evaporação na respiração           | Hres          | 13,47  | $W/m^2$              |
| luxo térmico trocado                                                         | por irradiação                                         | R             | 17,23  | W/m <sup>2</sup>     |
| Iuxo térmico trocado                                                         | por convecção                                          | С             | 77,86  | W/m <sup>2</sup>     |
| solamento térmico req                                                        | uerido da vestimenta                                   | IREQ          | 0,52   | (m <sup>2</sup> K)/W |
| solamento térmico req                                                        | uerido da vestimenta                                   | IREQ          | 3,35   | clo                  |
| solamento térmico intr                                                       | rínseco da vestimenta                                  | Icl           | 4,2    | clo                  |
| solamento térmico res                                                        | ultante da vestimenta                                  | Iclr da input | 1,6    | clo                  |
| Cálculo por WCI                                                              |                                                        |               |        |                      |
| ndice de resfriamento                                                        | por vento                                              | WCI           | 1356   | W/m2                 |
| cemperatura de resfria                                                       | mento                                                  | Tch           | -20,2  | °C                   |
| /elocidade relativa do                                                       | ar                                                     | var           | 1,8    | m/s                  |
| Cálculo por RT                                                               |                                                        |               |        |                      |
| Relação entre a área da<br>uperfície do corpo hui                            | superfície do corpo humano vestido e a área da nano nu | fcl           | 1,31   |                      |
| Cemperatura média da                                                         | pele                                                   | Tsk           | 34,42  | °C                   |
| ração de pele molhada                                                        | a                                                      | wetness       | 0,05   | %                    |
| Condutância térmica co                                                       | onvectiva unitária                                     | hc            | 12,92  | W/(m2 K)             |
| Condutância térmica ra                                                       | diotiva unitária                                       | hr            | 4,24   | W/(m2 K)             |
| ressão parcial da água                                                       | a à temperatura ambiente                               | Pa            | 1,17   | kPa                  |
| emperatura superficia                                                        | l do indumento                                         | Tcl           | 23,22  | °C                   |
| solamento evaporativo                                                        | o resultante da vestimenta e do estrato limite         | Rt            | 0,03   | (m2 kPa)/W           |
| fluxo térmico trocado                                                        | por evaporação do suor                                 | E             | 6,10   | W/m2                 |
| Fluxo térmico trocado                                                        | por convecção e por evaporação na respiração           | Hres          | 3,83   | W/m2                 |
| Fluxo térmico trocado                                                        | por irradiação                                         | R             | 17,85  | W/m2                 |
| luxo térmico trocado                                                         | por convecção                                          | С             | 54,36  | W/m2                 |

| Firm.Ver.=01.00<br>Firm.Date=2005/10/12<br>SN=12345678<br>Jser ID=00000000000000000<br>Cal.=Factory |                                                         |                               |                                          |                                                      |                                  |                                                  |                                              |
|----------------------------------------------------------------------------------------------------|---------------------------------------------------------|-------------------------------|------------------------------------------|------------------------------------------------------|----------------------------------|--------------------------------------------------|----------------------------------------------|
| Description Channel 1<br>Description Channel 2<br>Description Channel 3<br>Description Channel 4    | Probe = Pt1<br>Probe = RAD<br>Probe = RH<br>Probe = Hot | 00<br>wire                    | Probe o<br>Probe o<br>Probe o<br>Probe o | cal.=2004/<br>cal.=2005/<br>cal.=2002/<br>cal.=2002/ | 09/13<br>06/27<br>01/02<br>07/05 | Probe SN=<br>Probe SN=<br>Probe SN=<br>Probe SN= | 87654321<br>05013380<br>04006422<br>04005175 |
| Description Channel 5<br>Description Channel 6<br>Description Channel 7                             | Probe = not<br>Probe = not<br>Probe = not               | present<br>present<br>present | Probe o<br>Probe o<br>Probe o            | cal.=not p<br>cal.=not p<br>cal.=not p               | resent<br>resent<br>resent       | Probe SN=<br>Probe SN=<br>Probe SN=              | not present<br>not present<br>not present    |
| Description Channel 8<br>*/<br>Sample interval= 1sec                                                | Probe = not<br>Tot                                      | v                             | Probe o                                  | cal.=not p<br>Tv                                     | RH                               | Probe SN=                                        | not present                                  |
| Jnit measure:                                                                                       | øC                                                      | m/s                           | 1/s                                      | øC                                                   | *                                | øC                                               | lux                                          |
| Date=2006/01/01 01:27:17                                                                            | 21.9                                                    | 0.00                          | 0.0                                      | 21.8                                                 | 50.0                             | 21.8                                             | 522.1                                        |
| Date=2006/01/01 01:27:19                                                                            | 21.9                                                    | 0.00                          | 0.0                                      | 21.8                                                 | 50.0                             | 21.8                                             | 522.1                                        |
| Date=2006/01/01 01:27:20                                                                            | 21.9                                                    | 0.00                          | 0.0                                      | 21.8                                                 | 50.0                             | 21.8                                             | 522.1                                        |
| Date=2006/01/01 01:27:21                                                                            | 21.9                                                    | 0.00                          | 0.0                                      | 21.8                                                 | 50.0                             | 21.8                                             | 522.1                                        |
| ace=2006/01/01 01:27:22<br>ace=2006/01/01 01:27:23                                                  | 21.9                                                    | 0.00                          | 0.0                                      | 21.8                                                 | 50.0                             | 21.8                                             | 522.1                                        |
| Date=2006/01/01 01:27:24                                                                            | 21.9                                                    | 0.00                          | 0.0                                      | 21.8                                                 | 50.0                             | 21.8                                             | 522.1                                        |
| Date=2006/01/01 01:27:25                                                                            | 21.9                                                    | 0.00                          | 0.0                                      | 21.8                                                 | 50.0                             | 21.8                                             | 522.1                                        |
| Date=2006/01/01 01:27:26                                                                            | 21.9                                                    | 0.00                          | 0.0                                      | 21.8                                                 | 50.0                             | 21.8                                             | 522.1                                        |
| ate=2006/01/01 01:27:27                                                                             | 21.9                                                    | 0.00                          | 0.0                                      | 21.8                                                 | 50.0                             | 21.8                                             | 522.1                                        |
| Date=2006/01/01 01:27:29                                                                            | 21.9                                                    | 0.00                          | 0.0                                      | 21.8                                                 | 50.0                             | 21.8                                             | 522.1                                        |
| Date=2006/01/01 01:27:30                                                                            | 21.9                                                    | 0.00                          | 0.0                                      | 21.8                                                 | 50.0                             | 21.8                                             | 522.1                                        |
| Date=2006/01/01 01:27:31                                                                            | 21.9                                                    | 0.00                          | 0.0                                      | 21.8                                                 | 50.0                             | 21.8                                             | 522.1                                        |
| Date=2006/01/01 01:27:33                                                                            | 21.9                                                    | 0.00                          | 0.0                                      | 21.8                                                 | 50.0                             | 21.8                                             | 522.1                                        |
| Date=2006/01/01 01:27:34                                                                            | 21.9                                                    | 0.00                          | 0.0                                      | 21.8                                                 | 50.0                             | 21.8                                             | 522.1                                        |
| Date=2006/01/01 01:27:35                                                                            | 21.9                                                    | 0.00                          | 0.0                                      | 21.8                                                 | 50.0                             | 21.8                                             | 522.1                                        |
| Date=2006/01/01 01:27:36<br>Date=2006/01/01 01:27:37                                                | 21.9                                                    | 0.00                          | 0.0                                      | 21.8                                                 | 50.0                             | 21.8                                             | 522.1                                        |
| Date=2006/01/01 01:27:38                                                                            | 21.9                                                    | 0.00                          | 0.0                                      | 21.8                                                 | 50.0                             | 21.8                                             | 522.1                                        |
| Date=2006/01/01 01:27:39                                                                            | 21.9                                                    | 0.00                          | 0.0                                      | 21.8                                                 | 50.0                             | 21.8                                             | 522.1                                        |
| Date=2006/01/01 01:27:40                                                                            | 21.9                                                    | 0.00                          | 0.0                                      | 21.8                                                 | 50.0                             | 21.8                                             | 522.1                                        |
| Date=2006/01/01 01:27:41                                                                            | 21.9                                                    | 0.00                          | 0.0                                      | 21.8                                                 | 50.0                             | 21.8                                             | 522.1                                        |
| Date=2006/01/01 01:27:43                                                                            | 21.9                                                    | 0.00                          | 0.0                                      | 21.8                                                 | 50.0                             | 21.8                                             | 522.1                                        |
| Date=2006/01/01 01:27:44                                                                            | 21.9                                                    | 0.00                          | 0.0                                      | 21.8                                                 | 50.0                             | 21.8                                             | 522.1                                        |
| Date=2006/01/01 01:27:45                                                                            | 21.9                                                    | 0.00                          | 0.0                                      | 21.8                                                 | 50.0                             | 21.8                                             | 522.1                                        |
| Date=2006/01/01 01:27:47                                                                            | 21.9                                                    | 0.00                          | 0.0                                      | 21.8                                                 | 50.0                             | 21.8                                             | 522.1                                        |
| Date=2006/01/01 01:27:48                                                                            | 21.9                                                    | 0.00                          | 0.0                                      | 21.8                                                 | 50.0                             | 21.8                                             | 522.1                                        |
| Date=2006/01/01 01:27:49                                                                            | 21.8                                                    | 0.00                          | 0.0                                      | 21.8                                                 | 50.0                             | 21.8                                             | 522.1                                        |
| Date=2006/01/01 01:27:50                                                                            | 21.8                                                    | 0.00                          | 0.0                                      | 21.8                                                 | 50.0                             | 21.8                                             | 522.1                                        |
| Date=2006/01/01 01:27:52                                                                            | 21.8                                                    | 0.00                          | 0.0                                      | 21.8                                                 | 50.0                             | 21.8                                             | 522.1                                        |
| Date=2006/01/01 01:27:53                                                                            | 21.8                                                    | 0.00                          | 0.0                                      | 21.8                                                 | 50.0                             | 21.8                                             | 522.1                                        |
| Date=2006/01/01 01:27:54                                                                            | 21.8                                                    | 0.00                          | 0.0                                      | 21.8                                                 | 50.0                             | 21.8                                             | 522.1                                        |
| Date=2006/01/01 01:27:55<br>Date=2006/01/01 01:27:56                                                | 21.8                                                    | 0.00                          | 0.0                                      | 21.8                                                 | 50.0                             | 21.8                                             | 522.1                                        |
| Date=2006/01/01 01:27:57                                                                            | 21.8                                                    | 0.00                          | 0.0                                      | 21.8                                                 | 50.0                             | 21.8                                             | 522.1                                        |
| Date=2006/01/01 01:27:58                                                                            | 21.8                                                    | 0.00                          | 0.0                                      | 21.8                                                 | 50.0                             | 21.8                                             | 522.1                                        |
| Date=2006/01/01 01:27:59                                                                            | 21.8                                                    | 0.00                          | 0.0                                      | 21.8                                                 | 50.0                             | 21.8                                             | 522.1                                        |
| Date=2006/01/01 01:28:01                                                                            | 21.8                                                    | 0.00                          | 0.0                                      | 21.8                                                 | 50.0                             | 21.8                                             | 522.1                                        |
| Date=2006/01/01 01:28:02                                                                            | 21.8                                                    | 0.00                          | 0.0                                      | 21.8                                                 | 50.0                             | 21.8                                             | 522.1                                        |
| Date=2006/01/01 01:28:03                                                                            | 21.8                                                    | 0.00                          | 0.0                                      | 21.8                                                 | 50.0                             | 21.8                                             | 522.1                                        |
| Date=2006/01/01 01:28:04                                                                            | 21.8                                                    | 0.00                          | 0.0                                      | 21.8                                                 | 50.0                             | 21.8                                             | 522.1                                        |
| Date=2006/01/01 01:28:05                                                                            | 21.8                                                    | 0.00                          | 0.0                                      | 21.8                                                 | 50.0                             | 21.8                                             | 522.1                                        |
| Date=2006/01/01 01:28:07                                                                            | 21.8                                                    | 0.00                          | 0.0                                      | 21.8                                                 | 50.0                             | 21.8                                             | 522.1                                        |
| <b>B</b> . <b>A</b>                                                                                 |                                                         |                               |                                          |                                                      |                                  |                                                  |                                              |
## 13. CARACTERÍSTICAS TÉCNICAS

#### Instrumento

Dimensões (ComprimentoxLarguraxAltura) Peso Materiais Display pontos Área visível:

*Condições de operação* 

Temperatura de funcionamento Temperatura de armazenamento Umidade relativa de funcionamento **Grau de proteção** 

Incerteza do instrumento

Medição de pressão atmosférica com sensor interno

Prescisão Resolução Tempo de resposta Faixa de Medição

Medição de temperatura com sonda Pt100 Range de medição Pt100 Resolução

Precisão

Desvio de temperatura @20°C Desvio depois de 1 ano

Medição de umidade relativa (sensor capacitivo)

Range de medição Resolução

Precisão

Desvio de temperatura @20°C

Desvio depois de 1 ano

#### Energia

Adaptador de rede (código SWD10) Baterias Autonomia 220x180x50 mm 1.100 g (incluindo as baterias) ABS, policarbonato e alumínio Luz de Fundo, Matriz de Pontos 128x64

56x38mm

-5...50°C -25...65°C 0...90%RH sem condensação **IP64** 

 $\pm 1$  digito @ 20°C

±0.5hPa 0.1hPa 1s 600...1100hPa

-200...+650°C 0.01°C no range ±199.99°C, 0.1°C no range remanescente  $\pm 0.01$ °C no range ±199.99°C,  $\pm 0.1$ °C no range remanescente 0.003%/°C 0.1°C/ano

0...100%RH 0.1%RH ±0.1%RH 0.02%RH/°C 0.1%RH/ano

12Vdc/1A 4 Baterias tipo C-BABY 1,5V Sondas de temperatura e RH: 200 horas com baterias alcalinas 7800mAh

|                                                | Sonda de fio quente @ 5m/s: 100 horas com bateria alcalinas 7800mAh            |
|------------------------------------------------|--------------------------------------------------------------------------------|
| Energia absorvida com instrumento desligado    | $\sim < 45 \mu A$                                                              |
| Seguridade dos dados armazenados               | Ilimitada                                                                      |
| Conexões                                       |                                                                                |
| Entrada para sondas com modulo SICRAM          | 8 conectores x 8-polos macho DIN45326                                          |
| Interface serial RS232C                        |                                                                                |
| Tipo                                           | RS232C electrically isolated                                                   |
| Taxa Baud                                      | Pode ser ajustado de 1200 a 38400 baud                                         |
| Bit de dados                                   | 8                                                                              |
| Paridade                                       | Nenhuma                                                                        |
| Bit de parada                                  | 1                                                                              |
| Controle de fluxo                              | Xon/Xoff                                                                       |
| Comprimento do cabo serial                     | Max. 15 m                                                                      |
| Interface USB                                  |                                                                                |
| Tipo                                           | 1.1 – 2.0 eletricamente isolada                                                |
| Memória                                        | dividido em 64 blocos.                                                         |
| Capacidade de memória                          | 67600 registros para 8 entradas cada                                           |
| Intervalo de armazenagem                       | selecionável entre: 15, 30 segundos, 1, 2, 5, 10, 15, 20, 30 minutos e 1 hora. |
| Intervalo de impressão                         | selecionável entre: 15, 30 segundos, 1, 2, 5, 10, 15, 20, 30 minutos e 1 hora. |
| Normas padrão EMC                              |                                                                                |
| Segurança                                      | EN61000-4-2, EN61010-1 nível 3                                                 |
| Descarga eletrostática                         | EN61000-4-2 nível 3                                                            |
| Variações elétricas transitórias               | EN61000-4-4 nível 3,                                                           |
|                                                | EN61000-4-5 nível 3                                                            |
| Variações de voltagem                          | EN61000-4-11                                                                   |
| Suscetibilidade à interferência eletromagnétic | ca IEC1000-4-3                                                                 |
| Emissão de interferência eletromagnética       | EN55020 classe B                                                               |

## 14. TABELAS EXPLANATÓRIAS SOBRE O USO DE SONDAS PARA MICROCLIMA

| DeltaLog10 Software                  | Programa de<br>Operação | Principais Índices Calculados                                                                                                    | Ambientes        | Padrão de<br>referência |
|--------------------------------------|-------------------------|----------------------------------------------------------------------------------------------------|------------------|-------------------------|
| DeltaLog10BASIC                      | Prog.A                  | <ul> <li>t<sub>a</sub>: Temperatura do ar</li> <li>t<sub>r</sub>: Temperatura média de<br/>radiação</li> <li>PMV: Taxa media esperada</li> <li>PPD: Porcentagem de insatisfação</li> <li>DR: Risco Draught</li> <li>t<sub>o</sub>: Temperatura de operação</li> <li>t<sub>eq</sub>: Temperatura equivalente</li> </ul>                                                                | Moderado         | UNI EN ISO 7730         |
| DeltaLog10<br>Ambientes quentes      | Prog.A                  | <pre>WBGT: Temperatura Globo de Bulbo<br/>úmido<br/>SWp: Taxa de transpiração<br/>Ep: Fluxo de Calor Evaporativo<br/>Previsto<br/>PHS: Modelo Tensão de Calor<br/>prevista</pre>                                                                                                    | Severo<br>Quente | UNI EN ISO 27243        |
| DeltaLog10<br>Ambientes Frios        | Prog.A                  | <pre>IREQ: Isolação requerida DLE: Tempo de exposição limite RT: Tempo de exposição limite WCI: Índice de resfriamento do vento</pre>                                                                                                    | Severo<br>Frio   | UNI EN ISO 11079        |
| DeltaLog10 Análise<br>de DEsconforto | Prog.B                  | $\begin{array}{llllllllllllllllllllllllllllllllllll$                                                                                                    | Moderado         | UNI EN ISO 7730         |
| DeltaLog10BASIC                      | Prog.C                  | <pre>ta: Temperatura do ar<br/>RH-t: umidade-temperatura<br/>Va-t: Velocidade do vento-<br/>temperatura<br/>Lux: Illuminancia<br/>cd/m<sup>2</sup>: Luminancia<br/>µW/m<sup>2</sup>: Radiação<br/>W/m<sup>2</sup>: Radiação<br/>µmol/m<sup>2</sup>s: PAR<br/>CO<sub>2</sub>: Concentração de dióxido de<br/>carbono (ppm)<br/>CO: Concentração de monóxido<br/>de carbono (ppm)</pre> | Uso geral        |                         |

14.1 Diagramade sondas para HD32.1 Programa operacional A: Análise de microclima

| <b>TP3207</b> | Sonda de temperatura de bulbo seco.                                       |
|---------------|---------------------------------------------------------------------------|
| TP3275        | Sonda termômetro globo Ø 150 mm. (no lugar de TP3276)                     |
| TP3276        | Sonda termômetro globo Ø 50mm. (no lugar de TP3275)                       |
| AP3203        | Sonda fio quente Oni direcional.                                          |
| HP3201        | Sonda de bulbo úmido ventilação natural.                                  |
| HP3217        | Sonda combinada Umidade relativa e temperatura.                           |
| HP3217DM      | Sonda dois sensores para medição da temperatura de bulbo úmido ventilação |
|               | natural e da temperatura de bulbo seco (no lugar de: HP3201 e TP3207).    |

A tabela a seguir mostra as sondas necessárias para medição de índices de microclima.

Os seguintes índices são calculados usando o software DeltaLog10BASIC:

Cada linha indica a combinação das sondas a serem usadas para os diferentes cálculos de índices.

|                                            | TP3207 | TP3275 | TP3276 | AP3203 | HP3201 | HP3217 | HP3217DM |
|--------------------------------------------|--------|--------|--------|--------|--------|--------|----------|
|                                            | •      |        |        |        |        |        |          |
|                                            |        |        |        |        |        |        | •        |
| <b>t</b> <sub>a</sub> : Temperatura do ar. |        |        |        |        |        | •      | •        |
|                                            |        |        |        |        |        | •      |          |
|                                            | •      | •      |        | •      |        |        |          |
|                                            | •      |        | •      | •      |        |        |          |
| $t_r$ : Temperatura media de               |        | •      |        | •      |        |        | •        |
| radiação.                                  |        |        | •      | •      |        |        | •        |
|                                            |        | •      |        | •      |        | •      |          |
|                                            |        |        | •      | •      |        | •      |          |
|                                            | •      | •      |        | •      |        | •      |          |
|                                            | •      |        | •      | •      |        | •      |          |
|                                            |        | •      |        | •      |        | •      | •        |
| <b>PMV:</b> Taxa media esperada.           |        | -      |        |        |        |        |          |
| <b>PPD:</b> Porcentagem de insatisfação    |        |        | •      |        |        |        | •        |
|                                            |        | •      |        | •      |        | •      |          |
|                                            |        |        | •      | •      |        | •      |          |
|                                            | •      |        |        | •      |        |        |          |
| DR: Risco Draught.                         |        |        |        | •      |        |        | •        |
|                                            |        |        |        | •      |        | •      |          |
|                                            | •      | •      |        | •      |        |        |          |
|                                            | •      |        | •      | •      |        |        |          |
|                                            |        | •      |        | •      |        |        | •        |
| $t_0$ : Temperatura de operação.           |        |        | ٠      | ٠      |        |        | •        |
|                                            |        | •      |        | •      |        | •      |          |
|                                            |        |        | •      | •      |        | •      |          |
| + · Temperatura equivalente                |        |        | -      | -      |        |        |          |
| (requerida para a medição do               | •      |        |        |        |        |        |          |
| nreggão atmosfárica)                       |        |        |        |        |        | •      |          |
| pressao acmosterica/                       |        |        |        |        |        | •      | •        |

Os indices a seguir são calculados usando o software DeltaLog10 Ambientes Quentes:

### Cada linha indica a combinação de sondas a ser usada para cálculo dos diferentes índices

|                                               |           | TP3207 | TP3275 | TP3276 | AP3203 | HP3201 | HP3217 | HP3217DM |
|-----------------------------------------------|-----------|--------|--------|--------|--------|--------|--------|----------|
| WBGT Indoor: Temperatura                      | Globo de  |        | •      |        |        | •      |        |          |
| Bulbo úmido                                   |           |        |        | •      |        | •      |        |          |
|                                               |           | •      | •      |        |        | •      |        |          |
| WBGT Outdoor: Temperatura de                  |           | •      |        | •      |        | •      |        |          |
| Bulbo úmido e Termômetr                       |           | •      |        |        | •      |        | •      |          |
| com radiação solar                            |           |        | •      |        | •      |        | •      |          |
|                                               |           |        | •      |        |        | •      | •      |          |
|                                               |           |        |        | •      |        | •      | •      |          |
| <b>SW</b> <sub>p</sub> : Taxa de transpiração | C         | •      | •      |        | •      |        | •      |          |
|                                               |           | •      |        | •      | •      |        | •      |          |
| <b>E</b> <sub>p</sub> : Fluxo de Calor Eva    | aporativo |        | •      |        | •      |        | •      | •        |
| Previsto                                      |           |        |        | •      | •      |        | •      | •        |
|                                               |           |        | •      |        | •      |        | •      |          |
|                                               |           |        |        | •      | •      |        | •      |          |
| <sup>(1)</sup> T <sub>re</sub>                |           | •      | •      |        | •      |        | •      |          |
| Perda de água                                 |           | •      |        | •      | •      |        | •      |          |
| Dlim tre                                      |           |        | •      |        | •      |        | •      | •        |
| D <sub>limloss50</sub>                        |           |        |        | •      | •      |        | •      | •        |
| $D_{limloss95}$                               |           |        | •      |        | •      |        | •      |          |
|                                               |           |        |        | •      | ٠      |        | •      |          |

|     |                          | -                                                                                     |
|-----|--------------------------|---------------------------------------------------------------------------------------|
| (1) | T <sub>re</sub> :        | Temperatura Retal esperada                                                            |
|     | Perda de<br>água:        | Perda de Água                                                                         |
|     | D <sub>lim tre</sub> :   | Tempo máximo de exposição permitido para Acumulação Térmica                           |
|     | D <sub>limloss50</sub> : | Tempo máximo de exposição permitido para Perda de água, pessoa média                  |
|     | D <sub>limloss95</sub> : | Tempo máximo de exposição permitido para Perda de água, 95% da População Trabalhadora |
|     |                          |                                                                                       |

Os índices a seguir são calculados usando o software **DeltaLog10 Ambientes Frios**:

#### Cada linha indica a combinação de sondas a ser usada para cálculo dos diferentes índices

| _   |       |                        | TP3207 | TP3275 | TP3276 | AP3203 | HP3201 | <b>71254H</b> | HP3217DM |
|-----|-------|------------------------|--------|--------|--------|--------|--------|---------------|----------|
| (2) | IREQ: | Isolação necessária    | •      | •      |        | •      |        | •             |          |
|     | DLE:  | Tempo limite de        | •      |        | ٠      | •      |        | •             |          |
|     |       | exposição              |        | •      |        | •      |        | •             | •        |
|     | RT:   | Tempo limite de        |        |        | ٠      | •      |        | •             | •        |
|     |       | exposição              |        | •      |        | •      |        | •             |          |
|     | WCI:  | Índiao do Posfriamonto |        |        |        | ٠      |        | •             |          |
|     |       | do vento               | •      |        |        | •      |        |               |          |
|     |       |                        |        |        |        | •      |        |               | •        |

(2) Com IREQ, DLE, RT, WCI você pode calcular: Razão entre a superfície do corpo humano vestido e superfície do corpo humano despido Temperatura media da pele Fração de pele úmida Unidade de condutividade termal Unidade de radiação de condutividade termal Pressão parcial de água a temperatura ambiente Temperatura de superfície de tecido Isolação de evaporação resultante de vestuário e comada limite Fluxo de troca termal devido a evaporação de transpiração Fluxo de troca termal devido à convecção e evaporação na respiração Fluxo de troca termal devido à radiação Fluxo de troca termal devido à convecção Tempo de exposição limite Isolação termal do vestuário requerido Isolação termal Intrínseca do vestuário

#### 14.2 Diagrama das sondas para HD32.1 Programa operacional B: Análise de Desconforto

- **TP3227K** Sonda de temperatura composta de sondas autônomas, temperatura de cabeça e abdômen.
- **TP3227PC** Sonda de temperatura composta de sondas autônomas, temperatura de tornozelos e piso.
- **TP3207P** Sonda de temperatura sensor Pt100, temperatura do piso.
- **TP3207TR** Sonda para medição de temperatura radiante (radiômetro efetivo)

Na tabela seguinte estão relacionadas as sondas requeridas para medições de índices de microlima.

Os seguintes índices são calculados usando o software DeltaLog10 Análise de Desconforto:

#### Cada linha indica a combinação de sondas a ser usada para o cálculo dos diferentes índices

|                   |                                                                              | TP3227K | TP3227PC | <b>4</b> 70284T | TF3207TR |
|-------------------|------------------------------------------------------------------------------|---------|----------|-----------------|----------|
| PD <sub>v</sub> : | Insatisfação com a diferença vertical de<br>temperatura (cabeça-tornozelos). | ٠       |          | •               |          |
| PD <sub>f</sub> : | Insatisfação com a temperatura do piso.                                      |         | •        | •               |          |
| PD <sub>∆</sub> : | Insatisfação com a assimetria radiante.                                      |         |          |                 | •        |

#### **15. CÓDIGOS DE PEDIDO**

 HD32.1 Basic Kit: O kit é composto do instrumento HD32.1, Programa Operacional A: Análise de Microclima, 4 baterias alcalinas 1.5V tipo C/Baby, operação manual.
 Software DeltaLog10 Básico Ambiente Moderado (Windows 98 a

Software DeltaLog10 Basico Ambiente Moderado (Windows 98 a Windows XP).

#### Software DeltaLog10 Ambiente Quente:

Este software requer o Kit HD32.1 Básico Completo.

#### Software DeltaLog10 Ambientes Frios:

Este software requer o Kit HD32.1 Básico Completo.

#### Software DeltaLog10 Análise de Desconforto :

Este software requer o **Programa Operacional B: Análise de DEsconforto** e o **Kit HD32.1 Básico Completo.** 

#### HD32.1 Programa B – Análise de Desconforto:

Programa para HD32.1 realizar medições de desconforto em ambientes moderados. É necessário o software The DeltaLog10 Análise de Desconforto.

#### HD32.1 Programa C – Grandezas Físicas:

Programa para HD32.1 realizar medições de temperatura, umidade relativa, luz e velocidade de ar, concentração de CO<sub>2</sub> e de CO.

#### Sondas, suporte, maleta e cabos devem ser pedidos em separado.

| Accessórios: |                                                                                 |
|--------------|---------------------------------------------------------------------------------|
| VTRAP32      | Tripé completo com 6 cabeças de entrada e 4 suportes de sonda código<br>HD3218K |
| 9CPRS232     | Cabo de conexão com conectores D 9-polos fêmea para RS232C.                     |
| CP22         | Cabo de conexão USB 2.0 conector tipo A - conector tipo B.                      |
| BAG32        | Maleta para instrumento HD32 e acessórios.                                      |
| SWD10        | Fornecedor de energia estabilizada voltagem de rede 100-240Vac/12Vdc-           |
| HD3218K      | Haste para sondas                                                               |
| AM32         | Duas hastes de presilha para duas sondas                                        |
| AQC          | 200 cc água destilada e no. 3 cadarços para sondas HP3201 ou HP3217DM           |

Os Laboratórios Metrológicos Delta Ohm são credenciados pela SIT com relação à Temperatura, Umidade, Pressão, Fotometria/Radiometria, Acústicos e Velocidade do Vento. Sob pedido, as sondas podem ser fornecidas com certificado de calibração.

#### **15.1 SONDAS PROGRAMAS OPERACIONAIS A E B**

A: Análise de Microclima

B: Análise de DEsconforto

- TP3207 Sonda de temperatura sensor Pt100. Diâmetro da haste da sonda Ø 14mm, comprimento140 mm. Comprimento do cabo 2 metros. Completa com módulo SICRAM.
  Usado para cálculo dos seguintes índices: IREQ, WCI, DLE, RT, PMV, PPD, WBGT, SR. Usado para cálculo da temperatura média de radiação.
- TP3275 Sonda termômetro globo sensor Pt100, globo Ø 150 mm.
   Diâmetro da haste da sonda Ø 14mm, comprimento 110 mm. Comprimento do cabo 2 metros. Completa com módulo SICRAM.
   Usado para medição de: temperatura média de radiação, WBGT.
- TP3276 Sonda termômetro globo sensor Pt100, globo Ø 50 mm.
   Diâmetro da haste da sonda Ø 8 mm, comprimento 110 mm. Comprimento do cabo 2 metros. Complete with SICRAM module.
   Usado para medição de: temperatura média de radiação, WBGT.
- TP3227K Sonda de temperatura composta de 2 sondas autônomas de temperatura, sensor Pt100. Diâmetro da haste da sonda Ø 14mm, comprimento 500 mm. Comprimento do cabo 2 metros. Completa com 2 módulos SICRAM e haste telescópica Ø 14 mm, comprimento 450 mm TP3227.2.
   Usado para medição de desconforto local devido à gradiente vertical de temperatura. Pode ser usada para estudar pessoas em pé ou sentada. A altura da

sonda pode ser ajustada.

- **TP3227PC** Sonda de temperatura composta de 2 sondas autônomas de temperatura, sensor Pt100, uma para medição de temperatura ao nível do piso (Ø 70 mm, altura 30 mm), a outra para medição de temperatura na altura do tornozelo (Ø 3 mm, altura 100 mm). Comprimento do cabo 2 metros. Completa com 2 módulos SICRAM. Usada para medição do **desconforto local devido à gradiente vertical de temperatura**.
- **TP3207P** Sonda de temperatura sensor Pt100 para medição de temperatura ao nível do piso (Ø 70 mm, altura 30 mm). Comprimento do cabo 2 metros. Completa com módulo SICRAM.

Usada para medição do desconforto local devido à gradiente vertical de temperatura.

**TP3207TR** Sonda para medição de temperatura radiante. Haste da sonda Ø 16 mm, comprimento 250 mm. Comprimento do cabo 2 metros. Completo com módulo SICRAM.

Usada to estimar a porcentagem de insatisfação com a assimetria radiante.

- AP3203 Sonda de fio quente oni direcional. Range de medição: Velocidade do vento 0÷5 m/s, temperatura 0÷100 °C. Haste da sonda Ø 14 mm, comprimento 110 mm. Comprimento do cabo 2 metros. Completa com modulo SICRAM. Usada para cálculo dos seguintes índices: IREQ, WCI, DLE, RT, PMV, PPD, SR. Usada para cálculo da temperatura média de radiação.
- **HP3201** Sonda de bulbo úmido ventilação natural. Sensor Pt100 sensor. Haste da sonda Ø 14 mm, comprimento 110 mm. Comprimento do cabo 2 metros. Completa com

módulo SICRAM, cadarço sobressalente e recipiente com 50 cc de água destilada e cadarço sobressalente.

Usada para medição de: WBGT.

- HP3217 Sonda combinada de umidade relativa e temperatura. Sensor capacitivo para umidade relativa, sensor de temperatura Pt100. Haste da sonda Ø 14 mm, comprimento 110 mm. Comprimento do cabo 2 metros. Completa com modulo SICRAM.
  Usada para cálculo dos seguintes índices: IREQ, WCI, DLE, RT, PMV, PPD, SR.
- **HP3217DM** Sonda de temperatura dupla com para bulbo úmido ventilação natural e temperatura (bulbo seco). Haste da sonda Ø 14 mm, comprimento 110 mm. Comprimento do cabo 2 metros. Completa com duplo modulo SICRAM, cadarço sobressalente e recipiente com 50 cc de água destilada.

#### 15.2 SONDAS PARA PROGRAMA OPERACIONAL C: GRANDEZAS FÍSICAS

#### 15.2.1 Sondas de Temperatura completas com módulo SICRAM

- **TP472I** Sonda de imersão, sensor Pt100, Haste Ø 3 mm, comprimento 300 mm. Comprimento do cabo 2 metros.
- **TP472I.0** Sonda de imersão, sensor Pt100. Haste Ø 3 mm, comprimento 230 mm. Comprimento do cabo 2 metros.
- **TP473P.0** Sonda de penetração, sensor Pt100. Haste Ø 4 mm, comprimento 150 mm. Comprimento do cabo 2 metros.
- **TP474C.0** Sonda de contato, sensor Pt100. Haste Ø 4 mm, comprimento 230 mm. Superfície de contato Ø 5mm. Comprimento do cabo 2 metros.
- **TP475A.0** Sonda de ar, sensor Pt100. Haste Ø 4 mm, comprimento 230 mm. Comprimento do cabo 2 metros.
- **TP472I.5** Sonda de imersão, sensor Pt100. Haste Ø 6 mm, comprimento 500 mm. Comprimento do cabo 2 metros.
- **TP472I.10** Sonda de imersão, sensor Pt100. Haste Ø 6 mm, comprimento 1000 mm. Comprimento do cabo 2 metros.

#### 15.2.2 Sondas combinadas de Umidade Relativa e Temperatura completas com módulo h SICRAM

- **HP472AC** Sonda combinada %RH e temperatura, dimensões Ø 26x170 mm. Cabo de conexão comprimento 2 metros.
- **HP473AC** Sonda cmbinada de %RH e temperatura. Tamanho do manípulo Ø 26x130 mm, sonda Ø 14x110 mm. Cabo de conexão comprimento 2 metros.
- **HP474AC** Sonda combinada de %RH e temperatura. Tamanho do manípulo Ø 26x130 mm, sonda Ø 14x 210 mm. Cabo de conexão comprimento 2 metros.
- **HP475AC** Sonda combinada de %RH e temperatura. Cabo de conexão comprimento 2 metros. Manípulo Ø 26x110mm. Haste de aço inoxidável Ø 12x560mm. Ponto Ø 13.5x75mm.

- HP475AC.1 Sonda combinada de %RH e temperatura. Sonda de aço inoxidável Ø 14x500 mm com filtro de aço sinterizado 20μm. Manípulo 80 mm. Cabo de conexão comprimento 2 metros.
- **HP477DC** Sonda combinada de %RH e temperatura. Cabo de conexão comprimento 2 metros. Manípulo Ø 26x110mm. Haste da sonda 18x4mm, comprimento 520 mm.

15.2.3 Sondas combinadas de Velocidade do Vento e Temperatura completas com módulo SICRAM

#### SONDAS DE FIO QUENTE

- AP471 S1 Sonda telescópica de fio quente, range de medição: 0.05...40m/s. Comprimento do cabo 2 metros.
- AP471 S2 Sonda telescópica de fio quente oni direcional , range de medição: 0.05...5m/s. Comprimento do cabo 2 metros.
- AP471 S3 Sonda telescópica de fio quente com ponta terminal para posicionamento fácil, range de medição: 0.05...40m/s. Comprimento do cabo 2 metros.
- AP471 S4 Sonda telescópica de fio quente oni direcional com base, range de medição: 0.05...5m/s. Comprimento do cabo 2 metros.
- AP471 S5 Sonda telescópica de fio quente oni direcional, range de medição: 0.05...5m/s. Comprimento do cabo 2 metros.

#### SONDAS VENTOINHA

- AP472 S1 Sonda Ventoinha com termopar K, Ø 100 mm. Velocidade de 0.6 a 25 m/s; temperatura de -25 a 80°C. Comprimento do cabo 2 metros.
- AP472 S2 Sonda Ventoinha, Ø 60 mm. Range de medição: 0.3...20m/s. Comprimento do cabo 2 metros.
- AP472 S4L Sonda Ventoinha, Ø 16 mm. Velocidade de 0.8 a 20 m/s. Comprimento do cabo 2 metros.
- **AP472 S4LT** Sonda Ventoinha, Ø 16 mm. Velocidade de 0.8 a 20 m/s. Temperatura de -30 to 120°C com sensor termopar K <sup>(\*)</sup>.Comprimento do cabo 2 metros.
- **AP472 S4H** Sonda Ventoinha, Ø 16 mm. Velocidade de 10 to 50 m/s. Comprimento do cabo 2 metros.
- AP472 S4HT Sonda Ventoinha, Ø 16 mm. Velocidade de 10 a 50 m/s. Temperatura de -30 a 120°C com sensor termopar K <sup>(\*)</sup>.Comprimento do cabo 2 metros.

#### 15.2.4 Sondas fotométrica/radiométrica para medição de Luz completas com módulo SICRAM

- **LP 471 PHOT** Sonda fotométrica para medição de **ILUMINÂNCIA** completa com módulo SICRAM, resposta espectral de acordo com padrão de visão fotópica, difusor para correção de cosseno. Range de medição: 0.01 lux...200.10<sup>3</sup> lux.
- LP 471 LUM 2 Sonda fotométrica para medição de LUMINÂNCIA completa com módulo SICRAM, resposta espectral de acordo com padrão de visão fotópica, ângulo de visão 2°. Range de medição: 0.1 cd/m<sup>2</sup>...2000·10<sup>3</sup> cd/m<sup>2</sup>.

<sup>(&</sup>lt;sup>\*</sup>)Limite de temperatura se refere ao local da sonda onde estão o ventoinha e o sensor e não ao manípulo, ao cabo e ao eixo telescópico nos quais a temperatura máxima de trabalho é 80°C.

- LP 471 PAR Sonda quântica radiométrica para medição de fluxo de fótons através do range PAR de clorofila (Radiação Ativa Fotossinteticamente 400 nm...700 nm) completa com módulo SICRAM, medições em µmol/m<sup>2</sup>s, difusor para correção de cosseno. Range de medição: 0.01µmol/m<sup>2</sup>s...10µ10<sup>3</sup>µmol/m<sup>2</sup>s
- LP 471 RAD Sonda radiométrica para medição de RADIAÇÃO completa com módulo SICRAM; no range espectral de 400 nm...1050 nm, difusor para correção de cosseno. Range de medição: 0.1·10<sup>-3</sup>W/m<sup>2</sup>...2000 W/m<sup>2</sup>.
- LP 471 UVA Sonda radiométrica para medição de RADIAÇÃO completa com módulo SICRAM; no range espectral UVA 315 nm...400 nm, pico 360 nm, difusor de quartzo para correção de cosseno. Range de medição: 0.1·10<sup>-3</sup>W/m<sup>2</sup>...2000 W/m<sup>2</sup>.
- LP 471 UVB Sonda radiométrica para medição de RADIAÇÃO completa com módulo SICRAM; no range espectral UVB 280 nm...315 nm, pico 305 nm, difusor de quartzo para correção de cosseno. Range de medição: 0.1·10<sup>-3</sup>W/m<sup>2</sup>...2000 W/m<sup>2</sup>.
- LP 471 UVC Sonda radiométrica para medição de RADIAÇÃO completa com módulo SICRAM, no range espectral UVC 220 nm...280 nm, pico 260 nm, difusor de quartzo para correção de cosseno. Range de medição: 0.1·10<sup>-3</sup>W/m<sup>2</sup>...2000 W/m<sup>2</sup>.
- **LP 471 ERY** Sonda radiométrica para medição de **RADIAÇÃO EFETIVA TOTAL**  $(W_{eff}/m^2)$  ponderada de acordo com a curva de ação UV (CEI EN 60335-2-27) completa com módulo SICRAM. Range espectral: 250 nm...400 nm, difusor de quartzo para correção de cosseno. Range de medição:  $0.1 \cdot 10^{-3} W_{eff}/m^2...2000 W_{eff}/m^2$ .
- **LP 32 F/R** Haste para sondas fotométricas-radiométricas para medição de luz LP471...

#### 15.2.5 Sonda para medição de dióxido de carbonoo CO<sub>2</sub> completa com modulo SICRAM

| HD320B2     | Sonda para medição de dióxido de carbono CO <sub>2</sub> completa com modulo       |
|-------------|------------------------------------------------------------------------------------|
|             | SICRAM, com sensor infravermelho dupla fonte. Faixa de medição:                    |
|             | 05000ppm. Cabo L=2m.                                                               |
| MINICAN 12A | Cilindro de nitrogênio nara calibração de CO <sub>2</sub> a Onnm. Volume 12 litros |

- MINICAN.12A Cılındro de nıtrogênio para calibração de CO<sub>2</sub> a 0ppm. Volume 12 litros. Com válvula reguladora.
- MINICAN.12A1Cilindro de nitrogênio para calibração de CO2 a 0ppm. Volume 12 litros.<br/>Sem válvula reguladora
- **HD37.37** Kit de tubos de conexão entre o sensor e o cilindroe MINICAN.12A para calibração de CO<sub>2</sub>.

15.2.6 Sonda para medição de monoxído de carbno CO completa com modulo SICRAM

- HD320A2Sonda para medição de monóxido de carbono CO completa com modulo<br/>SICRAM, com sensor eletroquímico edois eletrodos. Faixa de medição:<br/>0...500ppm. Cabo L=2m.
- HD320AS2 Suporte magnético para fixar a sonda HD320A2 ao corpo da sonda HD320B2.

- MINICAN.12ACilindro de nitrogênio para calibração de<br/>Com válvula reguladora.CO a 0ppm. Volume 12 litros.MINICAN.12A1Cilindro de nitrogênio para calibração de<br/>Sem válvula reguladora.CO a 0ppm. Volume 12 litros.ECO-SURE-2E COSensor de CO para substituição.
- **HD37.36** Kit de tubos de conexão entre o sensor e o cilindroe MINICAN.12A para calibração de CO

## CERTIFICATO DI CONFORMITÀ DEL COSTRUTTORE

MANUFACTURER'S CERTIFICATE OF CONFORMITY

## rilasciato da

issued by

## **DELTA OHM SRL** STRUMENTI DI MISURA

DATA 200

2009/02/09

Si certifica che gli strumenti sotto riportati hanno superato positivamente tutti i test di produzione e sono conformi alle specifiche, valide alla data del test, riportate nella documentazione tecnica.

We certify that below mentioned instruments have been tested and passed all production tests, confirming compliance with the manufacturer's published specification at the date of the test.

La riferibilità delle misure ai campioni internazionali e nazionali delle unità del SIT è garantita da una catena di riferibilità ininterrotta che ha origine dalla taratura dei campioni di laboratorio presso l'Istituto Primario Nazionale di Ricerca Metrologica.

The traceability of measures assigned to international and national reference samples of SIT units is guaranteed by a uninterrupted reference chain which source is the calibration of laboratories samples at the Primary National Metrological Research Institute.

**Tipo Prodotto:** *Product Type:*  **Thermal Microclimate** 

**Nome Prodotto: HD32.1** *Product Name:* 

Responsabile Qualità Head of Quality

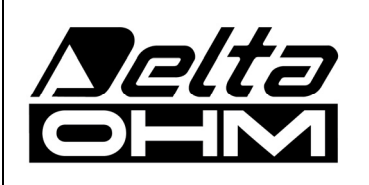

DELTA OHM SRL 35030 Caselle di Selvazzano (PD) Italy Via Marconi, 5 Tel. +39.0498977150 r.a. - Telefax +39.049635596 Cod. Fisc./P.Iva IT03363960281 - N.Mecc. PD044279 R.E.A. 306030 - ISC. Reg. Soc. 68037/1998

# GUARANTIA

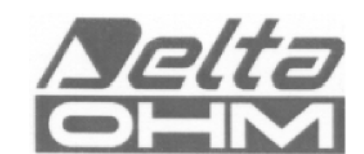

#### CONDIÇÕES DE GARANTIA

Todos os instrumentos DELTA OHME foram submetidos a testes rigorosos e são garantidos por 24 meses da data da compra. A DELTA OHM vai reparar ou substituir quaisquer peças que ela considerar ineficientes dentro do período de garantia e livre de encargos. A substituição completa está excluída e nenhum pedido de perdas e danos será reconhecido. A garantia não inclui quebra ou danos acidentais devido ao transporte, negligência, uso incorreto, conexão incorreta com voltagem diferente daquela considerada para o instrumento. Além disso, a garantia deixa de ser válida se o instrumento for reparado ou adulterado por terceiros não autorizados. O instrumento deve ser enviado ao vendedor sem encargos de transporte. Para quaisquer disputas o fórum competente é a Corte de Pádua.

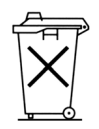

Os aparelhos elétricos e eletrônicos com o seguinte símbolo não podem ser descartados em lixos públicos. Em cumprimento à Diretriz EU 2002/96/EC, aos usuários europeus de aparelhos elétricos e eletrônicos é possível devolver os aparelhos usados ao Distribuidor ou Fabricante quando da compra de um novo. O descarte ilegal de aparelhos elétricos e eletrônicos é punido por multa administrativa pecuniária.

Esta garantia deve ser enviada junto com o aparelho para nosso centro de assistência técnica. N.B.: A Garantia é válida somente se o cupon estiver corretamente preenchido e com todos os detalhes.

#### Tipo do instrumento 🛛 HD32.1

| N1 /   |     | / .   |  |
|--------|-----|-------|--|
| Numero | d D | CALIA |  |
| Numero | uc  | SCIIC |  |

## RENEWALS

| Data     | Data     |  |
|----------|----------|--|
| Inspetor | Inspetor |  |
| Data     | Data     |  |
| Inspetor | Inspetor |  |
| Data     | Data     |  |
| Inspetor | Inspetor |  |

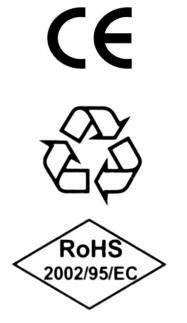

| CONFORMIDADE CE                                 |                                |
|-------------------------------------------------|--------------------------------|
| Segurança                                       | EN61000-4-2, EN61010-1 NÍVEL 3 |
| Descarga eletrostática                          | EN61000-4-2 NÍVEL 3            |
| Transientes elétricos                           | EN61000-4-4 NÍVEL 3            |
| Variações de voltagem                           | EN61000-4-11                   |
| Suscetibilidade à interferência eletromagnética | IEC1000-4-3                    |
| Emissão de interferência eletromagnética        | EN55020 classe B               |